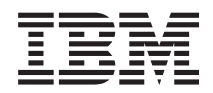

BladeCenter HS22 Types 7870, 1936, and 1911, WebSphere Datapower Integration Blade XI50B Type 4195

Problem Determination and Service Guide

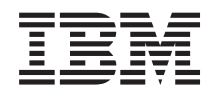

BladeCenter HS22 Types 7870, 1936, and 1911, WebSphere Datapower Integration Blade XI50B Type 4195

Problem Determination and Service Guide

**Note:** Before using this information and the product it supports, read the general information in "Notices" on page 261 and the *Safety Information, Environmental Notices and User Guide, Warranty Information* documents on the IBM *Documentation* CD.

The most recent version of this document is available at http://www.ibm.com/systems/support/.

Seventeenth Edition (August 2013)

© Copyright IBM Corporation 2013.

US Government Users Restricted Rights – Use, duplication or disclosure restricted by GSA ADP Schedule Contract with IBM Corp.

## Contents

| Safety                                            | v           |
|---------------------------------------------------|-------------|
| Safety statements                                 | vi          |
|                                                   |             |
| Chapter 1. Start here                             | 1           |
| Diagnosing a problem                              | . 1         |
| Undocumented problems                             | . 5         |
| Chapter 2. Introduction                           | 7           |
| Chapter 2. Introduction                           | -           |
| Related documentation                             | . 8         |
| Notices and statements in this document           | . 9         |
| Plada approximations.                             | . 9         |
| Blade server controls and LEDS                    | 11          |
| Turning on the blade server                       | 14          |
| Iurning off the blade server                      | 14          |
| Blade server system-board layouts                 | 15          |
| Blade server connectors                           | 15          |
| System-board switches.                            | 16          |
| System-board LEDs                                 | 18          |
| BladeCenter GPU expansion unit LED                | 18          |
| Chapter 3 Configuring the blade server            | 21          |
| Using the Optimized Billing the blade Server      | 21          |
|                                                   | 22          |
| Setup utility menu                                | 22          |
|                                                   | 25          |
| Using the Boot Menu program                       | 25          |
| Updating the Universal Unique Identifier (UUID)   | 26          |
| Updating the DMI/SMBIOS data                      | 28          |
| Using the ServerGuide Setup and Installation CD . | 32          |
| ServerGuide features                              | 32          |
| Setup and configuration overview                  | 32          |
| Installing the operating system                   | 33          |
| Using the PXE boot agent utility program          | 34          |
| Firmware updates                                  | 34          |
| Configuring UEFI compatible devices               | 35          |
| Configuring the Gigabit Ethernet controller       | 35          |
| Configuring a RAID array                          | 36          |
| Using the LSI Logic Configuration Utility program | 36          |
| Using LAN over USB to interface the IMM           | 37          |
| Potential conflicts with the LAN over USB         |             |
| interface                                         | 37          |
| Resolving conflicts with the IMM LAN over USB     |             |
| interface                                         | 37          |
| Configuring the LAN over USB interface            |             |
| manually                                          | 38          |
| Chapter 4 Parts listing                           | <b>л</b> -1 |
|                                                   | 41          |
| Parts listing, Type 7870, 1936, and 1911          | 41          |
| Parts listing, Type 4195                          | 48          |
| Parts listing - BladeCenter GPU expansion unit    | 51          |
| Chapter 5. Removing and replacing                 |             |

| blade server compone       | ents  |  | . ` |  | . 53 |
|----------------------------|-------|--|-----|--|------|
| Installation guidelines    |       |  |     |  | . 53 |
| System reliability guideli | nes . |  |     |  | . 54 |

| Handling static-sensitive devices                                                                                                    | 55<br>55                                                                                             |
|----------------------------------------------------------------------------------------------------|----------------------------------------------------------------------------------------------------|
| unit                                                                                                    | 56                                                                                                   |
| Installing the blade server in a BladeCenter unit                                                                                                    | 57                                                                                                   |
| Removing and replacing Tier 1 customer replaceable units (CRUs)                                                                                                    | 59                                                                                                   |
| Removing the blade server cover                                                                                                    | 59                                                                                                   |
| Closing the blade server cover                                                                                                    | 60                                                                                                   |
| Removing a blade handle                                                                                                    | 61                                                                                                   |
| Installing a blade handle                                                                                                    | 62                                                                                                   |
| Removing the battery                                                                                                    | 62                                                                                                   |
| Installing the battery                                                                                                    | 64                                                                                                   |
| Removing a hot-swap storage drive                                                                                                    | 66                                                                                                   |
| Installing a hot swap storage drive                                                                                                    | 67                                                                                                   |
| Removing a memory module                                                                                                    | 69                                                                                                   |
| Installing a memory module                                                                                                    | 60                                                                                                   |
| Deres incertifier LCD Flack la                                                                                                    | 09                                                                                                   |
|                                                                                                    | 72                                                                                                   |
| Installing a USB Flash key                                                                                                    | 74                                                                                                   |
| Removing an I/O expansion card                                                                                                    | 75                                                                                                   |
| Installing an I/O expansion card                                                                                                    | 79                                                                                                   |
| Removing and replacing Tier 2 CRUs                                                                                                    | 84                                                                                                   |
| Removing the bezel assembly                                                                                                    | 84                                                                                                   |
| Installing the bezel assembly                                                                                                    | 85                                                                                                   |
| Removing the control panel                                                                                                    | 86                                                                                                   |
| Installing the control panel                                                                                                    | 87                                                                                                   |
| Removing and replacing field replaceable units                                                                                                    |                                                                                                    |
| (FRUs)                                                                                                    | 88                                                                                                   |
| Removing an optional expansion unit                                                                                                    | 88                                                                                                   |
| Installing an optional expansion unit                                                                                                    | 89                                                                                                   |
| Removing a GPU adapter from the BladeCenter                                                                                                    |                                                                                                    |
| GPU expansion unit                                                                                                    | 90                                                                                                   |
| Installing a GPU adapter in the BladeCenter GPU                                                                                                    |                                                                                                    |
| expansion unit                                                                                                    | 93                                                                                                   |
| Removing a microprocessor and heat sink                                                                                                    | 95                                                                                                   |
| Installing a microprocessor and heat sink                                                                                                    | 99                                                                                                   |
| Thermal grease.                                                                                                    | 101                                                                                                  |
| Removing the system-board assembly                                                                                                    | 102                                                                                                  |
| Installing the system-board assembly                                                                                                    | 103                                                                                                  |
| 0,                                                                                                    |                                                                                                    |
|                                                                                                    |                                                                                                    |
| Chapter 6. Diagnostics                                                                                                    | 07                                                                                                   |
| Chapter 6. Diagnostics 1                                                                                                    | <b>07</b>                                                                                            |
| Chapter 6. Diagnostics 1<br>Diagnostic tools overview                                                                                                    | <b>07</b><br>107                                                                                     |
| Chapter 6. Diagnostics                                                                                                    | <b>07</b><br>107<br>108                                                                              |
| Chapter 6. Diagnostics                                                                                                    | <b>07</b><br>107<br>108<br>109                                                                       |
| Chapter 6. Diagnostics                                                                                                    | <b>07</b><br>107<br>108<br>109<br>111                                                                |
| Chapter 6. Diagnostics                                                                                                    | <b>07</b><br>107<br>108<br>109<br>111<br>172                                                         |
| Chapter 6. Diagnostics       1         Diagnostic tools overview       1         POST       1         Error logs       1         IMM error messages       1         POST error codes       1         Checkout procedure       1                                                                                                    | <b>07</b> 107 108 109 111 172 186                                                                    |
| Chapter 6. Diagnostics       1         Diagnostic tools overview       1         POST       1         Error logs       1         IMM error messages       1         POST error codes       1         Checkout procedure       1         About the checkout procedure       1                                                                                                    | <b>07</b><br>107<br>108<br>109<br>111<br>172<br>186<br>186                                           |
| Chapter 6. Diagnostics       1         Diagnostic tools overview       1         POST       1         POST       1         Error logs       1         IMM error messages       1         POST error codes       1         Checkout procedure       1         About the checkout procedure.       1         Performing the checkout procedure       1                                                                                    | <b>07</b><br>107<br>108<br>109<br>111<br>172<br>186<br>186<br>187                                    |
| Chapter 6. Diagnostics       1         Diagnostic tools overview       1         POST       1         POST       1         IMM error messages       1         POST error codes       1         Checkout procedure       1         About the checkout procedure       1         Performing the checkout procedure       1         Troubleshooting tables       1                                                                         | <b>07</b><br>107<br>108<br>109<br>111<br>172<br>186<br>186<br>187                                    |
| Chapter 6. Diagnostics       1         Diagnostic tools overview       1         POST       1         POST       1         IMM error messages       1         POST error codes       1         Checkout procedure       1         About the checkout procedure       1         Performing the checkout procedure       1         General problems       1                                                                               | <b>07</b><br>107<br>108<br>109<br>111<br>172<br>186<br>186<br>186<br>187<br>187                      |
| Chapter 6. Diagnostics       1         Diagnostic tools overview       1         POST       1         POST       1         IMM error messages       1         POST error codes       1         Checkout procedure       1         About the checkout procedure.       1         Performing the checkout procedure       1         General problems       1         Storage drive problems       1                                       | <b>07</b><br>107<br>108<br>109<br>111<br>172<br>186<br>186<br>186<br>187<br>187<br>187               |
| Chapter 6. Diagnostics       1         Diagnostic tools overview       1         POST       1         POST       1         IMM error messages       1         POST error codes       1         Checkout procedure       1         About the checkout procedure.       1         Performing the checkout procedure       1         General problems       1         Storage drive problems       1         Key and the problems       1  | <b>07</b><br>107<br>108<br>109<br>111<br>172<br>186<br>186<br>187<br>187<br>187<br>187<br>188<br>189 |
| Chapter 6. Diagnostics       1         Diagnostic tools overview       1         POST       1         POST       1         IMM error messages       1         POST error codes       1         Checkout procedure       1         About the checkout procedure.       1         Performing the checkout procedure       1         General problems       1         Storage drive problems       1         Intermittent problems       1 | <b>07</b><br>107<br>108<br>109<br>111<br>172<br>186<br>187<br>187<br>187<br>187<br>188<br>189<br>189 |

| Monitor or video problems                      |     | 191 |
|------------------------------------------------|-----|-----|
| Network connection problems                    |     | 192 |
| Optional-device problems                       |     | 193 |
| Power error messages                           |     | 194 |
| Power problems                                 |     | 197 |
| Removable-media drive problems                 |     | 200 |
| ServerGuide problems                           |     | 201 |
| Software problems.                             |     | 201 |
| Universal Serial Bus (USB) port problems .     |     | 203 |
| Light path diagnostics                         |     | 204 |
| Viewing the light path diagnostics LEDs in the | ne  |     |
| blade server.                                  |     | 204 |
| Blade server light path diagnostics LEDs .     |     | 206 |
| Viewing the light path diagnostics LEDs in the | ne  |     |
| BladeCenter GPU expansion unit.                |     | 208 |
| BladeCenter GPU expansion unit light path      |     |     |
| diagnostics LEDs                               |     | 209 |
| Dynamic system analysis diagnostic programs a  | nd. | 207 |
| messages                                       | na  | 210 |
| Running the diagnostic programs                | • • | 210 |
| Diagnostic text messages                       | • • | 212 |
| Viewing the test log                           | • • | 212 |
| Diagnostic messages                            | • • | 213 |
| IMM solf tests                                 | • • | 213 |
| Broadcom Ethernet device tests                 | • • | 214 |
| CPU stress tests                               | • • | 220 |
| Momentu colf tests                             | • • | 220 |
| Optical drive solf tests                       | • • | 230 |
| Character drive self tests                     | • • | 237 |
|                                                | • • | 243 |
| Tape alert flags.                              | • • | 243 |
| Recovering from a UEFI update failure.         | • • | 244 |
| In-band manual recovery method                 | • • | 244 |
| Out-of-band manual recovery method             | • • | 246 |
| In-band automated boot recovery method .       |     | 247 |
| Out-of-band automated boot recovery metho      | d   | 247 |
| Automated boot recovery (ABR)                  | • • | 248 |
| Nx boot failure                                | • • | 248 |
| Service processor (IMM) error codes            |     | 248 |
| Solving SAS hard disk drive problems           |     | 249 |
| Solving shared BladeCenter resource problems   |     | 249 |
| Keyboard or mouse problems                     |     | 249 |
| Media tray problems                            |     | 250 |
| Network connection problems                    |     | 251 |
| Power problems                                 |     | 252 |
| Video problems                                 |     | 252 |
|                                                |     |     |

| Solving undetermined problems                    | . 254 |
|--------------------------------------------------|-------|
|                                                  | . 200 |
| Appendix. Getting help and technical             |       |
| assistance                                       | 257   |
| Before you call                                  | . 257 |
| Using the documentation                          | . 258 |
| Getting help and information from the World Wide | •     |
| Web                                              | . 258 |
| How to send DSA data to IBM                      | . 258 |
| Creating a personalized support web page         | . 258 |
| Software service and support                     | . 258 |
| Hardware service and support                     | . 259 |
| IBM Taiwan product service                       | . 260 |
| Notices                                          | 261   |
| Tradomarks                                       | 261   |
| Inductional Important notes                      | · 201 |
| Particulate contamination                        | · 202 |
| Documentation format                             | · 205 |
| Tolocommunication regulatory statement           | · 204 |
| Electronic emission notices                      | · 204 |
| Fodoral Communications Commission (ECC)          | . 204 |
| statement                                        | 264   |
| Industry Canada Class A amission compliance      | . 201 |
| statement                                        | 265   |
| Avis de conformité à la réglementation           | . 205 |
| d'Industrie Canada                               | 265   |
| Australia and New Zoaland Class A statement      | 265   |
| European Union EMC Directive conformance         | 205   |
| statement                                        | 265   |
| Cormany Class A statement                        | · 205 |
| Japan VCCL Class A statement                     | 267   |
| Japan Floctronics and Information Technology     | . 207 |
| Industries Association (IEITA) statement         | 267   |
| Korea Communications Commission (KCC)            | . 207 |
| statement                                        | 267   |
| Russia Electromagnetic Interference (EMI) Class  | . 207 |
| A statement                                      | 267   |
| Poople's Popublic of China Class A electronic    | . 207 |
| amission statement                               | 267   |
| Taiwan Class A compliance statement              | · 201 |
| aiwan Class A compliance statement               | . 200 |
| Index                                            | 269   |
|                                                  |       |

## Safety

Before installing this product, read the Safety Information.

قبل تركيب هذا المنتج، يجب قراءة الملاحظات الأمنية

Antes de instalar este produto, leia as Informações de Segurança.

在安装本产品之前,请仔细阅读 Safety Information (安全信息)。

安裝本產品之前,請先閱讀「安全資訊」。

Prije instalacije ovog produkta obavezno pročitajte Sigurnosne Upute.

Před instalací tohoto produktu si přečtěte příručku bezpečnostních instrukcí.

Læs sikkerhedsforskrifterne, før du installerer dette produkt.

Lees voordat u dit product installeert eerst de veiligheidsvoorschriften.

Ennen kuin asennat tämän tuotteen, lue turvaohjeet kohdasta Safety Information.

Avant d'installer ce produit, lisez les consignes de sécurité.

Vor der Installation dieses Produkts die Sicherheitshinweise lesen.

Πριν εγκαταστήσετε το προϊόν αυτό, διαβάστε τις πληροφορίες ασφάλειας (safety information).

לפני שתתקינו מוצר זה, קראו את הוראות הבטיחות.

A termék telepítése előtt olvassa el a Biztonsági előírásokat!

Prima di installare questo prodotto, leggere le Informazioni sulla Sicurezza.

製品の設置の前に、安全情報をお読みください。

본 제품을 설치하기 전에 안전 정보를 읽으십시오.

Пред да се инсталира овој продукт, прочитајте информацијата за безбедност.

# 

Les sikkerhetsinformasjonen (Safety Information) før du installerer dette produktet.

Przed zainstalowaniem tego produktu, należy zapoznać się z książką "Informacje dotyczące bezpieczeństwa" (Safety Information).

Antes de instalar este produto, leia as Informações sobre Segurança.

Перед установкой продукта прочтите инструкции по технике безопасности.

Pred inštaláciou tohto zariadenia si pečítaje Bezpečnostné predpisy.

Pred namestitvijo tega proizvoda preberite Varnostne informacije.

Antes de instalar este producto, lea la información de seguridad.

Läs säkerhetsinformationen innan du installerar den här produkten.

Bu ürünü kurmadan önce güvenlik bilgilerini okuyun.

مەزكۇر مەھسۇلاتنى ئورنىتىشتىن بۇرۇن بىخەتەرلىك ئۇچۇرلىرىنى ئوقۇپ چىقىڭ.

Youq mwngz yungh canjbinj neix gaxgonq, itdingh aeu doeg aen canjbinj soengq cungj vahgangj ancien siusik.

## Safety statements

These statements provide the caution and danger information that is used in this documentation.

#### **Important:**

Each caution and danger statement in this documentation is labeled with a number. This number is used to cross reference an English-language caution or danger statement with translated versions of the caution or danger statement in the *Safety Information* document.

For example, if a caution statement is labeled "Statement 1," translations for that caution statement are in the *Safety Information* document under "Statement 1."

vi BladeCenter HS22 Types 7870, 1936, and 1911, WebSphere Datapower Integration Blade XI50B Type 4195: Problem Determination and Service Guide

Be sure to read all caution and danger statements in this documentation before you perform the procedures. Read any additional safety information that comes with your system or optional device before you install the device.

## Statement 1

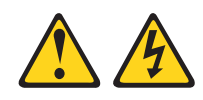

#### DANGER

Electrical current from power, telephone, and communication cables is hazardous.

To avoid a shock hazard:

- Do not connect or disconnect any cables or perform installation, maintenance, or reconfiguration of this product during an electrical storm.
- Connect all power cords to a properly wired and grounded electrical outlet.
- Connect to properly wired outlets any equipment that will be attached to this product.
- When possible, use one hand only to connect or disconnect signal cables.
- Never turn on any equipment when there is evidence of fire, water, or structural damage.
- Disconnect the attached power cords, telecommunications systems, networks, and modems before you open the device covers, unless instructed otherwise in the installation and configuration procedures.
- Connect and disconnect cables as described in the following table when installing, moving, or opening covers on this product or attached devices.

| To Connect:                             | To Disconnect:                            |
|-----------------------------------------|-------------------------------------------|
| 1. Turn everything OFF.                 | 1. Turn everything OFF.                   |
| 2. First, attach all cables to devices. | 2. First, remove power cords from outlet. |
| 3. Attach signal cables to connectors.  | 3. Remove signal cables from connectors.  |
| 4. Attach power cords to outlet.        | 4. Remove all cables from devices.        |
| 5. Turn device ON.                      |                                           |

## Statement 2

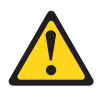

#### CAUTION:

When replacing the lithium battery, use only IBM<sup>®</sup> Part Number 33F8354 or an equivalent type battery recommended by the manufacturer. If your system has a module containing a lithium battery, replace it only with the same module type made by the same manufacturer. The battery contains lithium and can explode if not properly used, handled, or disposed of.

#### Do not:

- Throw or immerse into water
- Heat to more than 100°C (212°F)
- Repair or disassemble

Dispose of the battery as required by local ordinances or regulations.

#### Statement 3

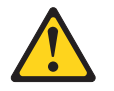

#### **CAUTION:**

When laser products (such as CD-ROMs, DVD drives, fiber optic devices, or transmitters) are installed, note the following:

- Do not remove the covers. Removing the covers of the laser product could result in exposure to hazardous laser radiation. There are no serviceable parts inside the device.
- Use of controls or adjustments or performance of procedures other than those specified herein might result in hazardous radiation exposure.

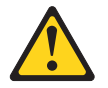

#### DANGER

Some laser products contain an embedded Class 3A or Class 3B laser diode. Note the following.

Laser radiation when open. Do not stare into the beam, do not view directly with optical instruments, and avoid direct exposure to the beam.

Class 1 Laser Product Laser Klasse 1 Laser Klass 1 Luokan 1 Laserlaite Appareil À Laser de Classe 1

#### Statement 4

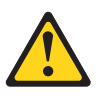

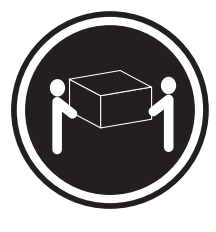

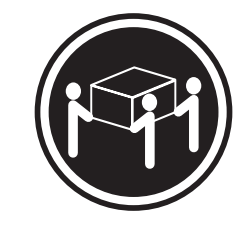

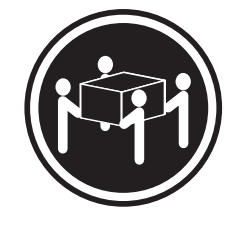

≥ 18 kg (39.7 lb)

≥ 32 kg (70.5 lb)

≥ 55 kg (121.2 lb)

#### CAUTION: Use safe practices when lifting.

## Statement 8

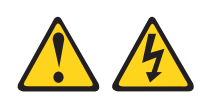

#### CAUTION:

Never remove the cover on a power supply or any part that has the following label attached.

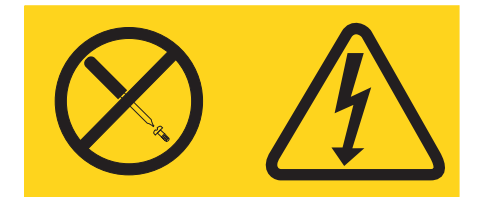

Hazardous voltage, current, and energy levels are present inside any component that has this label attached. There are no serviceable parts inside these components. If you suspect a problem with one of these parts, contact a service technician.

## Statement 12

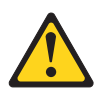

CAUTION: The following label indicates a hot surface nearby.

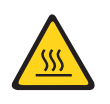

Statement 13

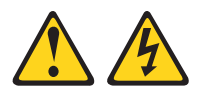

#### DANGER

Overloading a branch circuit is potentially a fire hazard and a shock hazard under certain conditions. To avoid these hazards, ensure that your system electrical requirements do not exceed branch circuit protection requirements. Refer to the information that is provided with your device for electrical specifications.

#### Statement 21

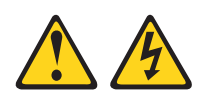

#### CAUTION:

Hazardous energy is present when the blade is connected to the power source. Always replace the blade cover before installing the blade.

#### Statement 32

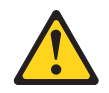

#### CAUTION:

To avoid personal injury, before lifting the unit, remove all the blades, power supplies, and removable modules to reduce the weight.

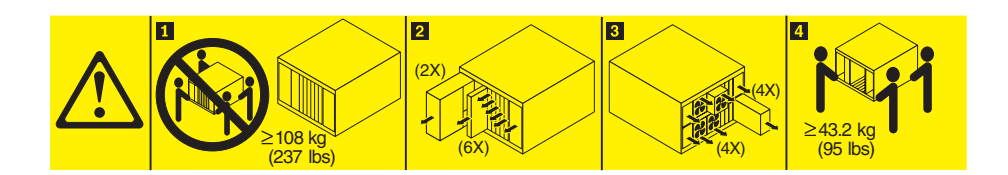

#### Statement 33

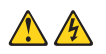

#### CAUTION:

This device does not provide a power control button. Removing power supply modules or turning off the server blades does not turn off the electrical current supplied to the device. The device also might have more than one power cord. To remove all electrical current from the device, ensure that all power cords are disconnected from the power source.

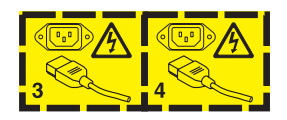

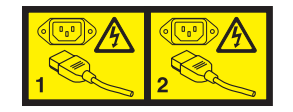

**X** BladeCenter HS22 Types 7870, 1936, and 1911, WebSphere Datapower Integration Blade XI50B Type 4195: Problem Determination and Service Guide

## **Rack Safety Information, Statement 2**

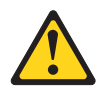

#### DANGER

- Always lower the leveling pads on the rack cabinet.
- Always install stabilizer brackets on the rack cabinet.
- Always install servers and optional devices starting from the bottom of the rack cabinet.
- Always install the heaviest devices in the bottom of the rack cabinet.

## **UL** regulatory information

This device is for use only with supported blade chassis.

**xii** BladeCenter HS22 Types 7870, 1936, and 1911, WebSphere Datapower Integration Blade XI50B Type 4195: Problem Determination and Service Guide

## Chapter 1. Start here

You can solve many problems without outside assistance by following the troubleshooting procedures in this documentation and on the IBM Web site.

This *Problem Determination and Service Guide* describes the diagnostic tests that you can perform, troubleshooting procedures, and explanations of error messages and error codes. The documentation that comes with your operating system and software also contains troubleshooting information.

For information about the IBM WebSphere DataPower Integration Blade XI50B blade appliance, see the *Installation and User's Guide* that came with the blade appliance.

## **Diagnosing a problem**

Before you contact IBM or an approved warranty service provider, follow these procedures in the order in which they are presented to diagnose a problem with your blade server.

- 1. **Determine what has changed.** Determine whether any of the following items were added, removed, replaced, or updated before the problem occurred:
  - Unified Extensible Firmware Interface (UEFI) code
  - Device drivers
  - Firmware
  - Hardware components
  - Software

If possible, return the blade server to the condition it was in before the problem occurred.

2. **Collect data.** Thorough data collection is necessary for diagnosing hardware and software problems.

**Note:** Event messages that include links to descriptions and recommended actions can be viewed in the advanced management module event log (see the *Advanced Management Module User's Guide* for additional information). A listing of all general event information is in the *BladeCenter Advanced Management Module Messages Guide*.

- a. Document error codes and light path diagnostics LEDs.
  - **System error codes:** See "Error logs" on page 109 for information about a specific error code.
  - **Software or operating-system error codes:** See the documentation for the software or operating system for information about a specific error code. See the manufacturer's Web site for documentation.
  - Light path diagnostics LEDs: See "Light path diagnostics" on page 204 for information about LEDs that are lit.

b. Collect system data. Run Dynamic System Analysis (DSA) to collect information about the hardware, firmware, software, and operating system. Have this information available when you contact IBM or an approved warranty service provider. To download the latest version of DSA, go to http://www.ibm.com/support/entry/portal/docdisplay?brand=5000008 &lndocid=SERV-DSA or complete the following steps.

**Note:** Changes are made periodically to the IBM Web site. The actual procedure might vary slightly from what is described in this document.

- 1) Go to http://www.ibm.com/systems/support/.
- 2) Under Product support, click BladeCenter.
- 3) Under Popular links, click Software and device drivers.
- 4) Under Related downloads, click Dynamic System Analysis (DSA).

For information about DSA command-line options, go to http://publib.boulder.ibm.com/infocenter/toolsctr/v1r0/index.jsp?topic=/ dsa/dsa\_main.html or complete the following steps:

- 1) Go to http://publib.boulder.ibm.com/infocenter/toolsctr/v1r0/ index.jsp.
- 2) In the navigation pane, click **IBM System x and BladeCenter Tools Center**.
- 3) Click Tools reference > Error reporting and analysis tools > IBM Dynamic System Analysis.
- c. Collect BladeCenter unit data. Data about the BladeCenter unit is available through the Advanced-Management-Module Web interface. Have this information available when you contact IBM or an approved warranty service provider. You can view the information or save it as a compressed package, named Service Data, that you can transfer to another system or provide to a service representative.

For information about saving the Service Data file, see the Advanced-Management-Module *User's Guide* at *IBM BladeCenter Advanced Management Module: User's Guide* or complete the following steps.

**Note:** Changes are made periodically to the IBM Web site. The actual procedure might vary slightly from what is described in this document.

- 1) Go to http://www.ibm.com/systems/support/.
- 2) Under Product support, click BladeCenter.
- 3) Under Popular links, click Publications lookup.
- 4) From the **Product family** list, select any BladeCenter chassis and click **Go**.
- 5) Under Documentation, click Advanced Management Module/Management Module User's Guide - IBM BladeCenter E, H, T, HT, S.

#### 3. Follow the problem-resolution procedures.

The four problem-resolution procedures are presented in the order in which they are most likely to solve your problem. Follow these procedures in the order in which they are presented:

#### a. Check for and apply code updates.

Most problems that appear to be caused by faulty hardware are actually caused by UEFI code, system firmware, device firmware, or device drivers that are not at the latest levels.

#### 1) Determine the existing code levels.

- In DSA, click **Firmware/VPD** to view system firmware levels, or click **Software** to view operating-system levels.
- In the navigation pane of the Advanced-Management-Module Web interface, click **Monitors** and click **Firmware VPD** to view the firmware levels in the blade servers and management module.

#### 2) Download and install updates of code that is not at the latest level.

To display a list of available updates for your blade server, go to http://www.ibm.com/systems/support/supportsite.wss/docdisplay?brandind=5000008&Indocid=MIGR-63017 or complete the following steps.

**Note:** Changes are made periodically to the IBM Web site. The actual procedure might vary slightly from what is described in this document.

- a) Go to http://www.ibm.com/systems/support/.
- b) Under **Product support**, click **BladeCenter**.
- c) Under Popular links, click Software and device drivers.
- d) Click **BladeCenter HS22**to display the list of downloadable files for the blade server.

You can install code updates that are packaged as an IBM Update*Xpress* System Pack or Update*Xpress* CD image. An UpdateXpress System Pack contains an integration-tested bundle of online firmware and device-driver updates for your blade server.

Be sure to install any listed critical updates that have release dates that are later than the release date of the Update*Xpress* System Pack or Update*Xpress* image.

When you click an update, an information page is displayed, including a list of the problems that the update fixes. Review this list for your specific problem; however, even if your problem is not listed, installing the update might solve the problem.

#### 4. Check for and correct an incorrect configuration.

If the blade server is incorrectly configured, a system function can fail to work when you enable it; if you make an incorrect change to the blade server configuration, a system function that has been enabled can stop working.

#### a. Make sure that all installed hardware and software are supported.

See http://www.ibm.com/servers/eserver/serverproven/compat/us/ eserver.html to verify that the blade server supports the installed operating system, optional devices, and software levels. If any hardware or software component is not supported, uninstall it to determine whether it is causing the problem. You must remove nonsupported hardware before you contact IBM or an approved warranty service provider for support.

b. Make sure that the blade server, operating system, and software are installed and configured correctly.

Many configuration problems are caused by loose power or signal cables or incorrectly seated adapters. You might be able to solve the problem by turning off the blade server, reconnecting cables, reseating adapters, and turning the blade server back on.

If the problem is associated with a specific function (for example, if a RAID hard disk drive is marked offline in the RAID array), see the documentation for the associated controller and management or controlling software to verify that the controller is correctly configured.

Problem determination information is available for many devices such as RAID and network adapters.

For problems with operating systems or IBM software or devices, complete the following steps.

**Note:** Changes are made periodically to the IBM Web site. The actual procedure might vary slightly from what is described in this document.

- 1) Go to http://www.ibm.com/systems/support/.
- 2) Under Product support, click BladeCenter.
- 3) From the Product family list, select BladeCenter HS22.
- 4) Under **Support & downloads**, click **Documentation**, **Install**, and **Use** to search for related documentation.

#### 5. Check for service bulletins.

IBM service bulletins document known problems and suggested solutions. To search for service bulletins, complete the following steps.

**Note:** Changes are made periodically to the IBM Web site. The actual procedure might vary slightly from what is described in this document.

- a. Go to http://www.ibm.com/systems/support/.
- b. Under Product support, click BladeCenter.
- c. From the Product family list, select BladeCenter HS22.
- d. Under Support & downloads, click Troubleshoot.

#### 6. Check for and replace defective hardware.

If a hardware component is not operating within specifications, it can cause unpredictable results. Most hardware failures are reported as error codes in a system or operating-system log. Hardware errors are also indicated by light path diagnostics LEDs.

Troubleshooting procedures are provided on the IBM Web site. A single problem might cause multiple symptoms. Follow the diagnostic procedure for the most obvious symptom. If that procedure does not diagnose the problem, use the procedure for another symptom, if possible. To locate troubleshooting procedures for your server, complete the following steps.

**Note:** Changes are made periodically to the IBM Web site. The actual procedure might vary slightly from what is described in this document.

- a. Go to http://www.ibm.com/systems/support/.
- b. Under **Product support**, click **BladeCenter**.
- c. From the **Product family** list, select **BladeCenter HS22**.
- d. Under Support & downloads, click Troubleshoot.
- e. Under **Diagnostic**, select the troubleshooting procedure for the symptom that you are observing.

If the problem remains, contact IBM or an approved warranty service provider for assistance with additional problem determination and possible hardware replacement. To open an online service request, go to http://www.ibm.com/ support/electronic/portal/. Be prepared to provide information about any error codes and collected data.

## **Undocumented problems**

If you have completed the diagnostic procedure and the problem remains, the problem might not have been previously identified by IBM. After you have verified that all code is at the latest level, all hardware and software configurations are valid, and no light path diagnostics LEDs or log entries indicate a hardware component failure, contact IBM or an approved warranty service provider for assistance.

To open an online service request, go to http://www.ibm.com/support/electronic/ portal/. Be prepared to provide information about any error codes and collected data and the problem determination procedures that you have used.

BladeCenter HS22 Types 7870, 1936, and 1911, WebSphere Datapower Integration Blade XI50B Type 4195: Problem Determination and Service Guide

## **Chapter 2. Introduction**

Use this information to help you solve problems that might occur in your blade server.

This *Problem Determination and Service Guide* contains information to help you solve problems that might occur in your IBM BladeCenter<sup>®</sup> HS22 Type 7870, 1936, and 1911 blade server. It describes the diagnostic tools that come with the blade server, error codes and suggested actions, and instructions for replacing failing components.

The IBM WebSphere DataPower Integration Blade XI50B appliance shares many system board components with the IBM BladeCenter HS22 blade server. Pay attention to the following exceptions when using the *IBM BladeCenter HS22 Problem Determination and Service Guide* to solve problems with your blade appliance:

- The appliance model has a single unitized firmware solution image, which simultaneously updates all relevant firmware on the appliance. There is no mix-and-match of IMM, uEFI, operating system, drivers, and application software. The BladeCenter Advanced Management Module (AMM) is also prevented from doing any firmware updates on the blade appliance. Information in the *IBM WebSphere DataPower SOA Appliances: Administrators Guide and IBM WebSphere DataPower: Command Reference* for your blade appliance should be used for all firmware related issues.
- The blade assembly of the appliance product is the IBM BladeCenter HS22 blade server, however this product is considered an 'appliance' not a blade server. You would troubleshoot the appliance hardware in the same manner as you would troubleshoot the IBM BladeCenter HS22, except as noted in the *IBM WebSphere Datapower Integration Blade XI50 Installation and Users Guide*.
- The component designations for customer replaceable units (CRUs) and field replaceable units (FRUs) in the IBM WebSphere DataPower Integration Blade XI50B appliance might be different from those listed in the *IBM BladeCenter HS22 Problem Determination and Service Guide*. If these designations are not the same, use the CRU and FRU designations listed in this document when servicing the blade appliance.

Replaceable components are of three types:

- **Tier 1 customer replaceable unit (CRU):** Replacement of Tier 1 CRUs is your responsibility. If IBM installs a Tier 1 CRU at your request, you will be charged for the installation.
- **Tier 2 CRU:** You may install a Tier 2 CRU yourself or request IBM to install it, at no additional charge, under the type of warranty service that is designated for your server.
- **Field replaceable unit (FRU):** FRUs must be installed only by trained service technicians.

**Note:** For a list of parts for the IBM WebSphere DataPower Integration Blade XI50 blade appliance, see the *Installation and Users Guide* that came with the blade appliance.

For information about the terms of the warranty and getting service and assistance, see the *Warranty and Support Information* document on the IBM *Documentation* CD.

## **Related documentation**

Use this information to identify and locate related blade server documentation.

This *Problem Determination and Service Guide* document is in Portable Document Format (PDF) on the IBM *Documentation* CD. It contains information to help you solve problems yourself, and it contains information for service technicians:

• Installation and User's Guide

The *Installation and User's Guide* contains general information about the blade server, including how to install supported optional devices and how to configure the blade server.

• IBM WebSphere DataPower Integration Blade XI50B Type 4195 Installation and User's Guide

This document contains general information about the blade appliance, including setting up the blade appliance, starting and configuring the blade appliance, performing basic troubleshooting of the blade appliance, and replacement parts for the blade appliance.

• Safety Information

This document is in PDF on the IBM *Documentation* CD. It contains translated caution and danger statements. Each caution and danger statement that appears in the documentation has a number that you can use to locate the corresponding statement in your language in the *Safety Information* document.

• Warranty and Support Information

This document is in PDF on the IBM *Documentation* CD. It contains information about the terms of the warranty and getting service and assistance.

• Environmental Notices and User Guide

This document is in PDF on the IBM *Documentation* CD. It contains translated environmental notices.

• Integrated Management Module User's Guide

This document is in PDF on the IBM Web site. This document explains how to use the functions of the IMM installed in an IBM server. The IMM works with IBM System x Server Firmware to provide systems-management capability for System x and BladeCenter servers.

• Advanced Management Module Messages Guide

This document is in PDF on the IBM Web site at http://www.ibm.com/ systems/support/. This document provides a complete list of all non-device specific events and recommended actions, sorted by event ID. Device specific event information is in the documentation for the device.

• BladeCenter GPU Expansion Blade Installation Guide

This document is in PDF on the IBM Web site at http://www.ibm.com/ systems/support/. This document includes information about the BladeCenter GPU expansion unit, including instructions for installing options and troubleshooting problems in the expansion unit.

Depending on your BladeCenter product, additional documents might be included on the IBM *Documentation* CD. In addition to the documentation in this library, be sure to review the *Planning and Installation Guide* for your BladeCenter unit for information to help you prepare for system installation and configuration. To check for updated documentation and technical updates, complete the following steps.

**Note:** Changes are made periodically to the IBM Web site. The actual procedure might vary slightly from what is described in this document.

- 1. Go to http://www.ibm.com/systems/support/.
- 2. Under Product support, click BladeCenter.
- 3. Under Popular links, click Publications lookup.
- 4. From the **Product family** menu, select **BladeCenter HS22** and click **Continue**.

## Notices and statements in this document

Use this information to understand the most common documentation notices and statements and how they are used.

The caution and danger statements in this document are also in the multilingual *Safety Information* document, which is on the IBM *Documentation* CD. Each statement is numbered for reference to the corresponding statement in the *Safety Information* document.

The following notices and statements are used in this document:

- Note: These notices provide important tips, guidance, or advice.
- **Important:** These notices provide information or advice that might help you avoid inconvenient or problem situations.
- Attention: These notices indicate possible damage to programs, devices, or data. An attention notice is placed just before the instruction or situation in which damage might occur.
- **Caution:** These statements indicate situations that can be potentially hazardous to you. A caution statement is placed just before the description of a potentially hazardous procedure step or situation.
- **Danger:** These statements indicate situations that can be potentially lethal or extremely hazardous to you. A danger statement is placed just before the description of a potentially lethal or extremely hazardous procedure step or situation.

## Features and specifications

Use this table to view specific information about the blade server, such as blade server hardware features and the dimensions of the blade server.

#### Notes:

- 1. Power, cooling, removable-media drives, external ports, and advanced system management are provided by the BladeCenter unit.
- 2. The operating system in the blade server must provide USB support for the blade server to recognize and use USB media drives and devices. The BladeCenter unit uses USB for internal communications with these devices.

The following table is a summary of the features and specifications of the blade server.

Table 1. Features and specifications

| <ul> <li>Microprocessor: Supports up to two multi-core Intel Xeon microprocessors.</li> <li>Note: Use the Setup utility to determine the type and speed of the microprocessors in the blade server.</li> <li>Memory: <ul> <li>12 dual inline memory module (DIMM) connectors</li> <li>Type: Very Low Profile (VLP) double-data rate (DDR3) DRAM. Supports 1 GB, 2 GB, 4 GB, 8 GB, and 16 GB DIMMs with up to 192 GB of total memory on the system board</li> </ul> </li> <li>Integrated functions: <ul> <li>Horizontal-compact-form-factor (CFFh) expansion card interface</li> <li>Vertical-combination-I/O (CIOv) expansion card interface</li> <li>Local service processor: Integrated Management Module (IMM) with Intelligent Platform Management Interface (IPMI) firmware</li> <li>Integrated Matrox G200eV video controller</li> <li>LSI 1064E SAS controller</li> <li>Broadcom BCM5709S dual-port Gigabit Ethernet controller</li> <li>Integrated keyboard/video/mouse (cKVM) controller through IMM</li> <li>Light path diagnostics</li> <li>RS-485 interface for communication with the management module</li> <li>Automatic server restart (ASR)</li> <li>USB 2.0 for communication with cKVM and removable media drives (an external USB port is not supported)</li> <li>Serial over LAN (SOL)</li> <li>Redundant buses for communication with keyboard, mouse, and removable media drives</li> </ul> </li> </ul> | <ul> <li>Predictive Failure Analysis (PFA) alerts:</li> <li>Microprocessors</li> <li>Memory</li> <li>Storage drives</li> <li>Electrical input: 12 V dc</li> <li>Environment: <ul> <li>Air temperature:</li> <li>Blade server on: 10°C to 35°C (50°F to 95°F). Altitude: 0 m to 914.4 m (0 ft to 3000 ft)</li> <li>Blade server on: 10°C to 32°C (50°F to 89.6°F). Altitude: 914.4 m to 2133.6 m (3000 ft to 7000 ft)</li> <li>Blade server off: 10°C to 43°C (50°F to 109.4°F). Altitude: 914.4 m to 2133.6 m (3000 ft to 7000 ft)</li> <li>Blade server shipping: -40°C to 60°C (-40°F to 140°F)</li> </ul> </li> <li>Humidity: <ul> <li>Blade server on: 8% to 80%</li> <li>Blade server shipment: 5% to 80%</li> <li>Blade server shipment: 5% to 80%</li> <li>Blade server shipment: 5% to 100%</li> </ul> </li> <li>Particulate contamination: <ul> <li>Attention: Airborne particulates and reactive gases acting alone or in combination with other environmental factors such as humidity or temperature might pose a risk to the server. For information about the limits for particulates and gases, see "Particulate contamination" on page 263.</li> </ul> </li> </ul> | <ul> <li>Drives: Supports up to two hot-swap, small form factor (SFF) Serial Attached SCSI (SAS) or Serial ATA (SATA) storage drives</li> <li>Size (Type 7870 and Type 1936): <ul> <li>Height: 24.5 cm (9.7 inches) (6U)</li> <li>Depth: 44.6 cm (17.6 inches)</li> <li>Width: 2.9 cm (1.14 inches)</li> <li>Maximum weight: 4.8 kg (10 lb)</li> </ul> </li> <li>Size (Type 1911): <ul> <li>Height: 24.5 cm (9.7 in)</li> <li>Depth: 44.6 cm (17.6 in)</li> <li>Width: 14.5 cm (5.71 in)</li> <li>Maximum weight: 8.15 kg (40.02 lb)</li> </ul> </li> <li>NEBS Environment <ul> <li>Air temperature:</li> <li>Blade server on: 5°C to 40°C (41°F to 104°F). Altitude: -60 m to 1800 m (-197 ft to 6000 ft)</li> <li>Blade server on: 5°C to 30°C (41°F to 86°F). Altitude: 1800 m to 4000 m (6000 ft to 13000 ft)</li> <li>Blade server off: -5°C to 55°C (23°F to 131°F). Altitude: -60 m to 1800 m (-197 ft to 6000 ft)</li> <li>Blade server off: -5°C to 45°C (23°F to 131°F). Altitude: 1800 m to 4000 m to 4000 m (6000 ft to 13000 ft)</li> <li>Blade server storage: -40°C to 60°C (-40°F to 140°F)</li> <li>Humidity: 8% to 85%</li> <li>Particulate contamination: <ul> <li>Attention: Airborne particulates and reactive gases acting alone or in combination with other environmental factors such as humidity or temperature might pose a risk to the server. For information about the limits for particulates and gases, see "Particulate contamination" on page 263.</li> </ul> </li> </ul></li></ul> |
|----------------------------------------------------------------------------------------------------|----------------------------------------------------------------------------------------------------|----------------------------------------------------------------------------------------------------|
|----------------------------------------------------------------------------------------------------|----------------------------------------------------------------------------------------------------|----------------------------------------------------------------------------------------------------|

## Blade server controls and LEDs

Use this information for details about the controls and LEDs on the blade server.

The following illustration identifies the buttons and information LEDs on the blade-server control panel.

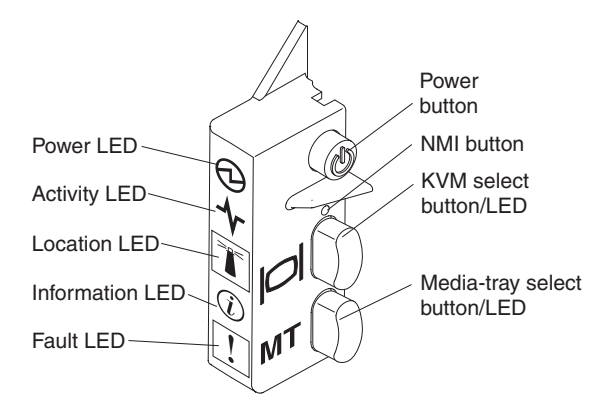

**Power-on LED:** This green LED indicates the power status of the blade server in the following manner:

- Flashing rapidly: While the service processor in the blade server is initializing and synchronizing with the management module, the power-on LED flashes rapidly, and the power-control button on the blade server does not respond. This process can take approximately two minutes after the blade server has been installed. If the LED continues to flash rapidly, the blade server might not have power permissions assigned to it through the Advanced Management Module, the BladeCenter unit does not have enough power to turn on the blade server, or the service processor (IMM) on the blade server is not communicating with the Advanced Management Module.
- Flashing slowly: The blade server has power supplied and is ready to be turned on.
- Lit continuously: The blade server has power and is turned on.

Activity LED: When this green LED is lit, it indicates that there is activity on the external storage device or network.

**Location LED:** The system administrator can remotely turn on this blue LED to aid in visually locating the blade server. When this LED is lit, the location LED on the BladeCenter unit is also lit. The location LED can be turned off through the Advanced-Management-Module Web interface or through IBM<sup>®</sup> Director Console. For more information about the Advanced-Management-Module Web interface, see http://www.ibm.com/systems/management/. For more information about IBM<sup>®</sup> Director, see the documentation on the IBM<sup>®</sup> Director CD that comes with the server, or visit the IBM<sup>®</sup> Director Information Center at http:// publib.boulder.ibm.com/infocenter/director/v6r1x/index.jsp.

**Information LED:** When this amber LED is lit, it indicates that information about a system event in the blade server has been placed in the Advanced-Management-Module event log. The information LED can be turned off through the Advanced-Management-Module CLI, SNMP, or Web interface or through IBM<sup>®</sup> Director Console. For more information about the Advanced-Management-Module Web interface, see http://www.ibm.com/systems/management/. For more

information about IBM<sup>®</sup> Director, see the documentation on the IBM<sup>®</sup> Director CD that comes with the server, or visit the IBM<sup>®</sup> Director Information Center at http://publib.boulder.ibm.com/infocenter/director/v6r1x/index.jsp.

**Fault LED:** When this amber LED is lit, it indicates that a system error has occurred in the blade server. The blade-error LED turns off only after the error is corrected.

Power-control button: Press this button to turn on or turn off the blade server.

**Note:** The power-control button has effect only if local power control is enabled for the blade server. Local power control is enabled and disabled through the Advanced-Management-Module Web interface.

**NMI button (recessed):** The nonmaskable interrupt (NMI) dumps the partition. Use this recessed button only as directed by IBM Support.

**Note:** You can also send an NMI event to the selected blade server remotely using the AMM. For more information, see the *BladeCenter Advanced Management Module User's Guide*.

**Keyboard/video/mouse (KVM) select button:** Press this button to associate the shared BladeCenter unit keyboard port, video port, and mouse port with the blade server. The LED on this button flashes while the request is being processed and then is lit when the ownership of the keyboard, video, and mouse has been transferred to the blade server. It can take approximately 20 seconds to switch the keyboard, video, and mouse control to the blade server.

Using a keyboard that is directly attached to the Advanced-Management-Module, you can press keyboard keys in the following sequence to switch KVM control between blade servers instead of using the KVM select button:

NumLock NumLock blade\_server\_number Enter

*blade\_server\_number* is the two-digit number of the blade-server bay in which the blade server is installed. A blade server that occupies more than one blade-server bay is identified by the lowest bay number that it occupies.

If there is no response when you press the KVM select button, you can use the Advanced-Management-Module Web interface to determine whether local control has been disabled on the blade server. See http://www.ibm.com/systems/management/ for more information.

#### Notes:

- 1. The operating system in the blade server must provide USB support for the blade server to recognize and use the keyboard and mouse, even if the keyboard and mouse have PS/2-style connectors.
- 2. If you install a supported Microsoft Windows operating system on the blade server while it is not the current owner of the keyboard, video, and mouse, a delay of up to 1 minute occurs the first time that you switch the keyboard, video, and mouse to the blade server. All subsequent switching takes place in the normal KVM switching time frame (up to 20 seconds).

**Media-tray select button:** Press this button to associate the shared BladeCenter unit media tray (removable-media drives) with the blade server. The LED on the button flashes while the request is being processed and then is lit when the

ownership of the media tray has been transferred to the blade server. It can take approximately 20 seconds for the operating system in the blade server to recognize the media tray.

If there is no response when you press the media-tray select button, you can use the Advanced-Management-Module Web interface to determine whether local control has been disabled on the blade server.

**Note:** The operating system in the blade server must provide USB support for the blade server to recognize and use the removable-media drives.

The following illustration identifies the information LEDs on the SAS hot-swap hard disk drive.

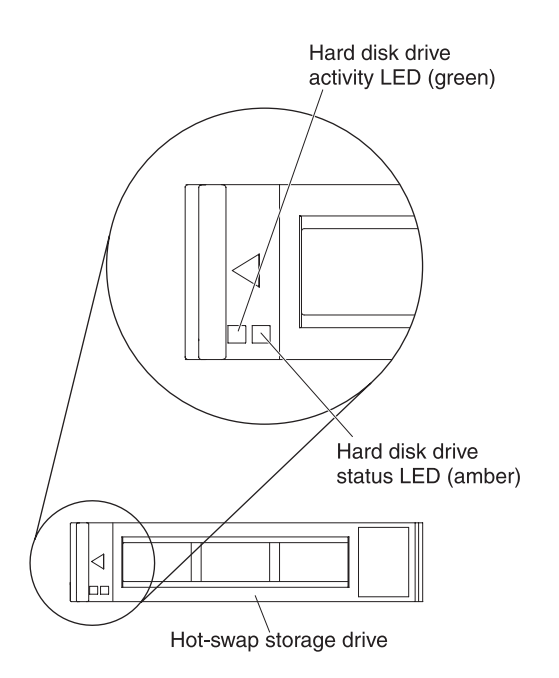

Hard disk drive activity LED (green): When this green LED is lit, it indicates that there is activity on the storage drive.

Hard disk drive status LED (amber): When this amber LED is lit, it indicates that an error has occurred with the storage drive. The LED turns off only after the error is corrected.

## Turning on the blade server

Use this information to turn on the blade server.

After you connect the blade server to power through the BladeCenter unit, the blade server can start in any of the following ways:

• You can press the power-control button on the front of the blade server (see "Blade server controls and LEDs" on page 11) to start the blade server.

#### Notes:

- 1. Wait until the power-on LED on the blade server flashes slowly before you press the power-control button. While the service processor in the blade server is initializing and synchronizing with the management module, the power-on LED flashes rapidly, and the power-control button on the blade server does not respond. This process can take approximately two minutes after the blade server has been installed.
- 2. While the blade server is starting, the power-on LED on the front of the blade server is lit and does not flash. See "Blade server controls and LEDs" on page 11 for the power-on LED states.
- If a power failure occurs, the BladeCenter unit and the blade server can be configured to start automatically when power is restored through the Advanced Management Module.
- You can turn on the blade server remotely by using the management module.
- If the blade server is connected to power (the power-on LED is flashing slowly), the blade server is communicating with the management module, the operating system supports the Wake on LAN feature, and the Wake on LAN feature has not been disabled through the management module, the Wake on LAN feature can turn on the blade server.

## Turning off the blade server

Use this information to turn off the blade server.

When you turn off the blade server, it is still connected to power through the BladeCenter unit. The blade server can respond to requests from the service processor, such as a remote request to turn on the blade server. To remove all power from the blade server, you must remove it from the BladeCenter unit. Shut down the operating system before you turn off the blade server. See the operating-system documentation for information about shutting down the operating system.

The blade server can be turned off in any of the following ways:

- You can press the power-control button on the blade server (see "Blade server controls and LEDs" on page 11). This starts an orderly shutdown of the operating system, if this feature is supported by the operating system.
- If the operating system stops functioning, you can press and hold the power-control button for more than 4 seconds to turn off the blade server.
- The management module can turn off the blade server through the Advanced-Management-Module Web interface. For additional information, see the *IBM BladeCenter Management Module User's Guide* or go to http://www-03.ibm.com/systems/management/ for more information.

## Blade server system-board layouts

Use this layout to locate connectors, LEDs and switches on the system board of the blade server.

The following illustrations show the connectors, LEDs, and switches on the system board. The illustrations in this document might differ slightly from your hardware.

## **Blade server connectors**

Use this information to locate blade server system-board components and connectors for optional devices.

The following illustration shows the system-board components, including connectors for user-installable optional devices, in the blade server.

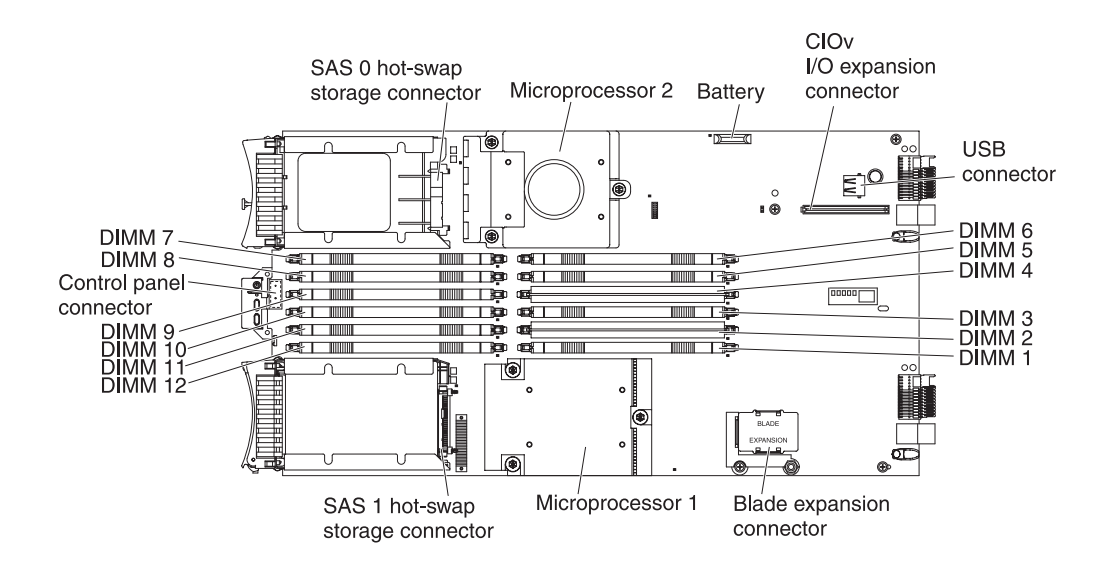

## System-board switches

Use this information to locate and define system-board switches in the blade server.

The following illustration shows the location of the light path diagnostics switch on the system board.

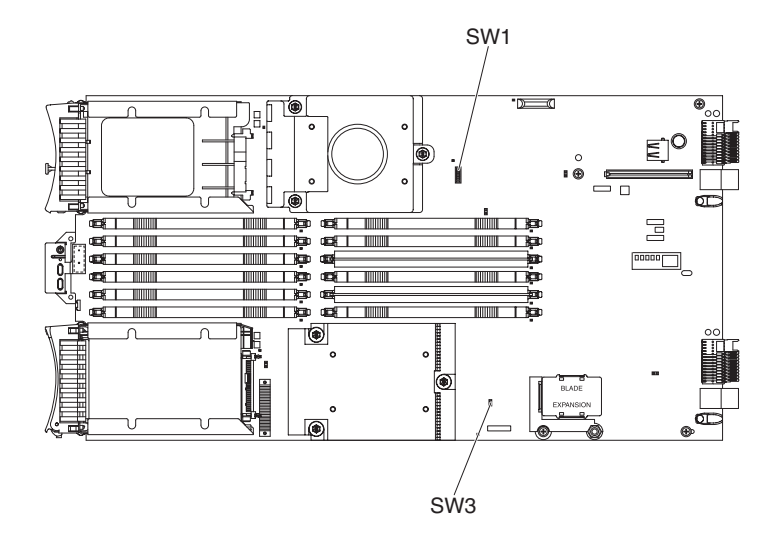

The following table describes the function of each switch in the switch blocks (SW1, SW2, SW3).

| Switch number | Description                                           | Switch setting                                                                                            | Definition                                                                                                    |
|---------------|-------------------------------------------------------|----------------------------------------------------------------------------------------------------|----------------------------------------------------------------------------------------------------|
| SW1 - 1       | Password override<br>switch                           | Changing position of<br>this switch resets the<br>power on password.                                      | This switch overrides<br>the power on<br>password. The system<br>ships with this switch<br>off, but it can be on or<br>off in a functioning<br>system.                                                                      |
| SW1 - 2       | Trusted Platform<br>Module (TPM)<br>physical presence | The default position is off.                                                                              | Turning this switch to<br>the on position<br>indicates a physical<br>presence to the TPM.                                                                                                    |
| SW1 - 3       | ICH9 RTC reset                                        | Normally open. Toggle<br>to reset RTC.                                                                    | Resets the RTC. A<br>momentary toggle is<br>all that is required. To<br>avoid excessive battery<br>drain, do not leave this<br>switch closed.                                                                               |
| SW1 - 4       | Boot using the backup<br>IMM code.                    | The default position is<br>off, allowing the blade<br>server to boot from the<br>primary IMM<br>firmware. | When the switch is in<br>the default off<br>position, the blade<br>server will boot using<br>the primary IMM<br>firmware. When the<br>switch is on, the blade<br>server will boot using<br>a backup of the IMM<br>firmware. |

**16** BladeCenter HS22 Types 7870, 1936, and 1911, WebSphere Datapower Integration Blade XI50B Type 4195: Problem Determination and Service Guide

| Switch number | Description                      | Switch setting                                                                                             | Definition                                                                                           |
|---------------|----------------------------------|----------------------------------------------------------------------------------------------------|----------------------------------------------------------------------------------------------------|
| SW1 - 5       | Boot block recovery              | The default position is<br>off, allowing the blade<br>server to boot from the<br>primary UEFI<br>firmware. | When the switch is on<br>it allows the blade<br>server to boot using<br>the backup UEFI.             |
| SW1 - 6       | IMM force update                 | The default position is off.                                                                               | For trained service technician only.                                                                 |
| SW1 - 7       | Wake on LAN (WOL)<br>disable     | The default position is off.                                                                               | Turning this switch to<br>the on position<br>disables WOL.                                           |
| SW1 - 8       | Force H8 update                  | The default position is off.                                                                               | N/A                                                                                                  |
| SW3           | Light path diagnostics<br>switch | The default position is<br>off. Turning this switch<br>on lights the light path<br>diagnostic LEDs.        | Push down on the<br>light path diagnostics<br>switch push button to<br>light the diagnostic<br>LEDs. |

## System-board LEDs

Use this information to locate system-board LEDs in the blade server.

You must remove the blade server from the BladeCenter unit, open the cover or remove any optional expansion units, and press the light path diagnostics switch (see "System-board switches" on page 16) to light any error LEDs that were turned on during processing. Diagnosing problems using the light path diagnostic LEDs is described in "Light path diagnostics" on page 204.

The following illustration shows the light path diagnostics panel on the system board.

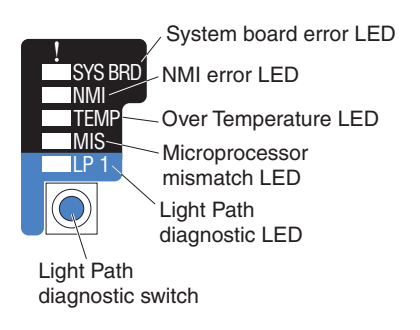

The following illustration shows the LEDs on the system board.

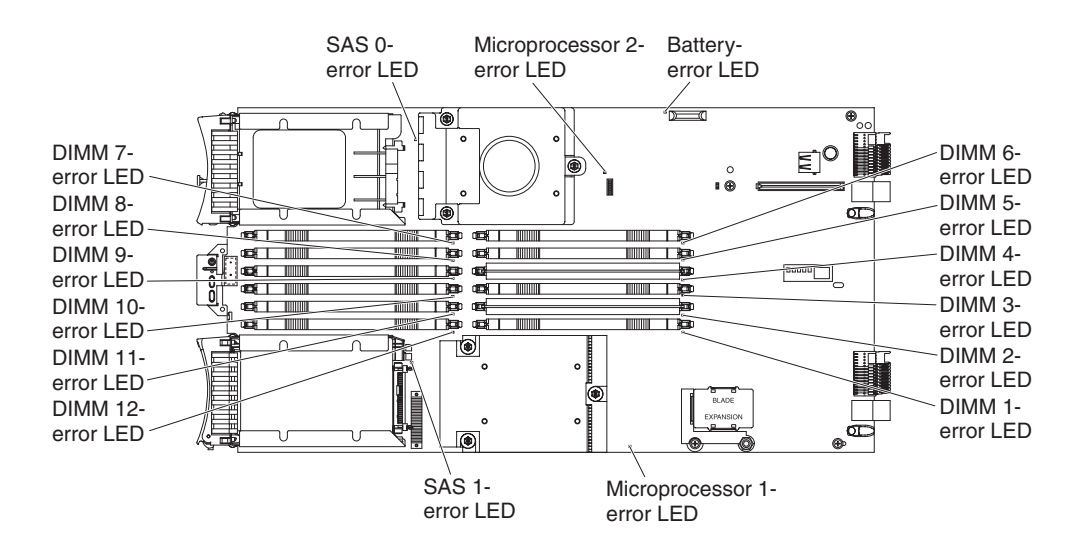

## BladeCenter GPU expansion unit LED

The following illustration identifies the fault LED on the front of the BladeCenter GPU expansion (BGE) unit.

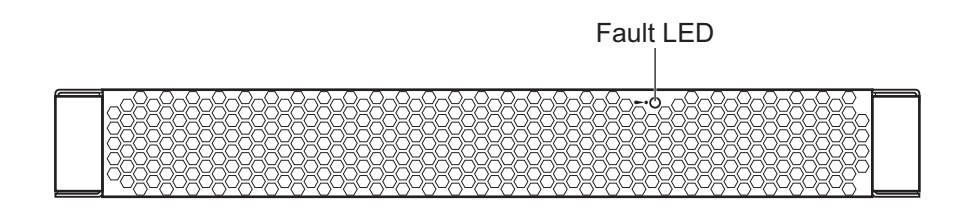

**18** BladeCenter HS22 Types 7870, 1936, and 1911, WebSphere Datapower Integration Blade XI50B Type 4195: Problem Determination and Service Guide

**Fault LED:** When this amber LED is lit, it indicates that an error has occurred in the expansion blade. The expansion blade error LED turns off only after the error is corrected.

If an error occurs in the expansion blade, the fault LED on the blade device on which the expansion blade is installed is also lit. Additional information about the error is provided by the light-path LEDs in the expansion blade (see "BladeCenter GPU expansion unit light path diagnostics LEDs" on page 209 for more information).

20 BladeCenter HS22 Types 7870, 1936, and 1911, WebSphere Datapower Integration Blade XI50B Type 4195: Problem Determination and Service Guide

## Chapter 3. Configuring the blade server

Use this information for details about the configuration requirements of the blade server.

For information about configuring the IBM WebSphere DataPower Integration Blade XI50B appliance, see the *Installation and User's Guide* that came with the blade appliance.

This chapter describes the configuration requirements of the blade server. Before you continue, make sure that the blade server has the latest version of firmware code. For additional information, see "Firmware updates" on page 34.

The following configuration programs come with the blade server:

• Setup utility

The Setup utility is used to change system settings, such as interrupt requests (IRQ), date and time, and password. See "Using the Setup utility" on page 22 for more information.

#### • LSI Logic Configuration Utility program

The LSI Logic Configuration Utility program is stored in the blade-server firmware. Use it to set the device scan order and to set the storage drive controller IDs. See "Using the LSI Logic Configuration Utility program" on page 36 for more information.

• IBM FastSetup

IBM FastSetup is a no-cost software tool that helps simplify the maintenance and deployment of selected IBM BladeCenter chassis, servers, and components. The intuitive graphical interface initializes all phases of server setup, including discovery, update, and configuration. Features include templates that enable replication of settings to many servers and automation that reduces hands-on time and user errors. Wizards and other default settings enable customization capabilities. The low-touch, set-once and walk-away feature reduces the hands-on server setup time from days to minutes, particularly for larger deployments. For information about this tool, see http://www-947.ibm.com/support/entry/portal/docdisplay?lndocid=TOOL-FASTSET.

• IBM ServerGuide Setup and Installation CD

The ServerGuide program provides software-setup tools and installation tools that are designed for the blade server. Use this CD during the installation of the blade server to configure basic hardware features and to simplify the installation of the operating system. For information about obtaining and using this CD, see "Using the ServerGuide Setup and Installation CD" on page 32.

#### • Preboot Execution Environment (PXE) boot agent utility program

The PXE boot agent utility program is part of the blade server firmware. Use it to select the boot protocol and other boot options and to select a power-management option. For information about using this utility program, see "Using the PXE boot agent utility program" on page 34.

The IBM Remote Deployment Manager (RDM) Version 4.4 program is available for purchase. You can use RDM to install a UEFI code update onto a blade server. For

the latest information about RDM, including which operating systems that RDM supports and how to purchase the software, see http://www.ibm.com/systems/management/.

## Using the Setup utility

Use these instructions to start the Setup utility.

**Note:** This section does not apply to the IBM WebSphere DataPower Integration Blade XI50B Type 4195 appliance.

To start the Setup utility, complete the following steps:

- 1. Turn on the blade server (see "Turning on the blade server" on page 14).
- **2**. Immediately give the blade server control of the BladeCenter unit shared keyboard, video, and mouse ports.
  - If you are managing the blade server by using the BladeCenter system console, press the KVM select button on the blade server (see "Blade server controls and LEDs" on page 11 for information).
  - If you are managing the blade server from a remote location, see the *IBM* BladeCenter Management Module User's Guide, *IBM* BladeCenter Management Module Command-Line Interface Reference Guide, or *IBM* BladeCenter Serial over LAN Setup Guide for information and instructions.
- 3. When the prompt <F1> Setup is displayed, press F1. If you have set an administrator password, you must type the administrator password to access the full Setup-utility menu. If you do not type the administrator password, a limited Setup-utility menu is available.
- 4. Follow the instructions on the screen.

## Setup utility menu

Use the Setup utility main menu to view and configure blade server configuration data and settings.

The following menu items are on the Setup utility main menu. Depending on the version of the Unified Extensible Firmware Interface (UEFI), some menu items might differ slightly from these descriptions.

System Information

Select this choice to view information about the server. When you make changes through other choices in the Setup utility, some of those changes are reflected in the system information; you cannot change settings directly in the system information. This choice is on the full Setup utility menu only.

- System Summary

Select this choice to view configuration information, including the ID, speed, and cache size of the microprocessors, machine type and model of the server, the serial number, the system UUID, and the amount of installed memory. When you make configuration changes through other options in the Setup utility, the changes are reflected in the system summary; you cannot change settings directly in the system summary.

- Product Data

Select this choice to view the system-board identifier, the revision level or issue date of the firmware, the integrated management module and diagnostics code, and the version and date.

This choice is on the full UEFI Setup Utility menu only.
System Settings

Select this choice to view or change the server component settings.

- Processors
  - Select this choice to view or change the processor settings.
- Memory
  - Select this choice to view or change the memory settings.
- Devices and I/O Ports

Select this choice to view or change assignments for devices and input/output (I/O) ports. You can configure the remote console redirection, enable or disable integrated Ethernet controllers, and the SAS controller. If you disable a device, it cannot be configured, and the operating system will not be able to detect it (this is equivalent to disconnecting the device).

- Power

Select this choice to view or change power capping to control power consumption and processor performance states.

Legacy Support

Select this choice to view or set legacy support.

- Force Legacy Video on Boot

Select this choice to force INT video support, if the operating system does not support UEFI video output standards.

- Rehook INT

Select this choice to enable or disable devices from taking control of the boot process. The default is **Disable**.

- Legacy Thunk Support

Select this choice to enable or disable UEFI to interact with PCI mass storage devices that are non-UEFI compliant.

#### - Integrated Management Module

Select this choice to view or change the settings for the integrated management module.

- POST Watchdog Timer
  - Select this choice to view or enable the POST watchdog timer.
- POST Watchdog Timer Value

Select this choice to view or set the POST loader watchdog timer value.

- Reboot System on NMI

Enable or disable restarting the system whenever a nonmaskable interrupt (NMI) occurs. **Disabled** is the default.

- Network Configuration

Select this choice to view the system management network interface port, the IMM MAC address, the current IMM IP address, and host name; define the static IMM IP address, subnet mask, and gateway address, specify whether to use the static IP address or have DHCP assign the IMM IP address, save the network changes, and reset the IMM.

- Reset IMM to Defaults

Select this choice to view or reset IMM to the default settings.

- System Security

Select this choice to view or configure security options.

- Adapters and UEFI Drivers

Select this choice to view information about the adapters and UEFI drivers installed in the server.

Network

Select this choice to view or configure the network device options, such as iSCSI, PXE, and Broadcom.

- Trusted Platform Module (TPM)

Select this choice to view and configure TPM settings.

• Date and Time

Select this choice to set the date and time in the server, in 24-hour format (*hour:minute:second*).

This choice is on the full UEFI Setup Utility menu only.

• Start Options

Select this choice to view or change the start options, including the startup sequence, keyboard NumLock state, PXE boot option, and PCI device boot priority. Changes in the startup options take effect when you start the server.

The startup sequence specifies the order in which the server checks devices to find a boot record. The server starts from the first boot record that it finds. If the server has Wake on LAN hardware and software and the operating system supports Wake on LAN functions, you can specify a startup sequence for the Wake on LAN functions. For example, you can define a startup sequence that checks for a disc in the CD-RW/DVD drive, then checks the hard disk drive, and then checks a network adapter.

This choice is on the full UEFI Setup Utility menu only.

Boot Manager

Select this choice to view, add, delete, or change the device boot priority, boot from a file, select a one-time boot, or reset the boot order to the default setting.

• System Event Logs

Select this choice to enter the System Event Manager, where you can view the error messages in the system event logs. You can use the arrow keys to move between pages in the error log.

The system event logs contain all event and error messages that have been generated during POST, by the systems-management interface handler, and by the system service processor. Run the diagnostic programs to get more information about error codes that occur. See Chapter 6, "Diagnostics," on page 107 for instructions on running the diagnostic programs.

**Important:** If the system-error LED on the front of the server is lit but there are no other error indications, clear the IMM system-event log. Also, after you complete a repair or correct an error, clear the IMM system-event log to turn off the system-error LED on the front of the server.

- POST Event Viewer

Select this choice to enter the POST event viewer to view the POST error messages.

- IMM System Event Log

Select this choice to view the IMM system event log.

- Clear IMM System Event Log

Select this choice to clear the IMM system event log.

• User Security

Select this choice to set, change, or clear passwords. See "Using passwords" on page 25 for more information.

Save Settings

Select this choice to save the changes that you have made in the settings.

Restore Settings

Select this choice to cancel the changes that you have made in the settings and restore the previous settings.

• Load Default Settings

Select this choice to cancel the changes that you have made in the settings and restore the factory settings.

• Exit Setup

Select this choice to exit from the Setup utility. If you have not saved the changes that you have made in the settings, you are asked whether you want to save the changes or exit without saving them.

# Using passwords

Use this information to set, change, or delete a power-on password.

You can set, change, and delete a power-on password and an administrator password in the Setup utility by selecting **System Settings** then **System Security**.

If you set a power-on password, you must type the power-on password to complete the system startup and to have access to the Setup Utility menu.

The password must be from 6 to 20 characters. You can use any combination of ASCII printable characters for the password. Keep a record of your password in a secure place.

If you forget the power-on password, you can regain access to the blade server either by removing the blade server battery and then reinstalling it or by using the power-on password override switch (see "Removing the battery" on page 62 and "Installing the battery" on page 64).

An administrator password is intended to be used by a system administrator; it limits access to the full Setup utility menu.

**Attention:** If you set an administrator password and then forget it, there is no way to change, override, or remove it. You must replace the system board.

# Using the Boot Menu program

Use the Boot Menu program to temporarily redefine the first startup device without changing settings in the Setup utility.

The Boot Menu program is a built-in, menu-driven configuration utility program that you can use to temporarily redefine the first startup device without changing settings in the Setup utility.

To use the Boot Menu program, complete the following steps:

- 1. Turn off the server.
- 2. Restart the server.
- When the prompt <F12> Select Boot Device is displayed, press F12. If a bootable USB mass storage device is installed, a submenu item (USB Key/Disk) is displayed.

4. Use the Up arrow and Down arrow keys to select an item from the **Boot Selection Menu** and press Enter.

The next time the server starts, it returns to the startup sequence that is set in the Setup utility.

## Updating the Universal Unique Identifier (UUID)

The Universal Unique Identifier (UUID) must be updated when the system board is replaced.

The Universal Unique Identifier (UUID) must be updated when the system board is replaced. Use the Advanced Settings Utility to update the UUID in the UEFI-based server. The ASU is an online tool that supports several operating systems. Make sure that you download the version for your operating system. You can download the ASU from the IBM Web site. To download the ASU and update the UUID, complete the following steps.

**Note:** Changes are made periodically to the IBM Web site. The actual procedure might vary slightly from what is described in this document.

- 1. Download the Advanced Settings Utility (ASU):
  - a. Go to http://www.ibm.com/systems/support/.
  - b. Under Product support, select System x.
  - c. Under Popular links, select Tools and utilities.
  - d. Scroll down to Configuration; then, select Advanced Settings Utility (ASU).
  - e. In the next window under Download, click the Advanced Settings Utility link and download the ASU version for your blade server. To view more information about using the Advanced Settings Utility, scroll down to Online Help; then, click User's Guide for the IBM Advanced Settings Utility.

**Note:** To view more information about using the Advanced Settings Utility, scroll down to Online Help; then, click **User's Guide for the IBM Advanced Settings Utility**.

- f. In the next window under File link, click the Advanced Settings Utility link for your operating system to begin downloading the utility.
- 2. ASU sets the UUID in the Integrated Management Module (IMM). Select one of the following methods to access the Integrated Management Module (IMM) to set the UUID:
  - Online from the target system (LAN or keyboard console style (KCS) access)
  - Remote access to the target system (LAN based)
  - Bootable media containing ASU (LAN or KCS, depending upon the bootable media)

**Note:** IBM provides a method for building a bootable media. You can create a bootable media using the Bootable Media Creator (BoMC) application from the Tools Center Web site. In addition, the Windows and Linux based tool kits are also available to build a bootable media. These tool kits provide an alternate method to creating a Windows Professional Edition or Master Control Program (MCP) based bootable media, which will include the ASU application.

- **3**. Copy and unpack the ASU package, which also includes other required files, to the server. Make sure that you unpack the ASU and the required files to the same directory. In addition to the application executable (asu or asu64), the following files are required:
  - For Windows based operating systems:
    - ibm\_rndis\_server\_os.inf
    - device.cat
  - For Linux based operating systems:
    - cdc\_interface.sh
- 4. After you install ASU, use the following command syntax to set the UUID: asu set SYSTEM\_PROD\_DATA.SysInfoUUID <uuid\_value> [access\_method] Where:

<uuid\_value>

Up to 16-byte hexadecimal value assigned by you.

[access\_method]

The access method that you selected to use from the following methods:

• Online authenticated LAN access, type the command:

[host <imm\_internal\_ip>] [user <imm\_user\_id>][password <imm\_password>]
Where:

imm\_internal\_ip

The IMM internal LAN/USB IP address. The default value is 169.254.95.118.

imm\_user\_id

The IMM account (1 of 12 accounts). The default value is USERID.

imm\_password

The IMM account password (1 of 12 accounts). The default value is PASSW0RD (with a zero 0 not an O).

**Note:** If you do not specify any of these parameters, ASU will use the default values. When the default values are used and ASU is unable to access the IMM using the online authenticated LAN access method, ASU will automatically use the unauthenticated KCS access method.

The following commands are examples of using the userid and password default values and not using the default values:

Example that does not use the userid and password default values: asu set SYSTEM\_PROD\_DATA.SYsInfoUUID <uuid\_value> user <user\_id> password <password>

Example that does use the userid and password default values: asu set SYSTEM\_PROD\_DATA.SysInfoUUID <uuid\_value>

• Online KCS access (unauthenticated and user restricted):

You do not need to specify a value for *access\_method* when you use this access method.

Example:

asu set SYSTEM\_PROD\_DATA.SysInfoUUID <uuid\_value>

The KCS access method uses the IPMI/KCS interface. This method requires that the IPMI driver be installed. Some operating systems have the IPMI

driver installed by default. ASU provides the corresponding mapping layer. See the *Advanced Settings Utility Users Guide* for more details. You can access the ASU Users Guide from the IBM Web site.

**Note:** Changes are made periodically to the IBM Web site. The actual procedure might vary slightly from what is described in this document.

- a. Go to http://www.ibm.com/systems/support.
- b. Under Product support, select System x.
- c. Under Popular links, select Tools and utilities.
- d. In the left pane, click System x and BladeCenter Tools Center.
- e. Scroll down and click Tools reference.
- f. Scroll down and click the plus-sign (+) for Configuration tools to expand the list; then, select **Advanced Settings Utility (ASU)**.
- g. In the next window under Related Information, click the **Advanced Settings Utility** link.
- Remote LAN access, type the command:

**Note:** When using the remote LAN access method to access IMM using the LAN from a client, the *host* and the *imm\_external\_ip* address are required parameters.

host <imm\_external\_ip> [user <imm\_user\_id>[[password <imm\_password>]
Where:

imm\_external\_ip

The external IMM LAN IP address. There is no default value. This parameter is required.

imm\_user\_id

The IMM account (1 of 12 accounts). The default value is USERID.

imm\_password

The IMM account password (1 of 12 accounts). The default value is PASSW0RD (with a zero 0 not an O).

The following commands are examples of using the userid and password default values and not using the default values:

Example that does not use the userid and password default values: asu set SYSTEM\_PROD\_DATA.SYsInfoUUID <uuid\_value> host <imm\_ip> user <user\_id> password <password>

Example that does use the userid and password default values: asu set SYSTEM\_PROD\_DATA.SysInfoUUID <uuid\_value> host <imm\_ip>

• Bootable media:

You can also build a bootable media using the applications available through the Tools Center Web site at http://publib.boulder.ibm.com/infocenter/ toolsctr/v1r0/index.jsp. From the left pane, click **IBM System x and BladeCenter Tools Center**, then click **Tool reference** for the available tools.

5. Restart the server.

# Updating the DMI/SMBIOS data

The Desktop Management Interface (DMI) must be updated when the system board is replaced.

The Desktop Management Interface (DMI) must be updated when the system board is replaced. Use the Advanced Settings Utility to update the DMI in the UEFI-based server. The ASU is an online tool that supports several operating systems. Make sure that you download the version for your operating system. You can download the ASU from the IBM Web site. To download the ASU and update the DMI, complete the following steps.

**Note:** Changes are made periodically to the IBM Web site. The actual procedure might vary slightly from what is described in this document.

- 1. Download the Advanced Settings Utility (ASU):
  - a. Go to http://www.ibm.com/systems/support/.
  - b. Under Product support, select System x.
  - c. Under Popular links, select Tools and utilities.
  - d. Scroll down to Configuration; then, select Advanced Settings Utility (ASU).
  - e. In the next window under Download, click the Advanced Settings Utility link and download the ASU version for your blade server. To view more information about using the Advanced Settings Utility, scroll down to Online Help; then, click User's Guide for the IBM Advanced Settings Utility.

**Note:** To view more information about using the Advanced Settings Utility, scroll down to Online Help; then, click **User's Guide for the IBM Advanced Settings Utility**.

- f. In the next window under File link, click the Advanced Settings Utility link for your operating system to begin downloading the utility.
- 2. ASU sets the DMI in the Integrated Management Module (IMM). Select one of the following methods to access the Integrated Management Module (IMM) to set the DMI:
  - Online from the target system (LAN or keyboard console style (KCS) access)
  - Remote access to the target system (LAN based)
  - Bootable media containing ASU (LAN or KCS, depending upon the bootable media)

**Note:** IBM provides a method for building a bootable media. You can create a bootable media using the Bootable Media Creator (BoMC) application from the Tools Center Web site. In addition, the Windows and Linux based tool kits are also available to build a bootable media. These tool kits provide an alternate method to creating a Windows Professional Edition or Master Control Program (MCP) based bootable media, which will include the ASU application.

- **3**. Copy and unpack the ASU package, which also includes other required files, to the server. Make sure that you unpack the ASU and the required files to the same directory. In addition to the application executable (asu or asu64), the following files are required:
  - For Windows based operating systems:
    - ibm\_rndis\_server\_os.inf
    - device.cat
  - For Linux based operating systems:
    - cdc\_interface.sh
- After you install ASU, Type the following commands to set the DMI: asu set SYSTEM\_PROD\_DATA.SysInfoProdName &ltm/t\_model> [access\_method]

```
asu set SYSTEM_PROD_DATA.SysInfoSerialNum &lts/n> [access_method]
asu set SYSTEM_PROD_DATA.SysEncloseAssetTag &ltasset_tag>
[access_method]
Where:
```

#### vviicie.

#### <m/t\_model>

The server machine type and model number. Type mtm xxxxyyy, where *xxxx* is the machine type and *yyy* is the server model number.

<*s/n>* The serial number on the server. Type sn zzzzzzz, where *zzzzzzz* is the serial number.

#### <asset\_method>

#### [access\_method]

The access method that you select to use from the following methods:

• Online authenticated LAN access, type the command:

[host &ltimm\_internal\_ip>] [user &ltimm\_user\_id>][password <imm\_password>]

Where:

#### imm\_internal\_ip

The IMM internal LAN/USB IP address. The default value is 169.254.95.118.

#### imm\_user\_id

The IMM account (1 of 12 accounts). The default value is USERID.

imm\_password

The IMM account password (1 of 12 accounts). The default value is PASSW0RD (with a zero 0 not an O).

**Note:** If you do not specify any of these parameters, ASU will use the default values. When the default values are used and ASU is unable to access the IMM using the online authenticated LAN access method, ASU will automatically use the following unauthenticated KCS access method.

The following commands are examples of using the userid and password default values and not using the default values:

Examples that do not use the userid and password default values:

asu set SYSTEM\_PROD\_DATA.SYsInfoProdName <m/t\_model> --user <imm\_user\_id> --password <imm\_password>

asu set SYSTEM\_PROD\_DATA.SYsInfoSerialNum <s/n> --user <imm\_user\_id>
--password <imm\_password>

asu set SYSTEM\_PROD\_DATA.SYsEncloseAssetTag <asset\_tag> --user <imm\_user\_id> --password <imm\_password>

Examples that do use the userid and password default values:asu set SYSTEM\_PROD\_DATA.SysInfoProdName <m/t\_model> asu set SYSTEM\_PROD\_DATA.SysInfoSerialNum <s/n> asu set SYSTEM\_PROD\_DATA.SysEncloseAssetTag <asset\_tag>

• Online KCS access (unauthenticated and user restricted):

You do not need to specify a value for *access\_method* when you use this access method.

The KCS access method uses the IPMI/KCS interface. This method requires that the IPMI driver be installed. Some operating systems have the IPMI driver installed by default. ASU provides the corresponding mapping layer. See the *Advanced Settings Utility Users Guide* at http://www-947.ibm.com/systems/support/supportsite.wss/docdisplay?brandind=5000008 &Indocid=MIGR-55021 for more details.

The following commands are examples of using the userid and password default values and not using the default values:

Examples that do not use the userid and password default values:

asu set SYSTEM\_PROD\_DATA.SYsInfoProdName &ltm/t\_model>

asu set SYSTEM\_PROD\_DATA.SYsInfoSerialNum <s/n>

asu set SYSTEM\_PROD\_DATA.SYsEncloseAssetTag &ltasset\_tag>

• Remote LAN access, type the command:

**Note:** When using the remote LAN access method to access IMM using the LAN from a client, the *host* and the *imm\_external\_ip* address are required parameters.

host <imm\_external\_ip> [user <imm\_user\_id>][password <imm\_password>]
Where:

imm\_external\_ip

The external IMM LAN IP address. There is no default value. This parameter is required.

imm\_user\_id

The IMM account (1 of 12 accounts). The default value is USERID.

imm\_password

The IMM account password (1 of 12 accounts). The default value is PASSW0RD (with a zero 0 not an O).

The following commands are examples of using the userid and password default values and not using the default values:

Examples that do not use the userid and password default values:

asu set SYSTEM\_PROD\_DATA.SYsInfoProdName <m/t\_model> --host <imm\_ip>
--user <imm\_user\_id> --password <imm\_password>

asu set SYSTEM\_PROD\_DATA.SYsInfoSerialNum <s/n> --host <imm\_ip> --user <imm\_user\_id> --password <imm\_password>

asu set SYSTEM\_PROD\_DATA.SYsEncloseAssetTag <asset\_tag> --host <imm ip> --user <imm user id> --password <imm password>

Examples that do use the userid and password default values:

asu set SYSTEM PROD DATA.SysInfoProdName <m/t model> --host <imm ip>

asu set SYSTEM\_PROD\_DATA.SysInfoSerialNum <s/n> --host <imm\_ip>
asu set SYSTEM\_PROD\_DATA.SysEncloseAssetTag <asset\_tag> --host
<imm ip>

• Bootable media:

You can also build a bootable media using the applications available through the Tools Center Web site at http://publib.boulder.ibm.com/infocenter/toolsctr/v1r0/index.jsp. From Deployment Tools, click **Bootable Media Creator**.

5. Restart the server.

## Using the ServerGuide Setup and Installation CD

Use this information as an overview for using the ServerGuide Setup and Installation CD.

The *ServerGuide Setup and Installation* CD contains a setup and installation program that is designed for your blade server. The ServerGuide program detects the blade server model and optional hardware devices that are installed and uses that information during setup to configure the hardware. The ServerGuide program simplifies operating-system installations by providing updated device drivers and, in some cases, installing them automatically.

You can download a free image of the *ServerGuide Setup and Installation* CD or purchase the CD from the ServerGuide fulfillment Web site at http://www.ibm.com/systems/management/serverguide/sub.html. To download the free image, click **IBM Service and Support Site**.

**Note:** Changes are made periodically to the IBM Web site. The actual procedure might vary slightly from what is in this document.

The ServerGuide program performs the following tasks:

- An easy-to-use interface
- Diskette-free setup and configuration programs that are based on detected hardware
- Device drivers that are provided for the blade server model and detected hardware
- Operating-system partition size and file-system type that are selectable during setup

## ServerGuide features

Use this information to determine the ServerGuide features.

Features and functions can vary slightly with different versions of the ServerGuide program. To learn more about the version that you have, start the *ServerGuide Setup and Installation* CD and view the online overview. Not all features are supported on all blade server models.

The ServerGuide program requires a supported IBM blade server that is associated with an enabled startable (bootable) CD drive. In addition to the *ServerGuide Setup and Installation* CD, you must have the operating-system CD to install the operating system.

The ServerGuide program has the following features:

- Sets system date and time
- Detects installed optional hardware devices and provides updated device drivers for most adapters and devices
- Provides diskette-free installation for supported Windows operating systems
- Includes an online readme file with links to tips for the hardware and operating-system installation

# Setup and configuration overview

Use this information to setup and configure the blade server.

When you use the *ServerGuide Setup and Installation* CD, you do not need setup diskettes. You can use the CD to configure any supported IBM blade server model. The setup program provides a list of tasks that are required to set up the blade server.

**Note:** Features and functions can vary slightly with different versions of the ServerGuide program.

When you start the *ServerGuide Setup and Installation* CD, the program prompts you to complete the following tasks:

- Select your language.
- Select your keyboard layout and country.
- View the overview to learn about ServerGuide features.
- View the readme file to review installation tips for your operating system and adapter.
- Start the operating-system installation. You will need your operating-system CD.

# Installing the operating system

Use these instructions to install the operating system on the blade server.

To install the operating system on a blade server, you can use any of the following methods:

- Use the *ServerGuide Setup and Installation* CD to install a supported Microsoft Windows operating system.
- Use Remote Deployment Manager (RDM) Version 4.20 (or later) to install a supported operating system. To determine whether RDM supports an operating system, see http://www.ibm.com/systems/management/.
- Download the latest operating-system installation instructions and install the operating system.

**Important:** The operating system in the blade server must provide USB support for the blade server to recognize and use the keyboard, mouse, and removable-media drives. The BladeCenter unit uses USB for internal communication with these devices.

### Typical operating-system installation

Use this information for a typical ServerGuide operating-system installation.

The ServerGuide program can reduce the time it takes to install an operating system. It provides the device drivers that are required for the hardware and for the operating system that you are installing. This section describes a typical ServerGuide operating-system installation.

**Note:** Features and functions can vary slightly with different versions of the ServerGuide program.

- 1. After you have completed the setup process, the operating-system installation program starts. (You will need your operating-system CD to complete the installation.)
- 2. The ServerGuide program stores information about the blade server model, service processor, hard disk drive controllers, and network adapters. Then, the program checks the CD for newer device drivers. This information is stored and then passed to the operating-system installation program.

- **3**. The ServerGuide program presents operating-system partition options that are based on your operating-system selection and the installed hard disk drives.
- 4. The ServerGuide program prompts you to insert your operating-system CD and restart the blade server. At this point, the installation program for the operating system takes control to complete the installation. The BladeCenter CD drive must be associated with the blade server when this step is performed.

### Installing the operating system without using ServerGuide

Use these instructions to install the operating system on the blade server without using a ServerGuide.

If you have already configured the blade server hardware and you are not using the ServerGuide program to install the operating system, complete the following steps to download the latest operating-system installation instructions from the IBM Web site.

**Note:** Changes are made periodically to the IBM Web site. The actual procedure might vary slightly from what is described in this document.

- 1. Go to http://www.ibm.com/support/.
- 2. Under Support type, select BladeCenter.
- 3. Under Popular links, select Operating system installation.
- 4. Under Choose the system you want instructions for, click BladeCenter HS22.
- **5**. From the **Installation** list, select your operating system to display the available installation documents.

### Using the PXE boot agent utility program

Use these instruction to start the PXE boot agent utility program.

Use the Preboot Execution Environment (PXE) boot agent utility program to select the boot protocol and other boot options and to select a power-management option.

#### Notes:

- 1. The blade server does not support Remote Program Load (RPL) selection for the boot protocol option.
- **2**. Enabling PXE might reduce the number of optional expansion modules that your blade server can manage.

To start the PXE boot agent utility program, complete the following steps:

- 1. Turn on the server (see "Turning on the blade server" on page 14).
- When the Broadcom NetXtreme Boot Agent vX.X.X prompt is displayed, press Ctrl + S. You have 2 seconds (by default) to press Ctrl + S after the prompt is displayed.
- **3**. Follow the instructions on the screen to change the settings of the selected items.

### Firmware updates

Use this information to update the blade server to the latest levels of UEFI code and firmware updates.

**Note:** This section does not apply to the IBM WebSphere DataPower Integration Blade XI50B Type 4195 appliance.

IBM periodically makes UEFI code, service processor (IMM) firmware, and diagnostic firmware updates available for the blade server. Before you install the blade server in a BladeCenter unit, go to http://www.ibm.com/systems/support/ to download the latest firmware for the blade server. Install the updates, using the instructions that are included with the downloaded files.

**Important:** To avoid problems and to maintain system performance, always make sure that the UEFI code, service processor (IMM) firmware, and diagnostic firmware levels are consistent for all blade servers within the BladeCenter unit.

## Configuring UEFI compatible devices

Use this information to configure UEFI compatible devices.

Your IBM BladeCenter HS22 Type 7870, 1936, and 1911 blade server is UEFI compatible. UEFI compatible expansion cards can be configured through the Setup utility. To configure a UEFI compatible expansion card, complete the following steps:

**Note:** Before configuring a UEFI compatible device, it is recommended to update the firmware for your blade server. See "Firmware updates" on page 34 for information on how to update the firmware for your blade server.

- 1. Run the Setup utility (see "Using the Setup utility" on page 22).
- 2. Select System Settings → Adapters and UEFI drivers.
- 3. Select Please refresh this page first and press Enter.
- 4. Select the device driver that you want to configure and press Enter.
- 5. When you have finished changing settings, press Esc to exit from the program; select **Save** to save the settings that you have changed.

### Configuring the Gigabit Ethernet controller

Use this information to locate the device drivers for the Gigabit Ethernet controller.

One dual-port Gigabit Ethernet controller is integrated on the blade server system board. The controller provides a 1000 Mbps full-duplex interface for connecting to one of the Ethernet-compatible I/O modules in I/O-module bays 1 and 2, which enables simultaneous transmission and reception of data on the Ethernet local area network (LAN). The Ethernet controller on the system board is routed to I/O-module bay 1 or bay 2. The logical link of each Ethernet port to an I/O-module bay is assigned by the operating system.

You do not have to set any jumpers or configure the controller for the blade server operating system. However, you must install a device driver to enable the blade server operating system to address the Ethernet controller. For device drivers and information about configuring the Ethernet controller, complete the following steps.

**Note:** Changes are made periodically to the IBM Web site. The actual procedure might vary slightly from what is described in this document.

- 1. Go to http://www.ibm.com/support/.
- 2. Under Select product or service type for support, select BladeCenter.
- 3. Under Popular links, click Software and device drivers.

- 4. From the IBM BladeCenter menu, select BladeCenter HS22.
- 5. From the download categories, click the Networking category.
- 6. Find the device driver for your operating system; then, click on the version number to go to the download page for the device driver.

# **Configuring a RAID array**

Use this information to configure a RAID array.

Configuring a RAID array applies only to a blade server in which two or more storage drives are installed.

**Note:** When configuring a RAID array, the storage drives must use the same type of interface. For example, a RAID array can be configured with two SAS storage drives, two SATA storage drives, or two SSD storage drives.

You can use two storage drives in the blade server to implement and manage RAID level-0 (striping) or RAID level-1 (mirror) arrays in operating systems that are listed on the ServerProven<sup>®</sup> list at http://www.ibm.com/servers/eserver/ serverproven/compat/us/. For the blade server, you must configure the RAID by using the LSI Configuration Utility program.

If an optional RAID expansion card is installed, you can use it to control all of the storage drives that are installed in the blade server. See the documentation that comes with the expansion card for information on how to configure the RAID array.

**Important:** You must create the RAID array *before* you install the operating system on the blade server.

You can use the LSI Logic Configuration Utility program to configure the storage drives and the SAS controller. To start the LSI Logic Configuration Utility, see "Using the LSI Logic Configuration Utility program."

## Using the LSI Logic Configuration Utility program

Use these instructions to start the LSI Logic Configuration Utility program.

You can use the LSI Logic Configuration Utility program to perform the following tasks:

- Set the SAS device scan order
- · Set the SAS ID for the controller
- Manage the SAS RAID configuration

To start the LSI Logic Configuration Utility program, complete the following steps:

**Note:** The LSI controller on your blade server is a UEFI compatible device and can also be configured through the Setup utility for your blade server (see "Configuring UEFI compatible devices" on page 35).

- 1. Turn on the blade server, and make sure that the blade server is the owner of the keyboard, video, and mouse.
- 2. When the <<<Press Ctrl-C to start LSI Logic Configuration Utility>>> prompt is displayed, press Ctrl+C.

- **3.** Use the arrow keys to select the controller from the list of adapters; then, press Enter.
- 4. Follow the instructions on the screen to change the settings of the selected items; then, press Enter. If you select **SAS Topology** or **Advanced Adapter Properties**, additional screens are displayed.

## Using LAN over USB to interface the IMM

The IMM does not require IPMI device drivers or USB daemons for in-band IMM communication. Instead, a LAN over USB interface enables in-band communications to the IMM; the IMM hardware on the system board presents an internal Ethernet NIC from the IMM to the operating system. LAN over USB is also called the "USB in-band interface" in the IMM Web interface.

Typically, the IMM IP address for the LAN over USB interface is set to a static address of 169.254.95.118 with a subnet mask of 255.255.0.0. In the event of an IP address collision on the network, the IMM might obtain a different IP address in the 169.254.*xxx*.*xxx* range.

Because the IMM might obtain a different IP address for the LAN over USB interface, the IBM Advanced Settings Utility (ASU) and firmware flash utilities, DSA, and the IBM Director Agent use the Service Location Protocol (SLP) to discover the IMM IP address. These tools perform an SLP multicast discovery on the LAN over USB interface. When they receive a response from the IMM, they obtain the attributes that contain the IP address the IMM is using for the LAN over USB interface.

## Potential conflicts with the LAN over USB interface

In some situations, the IMM LAN over USB interface can conflict with certain network configurations, applications, or both.

For example, Open MPI attempts to use all of the available network interfaces on a server. Open MPI detects the IMM LAN over USB interface and attempts to use it to communicate with other systems in a clustered environment. The LAN over USB interface is an internal interface, so this interface does not work for external communications with other systems in the cluster.

# Resolving conflicts with the IMM LAN over USB interface

Use this information to resolve LAN over USB conflicts with network configurations and applications.

There are several actions that resolve LAN over USB conflicts with network configurations and applications:

- 1. For conflicts with Open MPI, configure the application so it does not attempt to use this interface.
- 2. Take the interface down (run ifdown under Linux).
- 3. Remove the driver (run rmmod under Linux).
- 4. Disable the USB in-band interface on the IMM through either the IMM Web interface or the AMM Web interface.

**Important:** If you disable the USB in-band interface, you cannot perform an in-band update of the IMM firmware using the Linux or Windows flash utilities. If the USB in-band interface is disabled, use the Firmware Update option on the IMM Web interface to update the firmware.

If you disable the USB in-band interface, also disable the watchdog timeouts to prevent the server from restarting unexpectedly.

- Use the following steps to disable the LAN over USB interface from the IMM Web interface.
  - a. Log in to the IMM on which you want to disable the USB device driver interface.
  - b. In the navigation pane, click **System Settings** and scroll down to the **Miscellaneous** area.
  - c. Select the **Do not allow commands on USB interface** check box to disable the USB in-band interface. Selecting this option does not affect the USB remote presence functions (for example, keyboard, mouse, and mass storage). When you disable the USB in-band interface, the in-band systems-management applications such as the Advanced Settings Utility (ASU) and firmware update package utilities might not work.

**Note:** The ASU works with a disabled USB in-band interface if an IPMI device driver is installed.

If you try to use systems-management applications while the in-band interface is disabled, they might not work.

- d. Click Save.
- Use the following steps to disable the LAN over USB interface from the Advanced Management Module (AMM) Web interface:
  - a. Log in to the AMM Web interface.
  - b. In the navigation pane, click **Blade Configuration** under the **Blade Tasks** heading.
  - c. Scroll down to the Service Processor LAN over USB interface are on the Blade Configuration web page. The section lists all blades in the chassis which are capable of enabling and disabling the LAN over USB interface.
  - d. Select the check boxes next to the blade or blades that you want to enable or disable.
  - e. Click the **Disable** button to disable the LAN over USB interface on the selected blades.

# Configuring the LAN over USB interface manually

The IMM using the LAN over USB interface requires operating-system drivers and other configuration. The firmware update package or Advanced Settings Utility attempt to perform the setup automatically, if needed. If the automatic setup fails or if you prefer to set up the LAN over USB manually, use one of the following processes. For more information about LAN over USB configuration on different operating systems, see the IBM white paper *Transitioning to UEFI and IMM* on the IBM web site (see "Related documentation" on page 8 for information on how to find publications for your blade server).

### Windows IPMI device driver

Use this information to install the Microsoft IPMI device driver.

The Microsoft IPMI device driver is not installed by default on Microsoft Windows Server 2003 R2 operating systems. To install the Microsoft IPMI device driver, complete the following steps:

- From the Windows desktop, click Start → Control Panel→ Add or Remove Programs.
- 2. Click Add/Remove Windows Components.

- **3**. From the component list, select **Management and Monitoring Tools**, and then click **Details**.
- 4. Select Hardware Management.
- **5**. Click **Next**. The installation wizard opens and guides you through the installation.

Note: The Windows installation disk might be required.

### LAN over USB Windows Driver Installation

Use this information to install the LAN over USB driver for Windows.

When you install Windows, there will be an unknown RNDIS device in the device manager. IBM provides a Windows INF file that identifies this device. The signed version of the INF is included in all of the Windows versions of the IMM, UEFI, and DSA update packages. Perform the following steps to install ibm\_rndis\_server\_os.inf.

**Note:** These steps only need to be performed if the server is running a Windows operating system and the ibm\_rndis\_server\_os.inf file has not been previously installed. The file needs to be installed only once. It is required by Windows operating systems to detect and use the LAN over USB functionality.

- 1. Obtain a Windows version of the IMM, server firmware, and DSA update package (see "Firmware updates" on page 34 for more information).
- 2. Extract the ibm\_rndis\_server\_os.inf and device.cat files from the firmware update package and copy them to the \WINDOWS\inf subdirectory.
- 3. For Windows 2003: Install the ibm\_rndis\_server\_os.inf file by right-clicking on the file and selecting Install. This generates a PNF file of the same name in \WINDOWS\inf.

For Windows 2008: Go to **Computer Management**, then **Device Manager** and find the RNDIS Device. Select **Properties > Driver > Reinstall driver**. Point the server to the \Windows\inf directory where it can find the ibm rndis server os.inf file and install the device.

- 4. Go to **Computer Management** then **Device Manager** and right-click on **Network adapters** and select **Scan for hardware changes**. A small pop-up confirms that the Ethernet device is found and installed. The New Hardware Wizard starts automatically.
- When you are prompted with the question, "Can Windows connect to Windows Update to search for software?", select No, not this time. Click Next to continue.
- 6. When you are prompted with the question, "What do you want the wizard to do?", select **Install from a list or specific location (Advanced)**. Click **Next** to continue.
- 7. When you are prompted with the statement, "Please choose your search and installation options", select **Don't search. I will choose the driver to install**. Click **Next** to continue.
- 8. When you are prompted with the statement, "Select a hardware type, and then click Next", select **Network adapters**. Click **Next** to continue.
- 9. You are prompted with the statement, "Completing the Found New Hardware Wizard". Click **Finish**.

**Note:** A new local area connection appears and might state, "This connection has limited or no connectivity". Ignore this message.

- 10. Go back to the Device Manager. **IBM USB Remote NDIS Network Device** appears under **Network Adapters**.
- 11. Open a command prompt, type ipconfig, and press Enter. The local area connection for the IBM USB RNDIS appears with an IP address in the range of 169.254.*xxx*.*xxx* with a subnet mask set to 255.255.0.0.

#### LAN over USB Linux Driver Installation

Use this information to install the LAN over USB driver for Linux.

Current versions of Linux, such as RHEL5 Update 2 and SLES10 Service Pack 2, support the LAN over USB interface by default. This interface is detected and displayed during the installation of these operating systems. When you configure the device, use a static IP address of 169.254.95.130 with a subnet mask of 255.255.0.0.

**Note:** Older Linux distributions might not detect the LAN over USB interface, and might require manual configuration. For information about configuring LAN over USB on specific Linux distributions, see the IBM white paper *Transitioning to UEFI and IMM* on the IBM web site (see "Related documentation" on page 8 for information on how to find publications for your blade server).

The IMM LAN over USB interface requires that the usbnet and cdc\_ether drivers be loaded. If the drivers have not been installed, use modprobe to install them. When these drivers are loaded, the IMM USB network interface shows up as a network device in the operating system. To discover the name that the operating system has assigned to the IMM USB network interface, type:

dmesg | grep -i cdc ether

The interface is configured with ifconfig to have an IP address in the range 169.254.*xxx*.*xxx*. For example:

ifconfig IMM\_device\_name 169.254.1.102 netmask 255.255.0.0

This interface is configured to come up with an IP address in the 169.254.xxx.xxx range each time that the operating system is booted.

# **Chapter 4. Parts listing**

This chapter contains the parts listing for the BladeCenter HS22 blade server and the IBM BladeCenter GPU expansion unit. For a list of parts for the IBM WebSphere DataPower Integration Blade XI50 blade appliance, see the *Installation and Users Guide* that came with the blade appliance.

Replaceable components are of three types:

- **Consumable parts:** Purchase and replacement of consumable parts (components, such as batteries and printer cartridges, that have depletable life) is your responsibility. If IBM acquires or installs a consumable part at your request, you will be charged for the service.
- **Tier 1 customer replaceable unit (CRU):** Replacement of Tier 1 CRUs is your responsibility. If IBM installs a Tier 1 CRU at your request, you will be charged for the installation.
- **Tier 2 customer replaceable unit:** You may install a Tier 2 CRU yourself or request IBM to install it, at no additional charge, under the type of warranty service that is designated for your server.
- **Field replaceable unit (FRU):** FRUs must be installed only by trained service technicians.

Visit the IBM ServerProven website (http://www.ibm.com/systems/info/ x86servers/serverproven/compat/us/) for the latest options supporting plan.

# Parts listing, Type 7870, 1936, and 1911

Use this information to remove and replace blade server components.

The following replaceable components are available for the IBM BladeCenter HS22 Type 7870, 1936, and 1911 blade server. For an updated parts listing on the Web, go to http://www.ibm.com/systems/support/.

Note: The illustrations in this document might differ slightly from your hardware.

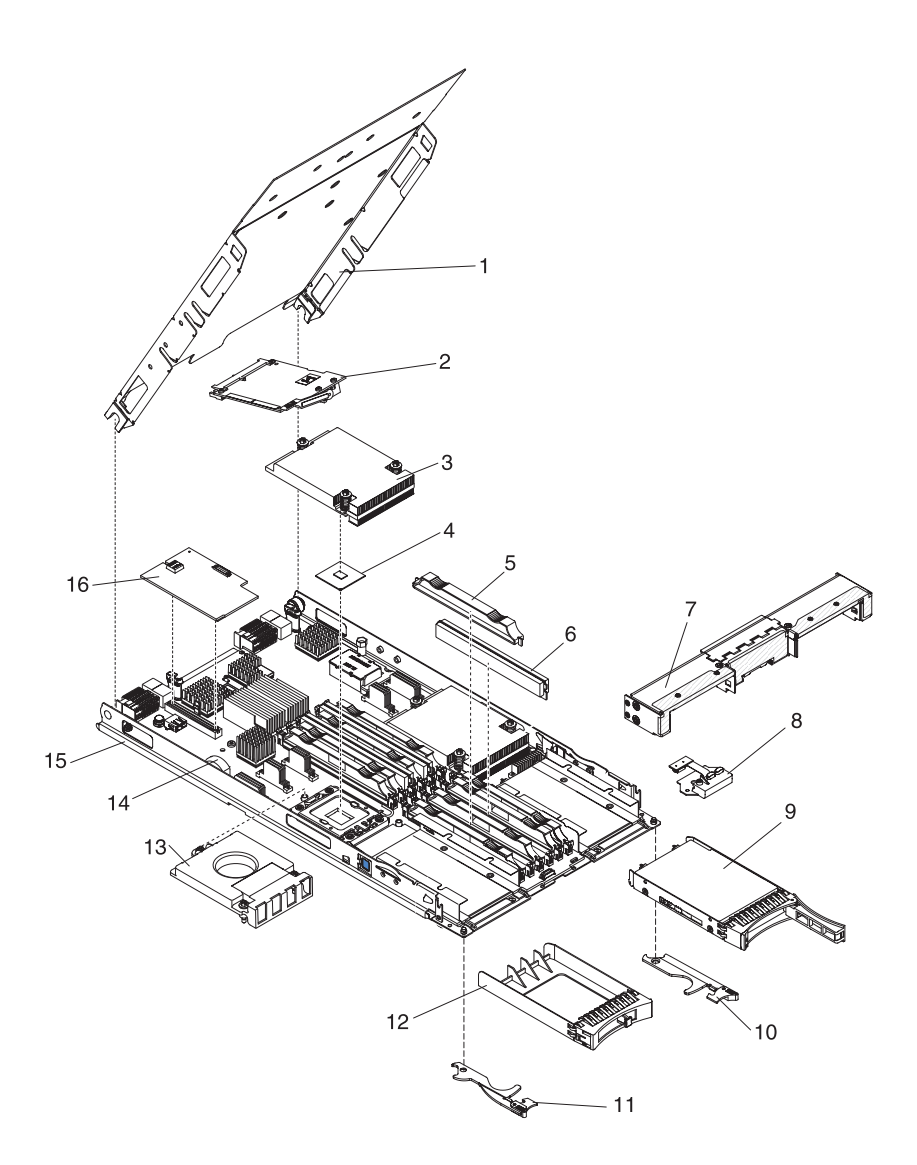

**Note:** Component part numbers listed under Tier 1 CRU in the following table are classified as Tier 2 CRU for BladeCenter HS22 Type 1911 blade server.

For information about the terms of the warranty and getting service and assistance, see the *Warranty and Support Information* document.

| Index | Description                                                              | CRU part<br>number<br>(Tier 1) | CRU part<br>number<br>(Tier 2) | FRU part<br>number |
|-------|--------------------------------------------------------------------------|--------------------------------|--------------------------------|--------------------|
| 1     | Cover (Type 7870)                                                        | 46C7201                        |                                |                    |
| 1     | Cover (Type 1911)                                                        |                                | 68Y7425                        |                    |
| 2     | Expansion card, Broadcom 10 Gb 2-port Ethernet CFFh (model CCx)          | 44W4469                        |                                |                    |
| 2     | Expansion card, Broadcom 10 Gb Gen 2 2-port Ethernet CFFh (model CGx)    | 46M6169                        |                                |                    |
| 2     | Expansion card, Broadcom 10 Gb 4-port Ethernet CFFh (model GCx) (option) | 44W4472                        |                                |                    |
| 2     | Expansion card, 2/4 port Ethernet CFFh (option)                          | 44W4488                        |                                |                    |

| Index | Description                                                                                                | CRU part<br>number<br>(Tier 1) | CRU part<br>number<br>(Tier 2) | FRU part<br>number |
|-------|----------------------------------------------------------------------------------------------------|--------------------------------|--------------------------------|--------------------|
| 2     | Expansion card, 2-Port 10 Gb multi-function I/O adapter CFFh (model HAx)                                   | 49Y4239                        |                                |                    |
| 2     | Expansion card, 2-Port 40 Gb Infiniband CFFh (option)                                                      | 60Y0927                        |                                |                    |
| 2     | Expansion card, 4X Infiniband DDR CFFh (option)                                                            | 49Y9976                        |                                |                    |
| 2     | Expansion card, Emulex 2-Port 40Gb Infiniband CFFh (option)                                                | 60Y0927                        |                                |                    |
| 2     | Expansion card, Emulex 10 GbE Virtual Fabric Adapter<br>Advanced II (model D4x, 91x)                       | 90Y3569                        |                                |                    |
| 2     | Expansion card, Emulex 10 GbE Virtual Fabric Adapter 2 for IBM BladeCenter (CFFh)                          | 00Y3290                        |                                |                    |
| 2     | Expansion card, Emulex 10 Gb Ethernet Virtual Fabric Adapter<br>Advanced 2 for IBM BladeCenter (CFFh)      | 00Y3292                        |                                |                    |
| 2     | Expansion card, Emulex Virtual Fabric Adapter for IBM<br>BladeCenter (CFFh)                                | 00Y3294                        |                                |                    |
| 2     | Expansion card, Emulex Virtual Fabric Adapter Advanced for IBM BladeCenter (CFFh)                          | 00Y3296                        |                                |                    |
| 2     | Expansion card, QLogic 2-port 10 Gb CFFh (option)                                                          | 00Y3283                        |                                |                    |
| 2     | Expansion card, Qlogic Ethernet and 8 Gb Fibre Channel CFFh (option)                                       | 00Y5630                        |                                |                    |
| 3     | Heat sink, microprocessor (all models)                                                                     |                                |                                | 46C3545            |
| 4     | Microprocessor, Intel Xeon E5603 1.6 GHz/1066MHz-4MB 80W (quad core) (model A5x)                           |                                |                                | 81Y5952            |
| 4     | Microprocessor, Intel Xeon L5609 1.86 GHz/4.8GTps<br>QPI/1066MHz-12MB 40W (quad core) (model CTO) (option) |                                |                                | 69Y0783            |
| 4     | Microprocessor, Intel Xeon E5502 1.86 GHz/4.8GTps<br>QPI/800MHz-4MB 80W (dual core) (models D2x, EDx)      |                                |                                | 46D1272            |
| 4     | Microprocessor, Intel Xeon L5618 1.87 GHz/5.86GTps QPI 12MB 40W (quad core) (option)                       |                                |                                | 69Y4713            |
| 4     | Microprocessor, Intel Xeon L5508 2.0 GHz/5.86GTps<br>QPI/1066MHz-8MB 38W (dual core) (option)              |                                |                                | 59Y5571            |
| 4     | Microprocessor, Intel Xeon L5638 2.0 GHz/5.86GTps QPI 12MB 60W (six core) (option)                         |                                |                                | 69Y4715            |
| 4     | Microprocessor, Intel Xeon E5503 2.0 GHz/4.8GTps<br>QPI/800MHz-4MB 80W (dual core) (models D3x, EEx)       |                                |                                | 69Y0781            |
| 4     | Microprocessor, Intel Xeon E5504 2.0 GHz/4.8GTps<br>QPI/800MHz-4MB 80W (dual core) (models A2x, CCx)       |                                |                                | 46D1271            |
| 4     | Microprocessor, Intel Xeon L5630 2.13 GHz/5.86GTps<br>QPI/1066MHz-12MB 40W (quad core) (option)            |                                |                                | 59Y3691            |
| 4     | Microprocessor, Intel Xeon L5506 2.13 GHz/4.8GTps<br>QPI/800MHz-4MB 60W (quad core) (option)               |                                |                                | 46D1268            |
| 4     | Microprocessor, Intel Xeon E5506 2.13 GHz/4.8GTps<br>QPI/800MHz-4MB 80W (quad core) (option)               |                                |                                | 46D1270            |
| 4     | Microprocessor, Intel Xeon L5518 2.13 GHz/5.86GTps<br>QPI/1066MHz-8MB 60W (quad core) (models M2x, M3x)    |                                |                                | 49Y5174            |
| 4     | Microprocessor, Intel Xeon E5606 2.13 GHz/1066MHz-8MB 80W (quad core) (option)                             |                                |                                | 81Y5953            |

| Index | Description                                                                                                    | CRU part<br>number<br>(Tier 1) | CRU part<br>number<br>(Tier 2) | FRU part<br>number |
|-------|----------------------------------------------------------------------------------------------------|--------------------------------|--------------------------------|--------------------|
| 4     | Microprocessor, Intel Xeon E5507 2.26 GHz/4.8GTps<br>QPI/800MHz-4MB 80W (quad core) (model A4x)                      |                                |                                | 69Y0782            |
| 4     | Microprocessor, Intel Xeon L5520 2.26 GHz/5.86GTps<br>QPI/1066MHz-8MB 60W (quad core) (models 2Mx, 6Mx, L2x)         |                                |                                | 46D1269            |
| 4     | Microprocessor, Intel Xeon E5520 2.26 GHz/5.86GTps<br>QPI/1066MHz-8MB 80W (quad core) (model L2x)                    |                                |                                | 46D1267            |
| 4     | Microprocessor, Intel Xeon L5640 2.26 GHz/5.86GTps<br>QPI/1333MHz-12MB 60W (six core) (model N2x)                    |                                |                                | 49Y7054            |
| 4     | Microprocessor, Intel Xeon E5607 2.26 GHz/1066MHz-8MB<br>80W (quad core) (models A7x, E1Y)                           |                                |                                | 81Y5954            |
| 4     | Microprocessor, Intel Xeon L5530 2.40 GHz/5.86GTps<br>QPI/1066MHz-8MB 60W (quad core) (model L3x)                    |                                |                                | 49Y6807            |
| 4     | Microprocessor, Intel Xeon E5530 2.40 GHz/5.86GTps<br>QPI/1066MHz-8MB 80W (quad core) (models B3x, EBx)              |                                |                                | 46D1266            |
| 4     | Microprocessor, Intel Xeon E5620 2.40 GHz/5.86GTps<br>QPI/1066MHz-12MB 80W (quad core) (models G2x, G2X, K4x)        |                                |                                | 49Y7053            |
| 4     | Microprocessor, Intel Xeon E5645 2.40 GHz/5.86GTps QPI 12MB 80W (six core) (models 91x, 92x)                         |                                |                                | 69Y4714            |
| 4     | Microprocessor, Intel Xeon E5540 2.53 GHz/5.86GTps<br>QPI/1066MHz-8MB 80W (quad core) (model B4x)                    |                                |                                | 46D1265            |
| 4     | Microprocessor, Intel Xeon E5630 2.53 GHz/5.86GTps<br>QPI/1066MHz-12MB 80W (quad core) (model EGx)                   |                                |                                | 49Y7052            |
| 4     | Microprocessor, Intel Xeon E5649 2.53 GHz/1333MHz-12MB<br>80W (six core) (models B6x, D4x, D5x, E2Y)                 |                                |                                | 81Y5955            |
| 4     | Microprocessor, Intel Xeon E5640 2.66 GHz/5.86GTps<br>QPI/1066MHz-12MB 80W (quad core) (models G4x and GCx)          |                                |                                | 49Y7051            |
| 4     | Microprocessor, Intel Xeon X5650 2.66 GHz/6.4GTps<br>QPI/1333MHz-12MB 95W (six core) (models HAx, H2x)               |                                |                                | 49Y7040            |
| 4     | Microprocessor, Intel Xeon X5550 2.67 GHz/6.4 GTps<br>QPI/1333MHz-8MB 95W (quad core) (option)                       |                                |                                | 46D1264            |
| 4     | Microprocessor, Intel Xeon X5560 2.80 GHz/6.4 GTps<br>QPI/1333MHz-8MB 95W (quad core) (models 1Mx, 5Mx, C3x,<br>ECx) |                                |                                | 46D1263            |
| 4     | Microprocessor, Intel Xeon X5660 2.80 GHz/6.4 GTps<br>QPI/1333MHz-12MB 95W (six core) (option)                       |                                |                                | 49Y7039            |
| 4     | Microprocessor, Intel Xeon X5570 2.93 GHz/6.4 GTps<br>QPI/1333MHz-8MB 95W (quad core) (models 3Mx, C4x)              |                                |                                | 46D1262            |
| 4     | Microprocessor, Intel Xeon X5670 2.93 GHz/6.4 GTps<br>QPI/1333MHz-12MB 95W (six core) (model H4x)                    |                                |                                | 49Y7038            |
| 4     | Microprocessor, Intel Xeon X5647 2.93 GHz/1066MHz-12MB<br>130W (quad core) (model B5x)                               |                                |                                | 81Y5956            |
| 4     | Microprocessor, Intel Xeon X5667 3.06 GHz/6.4 GTps<br>QPI/1333MHz-12MB 95W (quad core) (model H5x)                   |                                |                                | 49Y7050            |
| 4     | Microprocessor, Intel Xeon X5675 3.06 GHz/1333MHz-12MB<br>95W (six core) (models C6x, E3Y)                           |                                |                                | 81Y5958            |
| 4     | Microprocessor, Intel Xeon X5672 3.2 GHz/1333MHz-12MB (quad core) (model C5x)                                        |                                |                                | 81Y5957            |

| Index | Description                                                                                                    | CRU part<br>number<br>(Tier 1) | CRU part<br>number<br>(Tier 2) | FRU part<br>number |
|-------|----------------------------------------------------------------------------------------------------|--------------------------------|--------------------------------|--------------------|
| 4     | Microprocessor, Intel Xeon X5680 3.33 GHz/6.4 GTps<br>QPI/1333MHz-12MB 130W (six core) (model F2x)                                                                                                    |                                |                                | 69Y0849            |
| 4     | Microprocessor, Intel Xeon X5677 3.46 GHz/6.4 GTps<br>QPI/1333MHz-12MB 130W (quad core) (model F3x)                                                                                                    |                                |                                | 69Y0850            |
| 4     | Microprocessor, Intel Xeon X5690 3.46 GHz/1333MHz-12MB 130W (six core) (model C8x)                                                                                                    |                                |                                | 81Y5960            |
| 4     | Microprocessor, Intel Xeon X5687 3.6 GHz/1333MHz-12MB<br>130W (quad core) (model C7x)                                                                                                    |                                |                                | 81Y5959            |
| 5     | Memory, DIMM filler (Type 7870 models 1Mx, 5Mx, 6Mx, A2x, A4x, A5x, A7x, B3x, B4x, B5x, B6x, C3x, C4x, C5x, C6x, C7x, C8x, CCx, D2x, D3x, D4x, D5x, E1Y, E2Y, E3Y, ECx, EBx, EDx, EEx, F2x, F3x, EGx, G2x, G4x, GCx, H2x, H4x, H5x, HAx, K4x, L2x, L3x, M2x, N2x, 91x, 92x) (Type 1911 model G2X) (Type 1936 model C4x) | 60H2962                        |                                |                    |
| 6     | Memory, 1 GB VLP DDR3 (models A2x, A4x, CCx, D2x, D3x)                                                                                                    | 44T1495                        |                                |                    |
| 6     | Memory, 1 GB single rank VLP DDR3-1333 PC3-10600 (option)                                                                                                    | 49Y1437                        |                                |                    |
| 6     | Memory, 2 GB VLP DDR3 2Rx8 VLP (models L3x, M2x)                                                                                                    | 44T1496                        |                                |                    |
| 6     | Memory, 2 GB VLP DDR3-1333 (Type 7870 models B3x, B4x, C3x, C4x, ECx, EDx, EBx, ECx, L2x) (Type 1936 model C4x)                                                                                                    | 44T1497                        |                                |                    |
| 6     | Memory, 2 GB single rank VLP DDR3-1333 (1.35V) (option)                                                                                                    | 46C0573                        |                                |                    |
| 6     | Memory, 2 GB single rank VLP DDR3-1333 PC3-10600 (option)                                                                                                    | 49Y1439                        |                                |                    |
| 6     | Memory, 2 GB dual rank VLP DDR3-1333 PC3-10600 (models EEx, EGx, F2x, F3x, G2x, G2X, G4x, GCx, H2x, H4x, H5x, HAx, N2x)                                                                                                    | 49Y1438                        |                                |                    |
| 6     | Memory, 2 GB 1Rx8 2 Gb DDR3 RDIMM (option)                                                                                                    | 44T1584                        |                                |                    |
| 6     | Memory, 2 GB 1Rx8 2 Gb ECC RDIMM (option)                                                                                                    | 46C0572                        |                                |                    |
| 6     | Memory, 4 GB (1Gb, 2Rx4) VLP DDR3-1333 (1.35V) (option)                                                                                                    | 46C0579                        |                                |                    |
| 6     | Memory, 4 GB dual rank VLP DDR3-1333 PC3-10600 (option)                                                                                                    | 49Y1440                        |                                |                    |
| 6     | Memory, 4 GB dual rank VLP DDR3-1333 (2DPC@1333)<br>(option)                                                                                                    | 46C0533                        |                                |                    |
| 6     | Memory, 4 GB VLP DDR3 (Type 1936) (option)                                                                                                    | 46C0528                        |                                |                    |
| 6     | Memory, 4 GB VLP DDR3-1333 (Type 7870 models 1Mx, 2Mx, 3Mx, 5Mx, 6Mx)                                                                                                    | 44T1498                        |                                |                    |
| 6     | Memory, 4 GB VLP DDR3-1333 2Rx8 (model K4x) (option)                                                                                                    | 44T1586                        |                                |                    |
| 6     | Memory, 4 GB 2 GBIT 1RX4) PC3L-10600R-999 VLP RDIMM<br>(models A5x, A7x, B5x, B6x, C5x, C6x, C7x, C8x, D4x, D5x,<br>E1Y, E2Y)                                                                                                    | 46C0575                        |                                |                    |
| 6     | Memory, 4 GB 2Rx8 2 Gb ECC RDIMM (option)                                                                                                    | 46C0576                        |                                |                    |
| 6     | Memory, 8 GB VLP DDR3 (Type 1936) (option)                                                                                                    | 46C0529                        |                                |                    |
| 6     | Memory, 8 GB VLP DDR3-1066 (Type 7870) (option)                                                                                                    | 44T1580                        |                                |                    |
| 6     | Memory, 8 GB (2 Gb, 2Rx4) VLP DDR3-1066 (1.35V) (option)                                                                                                    | 46C0581                        |                                |                    |
| 6     | Memory, 8 GB dual rank VLP DDR3-1333 PC3-10600 (option)                                                                                                    | 49Y1441                        |                                |                    |
| 6     | Memory, 8 GB 2Rx4 VLP DDR3-1333 PC3-10600 (1.35V)<br>(models 91x, 92x)                                                                                                    | 46C0580                        |                                |                    |

| Index | Description                                                                                                    | CRU part<br>number<br>(Tier 1) | CRU part<br>number<br>(Tier 2) | FRU part<br>number |
|-------|----------------------------------------------------------------------------------------------------|--------------------------------|--------------------------------|--------------------|
| 6     | Memory, 8 GB dual rank VLP DDR3-1333 (2DPC@1333)<br>(option)                                                                                                    | 46C0534                        |                                |                    |
| 6     | Memory, 8 GB (8 GB, 1Rx4) 1.35V PC3L-10600 CL9 ECC<br>DDR3 1333MHz VLP RDIMM (option)<br>(for use with Intel Xeon 5600 series microprocessors)                                                                                                    | 00D4983                        |                                |                    |
| 6     | Memory, 8 GB (8 GB, 2Rx8) 1.35V PC3L-10600 CL9 ECC<br>DDR3 1333MHz VLP RDIMM (option)<br>(for use with Intel Xeon 5600 series microprocessors)                                                                                                    | 00D4987                        |                                |                    |
| 6     | Memory, 16 GB (4 Gb, 2Rx4) 1.35V DDR3-1333 VLP RDIMM (for use with Intel Xeon 5600 series microprocessors)                                                                                                    | 49Y1528                        |                                |                    |
| 7     | Front bezel (all models)                                                                                                    | 46D1141                        |                                |                    |
| 8     | Control panel (front bezel) (all models)                                                                                                    | 46D1120                        |                                |                    |
| 9     | Hard disk drive, 2.5 inch hot-swap SAS 73 GB, 10K, (option)                                                                                                    | 43W7537                        |                                |                    |
| 9     | Hard disk drive, 2.5 inch hot-swap SAS 73 GB, 15K, (option)                                                                                                    | 43W7546                        |                                |                    |
| 9     | Hard disk drive, 2.5 inch SFF slim hot-swap SAS 73 GB, 15K 6Gbps (option)                                                                                                    | 42D0673                        |                                |                    |
| 9     | Hard disk drive, 2.5 inch hot-swap SAS 146 GB, 10K (option)                                                                                                    | 43W7538                        |                                |                    |
| 9     | Hard disk drive, 2.5 inch SFF slim hot-swap SAS 146 GB, 10K 6Gbps (option)                                                                                                    | 42D0633                        |                                |                    |
| 9     | Hard disk drive, 2.5 inch SFF slim hot-swap SAS 146 GB, 15K 6Gbps (option)                                                                                                    | 42D0678                        |                                |                    |
| 9     | Hard disk drive, 2.5 inch SFF slim hot-swap SAS 160 GB, 7200 (option)                                                                                                    | 42D0748                        |                                |                    |
| 9     | Hard disk drive, 2.5 inch hot-swap SATA 300 GB, 10K (option)                                                                                                    | 43W7673                        |                                |                    |
| 9     | Hard disk drive, 2.5 inch SFF slim hot-swap SAS 300 GB, 10K 6Gbps (option)                                                                                                    | 42D0638                        |                                |                    |
| 9     | Hard disk drive, 2.5 inch SFF slim hot-swap SAS 500 GB, 7200 (option)                                                                                                    | 42D0753                        |                                |                    |
| 9     | Hard disk drive, 2.5 inch SFF slim hot-swap SAS 500 GB, 7200<br>6Gbps NL (option)                                                                                                    | 42D0708                        |                                |                    |
| 9     | Hard disk drive, 2.5 inch SFF slim hot-swap SAS 900 GB, 10000 6Gbps NL (option)                                                                                                    | 81Y9651                        |                                |                    |
| 9     | Hard disk drive, 2.5 inch SFF slim hot-swap SATA 500 GB, 7200 NL (option)                                                                                                    | 42D0753                        |                                |                    |
| 9     | Solid state drive, 2.5 inch hot-swap SATA 31.4 GB (option)                                                                                                    | 43W7685                        |                                |                    |
| 9     | Solid state drive, 2.5 inch slim hot-swap SATA 64 GB (option)                                                                                                    | 43W7659                        |                                |                    |
| 9     | Solid state drive, 2.5 inch SFF slim High IOPS hot-swap SATA 50 GB (option)                                                                                                    | 43W7717                        |                                |                    |
| 10    | Blade handle (right) included in the miscellaneous parts kit                                                                                                    |                                | 46D1122                        |                    |
| 11    | Blade handle (left) included in the miscellaneous parts kit                                                                                                    |                                | 46D1122                        |                    |
| 12    | Hot-swap storage-bay filler (models 1Mx, 6Mx, A2x, A4x, A5x, A7x, B3x, B4x, B5x, B6x, C3x, C4x, C5x, C6x, C7x, C8x, CCx, D2x, D3x, D4x, D5x, E1Y, E2Y, E3Y, EBx, ECx, EDx, EEx, EGx, F2x, F3x, GCx, G2x, G2X, G4x, HAx, H2x, H4x, H5x, K4x, L2x, L3x, M2x, N2x, 91x, 92x) | 44T2248                        |                                |                    |

| Index | Description                                                                                                    | CRU part<br>number<br>(Tier 1) | CRU part<br>number<br>(Tier 2) | FRU part<br>number |
|-------|----------------------------------------------------------------------------------------------------|--------------------------------|--------------------------------|--------------------|
| 13    | Heat sink filler (Type 1936 model C4x) (Type 7870 models 6Mx, A2x, A4x, A5x, A6x, B3x, B4x, B5x, B6x, CCx, C3x, C4x, C5x, C6x, C7x, C8x, D2x, D3x, D4x, D5x, E1Y, E2Y, E3Y, EEx, EDx, F2x, F3x, GCx, G2x, G2X, G4x, HAx, H2x, H4x, H5x, K4x, L2x, L3x, M2x, N2x)                            |                                |                                | 46C3548            |
| 14    | Battery, 3.0 volt (all models)                                                                                                    | 33F8354                        |                                |                    |
| 15    | Blade server base assembly type 1 for use with Intel Xeon 5500 series microprocessors (includes the system board without a microprocessor) (Type 1936 model C4x) (Type 7870 models 1Mx, 2Mx, 3Mx, 5Mx, 6Mx, A2x, A4x, B3x, B4x, C3x, C4x, CCx, D2x, D3x, EBx, ECx, EDx, EEx, L2x, L3x, M2x) |                                |                                | 00AE742            |
| 15    | Blade server base assembly type 2 for use with Intel Xeon 5600 series and 5500 series microprocessors (includes the system board without a microprocessor) (all models)                                                                                                    |                                |                                | 00AE735            |
| 16    | Expansion card, 4 GB Fibre Channel CIOv (option)                                                                                                    | 49Y4237                        |                                |                    |
| 16    | Expansion card, 8 GB Fibre Channel CIOv (option)                                                                                                    | 44X1948                        |                                |                    |
| 16    | Expansion card, Emulex 8 Gb Fibre Channel Dual-Port CIOv<br>(option)                                                                                                    | 46M6138                        |                                |                    |
| 16    | Expansion card, Gigabit Ethernet CIOv (option)                                                                                                    | 44W4487                        |                                |                    |
| 16    | Expansion card, LSI 1078 RAID with battery backed cache CIOv (model ECx)                                                                                                    | 69Y1916                        |                                |                    |
| 16    | Expansion card, LSI 1078 Stingray RAID Controller (option)                                                                                                    | 46C9241                        |                                |                    |
| 16    | Expansion card, SAS passthrough CIOv (option)                                                                                                    | 46C4069                        |                                |                    |
| 16    | Expansion card, Qlogic 4 Gb Fibre Channel CIOv (option)                                                                                                    | 49Y4237                        |                                |                    |
| 16    | Expansion card, 10GbE DP (model D5x)                                                                                                    | 42C1812                        |                                |                    |
| 16    | Expansion card, LSI Logic 1078 Stingray MegaRAID for BladeCenter (model ECx)                                                                                                    | 46C7171                        |                                |                    |
|       | Alcohol Kit (all models)                                                                                                    |                                |                                | 59P4739            |
|       | Alcohol Wipe Kit, Canada, Eng/Fr                                                                                                    | 41Y8746                        |                                |                    |
|       | Alcohol Wipe Kit, Brazil/Mexico                                                                                                    | 41Y8747                        |                                |                    |
|       | Alcohol Wipe Kit, Taiwan/Japan                                                                                                    | 41Y8748                        |                                |                    |
|       | Alcohol Wipe Kit, China/Malaysia                                                                                                    | 41Y8749                        |                                |                    |
|       | Alcohol Wipe Kit, Austrailia/UK                                                                                                    | 41Y8750                        |                                |                    |
|       | Alcohol Wipe Kit, Korea                                                                                                    | 41Y8751                        |                                |                    |
|       | Alcohol Wipe Kit, Other Countries                                                                                                    | 41Y8752                        |                                |                    |
|       | Alcohol Wipe Kit, Hungary                                                                                                    | 41Y8753                        |                                |                    |
|       | Alcohol Wipe Kit, Latin America                                                                                                    | 41Y8754                        |                                |                    |
|       | Alcohol Wipe Kit, China                                                                                                    | 41Y8757                        |                                |                    |
|       | Alcohol Wipe Kit, Hong Kong                                                                                                    | 41Y8758                        |                                |                    |
|       | Alcohol Wipe Kit, India                                                                                                    | 41Y8759                        |                                |                    |
|       | Alcohol Wipe Kit, Singapore                                                                                                    | 41Y8760                        |                                |                    |
|       | Battery, ServeRAID MR10ie (CIOv) controller battery                                                                                                    | 46C9242                        |                                |                    |
|       | Emulex Advanced Virtual Fabric Adapter (CFFh) for BladeCenter (model AC1)                                                                                                    | 49Y4261                        |                                |                    |

| Index | Description                                                                           | CRU part<br>number<br>(Tier 1) | CRU part<br>number<br>(Tier 2) | FRU part<br>number |
|-------|---------------------------------------------------------------------------------------|--------------------------------|--------------------------------|--------------------|
|       | Grease Kit (all models)                                                               |                                |                                | 41Y9292            |
|       | IBM USB key for VMware ESXi                                                           | 42D0545                        |                                |                    |
|       | Jumper cable, 12 volt (option)                                                        | 46M6763                        |                                |                    |
|       | Kit, miscellaneous parts (all models)                                                 |                                | 46D1122                        |                    |
|       | Label, system service (all models)                                                    | 46D1121                        |                                |                    |
|       | Label, FRU list (all models)                                                          | 46D1123                        |                                |                    |
|       | Microprocessor extraction tool (option)                                               | 81Y9398                        |                                |                    |
|       | PCI I/O expansion unit III                                                            | 43W4390                        |                                |                    |
|       | RID tag (all models)                                                                  | 81Y9389                        |                                |                    |
|       | W2008 SP2 32/64 bit, multilingual                                                     | 60Y1760                        |                                |                    |
|       | W2008 32/64 bit, multilingual                                                         | 49Y0222                        |                                |                    |
|       | W2008 32/64 bit, Simplified Chinese                                                   | 49Y0223                        |                                |                    |
|       | W2008 32/64 bit, Traditional Chinese                                                  | 49Y0224                        |                                |                    |
|       | W2008 Standard Edition 32/64 bit 1-4 microprocessors, multilingual                    | 49Y0892                        |                                |                    |
|       | W2008 Standard Edition 32/64 bit 1-4 microprocessors,<br>Simplified Chinese           | 49Y0893                        |                                |                    |
|       | W2008 Standard Edition 32/64 bit 1-4 microprocessors,<br>Traditional Chinese          | 49Y0894                        |                                |                    |
|       | W2008 Extended Standard Edition 32/64 bit 1-8 microprocessors, multilingual           | 49Y0895                        |                                |                    |
|       | W2008 Extended Standard Edition 32/64 bit SP2 1-8 microprocessors, Simplified Chinese | 49Y0896                        |                                |                    |
|       | W2008 Extended Standard Edition 32/64 bit 1-8 microprocessors, Traditional Chinese    | 49Y0897                        |                                |                    |
|       | W2008 HPC Server 1-4 microprocessors, English                                         | 68Y9455                        |                                |                    |
|       | W2008 HPC Server 1-4 microprocessors, Japanese                                        | 68Y9456                        |                                |                    |
|       | W2008 HPC Server 1-4 microprocessors, Simplified Chinese                              | 68Y9457                        |                                |                    |
|       | VMware ESXi3.5 U5 without USB module                                                  | 68Y9633                        |                                |                    |
|       | VMware ESXi4.0 U1 without USB module                                                  | 68Y9634                        |                                |                    |
|       | VMware ESXi4.1 SW without USB module                                                  | 81Y2028                        |                                |                    |
|       | VMware ESX server 3i recovery CD kit, version 3.5                                     | 46D0762                        |                                |                    |
|       | VMware ESX server 3i recovery CD kit, version 3.5 update 2                            | 46M9236                        |                                |                    |
|       | VMware ESX server 3i recovery CD kit, version 3.5 update 3                            | 46M9237                        |                                |                    |
|       | VMware ESX server 3i recovery CD kit, version 3.5 update 4                            | 46M9238                        |                                |                    |
|       | VMware ESXi 4                                                                         | 49Y8747                        |                                |                    |

# Parts listing, Type 4195

Use this information to remove and replace blade appliance components.

The following replaceable components are available for the IBM WebSphere DataPower Integration Blade XI50B Type 4195 appliance. For an updated parts listing on the Web, complete the following steps.

**Note:** Changes are made periodically to the IBM Web site. The actual procedure might vary slightly from what is described in this document.

- 1. Go to http://www.ibm.com/systems/support/.
- 2. Under Product support, click BladeCenter.
- 3. Under Popular links, click Software and device drivers.
- 4. Click **DataPower XI50B** to display the matrix of downloadable files for the blade appliance.

Note: The illustrations in this document might differ slightly from your hardware.

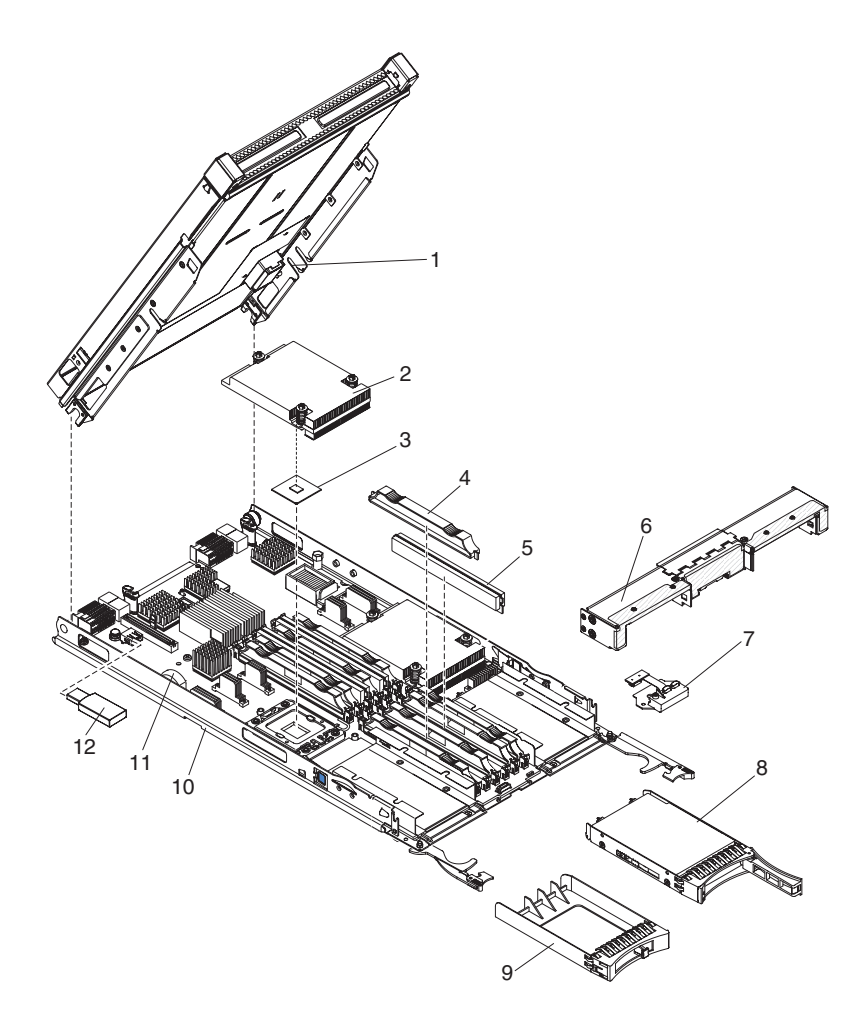

Replaceable components are of three types:

- **Consumable parts:** Purchase and replacement of consumable parts (components, such as batteries and printer cartridges, that have depletable life) is your responsibility. If IBM acquires or installs a consumable part at your request, you will be charged for the service.
- **Tier 1 customer replaceable unit (CRU):** Replacement of Tier 1 CRUs is your responsibility. If IBM installs a Tier 1 CRU at your request, you will be charged for the installation.

- **Tier 2 customer replaceable unit:** You may install a Tier 2 CRU yourself or request IBM to install it, at no additional charge, under the type of warranty service that is designated for your server.
- **Field replaceable unit (FRU):** FRUs must be installed only by trained service technicians.

For information about the terms of the warranty and getting service and assistance, see the *Warranty and Support Information* document.

| Index | Description                                                                                                   | CRU part<br>number<br>(Tier 1) | CRU part<br>number<br>(Tier 2) | FRU part<br>number |
|-------|----------------------------------------------------------------------------------------------------|--------------------------------|--------------------------------|--------------------|
| 1     | Expansion unit                                                                                                | 46M6746                        |                                |                    |
| 2     | Heat sink, microprocessor                                                                                     |                                |                                | 46C3545            |
| 3     | Microprocessor 2.13 GHz/800MHz-4MB 80W (quad core)                                                            |                                |                                | 46D1270            |
| 4     | Memory, DIMM filler                                                                                           | 60H2962                        |                                |                    |
| 5     | Memory, 2 GB VLP DDR3-1333                                                                                    | 49Y1439                        |                                |                    |
| 6     | Front bezel                                                                                                   | 46D1141                        |                                |                    |
| 7     | Control panel (front bezel)                                                                                   | 46D1120                        |                                |                    |
| 8     | Hard disk drive, 2.5 inch hot-swap SAS 300 GB, 10 K                                                           | 42D0638                        |                                |                    |
| 9     | Hot-swap storage-bay filler                                                                                   | 44T2248                        |                                |                    |
| 10    | Blade appliance base assembly (includes the system board without a microprocessor with firmware image) Note 1 |                                |                                | 81Y9291            |
|       | Alcohol Wipe Kit                                                                                              |                                |                                | 59P4739            |
|       | Thermal grease                                                                                                |                                |                                | 41Y9292            |
|       | Kit, miscellaneous parts (all models)                                                                         |                                | 46D1122                        |                    |
| 11    | Battery, 3.0 volt (all models)                                                                                | 33F8354                        |                                |                    |
| 12    | USB key, 4 GB image Note 2, Note 3                                                                            | 46M6745                        |                                |                    |

#### Note:

- 1. When a failed blade appliance base assembly (10) is replaced, the USB key (12) must also be replaced. Both of these parts must be ordered separately. See Note 3 for additional information about configuring the replacement blade appliance base assembly and USB key.
- 2. You can replace a failed USB key (12) without replacing the blade appliance base assembly (10). See Note 3 for additional information about configuring the replacement USB key.
- 3. The BladeCenter HS22 blade appliance base assembly is tied to its USB key through a cryptographic security mechanism. When the USB key is replaced, either alone or as part of a blade appliance base assembly replacement, the two components are automatically tied together and all blade appliance firmware is loaded from the new USB key the first time the blade appliance is started. (This process can take up to 30 minutes and the blade appliance must not be turned off until the login prompt displays, indicating that the process is complete.) After the blade appliance firmware is loaded, you must perform an initial configuration, make sure that the latest DataPower software is installed on the blade appliance, and restore the customer configuration and data from a saved backup. Configuring the blade appliance past the initial configuration is beyond the scope of this document. Refer to the following documents for

additional information needed to complete the configuration of replacement blade appliance components, including contact information for IBM WebSphere DataPower software support:

- The *IBM WebSphere DataPower Integration Blade XI50B Type 4195 Installation and User's Guide* that contains general information about the blade appliance, including setting up the blade appliance, starting and configuring the blade appliance, performing basic troubleshooting of the blade appliance, and replacement parts for the blade appliance.
- The *IBM WebSphere DataPower SOA Appliances: Administrators Guide* for your blade appliance describes the concepts and tasks to configure the appliance.
- The *IBM WebSphere DataPower: Command Reference* for your blade appliance describes the commands to configure the appliance.

# Parts listing - BladeCenter GPU expansion unit

The following replaceable components are available for the IBM BladeCenter GPU expansion unit.

**Note:** This section does not apply to the IBM WebSphere DataPower Integration Blade XI50B Type 4195 blade appliance.

For an updated parts listing on the Web, go to http://www.ibm.com/systems/ support/.

| Description                                                | CRU part<br>number (Tier<br>1) | CRU part<br>number (Tier<br>2) | FRU part<br>number |
|------------------------------------------------------------|--------------------------------|--------------------------------|--------------------|
| IBM BladeCenter GPU Expansion Blade                        |                                |                                | 68Y7442            |
| Nvidia 6 GB Tesla M2070 PCI-Express Compute card for BGE4  |                                |                                | 43V5929            |
| Nvidia 6 GB Tesla M2070Q PCI-Express Compute card for BGE4 |                                |                                | 43V5947            |
| Auxiliary power cable                                      |                                | 44X0850                        |                    |
| Kit, Non-captive retaining screws                          | 68Y7473                        |                                |                    |
| Flex cable retention bracket                               | 68Y7474                        |                                |                    |

# Chapter 5. Removing and replacing blade server components

Use this information to remove and replace components in the blade server.

For information about the IBM WebSphere DataPower Integration Blade XI50B appliance, see the *Installation and User's Guide* that came with the blade appliance.

Replaceable components are of three types:

- **Tier 1 customer replaceable unit (CRU):** Replacement of Tier 1 CRUs is your responsibility. If IBM installs a Tier 1 CRU at your request, you will be charged for the installation.
- **Tier 2 customer replaceable unit:** You may install a Tier 2 CRU yourself or request IBM to install it, at no additional charge, under the type of warranty that is designated for your server.
- **Field replaceable unit (FRU):** FRUs must be installed only by trained service technicians.

See Chapter 4, "Parts listing," on page 41 to determine whether a component is a Tier 1 CRU, Tier 2 CRU, or FRU.

For information about the terms of the warranty and getting service and assistance, see the *Warranty and Support Information* document.

## Installation guidelines

Use these guidelines before you install the blade server or optional devices.

For information about the IBM WebSphere DataPower Integration Blade XI50B appliance, see the *Installation and User's Guide* that came with the blade appliance.

Before you install optional devices, read the following information:

- Before you begin, read "Safety" on page v and "Handling static-sensitive devices" on page 55. This information will help you work safely.
- When you install your new blade server, take the opportunity to download and apply the most recent firmware updates. This step will help to ensure that any known issues are addressed and that your blade server is ready to function at maximum levels of performance.

**Note:** Changes are made periodically to the IBM Web site. The actual procedure might vary slightly from what is described in this document.

To download firmware updates for your blade server, complete the following steps:

- 1. Go to http://www.ibm.com/systems/support/.
- 2. Under Product support, click BladeCenter.
- 3. Under Popular links, click Software and device drivers.
- 4. Click **BladeCenter HS22** to display the matrix of downloadable files for the blade server.

To download the latest updates for Websphere DataPower SOA Appliance, complete the following steps:

1. Go to http://www.ibm.com/support/fixcentral/.

- 2. Define the platform-specific search criteria.
  - a. Under Product Group, enter WebSphere.
  - b. Under Product, enter WebSphere DataPower SOA Appliances.
  - c. Under Installed Version, select your currently installed firmware version.
  - d. Under Platform, select All.
  - e. Click Continue.
- **3**. If you are not are currently authenticated with the Fix Central Web site, sign in with your IBM Support credentials.
  - a. In the IBM ID field, enter your IBM Support ID.
  - b. In the Password field, enter your password.
  - c. Click Continue.
- Observe good housekeeping in the area where you are working. Place removed covers and other parts in a safe place.
- Back up all important data before you make changes to disk drives.
- Before you remove a blade server from the BladeCenter unit, you must shut down the operating system and turn off the blade server. You do not have to shut down the BladeCenter unit itself.
- Blue on a component indicates touch points, where you can grip the component to remove it from or install it in the blade server, open or close a latch, and so on.
- Orange on a component or an orange label on or near a component indicates that the component can be hot-swapped, which means that if the server and operating system support hot-swap capability, you can remove or install the component while the server is running. (Orange can also indicate touch points on hot-swap components.) See the instructions for removing or installing a specific hot-swap component for any additional procedures that you might have to perform before you remove or install the component.
- For a list of supported optional devices for the blade server, see http://www.ibm.com/servers/eserver/serverproven/compat/us/.

# System reliability guidelines

Use this information to make sure that the blade server meets the proper cooling and reliability guidelines.

To help make sure that proper cooling and system reliability requirements are met, review the following guidelines:

- To ensure proper cooling, do not operate the BladeCenter unit without a blade server, expansion unit, or blade filler installed in each blade-server bay. See the documentation for your BladeCenter unit for additional information.
- Each microprocessor socket always contains either a microprocessor dust cover and heat sink filler or a microprocessor and heat sink. If the blade server has only one microprocessor, it must be installed in microprocessor socket 1.
- · Each DIMM socket always contains a memory module or filler.
- Each hot-swap SAS bay contains a SAS storage drive or filler.
- Make sure that the ventilation holes on the blade server are not blocked.
- The blade server battery must be operational. If the battery becomes defective, replace it immediately.

# Handling static-sensitive devices

Use this information to observe the static-sensitive device requirements.

**Attention:** Static electricity can damage the blade server and other electronic devices. To avoid damage, keep static-sensitive devices in their static-protective packages until you are ready to install them.

To reduce the possibility of damage from electrostatic discharge, observe the following precautions:

- When you work on a BladeCenter unit that has an electrostatic discharge (ESD) connector, use a wrist strap, especially when you handle modules, optional devices, or blade servers. To work correctly, the wrist strap must have a good contact at both ends (touching your skin at one end and firmly connected to the ESD connector on the front or back of the BladeCenter unit).
- Limit your movement. Movement can cause static electricity to build up around you.
- Handle the device carefully, holding it by its edges or its frame.
- Do not touch solder joints, pins, or exposed circuitry.
- Do not leave the device where others can handle and damage it.
- While the device is still in its static-protective package, touch it to an *unpainted* metal part of the BladeCenter unit or any *unpainted* metal surface on any other grounded rack component in the rack in which you are installing the device for at least 2 seconds. This drains static electricity from the package and from your body.
- Remove the device from its package and install it directly into the blade server without setting down the device. If it is necessary to set down the device, put it back into its static-protective package. Do not place the device on the blade server cover or on a metal surface.
- Take additional care when you handle devices during cold weather. Heating reduces indoor humidity and increases static electricity.

## Returning a device or component

Use this information for instructions to return a device or component to service and support.

If you are instructed to return a device or component, follow all packaging instructions, and use any packaging materials for shipping that are supplied to you.

## Removing the blade server from the BladeCenter unit

Use these instructions to remove the blade server from the BladeCenter unit.

The following illustration shows how to remove a single-width type of blade server or blade filler from a Type 8677 BladeCenter unit. The appearance of your BladeCenter unit might be different; see the documentation for your BladeCenter unit for additional information.

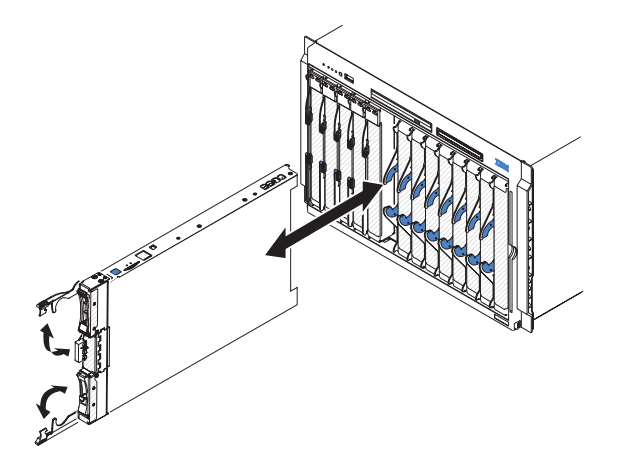

#### Attention:

- To maintain proper system cooling, do not operate the BladeCenter unit without a blade server, expansion unit, or filler module installed in each blade server bay.
- When you remove the blade server, note the blade-server bay number. Reinstalling a blade server into a different blade server bay from the one it was removed from can have unintended consequences. Some configuration information and update options are established according to blade-server bay number; if you reinstall the blade server into a different bay, you might have to reconfigure the blade server.

To remove the blade server, complete the following steps:

- 1. If the blade server is operating, shut down the operating system (see the documentation for your operating system for more information).
- 2. If the server is still on, press the power-control button for four seconds to turn off the blade server (see "Turning off the blade server" on page 14 for more information).

**Attention:** Wait at least 30 seconds, until the storage devices stops spinning, before you proceed to the next step.

- **3**. Open the two release handles as shown in the illustration. The blade server moves out of the blade server bay approximately 0.6 cm (0.25 inch).
- 4. Pull the blade server out of the bay.

**Attention:** Two people are required to remove a Type 1911 blade server out of the bay.

Statement 4: (for Type 1911)

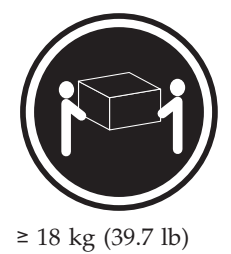

### CAUTION:

Use safe practices when lifting.

5. Place either a blade filler or another blade server in the blade server bay within 1 minute.

# Installing the blade server in a BladeCenter unit

Use these instructions to install the blade server in a BladeCenter unit.

The following illustration shows how to install a blade server into a BladeCenter unit. The appearance of your BladeCenter unit might be different; see the documentation for your BladeCenter unit for additional information. To install a blade server in a BladeCenter unit, complete the following steps.

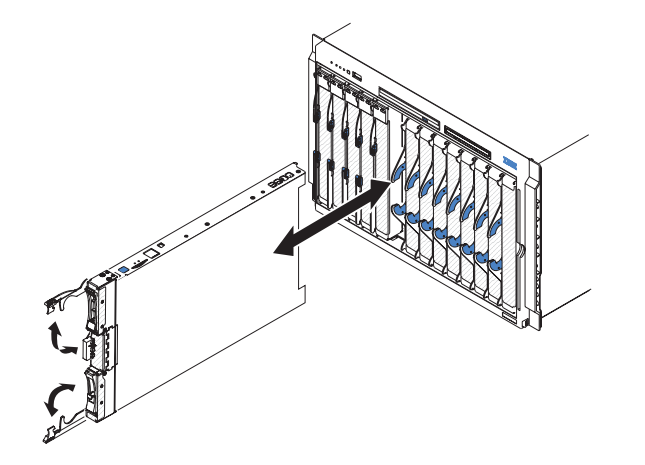

Statement 21

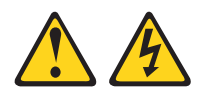

#### **CAUTION:**

Hazardous energy is present when the blade server is connected to the power source. Always replace the blade cover before installing the blade server.

- 1. Before you begin, read "Safety" on page v and "Installation guidelines" on page 53.
- 2. Select the blade bay for the blade server; at least one blade bay is required.

Notes:

- a. When any blade server or device is in blade bay 7 through 14, power modules must be installed in all four power-module bays. For additional information, see the *Installation and User's Guide* that comes with the BladeCenter unit.
- b. If you are reinstalling a blade server that you removed, you must install it in the same blade bay from which you removed it. Some blade server configuration information and update options are established according to blade server bay number. Reinstalling a blade server into a different blade server bay number from the one which it was removed can have unintended consequences, and you might have to reconfigure the blade server.
- **c.** To help ensure proper cooling, performance, and system reliability, make sure that each blade bay on the front of the BladeCenter unit contains a blade server, expansion unit, or blade filler. Do not operate a BladeCenter unit for more than 1 minute without a blade server, expansion unit, or blade filler in each blade bay.
- **3**. Make sure that the release handles on the blade server are in the open position (perpendicular to the blade server).

**Attention:** Two people are required to install a Type 1911 blade server into the bay.

Statement 4: (for Type 1911)

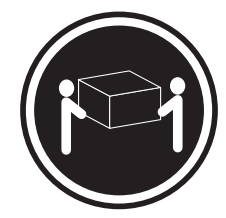

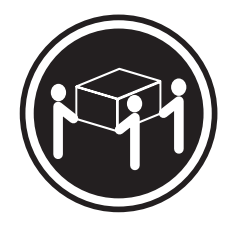

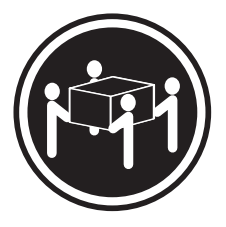

≥ 18 kg (39.7 lb)

≥ 32 kg (70.5 lb)

≥ 55 kg (121.2 lb)

### CAUTION:

### Use safe practices when lifting.

- 4. Slide the blade server into the blade bay until it stops.
- 5. Push the release handles on the front of the blade server to the closed position.

**Note:** After the blade server is installed, the service processor in the blade server initializes and synchronizes with the management module. This process takes approximately two minutes to complete. The power-on LED flashes rapidly, and the power-control button on the blade server does not respond until this process is complete.

- **6**. Turn on the blade server (see "Turning on the blade server" on page 14 for instructions).
- 7. Make sure that the power-on LED on the blade server control panel is lit continuously, indicating that the blade server is receiving power and is turned on.
- 8. If you have other blade servers to install, do so now.
- **9**. Optional: Write identifying information on one of the labels that come with the blade servers and place the label on the BladeCenter unit bezel. See the documentation for your BladeCenter unit for information about the label placement.
**Important:** Do not place the label on the blade server or in any way block the ventilation holes on the blade server.

**10**. Reinstall the bezel assembly on the BladeCenter T unit (BladeCenter T unit only). For detailed instructions for reinstalling the bezel assembly, see the *Installation and User's Guide* that comes with the BladeCenter T unit.

If you have changed the configuration of the blade server or if you are installing a different blade server from the one that you removed, you must configure the blade server through the Setup utility, and you might have to install the blade server operating system. Detailed information about these tasks is available in the *Installation and User's Guide*.

# Removing and replacing Tier 1 customer replaceable units (CRUs)

Use this information for removing and replacing Tier 1 CRUs.

Replacement of Tier 1 CRUs is your responsibility. If IBM installs a Tier 1 CRU at your request, you will be charged for the installation.

## Removing the blade server cover

Use these instructions to open the blade server cover.

The following illustration shows how to open the cover on the blade server.

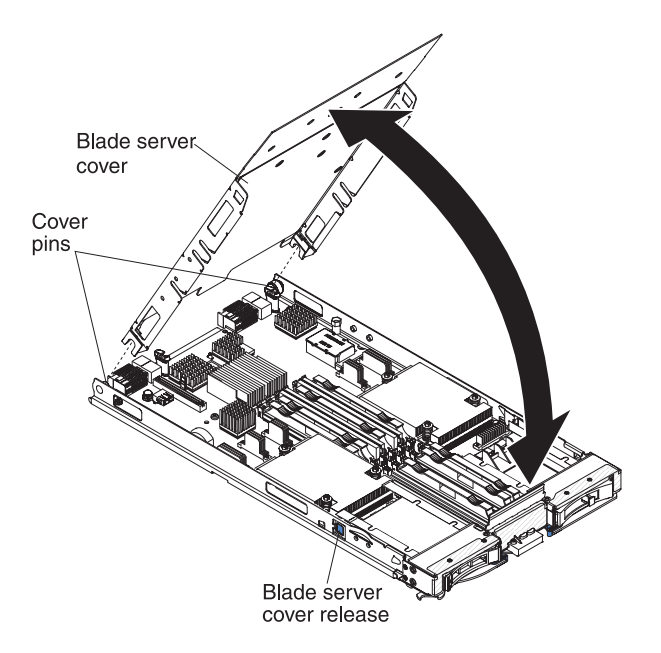

To open the blade server cover, complete the following steps.

- 1. Before you begin, read "Safety" on page v and "Installation guidelines" on page 53.
- 2. If the blade server is installed in a BladeCenter unit, remove it (see "Removing the blade server from the BladeCenter unit" on page 56 for instructions).
- **3**. Carefully lay the blade server on a flat, static-protective surface, with the cover side up.
- 4. Press the blade server cover release on each side of the blade server or expansion unit and lift the cover open, as shown in the illustration.

5. Lay the cover flat, or lift it from the blade server and store for future use.

## Statement 21

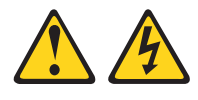

## CAUTION:

Hazardous energy is present when the blade server is connected to the power source. Always replace the blade cover before installing the blade server.

# Closing the blade server cover

Use these instructions for information about how to close the blade server cover.

**Attention:** You cannot insert the blade server into the BladeCenter unit until the cover is installed and closed or an expansion unit is installed. Do not attempt to override this protection.

To close the blade server cover, complete the following steps:

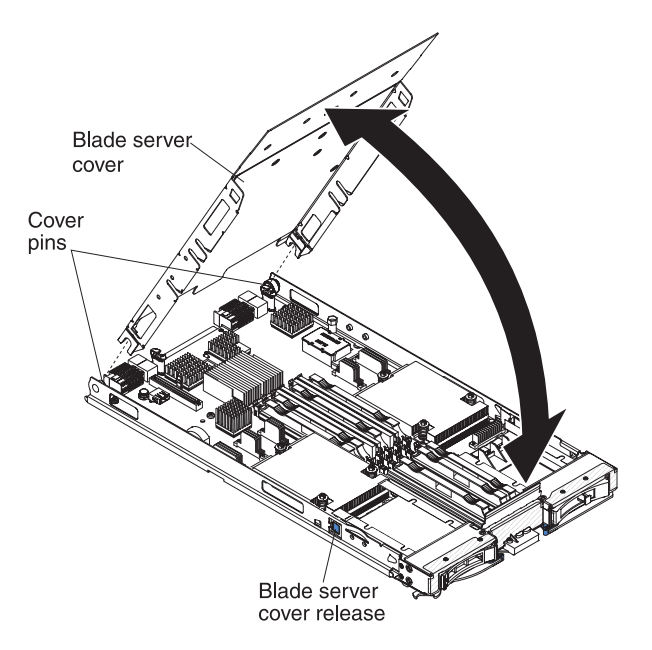

1. Close the DIMM access door by rotating the door towards the DIMM connectors.

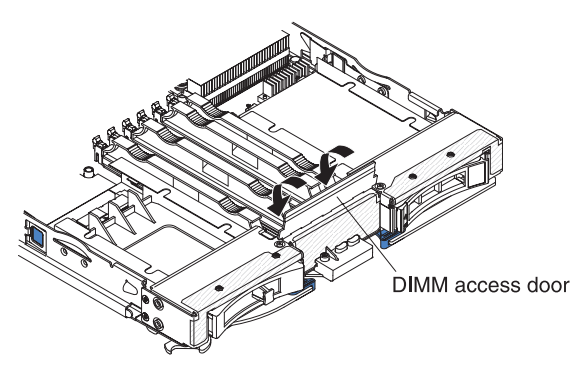

- 2. If you removed an expansion unit from the blade server, install it now (see "Installing an optional expansion unit" on page 89).
- **3**. Lower the cover so that the slots at the rear slide down onto the pins at the rear of the blade server, as shown in the illustration. Before you close the cover, make sure that all components are installed and seated correctly and that you have not left loose tools or parts inside the blade server.
- 4. Pivot the cover to the closed position, as shown in the illustration, until it clicks into place.
- 5. Install the blade server into the BladeCenter unit (see "Installing the blade server in a BladeCenter unit" on page 57).

# Removing a blade handle

Use these instructions to remove a blade handle.

The following illustration shows how to remove a blade handle.

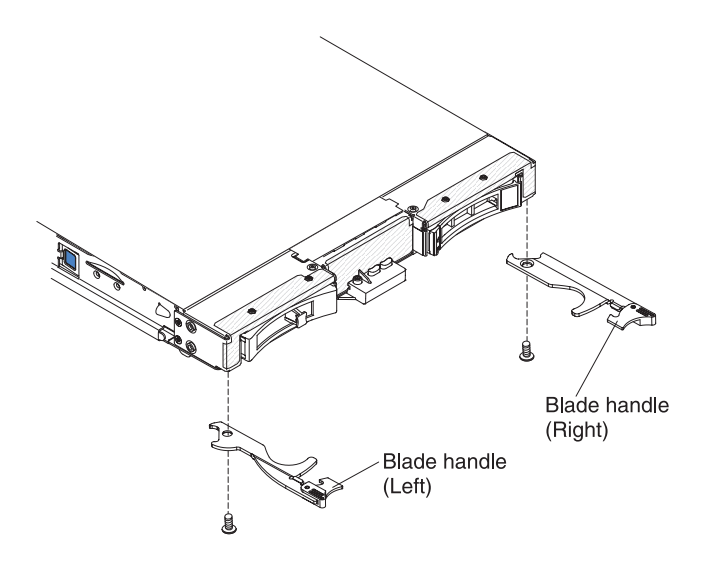

To remove a blade handle, complete the following steps.

- 1. Before you begin, read "Safety" on page v and "Installation guidelines" on page 53.
- 2. If the blade server is installed in a BladeCenter unit, remove it (see "Removing the blade server from the BladeCenter unit" on page 56 for instructions).
- **3**. Carefully lay the blade server on a flat, static-protective surface, with the cover side down.
- 4. Locate the blade handle that you will be removing.
- 5. Locate the screw that attaches the blade handle to the blade server.
- 6. Remove the screw from the blade handle and save the screw in a safe place. It is recommended to use the same screw when installing a blade handle.
- 7. If you are instructed to return the blade handle, follow all packaging instructions, and use any packaging materials for shipping that are supplied to you.

# Installing a blade handle

Use these instructions for information about how install a blade handle.

To install a blade handle, complete the following steps:

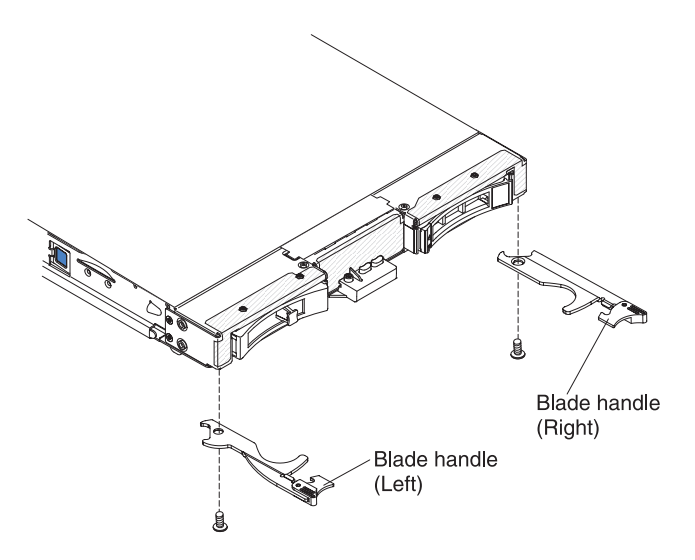

- 1. Orient the blade server with the cover side down and the bezel towards you.
- 2. Locate where you will be installing the blade handle.

**Note:** The left handle and right handle are not the same part. To identify where the blade handle should be installed, see the illustration and parts listing provided in Chapter 4, "Parts listing," on page 41.

- **3**. Orient the blade handle so that the blue release latch is towards the middle of the blade server.
- 4. Align the hole in the blade handle with the hole on the blade server where the handle will be installed.
- 5. Use a screwdriver to install the screw that secures the blade handle to blade server. It is recommended to install the screw that was removed when the blade handle was removed.
- 6. Install the blade server into the BladeCenter unit (see "Installing the blade server in a BladeCenter unit" on page 57).

## Removing the battery

Use this information to remove the battery from the blade server.

To remove the battery, complete the following steps.

- Before you begin, read "Safety" on page v and "Installation guidelines" on page 53.
- **2.** If the blade server is installed in a BladeCenter unit, remove it (see "Removing the blade server from the BladeCenter unit" on page 56 for instructions).
- **3**. Remove the blade server cover (see "Removing the blade server cover" on page 59 for instructions).
- 4. If an optional expansion unit is installed, remove the expansion unit (see "Removing an optional expansion unit" on page 88).
- 5. Locate the battery on the system board.

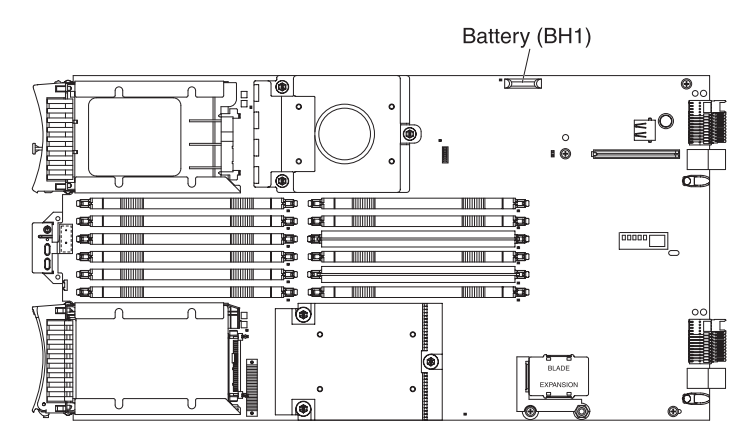

- **6**. If there is a plastic cover on the battery holder, use your fingers to lift the battery cover from the battery connector.
- 7. Release the battery by using your finger to press the top of the battery towards the middle of the blade server and out of the battery connector.

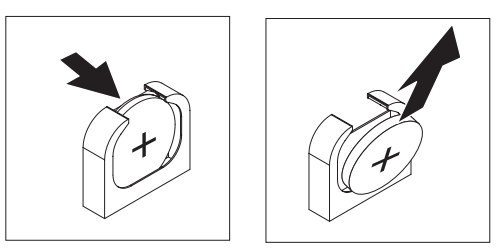

- 8. Use your thumb and index finger to lift the battery from the socket.
- 9. Dispose of the battery as required by local ordinances or regulations.

# Installing the battery

Use this information to install a battery on the system board in the blade server.

The following notes describe information that you must consider when you are replacing the battery in the blade server.

- You must replace the battery with a lithium battery of the same type from the same manufacturer.
- To order replacement batteries, call 1-800-426-7378 within the United States, and 1-800-465-7999 or 1-800-465-6666 within Canada. Outside the U.S. and Canada, call your IBM marketing representative or authorized reseller.
- After you replace the battery, you must reconfigure the blade server and reset the system date and time.
- To avoid possible danger, read and follow the following safety statement.

## Statement 2

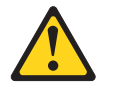

## **CAUTION:**

When replacing the lithium battery, use only IBM Part Number 33F8354 or an equivalent type battery recommended by the manufacturer. If your system has a module containing a lithium battery, replace it only with the same module type made by the same manufacturer. The battery contains lithium and can explode if not properly used, handled, or disposed of.

### Do not:

- Throw or immerse into water
- Heat to more than 100° C (212° F)
- Repair or disassemble

### Dispose of the battery as required by local ordinances or regulations.

### Note:

- 1. The following illustration shows how to install the battery in the system board.
- 2. The illustrations in this document might differ slightly from your hardware.

To install the battery, complete the following steps:

- 1. Before you begin, read "Safety" on page v and "Installation guidelines" on page 53.
- 2. If the blade server is installed in a BladeCenter unit, remove it (see "Removing the blade server from the BladeCenter unit" on page 56 for instructions).
- **3.** Remove the blade server cover (see "Removing the blade server cover" on page 59 for instructions).
- 4. If an optional expansion unit is installed, remove the expansion unit (see "Removing an optional expansion unit" on page 88 for instructions).
- **5**. Follow any special handling and installation instructions that come with the battery.
- 6. Locate the battery on the system board.

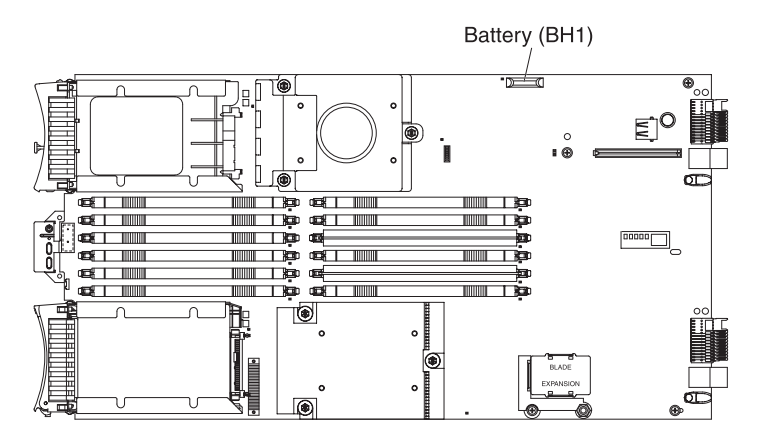

- 7. Orient the battery so that the positive (+) side faces in towards the center of the blade server.
- 8. Tilt the battery so that you can insert it into the bottom of the socket.
- 9. As you slide the battery into place, press the top of the battery into the socket.

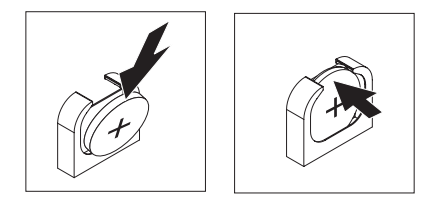

- **10.** If you removed a plastic cover from the battery holder, use your fingers to install the battery cover on top of the battery connector.
- 11. Install the optional expansion unit, if you removed one from the blade server to replace the battery (see "Installing an optional expansion unit" on page 89 for instructions).
- **12.** Install the cover onto the blade server (see "Closing the blade server cover" on page 60).
- **13.** Install the blade server into the BladeCenter unit (see "Installing the blade server in a BladeCenter unit" on page 57).
- 14. Turn on the blade server, start the Setup utility, and reset the configuration (see "Using the Setup utility" on page 22 for instructions).

## Removing a hot-swap storage drive

Use this information to remove a hot-swap storage drive.

**Note:** This section does not apply to the IBM WebSphere DataPower Integration Blade XI50B Type 4195 appliance.

The blade server has two SAS hot-swap storage bays for installing or removing hot-swap storage devices, such as a SAS storage drive. To remove a hot-swap hard disk drive or drive filler, complete the following steps.

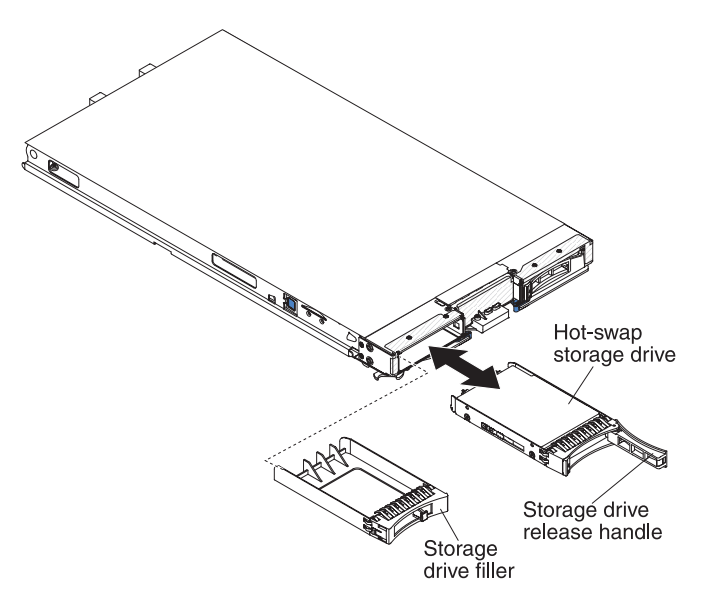

- 1. Before you begin, read "Safety" on page v and "Installation guidelines" on page 53.
- 2. Press the release latch (orange) on the storage drive to release the drive handle.
- 3. Pull the release handle to remove the drive from the storage bay.
- 4. If you are instructed to return the storage drive, follow all packaging instructions, and use any packaging materials for shipping that are supplied to you.

## Installing a hot-swap storage drive

Use these instructions to install a hot-swap storage drive into the blade server.

**Note:** This section does not apply to the IBM WebSphere DataPower Integration Blade XI50B Type 4195 appliance.

The blade server has two SAS storage bays for installing hot-swap storage drives, such as a hot-swap SAS hard disk drive. One storage drive might already be installed in the blade server in storage bay 0. If the blade server is equipped with one storage drive, you can install an additional drive in storage bay 1. The blade server supports using RAID 0 or RAID 1 when two storage drives of the same interface type are installed. See "Configuring a RAID array" on page 36 for information about SAS RAID configuration.

To install a hot-swap storage drive or drive filler, complete the following steps.

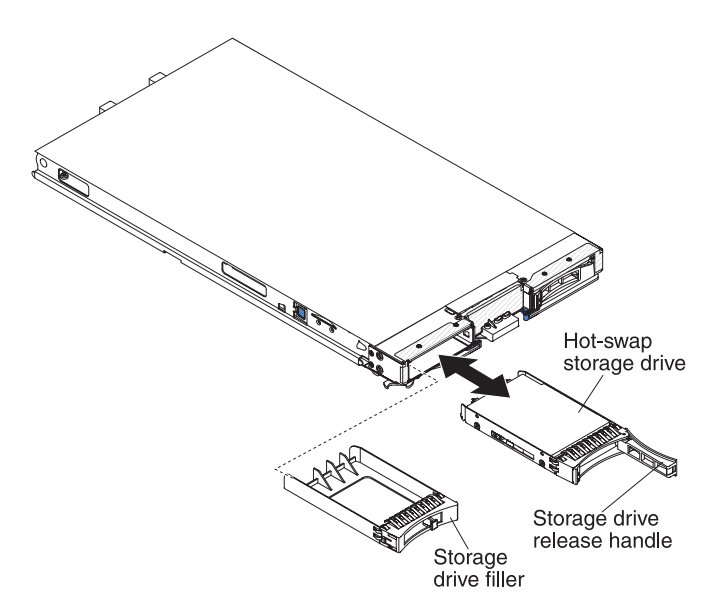

- 1. Identify the SAS storage bay (storage bay 0 or storage bay 1) in which the hot-swap storage drive will be installed (see "Blade server connectors" on page 15).
- 2. If a storage-bay filler is installed, remove it from the blade server by pulling the release lever and sliding the filler away from the blade server (see "Removing a hot-swap storage drive" on page 66).
- **3**. Touch the static-protective package that contains the hot-swap storage drive to any *unpainted* metal surface on the BladeCenter unit or any *unpainted* metal surface on any other grounded rack component; then, remove the hard disk drive from the package.
- 4. Open the release lever on the hot-swap storage drive and slide the drive into the storage bay until it is firmly seated in the connector.
- 5. Lock the hot-swap storage drive into place by closing the release lever.

# Removing a memory module

Use this information to remove a memory module from the blade server.

The following illustration shows how to remove a DIMM from the blade server. This information also applies to removing a DIMM filler.

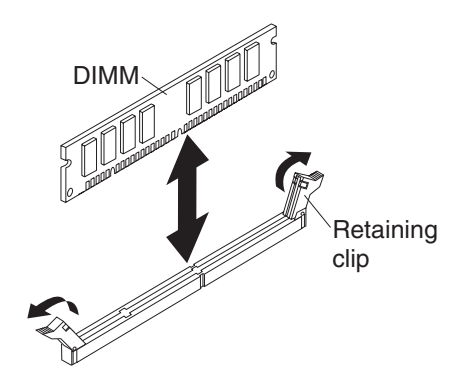

To remove a DIMM, complete the following steps.

- Before you begin, read "Safety" on page v and "Installation guidelines" on page 53.
- 2. If the blade server is installed in a BladeCenter unit, remove it (see "Removing the blade server from the BladeCenter unit" on page 56).
- **3.** Remove the blade server cover (see "Removing the blade server cover" on page 59).
- 4. If an optional expansion unit is installed, remove the expansion unit (see "Removing an optional expansion unit" on page 88).
- 5. Locate the DIMM connectors (see "Blade server connectors" on page 15). Determine which DIMM you want to remove from the blade server.

**Attention:** To avoid breaking the retaining clips or damaging the DIMM connectors, handle the clips gently.

6. Move the retaining clips on the ends of the DIMM connector to the open position by pressing the retaining clips away from the center of the DIMM connector.

**Note:** To access DIMM connector seven through twelve, use your fingers to lift the DIMM access door.

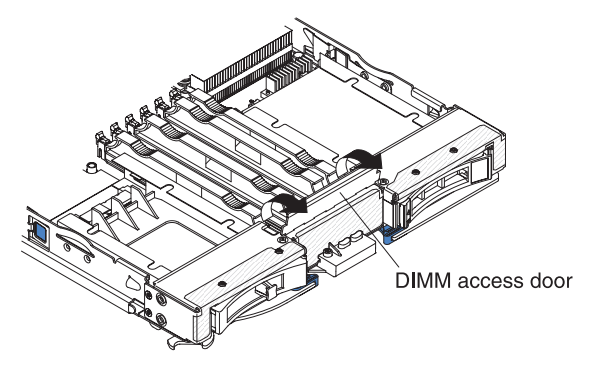

7. Using your fingers, pull the DIMM out of the connector.

**8**. Install a DIMM or DIMM filler in each empty DIMM connector (see "Installing a memory module").

**Note:** A DIMM or DIMM filler must occupy each DIMM socket before the blade server is turned on.

**9**. If you are instructed to return the DIMM, follow all packaging instructions, and use any packaging materials for shipping that are supplied to you.

## Installing a memory module

Use these instructions to install memory modules in the blade server.

The blade server has a total of twelve direct inline memory module (DIMM) slots. The blade server supports very low profile (VLP) DDR3 DIMMs with error code correction (ECC) in 1 GB, 2 GB, 4 GB, 8 GB, and 16 GB capacities. For a list of supported DIMMs for the blade server, see Chapter 4, "Parts listing," on page 41.

After you install or remove a DIMM, you must change and save the new configuration information by using the Setup utility. When you turn on the blade server, a message indicates that the memory configuration has changed. Start the Setup utility and select **Save Settings** (see "Setup utility menu" on page 22 for more information) to save changes.

The memory is accessed internally through the system using six channels. Each channel contains two DIMM connectors. The following table lists each channel and which DIMM connectors belong to the channel.

| Memory channel | DIMM connector           |
|----------------|--------------------------|
| Channel 0      | DIMM connector 1 and 2   |
| Channel 1      | DIMM connector 5 and 6   |
| Channel 2      | DIMM connector 3 and 4   |
| Channel 3      | DIMM connector 7 and 8   |
| Channel 4      | DIMM connector 11 and 12 |
| Channel 5      | DIMM connector 9 and 10  |

Table 2. Memory channel configuration

Depending on the memory mode that is set in the Setup utility, the blade server can support a minimum of 1 GB and a maximum of 48 GB of system memory on the system board in a blade server with one processor. If two microprocessors are installed, the blade server can support a minimum of 2 GB and a maximum of 96 GB of system memory. There are two different memory modes:

• **Independent channel mode:** Independent channel mode gives a maximum of 96 GB of usable memory with one CPU installed, and 192 GB of usable memory with 2 CPUs installed (using 16 GB DIMMs). The DIMMs can be installed without matching sizes. See the table below for the memory installation order.

Table 3. System memory configuration for independent channel mode (1 microprocessor)

| Installed |   | DIMM socket |   |   |   |   |   |   |   |    |    |    |  |
|-----------|---|-------------|---|---|---|---|---|---|---|----|----|----|--|
| memory    | 1 | 2           | 3 | 4 | 5 | 6 | 7 | 8 | 9 | 10 | 11 | 12 |  |
| 1 DIMM    |   | Х           |   |   |   |   |   |   |   |    |    |    |  |
| 2 DIMMs   |   | X           |   | X |   |   |   |   |   |    |    |    |  |
| 3 DIMMs   |   | X           |   | X |   | X |   |   |   |    |    |    |  |

| Installed |   | DIMM socket |   |   |   |   |   |   |   |    |    |    |  |  |
|-----------|---|-------------|---|---|---|---|---|---|---|----|----|----|--|--|
| memory    | 1 | 2           | 3 | 4 | 5 | 6 | 7 | 8 | 9 | 10 | 11 | 12 |  |  |
| 4 DIMMs   | Х | Х           |   | Х |   | Х |   |   |   |    |    |    |  |  |
| 5 DIMMs   | Х | Х           | Х | Х |   | X |   |   |   |    |    |    |  |  |
| 6 DIMMs   | Х | Х           | Х | X | Х | X |   |   |   |    |    |    |  |  |

Table 3. System memory configuration for independent channel mode (1 microprocessor) (continued)

| Table 4. | System | memory | configuration | for | independent | channel | mode | (2 | microprocessors | ) |
|----------|--------|--------|---------------|-----|-------------|---------|------|----|-----------------|---|
|----------|--------|--------|---------------|-----|-------------|---------|------|----|-----------------|---|

| Installed |   |   |   |   |   | DIMM | socket |   |   |    |    |    |
|-----------|---|---|---|---|---|------|--------|---|---|----|----|----|
| memory    | 1 | 2 | 3 | 4 | 5 | 6    | 7      | 8 | 9 | 10 | 11 | 12 |
| 2 DIMMs   |   | X |   |   |   |      |        | Х |   |    |    |    |
| 3 DIMMs   |   | X |   | X |   |      |        | Х |   |    |    |    |
| 4 DIMMs   |   | X |   | X |   |      |        | X |   | X  |    |    |
| 5 DIMMs   |   | X |   | X |   | X    |        | X |   | X  |    |    |
| 6 DIMMs   |   | X |   | X |   | Х    |        | Х |   | Х  |    | Х  |
| 7 DIMMs   | Х | X |   | X |   | Х    |        | Х |   | X  |    | Х  |
| 8 DIMMs   | Х | X |   | X |   | Х    | Х      | Х |   | Х  |    | Х  |
| 9 DIMMs   | Х | X | Х | X |   | Х    | Х      | Х |   | Х  |    | Х  |
| 10 DIMMs  | Х | X | X | X |   | x    | X      | X | X | x  |    | Х  |
| 11 DIMMs  | Х | X | X | X | Х | X    | Х      | X | X | Х  |    | Х  |
| 12 DIMMs  | Х | Х | Х | X | Х | X    | Х      | Х | X | X  | Х  | Х  |

• **Mirrored channel mode:** In mirrored channel mode, channels 2 and 5 are unused. The memory contents on channel 0 are duplicated in channel 1, and the memory contents of channel 3 are duplicated in channel 4. The effective memory available to the system is only half of that installed. The maximum available memory (with 16 GB DIMMs) is 32 GB for a single CPU system and 64 GB for a dual CPU system.

**Important:** The memory configuration of channel 0 must match that of channel 1, and the memory configuration of channel 3 must match that of channel 4. For example, if a 4 GB Dual Rank DIMM is installed into the DIMM2 connector, then a 4 GB Dual Rank DIMM must also be installed into the DIMM6 connector. Table 2 on page 69 lists each channel and which DIMM connectors belong to the channel.

The following table shows the order that memory DIMMs are installed to use a mirrored channel mode.

| Installed |   | DIMM socket |   |   |   |   |   |   |   |    |    |    |  |
|-----------|---|-------------|---|---|---|---|---|---|---|----|----|----|--|
| memory    | 1 | 2           | 3 | 4 | 5 | 6 | 7 | 8 | 9 | 10 | 11 | 12 |  |
| 2 DIMMs   |   | Х           |   |   |   | Х |   |   |   |    |    |    |  |
| 4 DIMMs   | Х | Х           |   |   | Х | X |   |   |   |    |    |    |  |

Table 5. System memory configuration for mirrored channel mode (1 microprocessor)

| Installed |   | DIMM socket |   |   |   |   |   |   |   |    |    |    |  |
|-----------|---|-------------|---|---|---|---|---|---|---|----|----|----|--|
| memory    | 1 | 2           | 3 | 4 | 5 | 6 | 7 | 8 | 9 | 10 | 11 | 12 |  |
| 4 DIMMs   |   | Х           |   |   |   | Х |   | Х |   |    |    | Х  |  |
| 6 DIMMs   | Х | Х           |   |   | Х | Х |   | Х |   |    |    | Х  |  |
| 8 DIMMs   | Х | X           |   |   | Х | Х | Х | X |   |    | Х  | Х  |  |

Table 6. System memory configuration for mirrored channel mode (2 microprocessors)

• **Spare channel mode:** In spare channel mode, channel 2 is the spare of the active channels 0 and 1. The spare channel is not available as active memory. The maximum memory available (with 16 GB DIMMs) is 64 GB in a single CPU system and 128 GB in a dual CPU system. All three channels must have identical population with regards to size and organization. DIMMs within a channel do not have to be identical. The population ordering for spare channel mode is shown in the table below.

**Note:** Spare channel mode is only supported if the blade server has an Intel Xeon 5600 series microprocessor. Use the Setup utility to view the system summary and verify the type of microprocessor installed in your blade server (see "Using the Setup utility" on page 22).

The following table shows the order that memory DIMMs are installed to use spare channel mode.

| Installed |   |   |   | DIMM socket |   |   |   |   |   |    |    |  |  |  |
|-----------|---|---|---|-------------|---|---|---|---|---|----|----|--|--|--|
| memory    | 1 | 2 | 3 | 4           | 5 | 6 | 7 | 8 | 9 | 10 | 11 |  |  |  |
| 3 DIMMs   |   | X |   | Х           |   | Х |   |   |   |    |    |  |  |  |

Х

Table 7. System memory configuration for spare channel mode (1 microprocessor)

| Installed |   | DIMM socket |   |   |   |   |   |   |   |    |    |    |  |
|-----------|---|-------------|---|---|---|---|---|---|---|----|----|----|--|
| memory    | 1 | 2           | 3 | 4 | 5 | 6 | 7 | 8 | 9 | 10 | 11 | 12 |  |
| 6 DIMMs   |   | Х           |   | Х |   | Х |   | Х |   | Х  |    | Х  |  |
| 9 DIMMs   | Х | Х           | Х | Х | Х | Х |   | Х |   | Х  |    | Х  |  |
| 12 DIMMs  | Х | Х           | Х | X | Х | Х | Х | Х | Х | Х  | Х  | Х  |  |

Х

Table 8. System memory configuration for spare channel mode (2 microprocessors)

Х

Х

6 DIMMs

Х

Х

To install a DIMM, complete the following steps:

- 1. Locate the DIMM connectors (see "Blade server connectors" on page 15). Determine which DIMM connector you will be installing memory into.
- 2. If a DIMM filler or another memory module is already installed in the DIMM connector, remove it (see "Removing a memory module" on page 68).

**Note:** A DIMM or DIMM filler must occupy each DIMM socket before the blade server is turned on.

**3**. If you are installing a DIMM in DIMM connector seven through twelve, use your fingers to lift the DIMM access door.

12

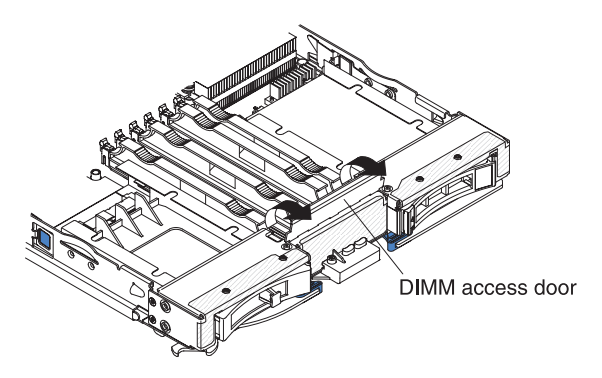

- 4. Touch the static-protective package that contains the DIMM to any *unpainted* metal surface on the BladeCenter unit or any *unpainted* metal surface on any other grounded rack component in the rack in which you are installing the DIMM for at least two seconds; then, remove the DIMM from its package.
- 5. To install the DIMMs, repeat the following steps for each DIMM that you install:

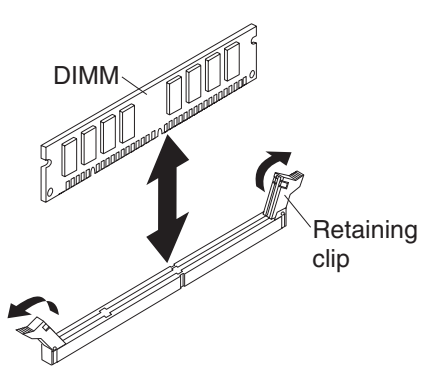

- a. Make sure that the retaining clips are in the open position, away from the center of the DIMM connector.
- **b**. Turn the DIMM so that the DIMM keys align correctly with the DIMM connector on the system board.

**Attention:** To avoid breaking the retaining clips or damaging the DIMM connectors, handle the clips gently.

- **c.** Press the DIMM into the DIMM connector. The retaining clips will lock the DIMM into the connector.
- d. Make sure that the small tabs on the retaining clips are in the notches on the DIMM. If there is a gap between the DIMM and the retaining clips, the DIMM has not been correctly installed. Press the DIMM firmly into the connector, and then press the retaining clips toward the DIMM until the tabs are fully seated. When the DIMM is correctly installed, the retaining clips are parallel to the sides of the DIMM.
- 6. If the DIMM access door is open, use your fingers to close it.
- 7. Install the cover onto the blade server (see "Closing the blade server cover" on page 60).
- **8**. Install the blade server into the BladeCenter unit (see "Installing the blade server in a BladeCenter unit" on page 57).

# Removing a USB Flash key

Use this information to remove a USB Flash key from the blade server.

**Note:** For instruction on installing the USB Flash key in the IBM WebSphere DataPower Integration Blade XI50B Type 4195 appliance, see the *WebSphere DataPower Integration Blade XI50B PDSG Addendum* document available on the IBM Web site at http://www.ibm.com/systems/support/.

The following illustration shows the removal of a USB Flash key from the blade server.

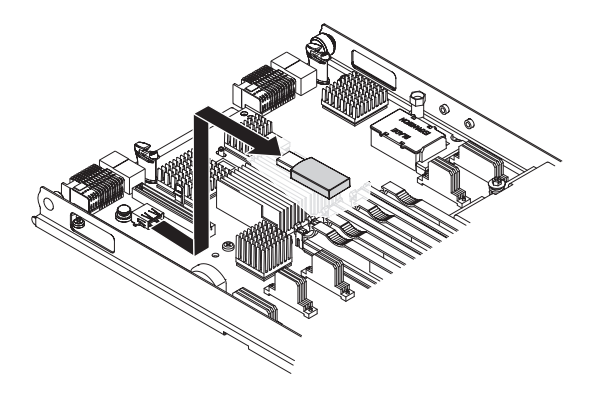

To remove the USB Flash key, complete the following steps.

- 1. Before you begin, read "Safety" on page v and "Installation guidelines" on page 53.
- 2. If the blade server is installed in a BladeCenter unit, remove it (see "Removing the blade server from the BladeCenter unit" on page 56).
- **3**. Remove the blade server cover (see "Removing the blade server cover" on page 59).
- 4. If an optional expansion unit is installed, remove the expansion unit (see "Removing an optional expansion unit" on page 88).
- 5. If an optional CIOv expansion card is installed, remove the CIOv expansion card (see "Removing a CIOv-form-factor expansion card" on page 75).
- 6. Locate the USB Flash key on the system board (see "Blade server connectors" on page 15).

- 7. Using your fingers, pull the USB Flash key out of the connector.
- 8. If you are instructed to return the USB Flash key, follow all packaging instructions, and use any packaging materials for shipping that are supplied to you.

## Installing a USB Flash key

Use these instructions to install a USB Flash key in the blade server.

**Note:** For instruction on installing the USB Flash key in the IBM WebSphere DataPower Integration Blade XI50B Type 4195 appliance, see the *WebSphere DataPower Integration Blade XI50B PDSG Addendum* document available on the IBM Web site at http://www.ibm.com/systems/support/.

The following illustration shows the installation of the USB Flash key.

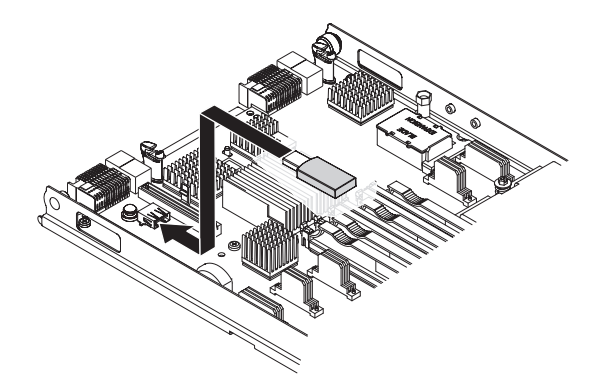

To install a USB module, complete the following steps:

- 1. If a CIOv expansion card is installed, remove the expansion card (see "Removing a CIOv-form-factor expansion card" on page 75).
- 2. Locate the USB connector on the blade server (see "Blade server connectors" on page 15).
- **3**. Touch the static-protective package that contains the USB Flash key to any *unpainted* metal surface on the BladeCenter unit or any *unpainted* metal surface on any other grounded rack component in the rack in which you are installing the USB module for at least two seconds; then, remove the USB module from its package.
- 4. Orient the connector on the USB Flash key with the USB connector on the blade server.
- 5. Use your fingers to push the USB Flash key into the USB connector on the blade server.
- 6. If a CIOv expansion card was removed during the install process, install the expansion card (see "Installing a CIOv-form-factor expansion card" on page 79).
- 7. Install the cover onto the blade server (see "Closing the blade server cover" on page 60).
- **8**. Install the blade server into the BladeCenter unit (see "Installing the blade server in a BladeCenter unit" on page 57).

# Removing an I/O expansion card

The following sections describe how to remove the following expansion cards:

- vertical-combination-I/O (CIOv)
- horizontal-combination-form-factor (CFFh)
- CIOv storage interface card

**Note:** These sections do not apply to the IBM WebSphere DataPower Integration Blade XI50B Type 4195 appliance.

## Removing a CIOv-form-factor expansion card

Use these instructions to remove a CIOv-form-factor expansion card in the blade server.

**Note:** This section does not apply to the IBM WebSphere DataPower Integration Blade XI50B Type 4195 appliance.

The following illustration shows how to remove a vertical-combination-I/O (CIOv) expansion card.

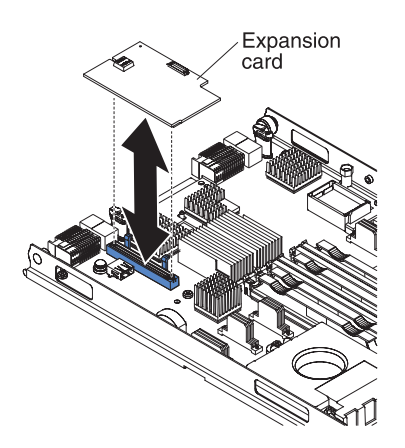

To remove a CIOv expansion card, complete the following steps:

- 1. Before you begin, read "Safety" on page v and "Installation guidelines" on page 53.
- 2. If the blade server is installed in a BladeCenter unit, remove it (see "Removing the blade server from the BladeCenter unit" on page 56 for instructions).
- 3. Carefully lay the blade server on a flat, static-protective surface.
- 4. Open the blade server cover (see "Removing the blade server cover" on page 59 for instructions).
- 5. Touch the static-protective package that contains the expansion card to any *unpainted* metal surface on the BladeCenter unit or any *unpainted* metal surface on any other grounded rack component; then, remove the expansion card from the package.

6. Locate the CIOv expansion connector (see "Blade server connectors" on page 15).

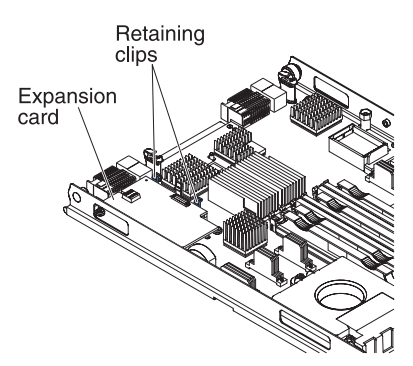

7. Using your fingers, move the retaining clips away from the CIOv card; then, lift the card out of the connector.

## Removing a horizontal-compact-form-factor expansion card

Use these instructions to remove a compact-form-factor expansion card from the blade server.

**Note:** This section does not apply to the IBM WebSphere DataPower Integration Blade XI50B Type 4195 appliance.

The following illustration shows how to remove a horizontal-compact-form-factor (CFFh) expansion card.

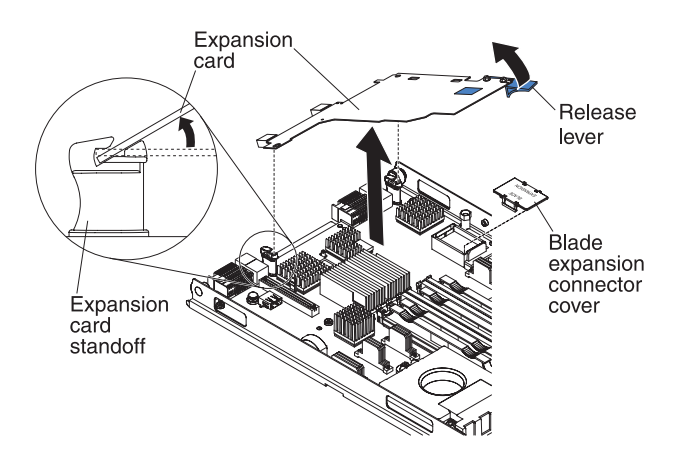

To remove a CFFh expansion card, complete the following steps:

- 1. Before you begin, read "Safety" on page v and "Installation guidelines" on page 53.
- 2. If the blade server is installed in a BladeCenter unit, remove it (see "Removing the blade server from the BladeCenter unit" on page 56 for instructions).
- 3. Carefully lay the blade server on a flat, static-protective surface.
- 4. Open the blade server cover (see "Removing the blade server cover" on page 59 for instructions).
- 5. Locate the CFFh expansion card. The CFFh is installed into the blade expansion connector (see "Blade server connectors" on page 15).
- 6. Use your fingers to hold the edge of the CFFh expansion card where it connects to the blade expansion connector; then, lift up on the card.
- 7. Pull the card away from the expansion-card standoff.

## Removing a storage interface card

Use this information to remove a storage interface card from the blade server.

**Note:** This information does not apply to the IBM WebSphere DataPower Integration Blade XI50B Type 4195 appliance.

The storage interface card controls the SAS hot-swap storage drives. The following illustrations and installation instructions shows how to remove a ServeRAID-MR10ie CIOv storage interface card from the blade server. The illustrations and removal instructions are similar for other CIOv storage interface cards.

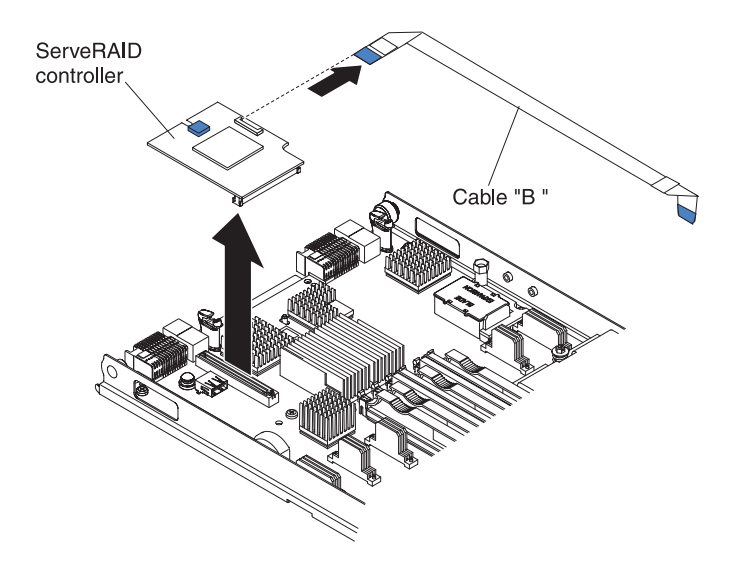

To remove a storage interface card, complete the following steps.

- 1. Before you begin, read "Safety" on page v and "Installation guidelines" on page 53.
- 2. If the blade server is installed in a BladeCenter unit, remove it (see "Removing the blade server from the BladeCenter unit" on page 56 for instructions).
- **3**. Remove the blade server cover (see "Removing the blade server cover" on page 59 for instructions).
- 4. If an optional expansion unit is installed, remove the expansion unit (see "Removing an optional expansion unit" on page 88). The storage-interface-card option includes the storage interface card, backup battery, and backup-battery cable. These parts can be removed separately from each other.
- 5. To remove the storage interface card, complete the following steps.
  - a. Locate the storage interface card installed in the CIOv connector on the system board (see "Blade server connectors" on page 15).

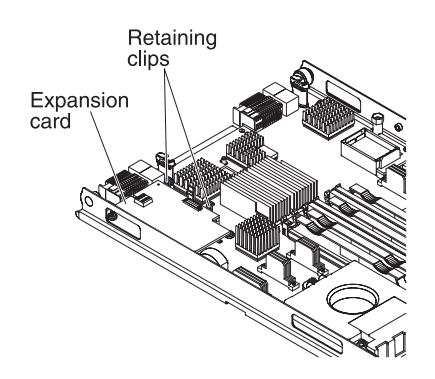

- **b.** Gently push the retaining clips away from the expansion card; then, lift the card out of the expansion-card connector.
- **c.** Remove the cable from the storage interface card by holding the card in one hand; then, use your other hand to pull the cable away from the card. When pulling the cable, make sure that you hold the cable where there is a blue touchpoint.
- 6. To remove the backup-battery cable, complete the following steps.
  - a. Remove the cable from the storage interface card by holding the blue touchpoint on the cable; then, pull the cable away from the card.
  - **b**. Remove the cable from the backup battery by holding the blue touchpoint on the cable; then, pull the cable away from the backup battery.
- 7. The backup battery is installed in DIMM connector seven. To remove the backup battery, complete the following steps.

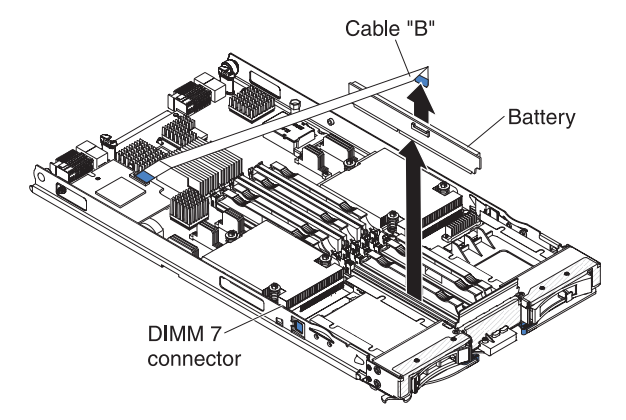

- a. If you have not already done so, remove the backup-battery cable from the backup battery by holding the blue touchpoint on the cable; then, pull the cable away from the backup battery.
- b. Remove the backup battery from the DIMM connector seven by using the instructions to remove a memory module (see "Removing a memory module" on page 68).
- 8. Remove the backup battery from DIMM connector seven.
- **9**. If you are instructed to return the storage interface card, follow all packaging instructions, and use any packaging materials for shipping that are supplied to you.

# Installing an I/O expansion card

The following sections describe how to install the following expansion cards:

- vertical-combination-I/O (CIOv)
- horizontal-combination-form-factor (CFFh)
- CIOv storage interface card

**Note:** These sections do not apply to the IBM WebSphere DataPower Integration Blade XI50B Type 4195 appliance.

## Installing a CIOv-form-factor expansion card

Use these instructions to install a CIOv-form-factor expansion card in the blade server.

**Note:** This section does not apply to the IBM WebSphere DataPower Integration Blade XI50B Type 4195 appliance.

The blade server supports a vertical-combination-I/O (CIOv) expansion card and a horizontal-combination-form-factor (CFFh) expansion card. The following illustration shows the location and installation of a CIOv expansion card.

**Attention:** Before you install one of the following CIOv expansion cards in the blade server, make sure the PCIe speed is set to Gen1. You can configure the PCIe speed in the Setup utility by selecting **System Settings** and **Devices and I/O Ports**.

- Ethernet Expansion Card (CIOv) for IBM BladeCenter
- QLogic 4 Gb Fibre Channel Expansion Card (CIOv) for IBM BladeCenter
- SAS Connectivity Card (CIOv) for IBM BladeCenter
- ServeRAID-MR10ie (CIOv) Controller for IBM BladeCenter

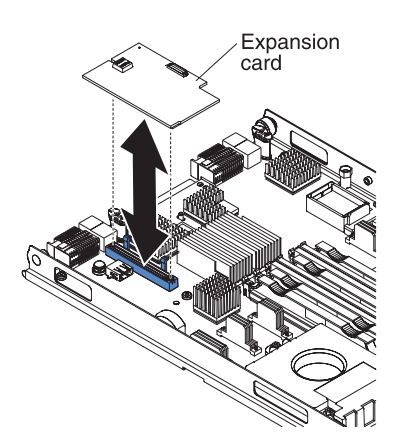

To install a CIOv expansion card, complete the following steps:

- 1. Touch the static-protective package that contains the expansion card to any *unpainted* metal surface on the BladeCenter unit or any *unpainted* metal surface on any other grounded rack component; then, remove the expansion card from the package.
- 2. Locate the CIOv expansion connector (see "Blade server connectors" on page 15).
- **3**. Orient the connector on the expansion card with the CIOv expansion connector on the system board; then, press the card into the CIOv expansion connector.
- 4. Firmly press on the indicated locations to seat the expansion card.

**Note:** For device-driver and configuration information to complete the installation of the expansion card, see the documentation that comes with the expansion card.

- 5. Install the cover onto the blade server (see "Closing the blade server cover" on page 60).
- 6. Install the blade server into the BladeCenter unit (see "Installing the blade server in a BladeCenter unit" on page 57).

## Installing a horizontal-compact-form-factor expansion card

Use these instructions to install a compact-form-factor expansion card in the blade server.

**Note:** This section does not apply to the IBM WebSphere DataPower Integration Blade XI50B Type 4195 appliance.

The blade server supports a horizontal-combination-form-factor (CFFh) expansion card. The following illustration shows how to install a CFFh expansion card.

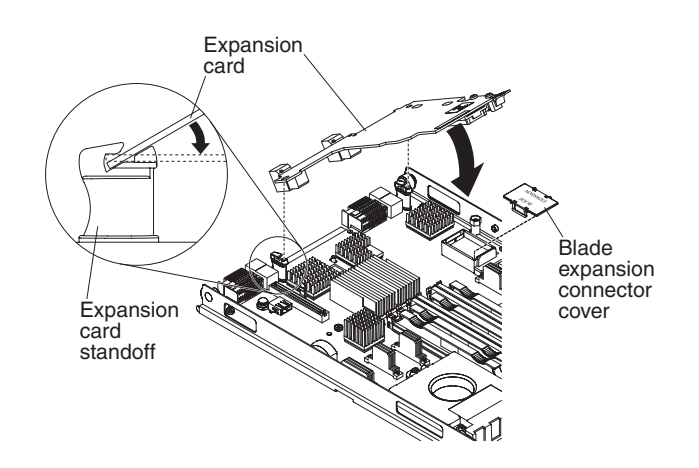

**Attention:** Before you install one of the following CFFh expansion cards in the blade server, make sure the PCIe speed is set to Gen1. You can configure the PCIe speed in the Setup utility by selecting **System Settings** and **Devices and I/O Ports**.

- 2/4 Port Ethernet Expansion Card for BladeCenter
- · Broadcom 10 Gb 2-port Ethernet Expansion Card (CFFh) for IBM BladeCenter
- Broadcom 10 Gb 4-port Ethernet Expansion Card (CFFh) for IBM BladeCenter

To install a CFFh expansion card, complete the following steps:

- 1. Locate the blade server expansion connector (see "Blade server connectors" on page 15).
- **2.** If a cover is installed on the blade expansion connector, remove it by using your fingers to lift the cover from the blade expansion connector.
- **3**. Touch the static-protective package that contains the expansion card to any *unpainted* metal surface on the BladeCenter unit or any *unpainted* metal surface on any other grounded rack component; then, remove the expansion card from the package.
- 4. Orient the expansion card and slide the slots at the back end of the card onto the pins on the expansion-card standoff; then, gently pivot the card into the blade server expansion connector.
- 5. Firmly press on the indicated locations to seat the expansion card.

**Note:** For device-driver and configuration information to complete the installation of the expansion card, see the documentation that comes with the expansion card.

- 6. Install the cover onto the blade server (see "Closing the blade server cover" on page 60).
- 7. Install the blade server into the BladeCenter unit (see "Installing the blade server in a BladeCenter unit" on page 57).

## Installing a storage interface card

Use this information to install a storage interface card in the blade server.

**Note:** This section does not apply to the IBM WebSphere DataPower Integration Blade XI50B Type 4195 appliance.

The storage interface card controls the SAS hot-swap storage drives. The following illustrations and installation instructions shows how to install a ServeRAID-MR10ie controller into the CIOv expansion connector of the blade server. The illustrations and installation instructions are similar for other CIOv storage interface cards.

**Note:** The backup-battery will be installed in DIMM connector seven and might affect how much memory is recognized by the blade server. Review the tables in "Installing a memory module" on page 69 to make sure that your memory configuration will not be affected.

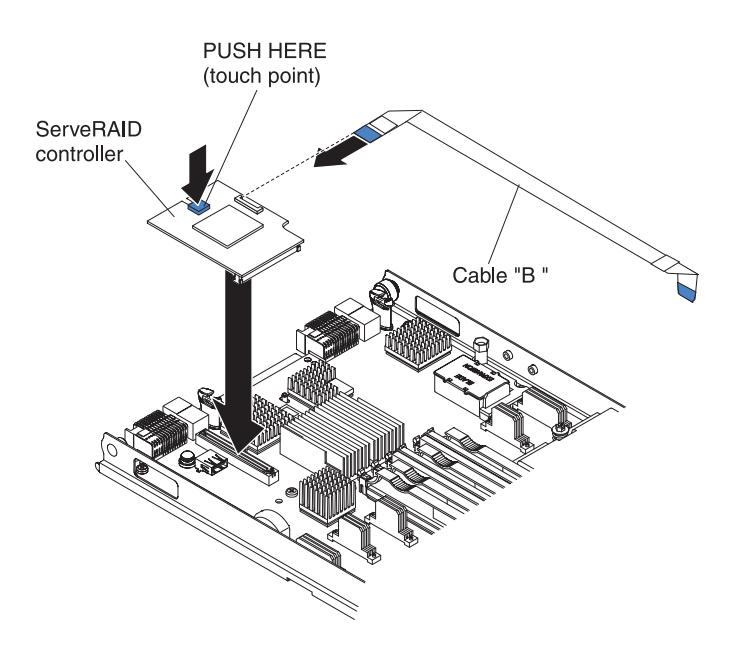

**Attention:** Before you install a ServeRAID-MR10ie controller in the blade server, make sure the PCIe speed is set to Gen1. You can configure the PCIe speed in the Setup utility by selecting **System Settings** and **Devices and I/O Ports**.

To install a storage interface card, complete the following steps.

1. Locate the CIOv expansion connector (see "Blade server connectors" on page 15).

- 2. Touch the static-protective package that contains the storage interface card to any *unpainted* metal surface on the BladeCenter unit or any *unpainted* metal surface on any other grounded rack component; then, remove the storage interface card from the package.
- 3. If an interposer card is installed on the storage interface card, remove it.

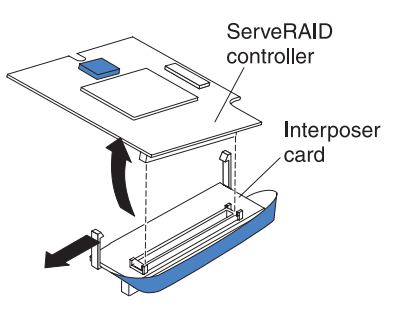

- a. If the interposer has a pull strap, move the pull strap away from the storage interface card. If the pull strap surrounds the storage interface card, the pull strap will interfere with the removal of the interposer card.
- b. Press out on the plastic latch that holds the interposer card to the storage interface card and simultaneously lift up on the controller, as shown.
- **c**. Separate the interposer card from the storage interface card and store the interposer card in a safe place.
- 4. Install the backup-battery cable to the storage interface card.
  - a. If you are installing a ServeRAID-MR10ie controller, select cable "B" from the packaging.
  - b. Locate the end of the cable marked "EXPANSION CARD"; then, with the blue side of the cable end facing up, carefully insert the cable end into the cable connector on the ServeRAID controller.

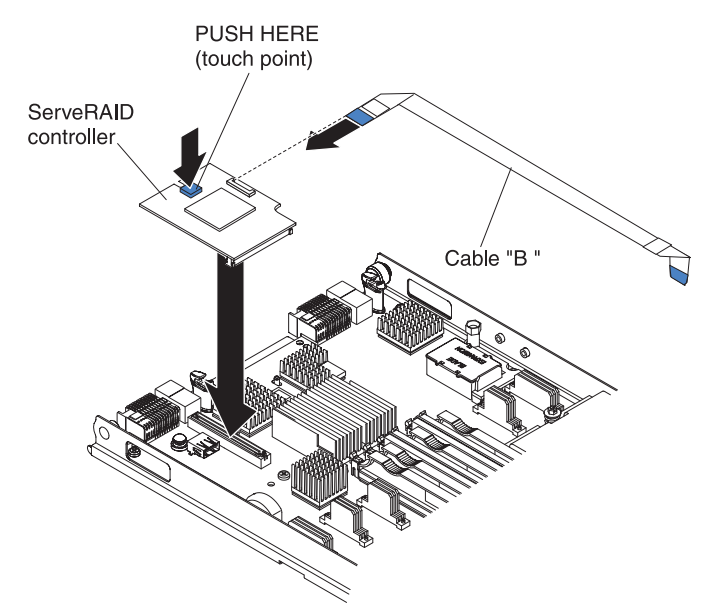

- 5. Orient the connector on the storage interface card with the CIOv expansion connector on the system board; then, press the storage interface card into the CIOv expansion connector.
- 6. Firmly press on the indicated locations to seat the storage interface card.

**Note:** For device-driver and configuration information to complete the installation of the expansion card, see the documentation that comes with the storage interface card.

7. Install the backup battery for the storage interface card into DIMM connector seven (see "Blade server connectors" on page 15 and "Installing a memory module" on page 69).

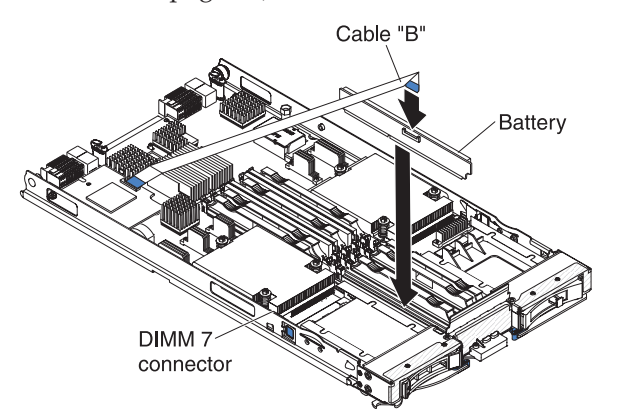

- 8. Install the backup-battery cable to the backup battery. The side of the cable with the blue touchpoint should be oriented towards the center of the blade server.
- **9**. Orient the backup-battery cable so that it lays flat over the top of the heat sink for microprocessor two.

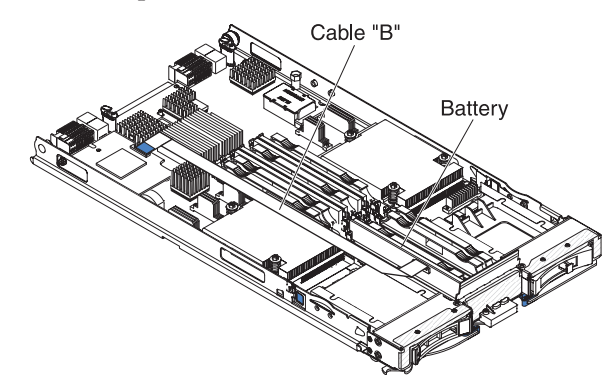

- **10.** If you removed an optional expansion unit, reinstall it (see "Installing an optional expansion unit" on page 89).
- 11. Install the cover onto the blade server (see "Closing the blade server cover" on page 60).
- 12. Install the blade server into the BladeCenter unit (see "Installing the blade server in a BladeCenter unit" on page 57).

# **Removing and replacing Tier 2 CRUs**

Use this information to determine the guidelines for installing a Tier 2 CRU into your blade server.

**Note:** This section does not apply to the IBM WebSphere DataPower Integration Blade XI50B Type 4195 appliance.

You may install a Tier 2 CRU yourself or request IBM to install it, at no additional charge, under the type of warranty service that is designated for the server.

The illustrations in this document might differ slightly from your hardware.

## Removing the bezel assembly

Use this information to remove the bezel assembly from the blade server.

The following illustration shows how to remove a bezel assembly from a blade server.

## Note:

1. The illustrations in this document might differ slightly from your hardware.

To remove the bezel assembly, complete the following steps.

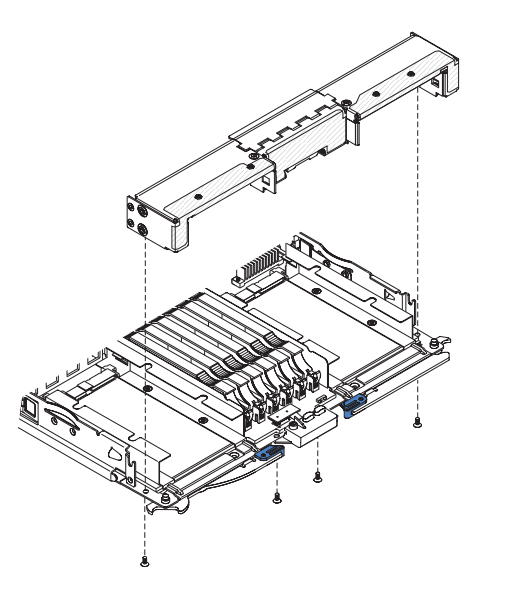

- 1. Before you begin, read "Safety" on page v and "Installation guidelines" on page 53.
- 2. If the blade server is installed in a BladeCenter unit, remove it (see "Removing the blade server from the BladeCenter unit" on page 56 for instructions).
- **3**. Open the blade server cover (see "Removing the blade server cover" on page 59 for instructions).
- 4. If an optional expansion unit is installed, remove it (see "Removing an optional expansion unit" on page 88).
- 5. Carefully lay the blade server on a flat, static-protective surface, with the cover side down.

- 6. Locate the four screws that secure the bezel assembly to the blade server base assembly.
- 7. Use a screwdriver to remove the four screws that secure the bezel assembly to the blade server base assembly. Save the screws in a safe place. It is recommended to use the same screws when installing the bezel assembly.
- 8. While holding the bezel assembly and the blade server, rotate the blade server so that the cover side is up.
- 9. Lift the bezel assembly away from the blade server.
- **10**. If you are instructed to return the bezel assembly, follow all packaging instructions, and use any packaging materials for shipping that are supplied to you.

# Installing the bezel assembly

Use this information to install a bezel assembly in the blade server.

## Note:

- 1. The following illustration shows how to install a bezel assembly in a blade server.
- 2. The illustrations in this document might differ slightly from your hardware.

To install the bezel assembly, complete the following steps.

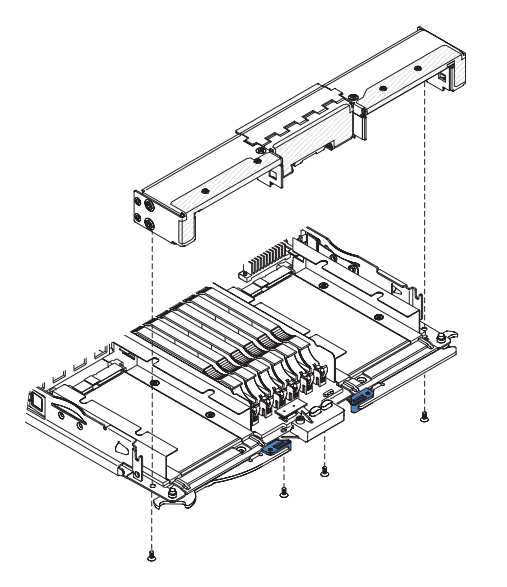

- 1. If an optional expansion unit is installed, remove it (see "Removing an optional expansion unit" on page 88).
- 2. If the control panel was removed, install it (see "Installing the control panel" on page 87).
- **3**. Orient the bezel with the front of the blade server, aligning the screw holes on the bezel with the holes on the blade server.

- 4. Use your hand to keep the bezel assembly tight against the blade server; then, rotate the blade server so that the bottom is now facing up.
- 5. Use a screwdriver to install the four screws that secure the bezel assembly to the blade server. It is recommended to use the same screws that were removed when the bezel assembly was removed.
- 6. Orient the blade server so that the bottom of the blade server is down.
- 7. Install the optional expansion unit, if you removed one from the blade server (see "Installing an optional expansion unit" on page 89 for instructions).
- **8**. Install the cover onto the blade server (see "Closing the blade server cover" on page 60).
- **9**. Install the blade server into the BladeCenter unit (see "Installing the blade server in a BladeCenter unit" on page 57).

## Removing the control panel

Use this information to remove the control panel from the blade server.

### Note:

- 1. The following illustration shows the locations of the control panel on the system board.
- 2. The illustrations in this document might differ slightly from your hardware.

To remove the control panel, complete the following steps.

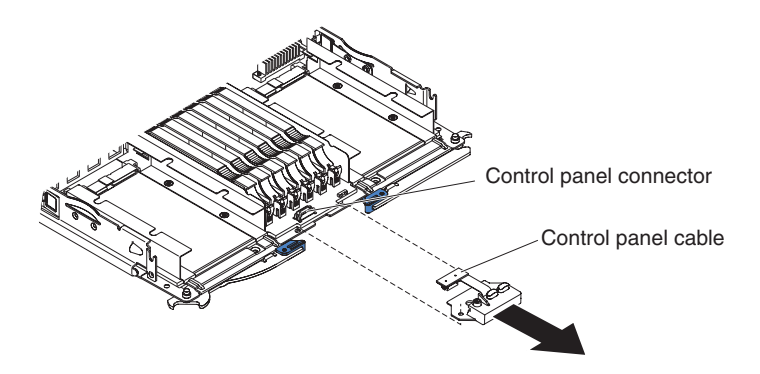

- 1. Before you begin, read "Safety" on page v and "Installation guidelines" on page 53.
- 2. If the blade server is installed in a BladeCenter unit, remove it (see "Removing the blade server from the BladeCenter unit" on page 56).
- **3**. Remove the blade server cover (see "Removing the blade server cover" on page 59).
- 4. If an optional expansion unit is installed, remove the expansion unit (see "Removing an optional expansion unit" on page 88).
- 5. Remove the bezel assembly (see "Removing the bezel assembly" on page 84).
- 6. Locate the control-panel connector on the system board (see "Blade server connectors" on page 15).
- 7. Using your fingers, pull the control-panel cable out of the connector; then lift the control panel from the blade server.
- 8. If you are instructed to return the control panel, follow all packaging instructions, and use any packaging materials for shipping that are supplied to you.

# Installing the control panel

Use these instructions to install the control panel in the blade server.

The blade server has a control panel that provides controls and information LEDs for the blade server (see "Blade server controls and LEDs" on page 11). The following illustration shows how to install the control panel.

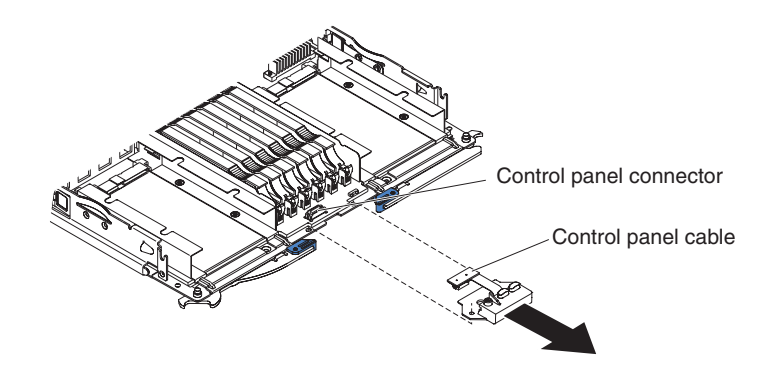

To install the control panel, complete the following steps:

- 1. Locate the control-panel connector on the blade server (see "Blade server connectors" on page 15).
- 2. Touch the static-protective package that contains the control panel to any *unpainted* metal surface on the BladeCenter unit or any *unpainted* metal surface on any other grounded rack component in the rack in which you are installing the control panel for at least two seconds; then, remove the USB module from its package.
- **3.** Orient the control panel so the cable aligns with the control-panel connector and the control panel is positioned at the front of the blade server.
- 4. Use your fingers to install the control-panel cable into the control-panel connector on the blade server.
- 5. Install the bezel assembly (see "Installing the bezel assembly" on page 85).
- 6. Install the optional expansion unit, if you removed one from the blade server to replace the battery (see "Installing an optional expansion unit" on page 89 for instructions).
- 7. Install the cover onto the blade server (see "Closing the blade server cover" on page 60).
- 8. Install the blade server into the BladeCenter unit (see "Installing the blade server in a BladeCenter unit" on page 57).

# Removing and replacing field replaceable units (FRUs)

Use this information to remove and replace field replaceable units (FRUs).

**Note:** For information on installing FRU parts in the IBM WebSphere DataPower Integration Blade XI50B Type 4195 appliance, see the *Installation and User's Guide* that came with the blade appliance.

FRUs must be installed only by trained service technicians. The illustrations in this document might differ slightly from your hardware.

# Removing an optional expansion unit

Use these instructions to remove the optional expansion unit from the blade server.

**Note:** For instruction on removing an expansion unit from the IBM WebSphere DataPower Integration Blade XI50B Type 4195 appliance, see the *Installation and User's Guide* that came with the blade appliance.

To remove an optional expansion unit, complete the following steps:

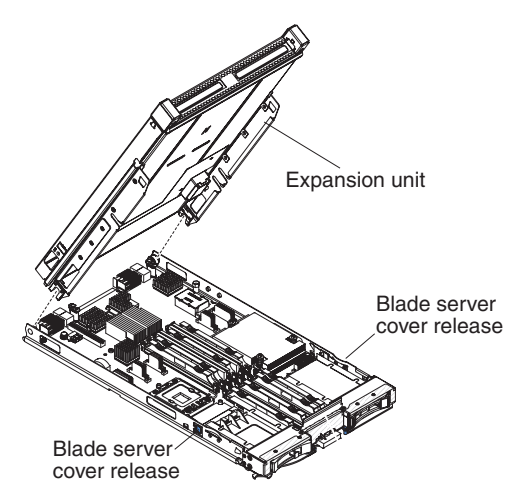

- 1. Before you begin, read "Safety" on page v and "Installation guidelines" on page 53.
- 2. If the blade server is installed in a BladeCenter unit, remove it (see "Removing the blade server from the BladeCenter unit" on page 56 for instructions).
- **3**. Carefully lay the blade server on a flat, static-protective surface, with the cover side up.
- 4. Remove the blade server cover, if one is installed (see "Removing the blade server cover" on page 59 for instructions).
- 5. Remove the expansion unit:
  - a. If the expansion unit has an extraction device, use the extraction device to disengage the expansion unit from the blade server. These extraction devices can be of several types, including thumbscrews or levers. See the instructions provided with the expansion unit for detailed instructions for removing the expansion unit.
  - b. If the expansion unit does not have an extraction device, press the blade server cover release on each side of the blade server and lift the expansion unit from the blade server.

- **c.** Rotate the expansion unit open; then, lift the expansion unit from the blade server.
- 6. If you are instructed to return the expansion unit, remove from it any options that you have installed; then, follow all packaging instructions, and use any packaging materials for shipping that are supplied to you.

## Installing an optional expansion unit

Use these instructions to install an optional expansion unit.

Attention: If a horizontal combination-form-factor (CFFh) expansion card is installed on the blade server system board, you cannot install an optional expansion unit.

## Notes:

- 1. For information on installing an optional expansion unit in the IBM WebSphere DataPower Integration Blade XI50B Type 4195 appliance, see the *Installation and User's Guide* that came with the blade appliance.
- 2. All devices should be installed in an expansion unit before attaching it to the blade server.
- **3.** After you install one or more expansion units on your blade server, the combined blade server and expansion units together occupy adjacent blade bays in the BladeCenter unit. Enough power modules must be installed in the BladeCenter unit to power the blade bays in which you install the blade server and expansion units.
- 4. The following illustration shows an optional expansion unit in a blade server.
- 5. The illustrations in this document might differ slightly from your hardware.

To install an optional expansion unit, complete the following steps.

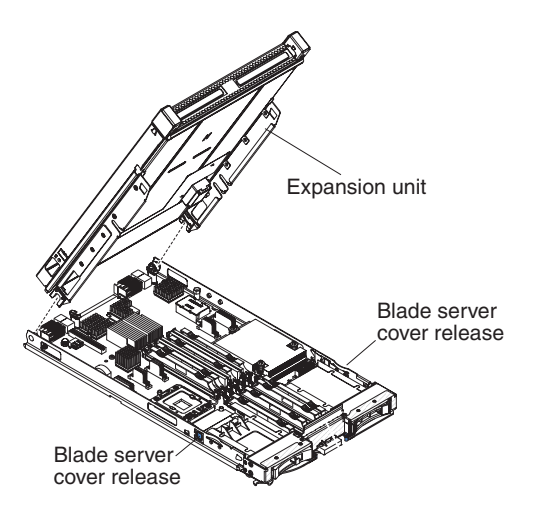

- 1. Locate the blade expansion connector on the blade server system board or the expansion unit and remove the cover if one is installed (see "Blade server connectors" on page 15).
- 2. Touch the static-protective package that contains the optional expansion unit to any *unpainted* metal surface on the BladeCenter unit or any *unpainted* metal surface on any other grounded rack component; then, remove the optional expansion unit from the package.
- **3**. Orient the optional expansion unit as shown in the illustration.

- 4. Lower the expansion unit so that the slots at the rear slide down onto the cover pins at the rear of the blade server; then, pivot the expansion unit down onto the blade server.
- 5. If the expansion unit has an extraction device (such as a thumbscrew or a lever), use it to fully engage the expansion unit on the blade server; otherwise, press the expansion unit firmly into the closed position until it clicks into place. To install an optional GPU adapter into a GPU expansion unit, see "Installing a GPU adapter in the BladeCenter GPU expansion unit" on page 93. To install an option into another type of expansion unit, refer to the documentation provided with the expansion unit.
- **6**. If additional expansion units are being installed, repeat steps 4 through 8 for each expansion blade; otherwise continue with step 11.
- 7. Follow the instructions provided with the expansion unit to install an option in the expansion unit.
- 8. If this is the last expansion blade being installed, install the cover provided with the expansion unit (see "Closing the blade server cover" on page 60).
- **9**. Install the blade server into the BladeCenter unit (see "Installing the blade server in a BladeCenter unit" on page 57).

# Removing a GPU adapter from the BladeCenter GPU expansion unit

Use this information to remove a GPU adapter from the BladeCenter GPU expansion unit.

### Notes:

- 1. This section does not apply to the IBM WebSphere DataPower Integration Blade XI50B Type 4195 appliance.
- **2**. The following illustration shows how to remove a GPU adapter from the BladeCenter GPU expansion unit.
- 3. The illustrations in this document might differ slightly from your hardware.

To remove a GPU adapter from the BladeCenter GPU expansion unit, complete the following steps:

- 1. Before you begin, read "Safety" on page v and "Installation guidelines" on page 53.
- 2. If the blade server is installed in a BladeCenter unit, remove it (see "Removing the blade server from the BladeCenter unit" on page 56 for instructions).
- **3**. Remove the blade server cover (see "Removing the blade server cover" on page 59 for instructions).
- 4. If an expansion blade is installed on the expansion blade containing the adapter you want to remove, remove it (see "Removing an optional expansion unit" on page 88.)
- 5. Remove the expansion-blade riser assembly from the BladeCenter GPU expansion blade:
  - a. Disconnect the auxiliary power cable (A) from the GPU adapter, as shown in the following illustration.

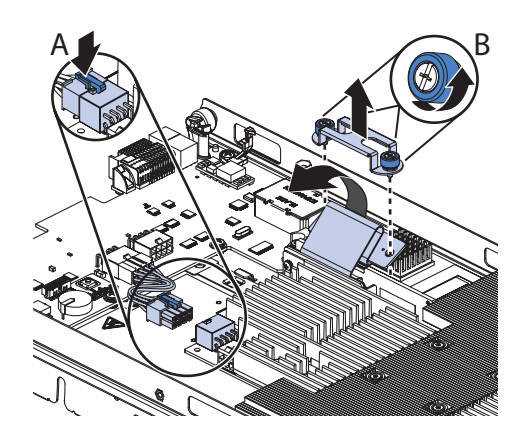

- b. Loosen the screws and remove the retention bracket, then disconnect the cable from the expansion-unit system board (B).
- c. Locate the tray-release button on the bottom of the expansion unit.

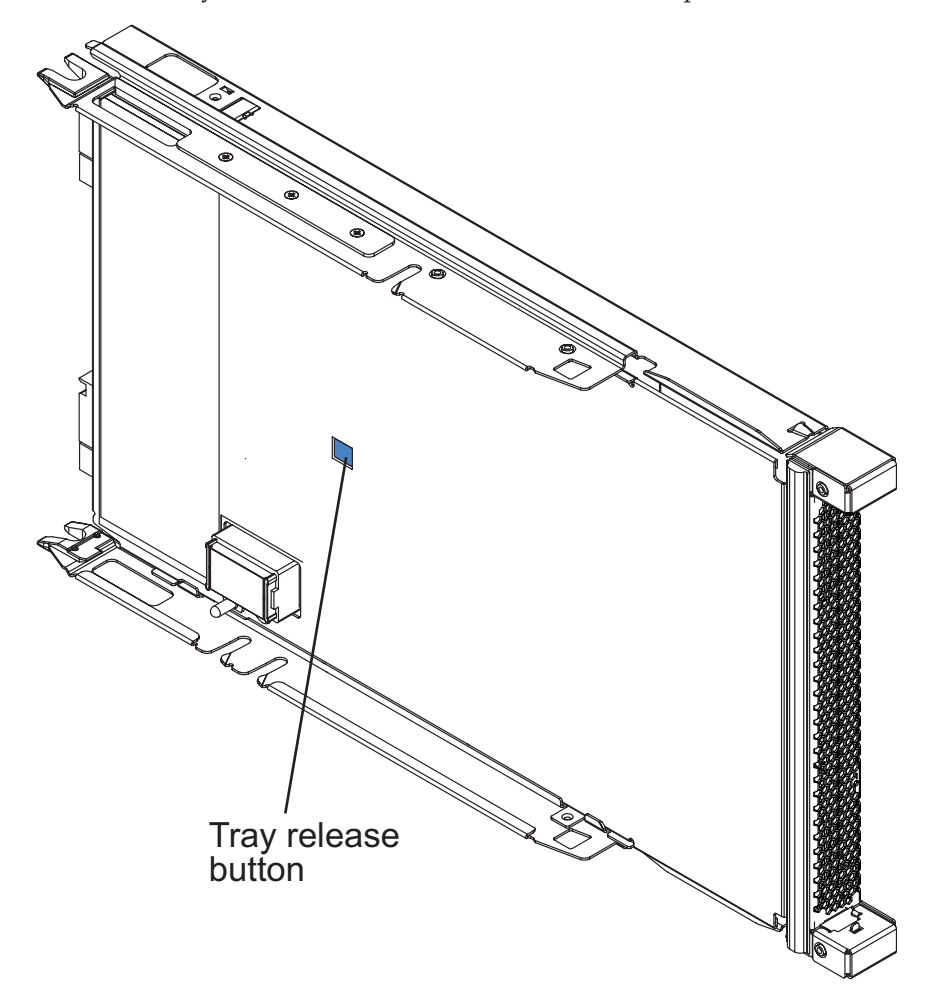

d. Press in and hold the tray-release button; then, pull the expansion-unit riser assembly out of the expansion-unit system board.

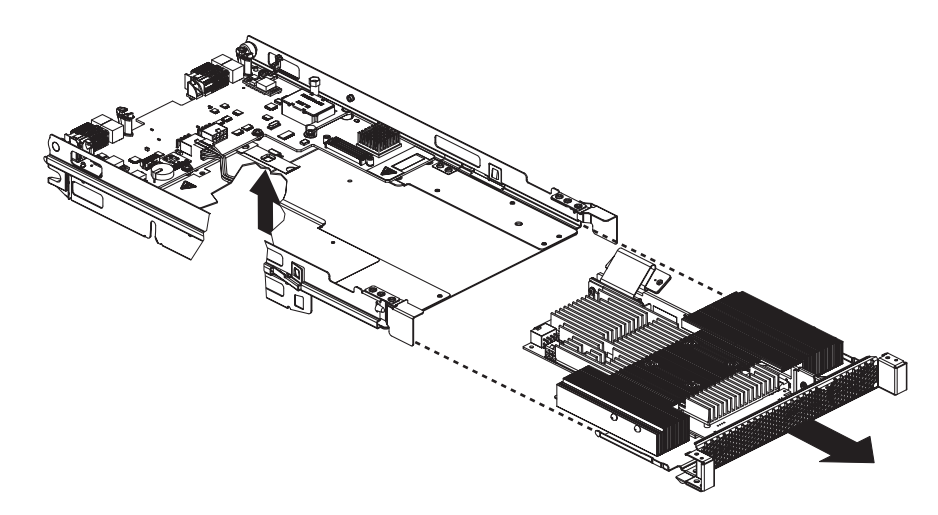

6. Carefully turn over the expansion-unit riser assembly, and use a Phillips screwdriver to remove the four non-captive retaining screws, as shown in the following illustration. Store the screws in a safe location.

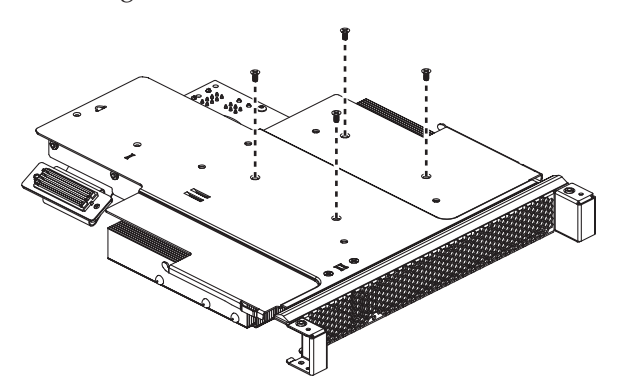

7. Carefully turn the expansion-unit riser assembly back over. Unplug the GPU adapter from the PCI connector in the riser assembly and lift it out of the riser assembly.

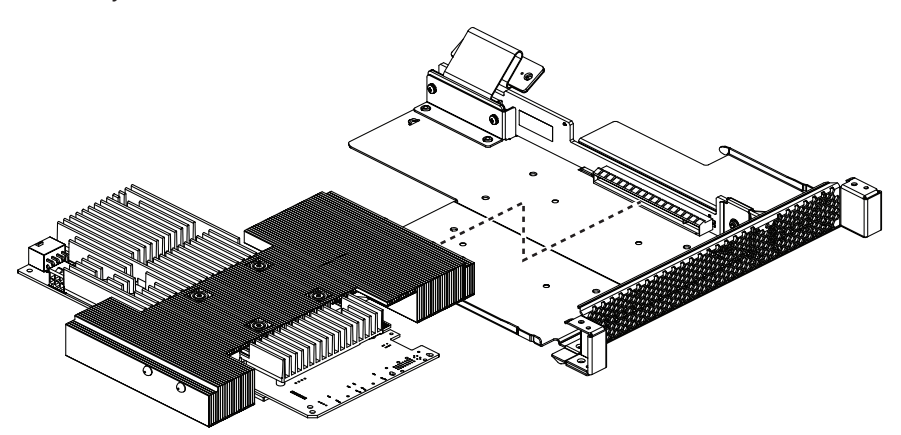

8. If you are instructed to return the GPU adapter, follow all packaging instructions, and use any packaging materials for shipping that are supplied to you.

# Installing a GPU adapter in the BladeCenter GPU expansion unit

Use these instructions to install a GPU adapter in the BladeCenter GPU expansion unit installed on a blade server.

**Note:** This section does not apply to the IBM WebSphere DataPower Integration Blade XI50B Type 4195 appliance.

To install a GPU adapter in the BladeCenter GPU expansion unit, complete the following steps:

- 1. Before you begin, read "Safety" on page v and "Installation guidelines" on page 53.
- 2. If the blade server is installed in a BladeCenter unit, remove it (see "Removing the blade server from the BladeCenter unit" on page 56 for instructions).
- **3**. If the expansion unit is installed on a blade server or another expansion unit, remove it (see "Removing an optional expansion unit" on page 88 for instructions).
- 4. Remove the blade server cover (see "Removing the blade server cover" on page 59 for instructions).
- 5. If an expansion unit is installed over the expansion unit you want to install the adapter in, remove that expansion unit (see "Removing an optional expansion unit" on page 88 for instructions).
- 6. If you have not already done so, touch the static-protective package that contains the GPU adapter to any *unpainted* metal surface of the BladeCenter unit or any *unpainted* metal surface on any other grounded rack-component for at least 2 seconds.
- 7. Remove the GPU adapter from its static-protective package.
- **8**. Connect the GPU adapter to the PCI connector in the expansion-unit riser assembly, as shown in the following illustration.

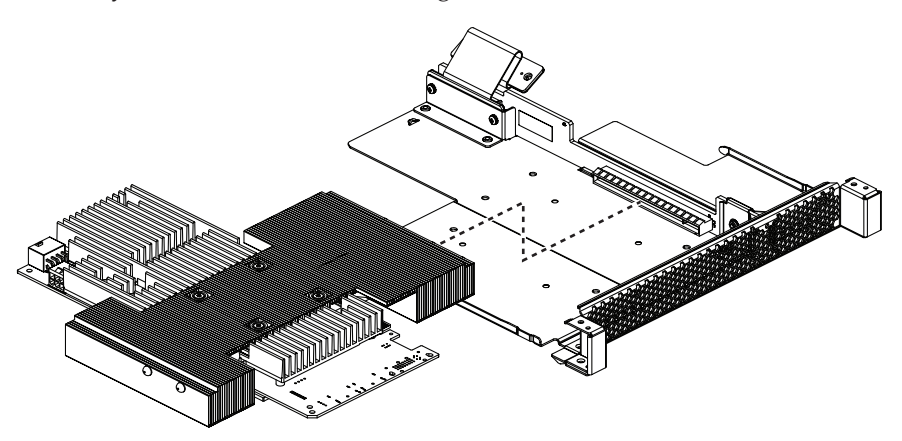

**9**. Carefully turn over the expansion-unit riser assembly, and use a Phillips screwdriver to install the four non-captive retaining screws, as shown in the following illustration.

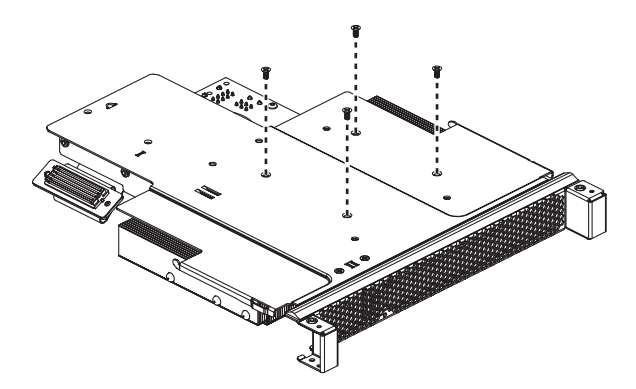

**10**. Turn over the expansion-unit riser assembly and install the riser assembly into the expansion unit system board, as shown in the following illustration.

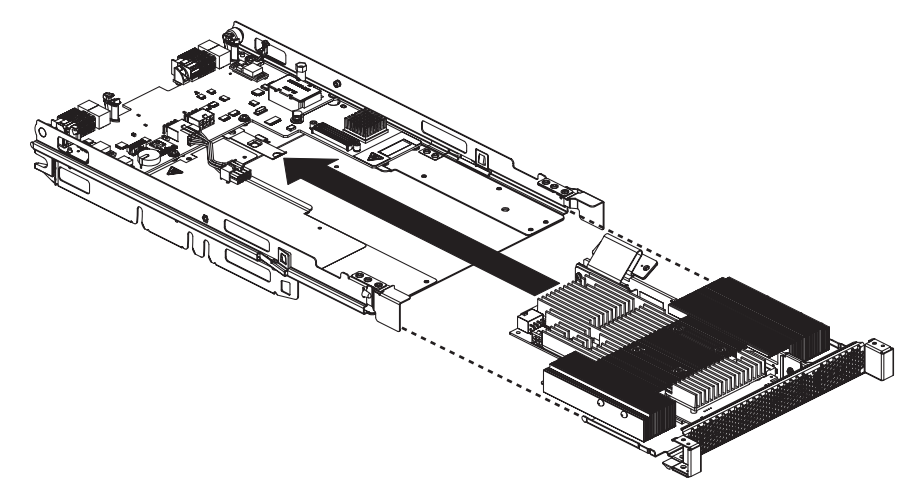

- 11. Carefully reposition the expansion-unit riser assembly, aligning it with the expansion-unit system-board-assembly rails.
- **12**. Firmly slide the assemblies together until the tray-release button securely locks the panels.
- 13. Connect the auxiliary power cable (A), as shown in the following illustration.

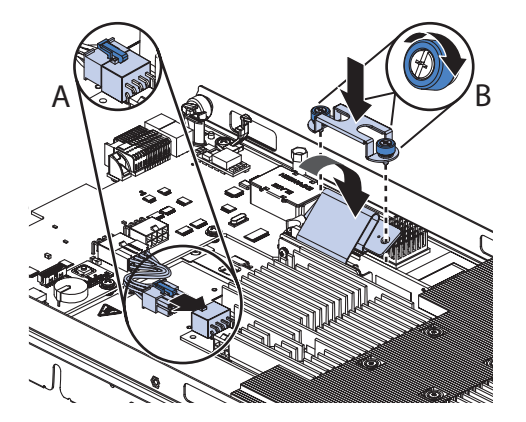

14. Connect the cable to the expansion-unit system board. Replace the retention bracket and tighten the screws (B), as shown in the illustration above.
- **15.** Install the cover that comes with the expansion unit (see "Closing the blade server cover" on page 60).
- Install the expansion unit (see "Installing an optional expansion unit" on page 89).
- 17. Install the blade server into the BladeCenter unit (see "Installing the blade server in a BladeCenter unit" on page 57).

## Removing a microprocessor and heat sink

Use this information to remove a microprocessor and heat sink from the blade server. For related information for the DataPower Integration Blade XI50B blade appliance, see the *IBM WebSphere DataPower Integration Blade XI50B Type* 4195 *Installation and User's Guide*.

Read the following important guidelines before you remove a microprocessor that is not faulty (for example, when you are replacing the system-board assembly).

If you are not replacing a defective heat sink or microprocessor, the thermal material on the heat sink and microprocessor will remain effective if you carefully handle the heat sink and microprocessor when you remove or install these components. Do not touch the thermal material or otherwise allow it to become contaminated.

#### Notes:

- 1. The microprocessor and heat sink assembly are both field-replaceable units (FRUs) and must be replaced by a trained service technician. To contact an IBM service representative, see "Hardware service and support" on page 259.
- 2. The heat-sink FRU is packaged with the thermal material applied to the underside. This thermal material is not available as a separate FRU. You must replace the heat sink when new thermal material is required, such as when a defective microprocessor is replaced or if the thermal material is contaminated or has come in contact with another object other than its paired microprocessor.
- **3**. A heat-sink FRU can be ordered separately if the thermal material becomes contaminated.

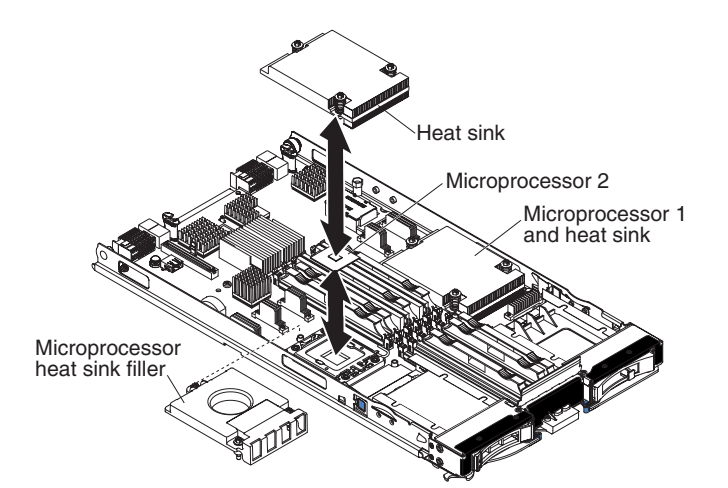

To remove a microprocessor, complete the following steps.

1. Before you begin, read "Safety" on page v and "Installation guidelines" on page 53.

- 2. If the blade server is installed in a BladeCenter unit, remove it (see "Removing the blade server from the BladeCenter unit" on page 56 for instructions).
- **3**. Remove the blade server cover (see "Removing the blade server cover" on page 59 for instructions).
- 4. If an optional expansion unit is installed, remove the expansion unit (see "Removing an optional expansion unit" on page 88).
- 5. Locate the microprocessor that will be removed (see "Blade server connectors" on page 15).
- **6.** Before removing the microprocessor, you must remove the memory module closest to the microprocessor.
  - a. If you are removing microprocessor 1, remove the memory module or DIMM filler from DIMM connector 1 (see "Removing a memory module" on page 68).
  - b. If you are removing microprocessor 2, remove the memory module or DIMM filler from DIMM connector 6 (see "Removing a memory module" on page 68).
- 7. Remove the heat sink.

**Attention:** Do not touch the thermal material on the bottom of the heat sink. Touching the thermal material will contaminate it. If the thermal material on the microprocessor or heat sink becomes contaminated, you must replace the heat sink.

- a. Loosen the screw on one side of the heat sink to break the seal with the microprocessor.
- b. Use a screwdriver to loosen the screws on the heat sink, rotating each screw two full turns until each screw is loose.
- c. Use your fingers to gently pull the heat sink from the microprocessor.

Attention: Do not use any tools or sharp objects to lift the release lever on the microprocessor socket. Doing so might result in permanent damage to the system board.

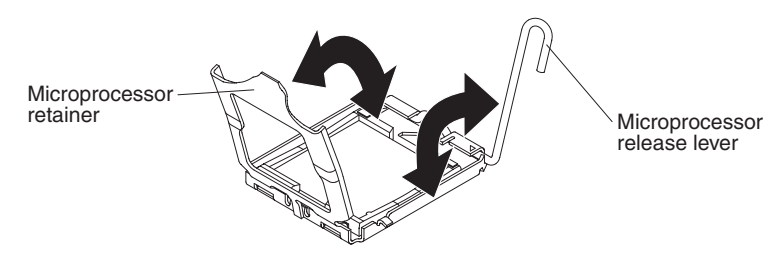

8. Rotate the locking lever on the microprocessor socket from its closed and locked position until it stops in the fully open position (approximately a 135° angle). Lift the microprocessor retainer cover upward.

**Attention:** Do not touch the microprocessor contacts; handle the microprocessor by the edges only. Contaminants on the microprocessor contacts, such as oil from your skin, can cause connection failures between the contacts and the socket.

**9**. Find the microprocessor installation tool that came with the new microprocessor.

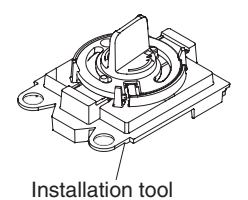

**10**. Twist the handle on the microprocessor tool counterclockwise so that it is in the open position.

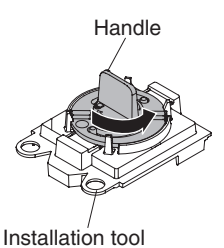

11. Place the microprocessor installation tool down over the microprocessor, aligning the holes on the tool with the screws on the microprocessor bracket.

**Note:** The alignment holes on the tool will not sit flush on the microprocessor bracket screws. However, the holes can be used as a guide to ensure the proper alignment between the microprocessor installation tool and the microprocessor bracket.

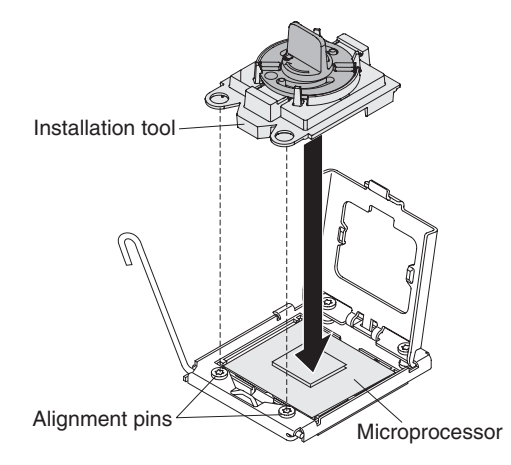

12. Twist the handle clockwise to attach the tool to the microprocessor.

**Note:** You can pick up or release the microprocessor by twisting the microprocessor installation tool handle.

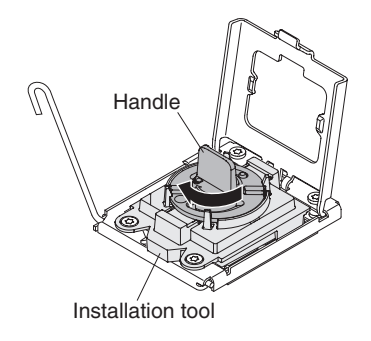

- **13**. Carefully lift the microprocessor straight up and out of the socket, and place it on a static-protective surface.
- 14. If you are instructed to return the microprocessor and heat sink, follow all packaging instructions, and use any packaging materials for shipping that are supplied to you.

## Installing a microprocessor and heat sink

Use this information to install a microprocessor and heat sink in the blade server.

The following illustration shows how to install a microprocessor and heat sink in the blade server.

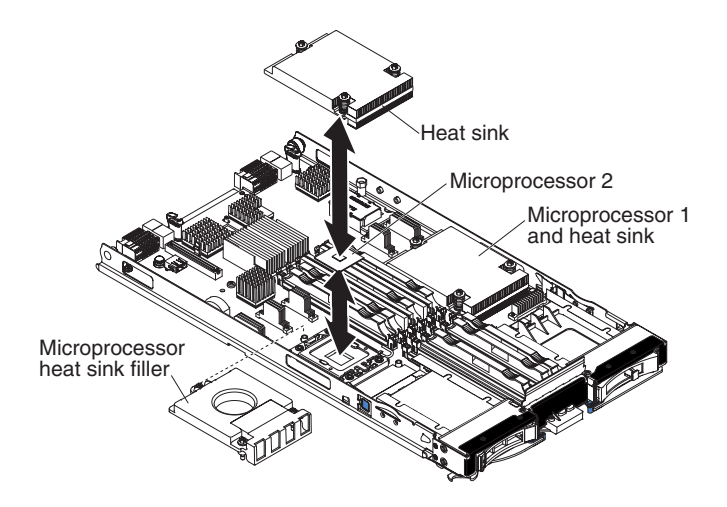

To install a microprocessor and heat sink, complete the following steps.

#### Attention:

- 1. Do not use any tools or sharp objects to lift the locking lever on the microprocessor socket. Doing so might result in permanent damage to the system board.
- 2. Do not touch the contacts in the microprocessor socket. Touching these contacts might result in permanent damage to the system board.
- 1. If you are not installing a new microprocessor and a new heat sink, remove the thermal grease from the heat sink and microprocessor; then, apply new thermal grease before installation (see "Thermal grease" on page 101).
- 2. Install the microprocessor and heat sink.

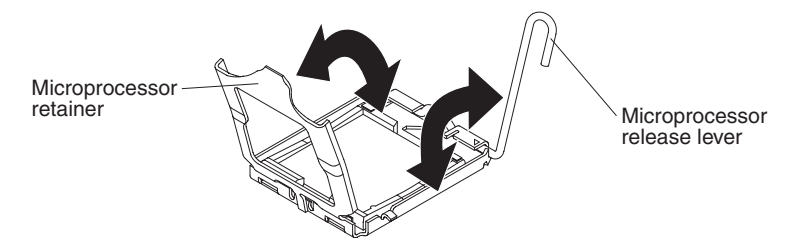

- a. Rotate the locking lever on the microprocessor socket from its closed and locked position until it stops in the fully open position (approximately a 135° angle), as shown.
- b. Rotate the microprocessor retainer on the microprocessor socket from its closed position until it stops in the fully open position (approximately a 135° angle), as shown.
- **c.** If a dust cover is installed over the microprocessor socket, lift the dust cover from the socket.

- d. Touch the static-protective package that contains the microprocessor to any *unpainted* metal surface on the BladeCenter unit or any *unpainted* metal surface on any other grounded rack component; then, remove the microprocessor from the package.
- e. Remove the dust cover from the bottom of the microprocessor.

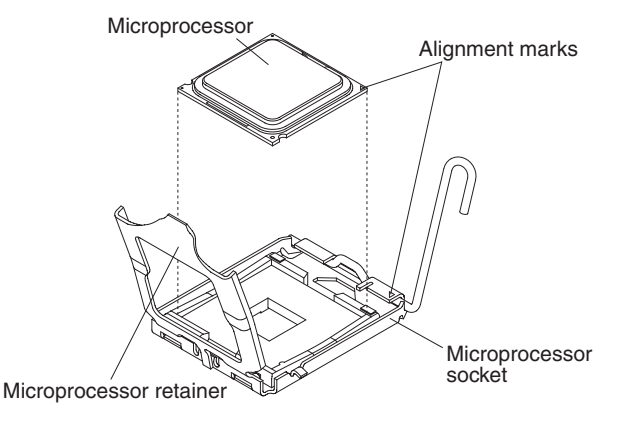

- f. Orient the triangle painted on the corner of the microprocessor with the triangle on the microprocessor socket.
- g. Carefully place the microprocessor into the microprocessor socket, using the alignment tabs on the microprocessor with the alignment notches in the microprocessor socket as a guide.

#### Attention:

- Do not press the microprocessor into the socket.
- Make sure that the microprocessor is oriented and aligned correctly in the socket before you try to close the microprocessor retainer.
- h. Carefully close the microprocessor retainer.
- i. Rotate the locking lever on the microprocessor socket to the closed and locked position. Make sure that the lever is secured in the locked position by pressing the tab on the microprocessor socket.
- 3. Install a heat sink on the microprocessor.

#### Attention:

- Do not set down the heat sink after you remove the plastic cover.
- Do not touch the thermal material on the bottom of the heat sink. Touching the thermal material will contaminate it. If the thermal material on the microprocessor or heat sink becomes contaminated, contact your service technician.
- a. Remove the plastic protective cover from the bottom of the heat sink.
- b. Make sure that the thermal material is still on the bottom of the heat sink; then, align and place the heat sink on top of the microprocessor in the retention bracket, thermal material side down. Press firmly on the heat sink.
- **c.** Align the three screws on the heat sink with the holes on the heat-sink retention module.
- d. Press firmly on the captive screws and tighten them with a screwdriver, alternating among the screws until they are tight. If possible, each screw should be rotated two full rotations at a time. Repeat until the screws are tight. Do not overtighten the screws by using excessive force. If you are using a torque wrench, tighten the screws to 8.5 Newton-meters (Nm) to 13 Nm (6.3 foot-pounds to 9.6 foot-pounds).

- 4. Reinstall the memory module or DIMM filler closest to the microprocessor you installed.
  - a. If you installed microprocessor 1, install the memory module into DIMM connector 1 (see "Installing a memory module" on page 69).
  - b. If you installed microprocessor 2, install the memory module into DIMM connector 6 (see "Installing a memory module" on page 69).
- 5. If you are using a single microprocessor, make sure that memory modules are installed in DIMM socket 2 and DIMM socket 6. If two microprocessors installed in the blade server, make sure that memory modules are installed in DIMM socket 2, DIMM socket 6, DIMM socket 8, and DIMM socket 12. See "Installing a memory module" on page 69 for more information on installing a memory module.
- 6. Install the optional expansion unit, if you removed one from the blade server to replace the battery (see "Installing an optional expansion unit" on page 89 for instructions).
- 7. Install the cover onto the blade server (see "Closing the blade server cover" on page 60).
- **8**. Install the blade server into the BladeCenter unit (see "Installing the blade server in a BladeCenter unit" on page 57).

### Thermal grease

Use this information to determine the guidelines for using thermal grease on a heat sink and processor.

The thermal grease must be replaced whenever the heat sink has been removed from the top of the microprocessor and is going to be reused or when debris is found in the grease.

To replace damaged or contaminated thermal grease on the microprocessor and heat sink, complete the following steps:

- 1. Place the heat-sink assembly on a clean work surface.
- 2. Remove the cleaning pad from its package and unfold it completely.
- **3.** Use the cleaning pad to wipe the thermal grease from the bottom of the heat sink.

Note: Make sure that all of the thermal grease is removed.

4. Use a clean area of the cleaning pad to wipe the thermal grease from the microprocessor; then, dispose of the cleaning pad after all of the thermal grease is removed.

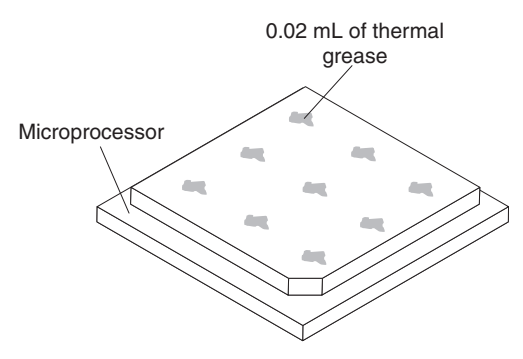

5. Use the thermal-grease syringe to place nine uniformly spaced dots of 0.02 mL each on the top of the microprocessor.

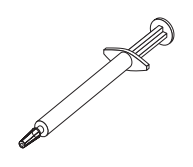

**Note:** 0.01mL is one tick mark on the syringe. If the grease is properly applied, approximately half (0.22 mL) of the grease will remain in the syringe.

6. Continue with step 2 on page 99.

## Removing the system-board assembly

Use this information to remove the system-board assembly from the blade server. For related information for the DataPower Integration Blade XI50B blade appliance, see the *WebSphere DataPower Integration Blade X150B PDSG Addendum* document available on the IBM Web site at http://www.ibm.com/systems/support/.

**Attention:** The system-board assembly is a field-replaceable unit (FRU) and must be replaced by a trained service technician. To contact an IBM service representative, see "Hardware service and support" on page 259.

When you replace the system board, you will replace the system board and blade base as one assembly. After replacement, you must either update the blade server with the latest firmware or restore the pre-existing firmware that the customer provides on a diskette or CD image.

**Note:** See "Blade server system-board layouts" on page 15 for more information on the locations of the connectors, jumpers and LEDs on the system board.

To remove the system-board assembly, complete the following steps:

- 1. Before you begin, read "Safety" on page v and "Installation guidelines" on page 53.
- 2. If the blade server is installed in a BladeCenter unit, remove it (see "Removing the blade server from the BladeCenter unit" on page 56 for instructions).
- 3. Carefully lay the blade server on a flat, static-protective surface.
- 4. Remove the blade server cover (see "Removing the blade server cover" on page 59).
- 5. If an optional expansion unit is installed, remove the expansion unit (see "Removing an optional expansion unit" on page 88).
- 6. Remove all of the installed components in the following list from the system-board assembly; then, place them on a static-protective surface or install them on the new system-board assembly.
  - DIMMs. See "Removing a memory module" on page 68.
  - USB module. See "Removing a USB Flash key" on page 72.
  - I/O expansion cards. See "Removing a CIOv-form-factor expansion card" on page 75, "Removing a horizontal-compact-form-factor expansion card" on page 76, and "Removing a storage interface card" on page 77.
  - Storage drives. See "Removing a hot-swap storage drive" on page 66.
  - Microprocessors and heat sinks. See "Removing a microprocessor and heat sink" on page 95.

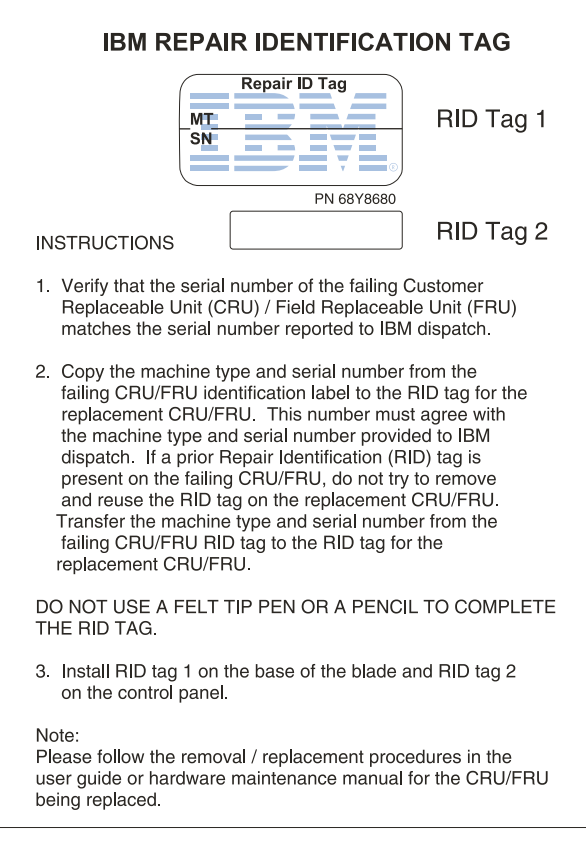

- 7. The new system-board assembly comes with an IBM Repair Identification (RID) tag. Using a ball point pen, transfer the machine type and serial number from the old system-board assembly to the two labels on the IBM Repair Identification (RID) tag provided with the new system-board assembly; then, place label 1 (larger label) on the base of the planar and label 2 (smaller label) on the bottom side of the control panel.
- 8. If you are instructed to return the system-board assembly, follow all packaging instructions, and use any packaging materials for shipping that are supplied to you.

## Installing the system-board assembly

Use this information to install the system-board assembly in the blade server. For related information for the DataPower Integration Blade XI50B blade appliance, see the *WebSphere DataPower Integration Blade X150B PDSG Addendum* document available on the IBM Web site at http://www.ibm.com/systems/support/.

**Attention:** The system-board assembly is a field-replaceable unit and must be replaced by a trained service technician. To contact an IBM service representative, see "Hardware service and support" on page 259.

**Important:** When you replace the system board, you must either update the server with the latest firmware or restore the pre-existing firmware that the customer provides on a diskette or CD image. Make sure that you have the latest firmware or a copy of the pre-existing firmware before you proceed. See "Updating the DMI/SMBIOS data" on page 28 and "Firmware updates" on page 34 for more information.

To install the system-board assembly, complete the following steps:

1. Using a ball point pen, transfer the machine type and serial number from the old system-board assembly to the two labels on the IBM Repair Identification (RID) tag provided with the new system-board assembly; then, place label 1 (larger label) on the base of the planar and label 2 (smaller label) on the bottom side of the control panel.

| IBM REPAIR IDENTIFICATION                                                                                                    | I TAG                                                                       |
|----------------------------------------------------------------------------------------------------|-----------------------------------------------------------------------------|
| Repair ID Tag<br>MT<br>SN                                                                                                    | ND Tag 1                                                                    |
| PN 68Y8680                                                                                                    |                                                                             |
| INSTRUCTIONS                                                                                                    | RID Tag 2                                                                   |
| <ol> <li>Verify that the serial number of the failing Custo<br/>Replaceable Unit (CRU) / Field Replaceable Ur<br/>matches the serial number reported to IBM disp</li> </ol>                                                                                                    | omer<br>hit (FRU)<br>batch.                                                 |
| 2. Copy the machine type and serial number from<br>failing CRU/FRU identification label to the RID t<br>replacement CRU/FRU. This number must agr<br>the machine type and serial number provided to<br>dispatch. If a prior Repair Identification (RID) ta<br>present on the failing CRU/FRU, do not try to re<br>and reuse the RID tag on the replacement CRU<br>Transfer the machine type and serial number fro<br>failing CRU/FRU RID tag to the RID tag for the<br>replacement CRU/FRU. | the<br>ag for the<br>ee with<br>b IBM<br>ag is<br>smove<br>//FRU.<br>om the |
| DO NOT USE A FELT TIP PEN OR A PENCIL TO<br>THE RID TAG.                                                                                                    | COMPLETE                                                                    |
| <ol><li>Install RID tag 1 on the base of the blade and F<br/>on the control panel.</li></ol>                                                                                                    | ID tag 2                                                                    |
| Note:<br>Please follow the removal / replacement procedure<br>user guide or hardware maintenance manual for th<br>being replaced.                                                                                                    | es in the<br>le CRU/FRU                                                     |

- 2. Install all of the components in the following list that you removed from the old system-board assembly onto the new system-board assembly.
  - DIMMs. See "Installing a memory module" on page 69.
  - USB module. See "Installing a USB Flash key" on page 74.
  - I/O expansion cards. See "Installing a CIOv-form-factor expansion card" on page 79, "Installing a horizontal-compact-form-factor expansion card" on page 80, and "Installing a storage interface card" on page 81.
  - Storage drives. See "Installing a hot-swap storage drive" on page 67.
  - Microprocessors and heat sinks. See "Installing a microprocessor and heat sink" on page 99.
- **3**. Install the optional expansion unit, if you removed one from the blade server to replace the battery (see "Installing an optional expansion unit" on page 89 for instructions).
- 4. Install the cover onto the blade server (see "Closing the blade server cover" on page 60).
- 5. Install the blade server into the BladeCenter unit (see "Installing the blade server in a BladeCenter unit" on page 57).
- 6. The Universal Unique Identifier (UUID) must be updated when the system board is replaced. Use the Advanced Settings Utility to update the UUID in the UEFI-based server (see "Updating the Universal Unique Identifier (UUID)" on page 26).

7. Update the server with the latest firmware or restore the pre-existing firmware that the customer provides on a diskette or CD image. Make sure that you have the latest firmware or a copy of the pre-existing firmware before you proceed. See "Updating the DMI/SMBIOS data" on page 28 and "Firmware updates" on page 34 for more information.

106 BladeCenter HS22 Types 7870, 1936, and 1911, WebSphere Datapower Integration Blade XI50B Type 4195: Problem Determination and Service Guide

# **Chapter 6. Diagnostics**

Use this information to review the diagnostic tools that are available to help you solve problems that might occur in the blade server.

Review the diagnostic tools that are available to help you solve problems that might occur in the blade server.

For information about diagnostic tools for the IBM WebSphere DataPower Integration Blade XI50B appliance, see the *Installation and User's Guide* that came with the blade appliance.

**Note:** The blade server uses shared resources that are installed in the BladeCenter unit. Problems with these shared resources might appear to be in the blade server (see "Solving shared BladeCenter resource problems" on page 249 for information about isolating problems with these resources).

If you cannot locate and correct a problem by using the information in this chapter, see "Getting help and technical assistance," on page 257 for more information.

### Diagnostic tools overview

Use this overview to locate specific diagnostic tools to diagnose and solve hardware-related problems.

The following tools are available to help you diagnose and solve hardware-related problems:

Troubleshooting tables

These tables list problem symptoms and actions to correct the problems. See "Troubleshooting tables" on page 187

• Light path diagnostics

Use light path diagnostics LEDs on the system board to diagnose system errors. If the system-error LED on the system LED panel on the front or rear of the BladeCenter unit is lit, one or more error LEDs on the BladeCenter unit components also might be lit. These LEDs help identify the cause of the problem. For more information about the blade server error LEDs, see "Blade server light path diagnostics LEDs" on page 206.

• Dynamic System Analysis (DSA) Installable and Portable Edition diagnostic program

DSA tests the major components of the BladeCenter unit, including the management modules, I/O modules, removable-media drives, and the blade servers, while the operating system is running. For documentation and download information for DSA, see http://www.ibm.com/systems/ management/. For more information about diagnostic programs and error messages, see "Dynamic system analysis diagnostic programs and messages" on page 210

**Note:** If you are unable to find the system-error logs in the blade server firmware code, view the system-event log in the BladeCenter management module.

• Dynamic System Analysis (DSA) Preboot diagnostic program

The DSA Preboot diagnostic programs are stored in read-only memory and collect and analyze system information to aid in diagnosing server problems. The diagnostic programs collect the following information about the server:

- Drive health information
- Event logs for ServeRAID controllers and service processors
- Hardware inventory, including PCI and USB information
- Light path diagnostics status
- LSI RAID and controller configuration
- Network interfaces and settings
- ServeRAID configuration
- Service processor status and configuration
- System configuration
- Vital product data, firmware, and Unified Extensible Firmware Interface (UEFI) configuration

The diagnostic programs create a merged log that includes events from all collected logs. The information is collected into a file that you can send to IBM service and support. Additionally, you can view the information locally through a generated text report file. You can also copy the log to removable media and view the log from a Web browser.

### POST

Use this information for more about POST self-test errors for the blade server.

When you turn on the blade server, it performs a series of tests to check the operation of the blade server components and some optional devices in the blade server. This series of tests is called the power-on self-test, or POST.

If a power-on password is set, you must type the password and press Enter, when you are prompted, for POST to run.

If POST is completed without detecting any problems, the server startup will continue.

If POST detects a problem, an error message is displayed. See "POST error codes" on page 172 for more information.

When new hardware is installed or the firmware for an expansion card has been updated, the blade server could fail during POST. If this occurs after three attempts to boot the blade server, the blade server will use the default configuration values; then, start the Setup utility (see "Using the Setup utility" on page 22). To allow the blade server to boot normally, complete the following steps:

- 1. If any configuration changes were made before the blade server became unable to boot, change the settings back to their original values.
- 2. If new hardware was added before the blade server became unable to boot, remove the new hardware and restart the server.
- If the previous steps do not correct the problem and the blade server starts the Setup utility (see "Using the Setup utility" on page 22), select Load Default Settings and save the settings to restore the blade server to the default values.

# **Error logs**

Error codes and messages are displayed in the following types of event logs:

- **POST event log:** This log contains the three most recent error codes and messages that were generated during POST. You can view the POST event log through the Setup utility.
- **System-event log:** This log contains POST and system management interrupt (SMI) events and all events that are generated by the BMC that is embedded in the IMM. You can view the system-event log through the Setup utility and through the Dynamic System Analysis (DSA) program (as the IPMI event log).

The system-event log is limited in size. When it is full, new entries will not overwrite existing entries; therefore, you must periodically save and then clear the system-event log through the Setup utility. When you are troubleshooting, you might have to save and then clear the system-event log to make the most recent events available for analysis.

Messages are listed on the left side of the screen, and details about the selected message are displayed on the right side of the screen. To move from one entry to the next, use the Up Arrow ( $\uparrow$ ) and Down Arrow ( $\downarrow$ ) keys.

Some IMM sensors cause assertion events to be logged when their setpoints are reached. When a setpoint condition no longer exists, a corresponding deassertion event is logged. However, not all events are assertion-type events.

- **Integrated management module (IMM) event log:** This log contains a filtered subset of all IMM, POST, and system management interrupt (SMI) events. You can view the IMM event log through the Dynamic System Analysis (DSA) program (as the ASM event log).
- Advanced management module event log: This log contains a filtered subset of IMM, POST, and system management interrupt (SMI) events. You can view the advanced management module event log through the advanced management module Web interface.
- **DSA log:** This log is generated by the Dynamic System Analysis (DSA) program, and it is a chronologically ordered merge of the system-event log (as the IPMI event log), the IMM chassis-event log (as the ASM event log), and the operating-system event logs. You can view the DSA log through the DSA program.

### Viewing event logs through the Setup utility

Use this information to view the IMM log through the Setup utility.

For complete information about using the Setup utility, see "Using the Setup utility" on page 22.

To view the POST event log or system-event log, complete the following steps:

- 1. Turn on the blade server.
- 2. When the prompt <F1> Setup is displayed, press F1. If you have set both a power-on password and an administrator password, you must type the administrator password to view the event logs.
- 3. Select System Event Logs and use one of the following procedures:
  - To view the POST event log, select **POST Event Viewer**.
  - To view the system-event log, select **System Event Log**.

#### Viewing event logs without restarting the blade server

If the blade server is not hung, methods are available for you to view one or more event logs without having to restart the blade server. You can view the advanced management module event log through the **Event Log** link in the advanced management module Web interface. For more information, see the advanced management module *User's Guide*.

If you have installed Portable or Installable Dynamic System Analysis (DSA), you can use it to view the system-event log (as the IPMI event log), the advanced management module event log (as the ASM event log), the operating-system event logs, or the merged DSA log. You can also use DSA Preboot to view these logs, although you must restart the blade server to use DSA Preboot. To install Portable DSA, Installable DSA, or DSA Preboot or to download a DSA Preboot CD image, go to http://www.ibm.com/systems/support/supportsite.wss/ docdisplay?lndocid=SERV-DSA&brandind=5000008 or complete the following steps.

**Note:** Changes are made periodically to the IBM Web site. The actual procedure might vary slightly from what is described in this document.

- 1. Go to http://www.ibm.com/systems/support/.
- 2. Under Product support, click BladeCenter.
- 3. Under Popular links, click Software and device drivers.
- 4. Under **Related downloads**, click **Dynamic System Analysis (DSA)** to display the matrix of downloadable DSA files.

If IPMItool is installed in the blade server, you can use it to view the system-event log. Most recent versions of the Linux operating system come with a current version of IPMItool. For information about IPMItool, see http://publib.boulder.ibm.com/infocenter/lnxinfo/v3r0m0/index.jsp?topic=/liaai/ipmi/liaaiipmiother.htm or complete the following steps.

**Note:** Changes are made periodically to the IBM Web site. The actual procedure might vary slightly from what is described in this document.

- 1. Go to "Viewing event logs through the Setup utility" on page 109.
- 2. Click Linux information.
- **3.** Expand **Blueprints for Linux on IBM systems**, and click **Using Intelligent Platform Management Interface (IPMI) on IBM Linux platforms**.

The following table describes the methods that you can use to view the event logs, depending on the condition of the blade server. The first two conditions generally do not require that you restart the blade server.

| Condition                     | Action                                                                                                    |
|-------------------------------|----------------------------------------------------------------------------------------------------|
| The blade server is not hung. | Use any of the following methods:                                                                                                    |
|                               | • In a Web browser, type the IP address of the advanced management module and go to the Event Log page.                               |
|                               | • Run Portable or Installable DSA to view<br>the event logs or create an output file that<br>you can send to IBM service and support. |
|                               | • Use IPMItool to view the system-event log.                                                                                          |

Table 9. Methods for viewing event logs

| Table 9. Methods | for viewing | event logs | (continued) |
|------------------|-------------|------------|-------------|
|------------------|-------------|------------|-------------|

| Condition                 | Action                                                                                                    |
|---------------------------|----------------------------------------------------------------------------------------------------|
| The blade server is hung. | <ul> <li>If DSA Preboot is installed, restart the<br/>blade server and press F2 to start DSA<br/>Preboot and view the event logs.</li> </ul>                                                                                                    |
|                           | • If DSA Preboot is not installed, insert the DSA Preboot CD and restart the blade server to start DSA Preboot and view the event logs.                                                                                                    |
|                           | • Alternatively, you can restart the blade<br>server and press F1 to start the Setup<br>utility and view the POST event log or<br>system-event log. For more information,<br>see "Viewing event logs through the<br>Setup utility" on page 109. |

## IMM error messages

Use this information to resolve IMM error messages.

The following table lists IMM error messages and suggested actions to correct the detected problems.

**Note:** An updated list of IMM error messages and corrective actions are available on the IBM Web site at http://www.ibm.com/systems/support/supportsite.wss/docdisplay?lndocid=MIGR-5079338&brandind=5000008.

• Follow the suggested actions in the order in which they are listed in the Action column until the problem is solved.

• See Chapter 4, "Parts listing," on page 41 to determine which components are CRUs and which components are FRUs.

If an action step is preceded by "(Trained service technician only)," that step must be performed only by a trained service technician.

| Error<br>Code | Event ID              | Туре  | Error Message                                                                                           | Ac | tion                                                                                                    |
|---------------|-----------------------|-------|----------------------------------------------------------------------------------------------------|----|----------------------------------------------------------------------------------------------------|
| 0x80010200    | 80010202-<br>1002xxxx | Error | Expansion Module 1 (BPE3<br>12V Sense) voltage under<br>critical threshold. Reading:<br>X, Threshold: Y | 1. | If the under voltage problem is occurring on<br>all blade servers, look for other events in the<br>IMM event log related to power and resolve<br>those events (see "Error logs" on page 109).                                                                                        |
|               |                       |       |                                                                                                    | 2. | View the event log provided by the<br>advanced management module for your<br>BladeCenter unit and resolve any power<br>related errors that might be displayed.                                                                                                    |
|               |                       |       |                                                                                                    | 3. | If other modules or blades are logging the<br>same issue then check the system power<br>supply, otherwise replace the Blade PCI<br>Express I/O expansion unit. See "Removing<br>an optional expansion unit" on page 88 and<br>"Installing an optional expansion unit" on<br>page 89. |

- Follow the suggested actions in the order in which they are listed in the Action column until the problem is solved.
- See Chapter 4, "Parts listing," on page 41 to determine which components are CRUs and which components are FRUs.
- If an action step is preceded by "(Trained service technician only)," that step must be performed only by a trained service technician.

| Error<br>Code | Event ID              | Туре  | Error Message                                                                                                    | Ac | tion                                                                                                    |
|---------------|-----------------------|-------|----------------------------------------------------------------------------------------------------|----|----------------------------------------------------------------------------------------------------|
| 0x80010200    | 80010202-<br>1002xxxx | Error | Expansion Module 1 (BPE3<br>12VSB Sense) voltage under<br>critical threshold. Reading:<br><i>X</i> , Threshold: <i>Y</i>  | 1. | If the under voltage problem is occurring on<br>all blade servers, look for other events in the<br>log related to power and resolve those<br>events (see "Error logs" on page 109).                                                 |
|               |                       |       |                                                                                                    | 2. | View the event log provided by the<br>advanced management module for your<br>BladeCenter unit and resolve any power<br>related errors that might be displayed.                                                                      |
|               |                       |       |                                                                                                    | 3. | If other modules or blades are logging the<br>same issue; then, check the power supply<br>for the BladeCenter unit.                                                                                                    |
|               |                       |       |                                                                                                    | 4. | If the base blade is not logging a power<br>issue; then, replace the Blade PCI Express<br>I/O expansion unit. See "Removing an<br>optional expansion unit" on page 88 and<br>"Installing an optional expansion unit" on<br>page 89. |
| 0x80010200    | 80010202-<br>1002xxxx | Error | Expansion Module 1 (BPE3<br>3.3V Sense) voltage under<br>critical threshold. Reading:<br><i>X</i> , Threshold: <i>Y</i>   | 1. | If the under voltage problem is occurring on<br>all blade servers, look for other events in the<br>log related to power and resolve those<br>events (see "Error logs" on page 109).                                                 |
|               |                       |       |                                                                                                    | 2. | View the event log provided by the<br>advanced management module for your<br>BladeCenter unit and resolve any power<br>related errors that might be displayed.                                                                      |
|               |                       |       |                                                                                                    | 3. | If the base blade is not logging a power<br>issue; then, replace the Blade PCI Express<br>I/O expansion unit. See "Removing an<br>optional expansion unit" on page 88 and<br>"Installing an optional expansion unit" on<br>page 89. |
| 0x80010200    | 80010202-<br>0701xxxx | Error | System board (Planar 12V)<br>voltage under critical<br>threshold. with chassis<br>Reading: <i>X</i> , Threshold: <i>Y</i> | 1. | If the under voltage problem is occurring on<br>all blade servers, look for other events in the<br>log related to power and resolve those<br>events (see "Error logs" on page 109).                                                 |
|               |                       |       |                                                                                                    | 2. | View the event log provided by the<br>advanced management module for your<br>BladeCenter unit and resolve any power<br>related errors that might be displayed.                                                                      |
|               |                       |       |                                                                                                    | 3. | If other modules or blades are logging the<br>same issue then check the power supply for<br>the BladeCenter unit.                                                                                                    |
|               |                       |       |                                                                                                    | 4. | If the error still occurs, replace the<br>system-board assembly (see "Removing the<br>system-board assembly" on page 102 and<br>"Installing the system-board assembly" on<br>page 103).                                             |

**112** BladeCenter HS22 Types 7870, 1936, and 1911, WebSphere Datapower Integration Blade XI50B Type 4195: Problem Determination and Service Guide

- Follow the suggested actions in the order in which they are listed in the Action column until the problem is solved.
- See Chapter 4, "Parts listing," on page 41 to determine which components are CRUs and which components are FRUs.
- If an action step is preceded by "(Trained service technician only)," that step must be performed only by a trained service technician.

| Error<br>Code | Event ID              | Туре    | Error Message                                                                                                    | Action                                                                                                    |
|---------------|-----------------------|---------|----------------------------------------------------------------------------------------------------|----------------------------------------------------------------------------------------------------|
| 0x80010200    | 80010202-<br>0701xxxx | Error   | System board (Planar 3.3V)<br>voltage under critical<br>threshold. Reading: <i>X</i> ,<br>Threshold: <i>Y</i>                  | <ol> <li>Remove all expansion cards from the blade<br/>server (see "Removing an I/O expansion<br/>card" on page 75).</li> <li>Remove all storage drives from the blade<br/>server (see "Removing a hot-swap storage<br/>drive" on page 66)</li> </ol>                                                                                                    |
|               |                       |         |                                                                                                    | <ul> <li>3. If the error still occurs, replace the system-board assembly (see "Removing the system-board assembly" on page 102 and "Installing the system-board assembly" on page 103).</li> </ul>                                                                                                    |
| 0x80010200    | 80010202-<br>0701xxxx | Error   | System board (Planar 5V)<br>voltage under critical<br>threshold. with chassis<br>Reading: <i>X</i> , Threshold: <i>Y</i>       | <ol> <li>Remove all expansion cards from the blade<br/>server (see "Removing an I/O expansion<br/>card" on page 75).</li> <li>Remove all storage drives from the blade<br/>server (see "Removing a hot-swap storage<br/>drive" on page 66).</li> </ol>                                                                                                    |
|               |                       |         |                                                                                                    | 3. If the error still occurs, replace the system-board assembly (see "Removing the system-board assembly" on page 102 and "Installing the system-board assembly" on page 103).                                                                                                    |
| 0x80010201    | 80010202-<br>2801xxxx | Error   | CMOS Battery (CMOS<br>Battery) voltage under<br>critical threshold. with<br>chassis Reading: <i>X</i> ,<br>Threshold: <i>Y</i> | Replace the system battery (see "Removing the<br>battery" on page 62 and "Installing the battery"<br>on page 64).<br><b>Note:</b> After you replace the system battery,<br>verify that the blade server is running IMM<br>firmware version 1.10 or newer to optimize the<br>performance of the new system battery.                                        |
| 0x80010700    | 80070001-<br>0701xxxx | Warning | System board (Inlet Temp)<br>temperature over/under<br>warning threshold. Reading:<br><i>X</i> , Threshold: <i>Y</i>           | <ol> <li>Make sure that the room temperature is<br/>within the operating specifications (see<br/>"Features and specifications" on page 9).</li> <li>Make sure that none of the air vents on the<br/>BladeCenter unit and on the blade server<br/>are blocked.</li> <li>Make sure that all of the fans on the<br/>BladeCenter unit are running.</li> </ol> |

- Follow the suggested actions in the order in which they are listed in the Action column until the problem is solved.
- See Chapter 4, "Parts listing," on page 41 to determine which components are CRUs and which components are FRUs.
- If an action step is preceded by "(Trained service technician only)," that step must be performed only by a trained service technician.

| Error                                                                                                    |                       | -                                                                                                    |                                                                                                    |    |                                                                                                    |
|----------------------------------------------------------------------------------------------------|-----------------------|----------------------------------------------------------------------------------------------------|----------------------------------------------------------------------------------------------------|----|----------------------------------------------------------------------------------------------------|
| Code                                                                                                    | Event ID              | Type                                                                                                    | Error Message                                                                                                    | Ac | ction                                                                                                    |
| 0x80010900 81010902-<br>1002xxxx Error Expansion Module 1 (BPE3<br>12V Sense) voltage under<br>critical threshold. with<br>chassis Reading: <i>X</i> , | 1.                    | If the under voltage problem is occurring on<br>all blade servers, look for other events in the<br>log related to power and resolve those<br>events (see "Error logs" on page 109). |                                                                                                    |    |                                                                                                    |
|                                                                                                    |                       |                                                                                                    | Inresnoia: Y                                                                                                    | 2. | View the event log provided by the<br>advanced management module for your<br>BladeCenter unit and resolve any power<br>related errors that might be displayed.                         |
|                                                                                                    |                       |                                                                                                    |                                                                                                    | 3. | If other modules or blades are logging the<br>same issue then check the power supply for<br>the BladeCenter unit.                                                                      |
|                                                                                                    |                       |                                                                                                    |                                                                                                    | 4. | If the error continues, replace the Blade PCI Express I/O expansion unit. See "Removing an optional expansion unit" on page 88 and "Installing an optional expansion unit" on page 89. |
| 0x80010900                                                                                                    | 81010902-<br>1002xxxx | Error                                                                                                    | Expansion Module 1 (BPE3<br>12VSB Sense) voltage over<br>critical threshold. Reading:<br><i>X</i> , Threshold: <i>Y</i> | 1. | If the over voltage problem is occurring on<br>all blade servers, look for other events in the<br>log related to power and resolve those<br>events.                                    |
|                                                                                                    |                       |                                                                                                    |                                                                                                    | 2. | View the event log provided by the<br>advanced management module for your<br>BladeCenter unit and resolve any power<br>related errors that might be displayed.                         |
|                                                                                                    |                       |                                                                                                    |                                                                                                    | 3. | If other modules or blades are logging the<br>same issue then check the power supply for<br>the BladeCenter unit.                                                                      |
|                                                                                                    |                       |                                                                                                    |                                                                                                    | 4. | If the error continues, replace the Blade PCI Express I/O expansion unit. See "Removing an optional expansion unit" on page 88 and "Installing an optional expansion unit" on page 89. |

- Follow the suggested actions in the order in which they are listed in the Action column until the problem is solved.
- See Chapter 4, "Parts listing," on page 41 to determine which components are CRUs and which components are FRUs.
- If an action step is preceded by "(Trained service technician only)," that step must be performed only by a trained service technician.

| Error<br>Code | Event ID              | Туре         | Error Message                                                                                                    | Action                                                                                                    |
|---------------|-----------------------|--------------|----------------------------------------------------------------------------------------------------|----------------------------------------------------------------------------------------------------|
| 0x80010900    | 80010202-<br>1002xxxx | Error        | Expansion Module 1 (BPE3 3.3V Sense) voltage under critical threshold. with chassis Reading: <i>X</i> ,                                                                               | 1. If the under voltage problem is occurring on all blade servers, look for other events in the log related to power and resolve those events.                                            |
|               | Threshold: Y          | Threshold: Y | <ol> <li>View the event log provided by the<br/>advanced management module for your<br/>BladeCenter unit and resolve any power<br/>related errors that might be displayed.</li> </ol> |                                                                                                    |
|               |                       |              |                                                                                                    | <b>3</b> . If other modules or blades are logging the same issue then check the power supply for the BladeCenter unit.                                                                    |
|               |                       |              |                                                                                                    | 4. If the error continues, replace the Blade PCI Express I/O expansion unit. See "Removing an optional expansion unit" on page 88 and "Installing an optional expansion unit" on page 89. |
| 0x80010900    | 80010902-<br>0701xxxx | Error        | System board (Planar 12V)<br>voltage over critical<br>threshold. Reading: <i>X</i> ,<br>Threshold: <i>Y</i>                                                                           | 1. If the over voltage problem is occurring on all blade servers, look for other events in the log related to power and resolve those events.                                             |
|               |                       |              |                                                                                                    | <ol> <li>View the event log provided by the<br/>advanced management module for your<br/>BladeCenter unit and resolve any power<br/>related errors that might be displayed.</li> </ol>     |
|               |                       |              |                                                                                                    | 3. If other modules or blades are logging the same issue then check the power supply for the BladeCenter unit.                                                                            |
|               |                       |              |                                                                                                    | 4. If the error continues, replace the system-board assembly (see "Removing the system-board assembly" on page 102 and "Installing the system-board assembly" on page 103).               |
| 0x80010900    | 80010902-<br>0701xxxx | Error        | System board (Planar 3.3V)<br>voltage over critical<br>threshold. Reading: <i>X</i> ,<br>Threshold: <i>Y</i>                                                                          | Replace the blade (see "Removing the system-board assembly" on page 102 and "Installing the system-board assembly" on page 103).                                                          |

- Follow the suggested actions in the order in which they are listed in the Action column until the problem is solved.
- See Chapter 4, "Parts listing," on page 41 to determine which components are CRUs and which components are FRUs.
- If an action step is preceded by "(Trained service technician only)," that step must be performed only by a trained service technician.

| Error<br>Code | Event ID              | Туре                | Error Message                                                                                                 | Ac | tion                                                                                                    |
|---------------|-----------------------|---------------------|----------------------------------------------------------------------------------------------------|----|----------------------------------------------------------------------------------------------------|
| 0x80010900    | 80010902-<br>0701xxxx | Error               | System board (Planar 5V)<br>voltage over critical<br>threshold. Reading: <i>X</i> ,                           | 1. | Remove all expansion cards from the blade<br>server (see "Removing an I/O expansion<br>card" on page 75).                                                                            |
|               |                       |                     | Threshold: Y                                                                                                  | 2. | Remove all storage drives from the blade<br>server (see "Removing a hot-swap storage<br>drive" on page 66).                                                                          |
|               |                       |                     |                                                                                                    | 3. | If the error continues, replace the<br>system-board assembly (see "Removing the<br>system-board assembly" on page 102 and<br>"Installing the system-board assembly" on<br>page 103). |
| 0x80010900    | 80070201-<br>0701xxxx | Error               | System board (Inlet Temp)<br>temperature over/under<br>critical threshold with                                | 1. | Make sure that the room temperature is<br>within the operating specifications (see<br>"Features and specifications" on page 9).                                                      |
|               |                       |                     | chassis reading: X,<br>Threshold: Y                                                                           | 2. | Make sure that none of the air vents on the BladeCenter unit and on the blade server are blocked.                                                                                    |
|               |                       |                     |                                                                                                    | 3. | Make sure that all of the fans on the BladeCenter unit are running.                                                                                                    |
| 0x80010B00    | 80070301-<br>0701xxxx | 0301- Error<br>xxxx | System board (Inlet Temp)<br>temperature over/under<br>non-recoverable threshold.<br>Reading: X, Threshold: Y | 1. | Make sure that the room temperature is<br>within the operating specifications (see<br>"Features and specifications" on page 9).                                                      |
|               |                       |                     |                                                                                                    | 2. | Make sure that none of the air vents on the BladeCenter unit and on the blade server are blocked.                                                                                    |
|               |                       |                     |                                                                                                    | 3. | Make sure that all of the fans on the BladeCenter unit are running.                                                                                                    |
| 0x80070100    | 80070301-<br>2001xxxx | Error               | Memory device <i>X</i> ,<br>temperature (DIMM <i>X</i><br>Temp) non-recoverable                               | 1. | Make sure that the room temperature is<br>within the operating specifications (see<br>"Features and specifications" on page 9).                                                      |
|               |                       |                     | [Note: X=1-12]                                                                                                | 2. | Make sure that none of the air vents on the BladeCenter unit and on the blade server are blocked.                                                                                    |
|               |                       |                     |                                                                                                    | 3. | Make sure that all of the fans on the BladeCenter unit are running.                                                                                                    |
| 0x80070200    | 80070201-<br>2001xxxx | Error               | Memory device <i>X</i> ,<br>temperature (DIMM <i>X</i><br>Temp) critical [Note: <i>X</i> =1-12]               | 1. | Make sure that the room temperature is<br>within the operating specifications (see<br>"Features and specifications" on page 9).                                                      |
|               |                       |                     |                                                                                                    | 2. | Make sure that none of the air vents on the BladeCenter unit and on the blade server are blocked.                                                                                    |
|               |                       |                     |                                                                                                    | 3. | Make sure that all of the fans on the BladeCenter unit are running.                                                                                                    |

**116** BladeCenter HS22 Types 7870, 1936, and 1911, WebSphere Datapower Integration Blade XI50B Type 4195: Problem Determination and Service Guide

- Follow the suggested actions in the order in which they are listed in the Action column until the problem is solved.
- See Chapter 4, "Parts listing," on page 41 to determine which components are CRUs and which components are FRUs.
- If an action step is preceded by "(Trained service technician only)," that step must be performed only by a trained service technician.

| Error<br>Code | Event ID                               | Туре    | Error Message                                                                          | Action                                                                                                    |
|---------------|----------------------------------------|---------|----------------------------------------------------------------------------------------|----------------------------------------------------------------------------------------------------|
| 0x80070100    | 00000000000000000000000000000000000000 | Warning | Recovery Processor <i>X</i> ,<br>temperature (CPU <i>X</i><br>OverTemp) warning [Note: | <ol> <li>Make sure that the room temperature is<br/>within the operating specifications (see<br/>"Features and specifications" on page 9).</li> </ol>                                                                          |
|               |                                        |         | A=1-2]                                                                                 | 2. Make sure that none of the air vents on the BladeCenter unit and on the blade server are blocked.                                                                                                    |
|               |                                        |         |                                                                                        | <b>3</b> . Make sure that all of the fans on the BladeCenter unit are running.                                                                                                    |
|               |                                        |         |                                                                                        | 4. Make sure that the CPU heat sink is<br>properly attached to the CPU (see<br>"Installing a microprocessor and heat sink"<br>on page 99).                                                                                     |
| 0x80070200    | 81070202-<br>0701xxxx                  | Error   | System board, voltage<br>(Planar Fault) critical                                       | <ol> <li>Reseat the blade server in the BladeCenter<br/>unit (see "Removing the blade server from<br/>the BladeCenter unit" on page 56 and<br/>"Installing the blade server in a BladeCenter<br/>unit" on page 57).</li> </ol> |
|               |                                        |         |                                                                                        | 2. If the error continues, replace the system-board assembly (see "Removing the system-board assembly" on page 102 and "Installing the system-board assembly" on page 103).                                                    |
| 0x80070200    | 81070217-<br>2C01xxxx                  | Error   | Expansion Card 1 (LDC<br>Fault) critical                                               | 1. Check the operating system event log and<br>the system event log as it may contain<br>additional information (see "Error logs" on<br>page 109).                                                                             |
|               |                                        |         |                                                                                        | 2. Reseat the blade server in the BladeCenter<br>(see "Removing the blade server from the<br>BladeCenter unit" on page 56 and<br>"Installing the blade server in a BladeCenter<br>unit" on page 57).                           |
|               |                                        |         |                                                                                        | <b>3.</b> Update the device drivers for any expansion cards that are installed into the blade server.                                                                                                    |
|               |                                        |         |                                                                                        | 4. Reseat the expansion card (see "Removing<br>an I/O expansion card" on page 75 and<br>"Installing an I/O expansion card" on page<br>79).                                                                                     |
|               |                                        |         |                                                                                        | 5. Replace the expansion card (see "Removing<br>an I/O expansion card" on page 75 and<br>"Installing an I/O expansion card" on page<br>79).                                                                                    |

- Follow the suggested actions in the order in which they are listed in the Action column until the problem is solved.
- See Chapter 4, "Parts listing," on page 41 to determine which components are CRUs and which components are FRUs.
- If an action step is preceded by "(Trained service technician only)," that step must be performed only by a trained service technician.

| Error      |                       |       |                                                               |    |                                                                                                    |
|------------|-----------------------|-------|---------------------------------------------------------------|----|----------------------------------------------------------------------------------------------------|
| Code       | Event ID              | Type  | Error Message                                                 | Ac | tion                                                                                                    |
| 0x80070200 | 81070217-<br>3101xxxx | Error | PCI express bus 1,<br>Expansion Card (HSDC<br>Fault) critical | 1. | Check the operating system event log and<br>the system event log as it may contain<br>additional information (see "Error logs" on<br>page 109).                                                   |
|            |                       |       |                                                               | 2. | Reseat the blade server in the BladeCenter<br>(see "Removing the blade server from the<br>BladeCenter unit" on page 56 and<br>"Installing the blade server in a BladeCenter<br>unit" on page 57). |
|            |                       |       |                                                               | 3. | Update the device drivers for any expansion cards that are installed into the blade server.                                                                                                    |
|            |                       |       |                                                               | 4. | Reseat the expansion card (see "Removing<br>an I/O expansion card" on page 75 and<br>"Installing an I/O expansion card" on page<br>79).                                                           |
|            |                       |       |                                                               | 5. | Replace the expansion card (see "Removing<br>an I/O expansion card" on page 75 and<br>"Installing an I/O expansion card" on page<br>79).                                                          |
| 0x80070200 | 81070219-<br>0701xxxx | Error | System board, chip set (Sys<br>Board Fault) critical          | 1. | Make sure that the latest firmware is being used (see "Firmware updates" on page 34).                                                                                                    |
|            |                       |       |                                                               | 2. | Reseat the blade server in the BladeCenter<br>(see "Removing the blade server from the<br>BladeCenter unit" on page 56 and<br>"Installing the blade server in a BladeCenter<br>unit" on page 57). |
|            |                       |       |                                                               | 3. | Reset the UEFI firmware settings to default values using the Setup utility (see "Using the Setup utility" on page 22).                                                                            |
|            |                       |       |                                                               | 4. | (Trained service technician only) Replace the<br>system-board assembly (see "Removing the<br>system-board assembly" on page 102 and<br>"Installing the system-board assembly" on<br>page 103).    |

- Follow the suggested actions in the order in which they are listed in the Action column until the problem is solved.
- See Chapter 4, "Parts listing," on page 41 to determine which components are CRUs and which components are FRUs.
- If an action step is preceded by "(Trained service technician only)," that step must be performed only by a trained service technician.

| Error<br>Code | Event ID              | Туре        | Error Message                                                          | Action                                                                                                    |
|---------------|-----------------------|-------------|------------------------------------------------------------------------|----------------------------------------------------------------------------------------------------|
| 0x80070300    | 81070301-<br>0301xxxx | Error       | Processor X, temperature<br>(CPU X OverTemp)<br>non-recoverable [Note: | <ol> <li>Make sure that the room temperature is<br/>within the operating specifications (see<br/>"Features and specifications" on page 9).</li> </ol>                                         |
|               |                       |             | X=1-2]                                                                 | 2. Make sure that none of the air vents on the BladeCenter unit and on the blade server are blocked.                                                                                          |
|               |                       |             |                                                                        | <ol><li>Make sure that all of the fans on the<br/>BladeCenter unit are running.</li></ol>                                                                                                    |
|               |                       |             |                                                                        | 4. Make sure that each bay of the BladeCenter unit has either a device or a filler installed.                                                                                                 |
|               |                       |             |                                                                        | <ol> <li>Make sure that the blade server is not<br/>missing any heat sinks, DIMMs, heat-sink<br/>fillers, or DIMM fillers (see Chapter 4, "Parts<br/>listing," on page 41).</li> </ol>        |
|               |                       |             |                                                                        | <ol> <li>Make sure that the CPU heat sink is<br/>properly attached to the CPU (see<br/>"Installing a microprocessor and heat sink"<br/>on page 99).</li> </ol>                                |
| 0x80080000    | 806F011B-<br>0C01xxxx | Information | Blade bezel 1, presence<br>(Front Panel) present                       | <ol> <li>Reseat the control-panel cable (see<br/>"Removing the control panel" on page 86<br/>and "Installing the control panel" on page<br/>87).</li> </ol>                                   |
|               |                       |             |                                                                        | 2. Replace the front bezel (see "Removing the bezel assembly" on page 84 and "Installing the bezel assembly" on page 85).                                                                     |
|               |                       |             |                                                                        | <b>3</b> . (Trained service technician only) Replace the system-board assembly (see "Removing the system-board assembly" on page 102 and "Installing the system-board assembly" on page 103). |
| 0x80090000    | 8003000C-<br>0701xxxx | Information | System board, memory<br>(Performance Mode)<br>disabled/enabled         | This is informational only, no action is required.<br>The performance mode has been enabled or<br>disabled.                                                                                   |

- Follow the suggested actions in the order in which they are listed in the Action column until the problem is solved.
- See Chapter 4, "Parts listing," on page 41 to determine which components are CRUs and which components are FRUs.
- If an action step is preceded by "(Trained service technician only)," that step must be performed only by a trained service technician.

| Error<br>Code | Event ID              | Туре  | Error Message                                             | A  | ction                                                                                                    |
|---------------|-----------------------|-------|-----------------------------------------------------------|----|----------------------------------------------------------------------------------------------------|
| 0x800B0100    | 800B010C-<br>2581xxxx | Error | Memory device 0 (Bckup<br>Mem Status) is not<br>redundant | 1. | Check the event logs for other memory<br>errors that might occur (see "Error logs" on<br>page 109).                                                                                                    |
|               |                       |       |                                                           | 2. | Reseat all of the memory modules in the<br>blade server (see "Removing a memory<br>module" on page 68 and "Installing a<br>memory module" on page 69).                                                                                                    |
|               |                       |       |                                                           | 3. | Make sure all of the memory is enabled in<br>the Setup utility (see "Using the Setup<br>utility" on page 22). Notice which memory<br>modules are disabled before continuing to<br>the next step.                                                                                                    |
|               |                       |       |                                                           | 4. | If the error still occurs, replace the memory<br>modules that were disabled in the Setup<br>utility (see "Removing a memory module"<br>on page 68 and "Installing a memory<br>module" on page 69).                                                                                                    |
|               |                       |       |                                                           | 5. | (Trained service technician only) If the error<br>still occurs, replace the microprocessor that<br>controls the failing memory module.<br><b>Note:</b> DIMM sockets one through six are<br>controlled by the first microprocessor and<br>DIMM sockets seven through twelve are<br>controlled by the second microprocessor. See<br>"Removing a microprocessor and heat sink"<br>on page 95 and "Installing a microprocessor<br>and heat sink" on page 99. |

- Follow the suggested actions in the order in which they are listed in the Action column until the problem is solved.
- See Chapter 4, "Parts listing," on page 41 to determine which components are CRUs and which components are FRUs.
- If an action step is preceded by "(Trained service technician only)," that step must be performed only by a trained service technician.

| Error<br>Code | Event ID              | Туре    | Error Message                                                                                                    | A  | tion                                                                                                    |
|---------------|-----------------------|---------|----------------------------------------------------------------------------------------------------|----|----------------------------------------------------------------------------------------------------|
| 0x800B0300    | 800B030C-<br>2581xxxx | Warning | Memory device 0 (Bckup<br>Mem Status) is not<br>redundant and operational<br>with minimal resources                                                                                                | 1. | Check the event logs for other memory<br>errors that might occur (see "Error logs" on<br>page 109).                                                                                                    |
|               |                       |         |                                                                                                    | 2. | Reseat all of the memory modules in the<br>blade server (see "Removing a memory<br>module" on page 68 and "Installing a<br>memory module" on page 69).                                                                                                    |
|               |                       |         |                                                                                                    | 3. | Make sure all of the memory is enabled in<br>the Setup utility (see "Using the Setup<br>utility" on page 22). Notice which memory<br>modules are disabled before continuing to<br>the next step.                                                                               |
|               |                       | 4.      | If the error still occurs, replace the memory<br>modules that were disabled in the Setup<br>utility (see "Removing a memory module"<br>on page 68 and "Installing a memory<br>module" on page 69). |    |                                                                                                    |
|               |                       |         |                                                                                                    | 5. | (Trained service technician only) If the error<br>still occurs, replace the microprocessor that<br>controls the failing memory module.<br><b>Note:</b> DIMM sockets one through six are<br>controlled by the first microprocessor and<br>DIMM sockets seven through twelve are |
|               |                       |         |                                                                                                    |    | controlled by the second microprocessor. See<br>"Removing a microprocessor and heat sink"<br>on page 95 and "Installing a microprocessor<br>and heat sink" on page 99.                                                                                                    |

- Follow the suggested actions in the order in which they are listed in the Action column until the problem is solved.
- See Chapter 4, "Parts listing," on page 41 to determine which components are CRUs and which components are FRUs.
- If an action step is preceded by "(Trained service technician only)," that step must be performed only by a trained service technician.

| Error<br>Code | Event ID              | Туре                    | Error Message                                                     | Ac | tion                                                                                                    |
|---------------|-----------------------|-------------------------|-------------------------------------------------------------------|----|----------------------------------------------------------------------------------------------------|
| 0x800B0500    | 800B050C-<br>2581xxxx | Error                   | Memory device 0 (Bckup<br>Mem Status) is not<br>redundant and not | 1. | Check the event logs for other memory<br>errors that might occur (see "Error logs" on<br>page 109).                                                                                                    |
|               |                       |                         | operational                                                       | 2. | Reseat all of the memory modules in the<br>blade server (see "Removing a memory<br>module" on page 68 and "Installing a<br>memory module" on page 69).                                                                                                    |
|               |                       |                         |                                                                   | 3. | Make sure all of the memory is enabled in<br>the Setup utility (see "Using the Setup<br>utility" on page 22). Notice which memory<br>modules are disabled before continuing to<br>the next step.                                                                                                    |
|               |                       |                         |                                                                   | 4. | If the error still occurs, replace the memory<br>modules that were disabled in the Setup<br>utility (see "Removing a memory module"<br>on page 68 and "Installing a memory<br>module" on page 69).                                                                                                    |
|               |                       |                         |                                                                   | 5. | (Trained service technician only) If the error<br>still occurs, replace the microprocessor that<br>controls the failing memory module.<br><b>Note:</b> DIMM sockets one through six are<br>controlled by the first microprocessor and<br>DIMM sockets seven through twelve are<br>controlled by the second microprocessor. See<br>"Removing a microprocessor and heat sink"<br>on page 95 and "Installing a microprocessor<br>and heat sink" on page 99. |
| 0x806F0A07    | 806F0A07-<br>0301xxxx | 6F0A07- Error<br>01xxxx | Processor Throttled                                               | 1. | Make sure that the room temperature is<br>within the operating specifications (see<br>"Features and specifications" on page 9).                                                                                                    |
|               |                       |                         |                                                                   | 2. | Make sure that none of the air vents on the BladeCenter unit and on the blade server are blocked.                                                                                                    |
|               |                       |                         |                                                                   | 3. | Make sure that all of the fans on the BladeCenter unit are running.                                                                                                    |
|               |                       |                         |                                                                   | 4. | Make sure that the CPU heat sink is<br>properly attached to the CPU (see<br>"Installing a microprocessor and heat sink"<br>on page 99).                                                                                                    |

- Follow the suggested actions in the order in which they are listed in the Action column until the problem is solved.
- See Chapter 4, "Parts listing," on page 41 to determine which components are CRUs and which components are FRUs.
- If an action step is preceded by "(Trained service technician only)," that step must be performed only by a trained service technician.

| Error<br>Code | Event ID              | Туре  | Error Message                                   | Ac | tion                                                                                                    |
|---------------|-----------------------|-------|-------------------------------------------------|----|----------------------------------------------------------------------------------------------------|
| 0x806F0007    | 806F0007-<br>2584xxxx | Error | Group 4, processor (One of CPUs) internal error | 1. | Remove the blade server and ensure the processors are installed correctly (see "Installing a microprocessor and heat sink" on page 99).                                                                                |
|               |                       |       |                                                 | 2. | Verify that the system is running the latest<br>UEFI firmware (see "Firmware updates" on<br>page 34).                                                                                                    |
|               |                       |       |                                                 | 3. | Run the Setup utility (see "Using the Setup utility" on page 22).                                                                                                    |
|               |                       |       |                                                 |    | a. Make sure that both processors are displayed by the system.                                                                                                    |
|               |                       |       |                                                 |    | b. Load the default settings.                                                                                                    |
|               |                       |       |                                                 |    | <b>c.</b> Go to the <b>System Settings</b> menu and make sure the processor is enabled.                                                                                                    |
|               |                       |       |                                                 | 4. | If the problem continues, replace the processor (see "Removing a microprocessor and heat sink" on page 95 and "Installing a microprocessor and heat sink" on page 99).                                                 |
|               |                       |       |                                                 | 5. | (Trained service technician only) If the error<br>continues, replace the system-board<br>assembly (see "Removing the system-board<br>assembly" on page 102 and "Installing the<br>system-board assembly" on page 103). |
| 0x806F0007    | 806F0007-<br>2584xxxx | Error | Group 4, processor (All<br>CPUs) internal error | 1. | Remove the blade server and ensure the processors are installed correctly (see "Installing a microprocessor and heat sink" on page 99).                                                                                |
|               |                       |       |                                                 | 2. | Verify that the system is running the latest<br>UEFI firmware (see "Firmware updates" on<br>page 34).                                                                                                    |
|               |                       |       |                                                 | 3. | Run the Setup utility (see "Using the Setup utility" on page 22).                                                                                                    |
|               |                       |       |                                                 |    | a. Make sure that both processors are displayed by the system.                                                                                                    |
|               |                       |       |                                                 |    | b. Load the default settings.                                                                                                    |
|               |                       |       |                                                 |    | <b>c.</b> Go to the <b>System Settings</b> menu and make sure the processor is enabled.                                                                                                    |
|               |                       |       |                                                 | 4. | If the problem continues, replace the processor (see "Removing a microprocessor and heat sink" on page 95 and "Installing a microprocessor and heat sink" on page 99).                                                 |
|               |                       |       |                                                 | 5. | (Trained service technician only) If the error<br>continues, replace the system-board<br>assembly (see "Removing the system-board<br>assembly" on page 102 and "Installing the<br>system-board assembly" on page 103). |

- Follow the suggested actions in the order in which they are listed in the Action column until the problem is solved.
- See Chapter 4, "Parts listing," on page 41 to determine which components are CRUs and which components are FRUs.
- If an action step is preceded by "(Trained service technician only)," that step must be performed only by a trained service technician.

| Error      | Evont ID              | Tuno  | Frenz Massaga                                                                                           |          | tion                                                                                                    |
|------------|-----------------------|-------|----------------------------------------------------------------------------------------------------|----------|----------------------------------------------------------------------------------------------------|
| Code       | Event ID              | туре  | EITOI Wiessage                                                                                          | AC       |                                                                                                    |
| 0x806F0007 | 816F0007-<br>0301xxxx | Error | Group 4, processor (CPU X<br>Status) internal error [Note<br>X=1,2]                                     | 1.       | Remove the blade server and ensure the processors are installed correctly (see "Installing a microprocessor and heat sink" on page 99).                                                                                |
|            |                       |       |                                                                                                    | 2.       | Verify that the system is running the latest UEFI firmware (see "Firmware updates" on page 34).                                                                                                    |
|            |                       |       |                                                                                                    | 3.       | Run the Setup utility (see "Using the Setup utility" on page 22).                                                                                                    |
|            |                       |       |                                                                                                    |          | a. Make sure that both processors are displayed by the system.                                                                                                    |
|            |                       |       |                                                                                                    |          | b. Load the default settings.                                                                                                    |
|            |                       |       |                                                                                                    |          | <b>c.</b> Go to the <b>System Settings</b> menu and make sure the processor is enabled.                                                                                                    |
|            |                       |       |                                                                                                    | 4.       | If the problem continues, replace the processor (see "Removing a microprocessor and heat sink" on page 95 and "Installing a microprocessor and heat sink" on page 99).                                                 |
|            |                       |       |                                                                                                    | 5.       | (Trained service technician only) If the error<br>continues, replace the system-board<br>assembly (see "Removing the system-board<br>assembly" on page 102 and "Installing the<br>system-board assembly" on page 103). |
| 0x806F000F | 816F000F-<br>2201FFFF | Error | FW/BIOS, firmware<br>progress (ABR Status)                                                              | 1.       | Install the latest UEFI firmware (see "Firmware updates" on page 34).                                                                                                    |
|            |                       |       | FW/BIOS ROM corruption<br>System board, firmware<br>progress (Firmware Error)<br>FW/BIOS ROM corruption | 2.       | Follow the UEFI recovery procedure in "Recovering from a UEFI update failure" on page 244.                                                                                                    |
| 0x806F000F | 816F000F-<br>2201FFFF | Error | System board, firmware<br>progress (Firmware Error)<br>FW/BIOS ROM corruption                           | 1.<br>2. | Install the latest UEFI firmware (see<br>"Firmware updates" on page 34).<br>Follow the UEFI recovery procedure in<br>"Recovering from a UEFI update failure" on<br>page 244.                                           |

- Follow the suggested actions in the order in which they are listed in the Action column until the problem is solved.
- See Chapter 4, "Parts listing," on page 41 to determine which components are CRUs and which components are FRUs.
- If an action step is preceded by "(Trained service technician only)," that step must be performed only by a trained service technician.

| Error<br>Code | Event ID              | Туре  | Error Message                               | Ac | tion                                                                                                    |
|---------------|-----------------------|-------|---------------------------------------------|----|----------------------------------------------------------------------------------------------------|
| 0x806F0013    | 806F0313-<br>1701xxxx | Error | Chassis (NMI State)<br>diagnostic interrupt | 1. | Verify that you have the latest system<br>firmware (see "Firmware updates" on page<br>34).                                                                                                    |
|               |                       |       |                                             | 2. | If an expansion card is installed in the blade<br>server, verify that the firmware for each<br>expansion card is up to date.                                                                                           |
|               |                       |       |                                             | 3. | Run the Setup utility and restore system setting to defaults (see "Using the Setup utility" on page 22).                                                                                                    |
|               |                       |       |                                             | 4. | Check the event logs for other related error messages (see "Error logs" on page 109).                                                                                                    |
|               |                       |       |                                             | 5. | Remove each expansion card, one at a time<br>until the error does not occur (see<br>"Removing an I/O expansion card" on page<br>75).                                                                                   |
|               |                       |       |                                             | 6. | Replace failing adapter and reinstall any<br>other expansion cards that were removed<br>(see "Installing an I/O expansion card" on<br>page 79).                                                                        |
|               |                       |       |                                             | 7. | (Trained service technician only) If the error<br>continues, replace the system-board<br>assembly (see "Removing the system-board<br>assembly" on page 102 and "Installing the<br>system-board assembly" on page 103). |

- Follow the suggested actions in the order in which they are listed in the Action column until the problem is solved.
- See Chapter 4, "Parts listing," on page 41 to determine which components are CRUs and which components are FRUs.
- If an action step is preceded by "(Trained service technician only)," that step must be performed only by a trained service technician.

| Error<br>Code | Event ID              | Туре  | Error Message                      | Ac | ction                                                                                                    |
|---------------|-----------------------|-------|------------------------------------|----|----------------------------------------------------------------------------------------------------|
| 0x806F0013    | 806F0313-<br>1701xxxx | Error | Chassis (NMI State) bus<br>timeout | 1. | Verify that you have the latest system<br>firmware (see "Firmware updates" on page<br>34).                                                                                                    |
|               |                       |       |                                    | 2. | If an expansion card is installed in the blade<br>server, verify that the firmware for each<br>expansion card is up to date.                                                                               |
|               |                       |       |                                    | 3. | Run the Setup utility and restore system setting to defaults (see "Using the Setup utility" on page 22).                                                                                                   |
|               |                       |       |                                    | 4. | Check the event logs for other related error messages (see "Error logs" on page 109).                                                                                                    |
|               |                       |       |                                    | 5. | Remove each expansion card, one at a time<br>until the error does not occur (see<br>"Removing an I/O expansion card" on page<br>75).                                                                       |
|               |                       |       |                                    | 6. | Replace failing adapter and reinstall any<br>other expansion cards that were removed<br>(see "Installing an I/O expansion card" on<br>page 79).                                                            |
|               |                       |       |                                    | 7. | (Trained service technician only) If the error continues, replace the system-board assembly (see "Removing the system-board assembly" on page 102 and "Installing the system-board assembly" on page 103). |

- Follow the suggested actions in the order in which they are listed in the Action column until the problem is solved.
- See Chapter 4, "Parts listing," on page 41 to determine which components are CRUs and which components are FRUs.
- If an action step is preceded by "(Trained service technician only)," that step must be performed only by a trained service technician.

| Error<br>Code | Event ID              | Туре  | Error Message                       | Ac                                                                                                    | tion                                                                                                    |
|---------------|-----------------------|-------|-------------------------------------|----------------------------------------------------------------------------------------------------|----------------------------------------------------------------------------------------------------|
| 0x806F0013    | 806F0313-<br>1701xxxx | Error | Chassis (NMI State) software<br>NMI | 1.                                                                                                    | Verify that you have the latest system<br>firmware (see "Firmware updates" on page<br>34).                                                                                                    |
|               |                       |       |                                     | 2.                                                                                                    | If an expansion card is installed in the blade<br>server, verify that the firmware for each<br>expansion card is up to date.                                                                                           |
|               |                       |       |                                     | 3.                                                                                                    | Run the Setup utility and restore system setting to defaults (see "Using the Setup utility" on page 22).                                                                                                    |
|               |                       |       |                                     | 4.                                                                                                    | Check the event logs for other related error messages (see "Error logs" on page 109).                                                                                                    |
|               |                       |       | 5.                                  | Reseat any expansion cards that are installed<br>in the blade server (see "Removing an I/O<br>expansion card" on page 75 and "Installing<br>an I/O expansion card" on page 79). |                                                                                                    |
|               |                       |       |                                     | 6.                                                                                                    | Remove each expansion card, one at a time<br>until the error does not occur (see<br>"Removing an I/O expansion card" on page<br>75).                                                                                   |
|               |                       |       |                                     | 7.                                                                                                    | Replace failing adapter and reinstall any<br>other expansion cards that were removed<br>(see "Installing an I/O expansion card" on<br>page 79).                                                                        |
|               |                       |       |                                     | 8.                                                                                                    | (Trained service technician only) If the error<br>continues, replace the system-board<br>assembly (see "Removing the system-board<br>assembly" on page 102 and "Installing the<br>system-board assembly" on page 103). |

- Follow the suggested actions in the order in which they are listed in the Action column until the problem is solved.
- See Chapter 4, "Parts listing," on page 41 to determine which components are CRUs and which components are FRUs.
- If an action step is preceded by "(Trained service technician only)," that step must be performed only by a trained service technician.

| Error<br>Code | Event ID              | Туре  | Error Message                                  | Ac | ction                                                                                                    |
|---------------|-----------------------|-------|------------------------------------------------|----|----------------------------------------------------------------------------------------------------|
| 0x806F0021    | 806F011B-<br>0C01xxxx | Error | System board, connector<br>(PCIe Status) fault | 1. | Verify that you have the latest system<br>firmware (see "Firmware updates" on page<br>34).                                                                                                    |
|               |                       |       |                                                | 2. | If an expansion card is installed in the blade<br>server, verify that the firmware for each<br>expansion card is up to date.                                                                                           |
|               |                       |       |                                                | 3. | Run the Setup utility and restore system<br>setting to defaults (see "Using the Setup<br>utility" on page 22).                                                                                                    |
|               |                       |       |                                                | 4. | Check the event logs for other related error messages (see "Error logs" on page 109).                                                                                                    |
|               |                       |       |                                                | 5. | Reseat any expansion cards that are installed<br>in the blade server (see "Removing an I/O<br>expansion card" on page 75 and "Installing<br>an I/O expansion card" on page 79).                                        |
|               |                       |       |                                                | 6. | Remove each expansion card, one at a time<br>until the error does not occur (see<br>"Removing an I/O expansion card" on page<br>75).                                                                                   |
|               |                       |       |                                                | 7. | Replace failing adapter and reinstall any<br>other expansion cards that were removed<br>(see "Installing an I/O expansion card" on<br>page 79).                                                                        |
|               |                       |       |                                                | 8. | (Trained service technician only) If the error<br>continues, replace the system-board<br>assembly (see "Removing the system-board<br>assembly" on page 102 and "Installing the<br>system-board assembly" on page 103). |

- Follow the suggested actions in the order in which they are listed in the Action column until the problem is solved.
- See Chapter 4, "Parts listing," on page 41 to determine which components are CRUs and which components are FRUs.
- If an action step is preceded by "(Trained service technician only)," that step must be performed only by a trained service technician.

| Error<br>Code | Event ID              | Туре  | Error Message                                 | A  | ction                                                                                                    |
|---------------|-----------------------|-------|-----------------------------------------------|----|----------------------------------------------------------------------------------------------------|
| 0x806F0107    | 806F0107-<br>2584xxxx | Error | Group 4, processor (One of CPUs) thermal trip | 1. | Make sure that the room temperature is<br>within the operating specifications (see<br>"Features and specifications" on page 9).                                                                                           |
|               |                       |       |                                               | 2. | Make sure that none of the air vents on the BladeCenter unit and on the blade server are blocked.                                                                                                    |
|               |                       |       |                                               | 3. | Make sure that all of the fans on the BladeCenter unit are running.                                                                                                    |
|               |                       |       |                                               | 4. | Make sure that each bay of the BladeCenter unit has either a device or a filler installed.                                                                                                    |
|               |                       |       |                                               | 5. | Make sure that the blade server is not<br>missing any heat sinks, DIMMs, heat-sink<br>fillers, or DIMM fillers (see Chapter 4, "Parts<br>listing," on page 41).                                                           |
|               |                       |       |                                               | 6. | Make sure that the CPU heat sink is<br>properly attached to the CPU (see<br>"Installing a microprocessor and heat sink"<br>on page 99).                                                                                   |
|               |                       |       |                                               | 7. | (Trained service technician only) If the error<br>still occurs, replace the microprocessor. See<br>"Removing a microprocessor and heat sink"<br>on page 95 and "Installing a microprocessor<br>and heat sink" on page 99. |

- Follow the suggested actions in the order in which they are listed in the Action column until the problem is solved.
- See Chapter 4, "Parts listing," on page 41 to determine which components are CRUs and which components are FRUs.
- If an action step is preceded by "(Trained service technician only)," that step must be performed only by a trained service technician.

| Error<br>Code | Event ID              | Туре  | Error Message                                 | Ac | tion                                                                                                    |
|---------------|-----------------------|-------|-----------------------------------------------|----|----------------------------------------------------------------------------------------------------|
| 0x806F0107    | 806F0107-<br>2584xxxx | Error | Group 4, processor (all<br>CPUs) thermal trip | 1. | Make sure that the room temperature is<br>within the operating specifications (see<br>"Features and specifications" on page 9).                                                                                                    |
|               |                       |       |                                               | 2. | Make sure that none of the air vents on the BladeCenter unit and on the blade server are blocked.                                                                                                    |
|               |                       |       |                                               | 3. | Make sure that all of the fans on the BladeCenter unit are running.                                                                                                    |
|               |                       |       |                                               | 4. | Make sure that each bay of the BladeCenter unit has either a device or a filler installed.                                                                                                    |
|               |                       |       |                                               | 5. | Make sure that the blade server is not<br>missing any heat sinks, DIMMs, heat-sink<br>fillers, or DIMM fillers (see Chapter 4, "Parts<br>listing," on page 41).                                                                                                    |
|               |                       |       |                                               | 6. | Make sure that the CPU heat sink is<br>properly attached to the CPU (see<br>"Installing a microprocessor and heat sink"<br>on page 99).                                                                                                    |
|               |                       |       |                                               | 7. | (Trained service technician only) If the error<br>still occurs, replace the microprocessor that<br>controls the failing memory module. See<br>"Removing a microprocessor and heat sink"<br>on page 95 and "Installing a microprocessor<br>and heat sink" on page 99. |
- Follow the suggested actions in the order in which they are listed in the Action column until the problem is solved.
- See Chapter 4, "Parts listing," on page 41 to determine which components are CRUs and which components are FRUs.
- If an action step is preceded by "(Trained service technician only)," that step must be performed only by a trained service technician.

| Error<br>Code | Event ID              | Туре            | Error Message                                            | Ac | tion                                                                                                    |
|---------------|-----------------------|-----------------|----------------------------------------------------------|----|----------------------------------------------------------------------------------------------------|
| 0x806F0107    | 806F0107-<br>0301xxxx | F0107-<br>1xxxx | Processor X (CPU X Status)<br>thermal trip [Note: X=1-2] | 1. | Make sure that the room temperature is<br>within the operating specifications (see<br>"Features and specifications" on page 9).                                                                                                    |
|               |                       |                 |                                                          | 2. | Make sure that none of the air vents on the BladeCenter unit and on the blade server are blocked.                                                                                                    |
|               |                       |                 |                                                          | 3. | Make sure that all of the fans on the BladeCenter unit are running.                                                                                                    |
|               |                       |                 |                                                          | 4. | Make sure that each bay of the BladeCenter unit has either a device or a filler installed.                                                                                                    |
|               |                       |                 |                                                          | 5. | Make sure that the blade server is not<br>missing any heat sinks, DIMMs, heat-sink<br>fillers, or DIMM fillers (see Chapter 4, "Parts<br>listing," on page 41).                                                                                                    |
|               |                       |                 |                                                          | 6. | Make sure that the CPU heat sink is<br>properly attached to the CPU (see<br>"Installing a microprocessor and heat sink"<br>on page 99).                                                                                                    |
|               |                       |                 |                                                          | 7. | (Trained service technician only) If the error<br>still occurs, replace the microprocessor that<br>controls the failing memory module. See<br>"Removing a microprocessor and heat sink"<br>on page 95 and "Installing a microprocessor<br>and heat sink" on page 99. |

- Follow the suggested actions in the order in which they are listed in the Action column until the problem is solved.
- See Chapter 4, "Parts listing," on page 41 to determine which components are CRUs and which components are FRUs.
- If an action step is preceded by "(Trained service technician only)," that step must be performed only by a trained service technician.

| Error<br>Code | Event ID              | Туре  | Error Message                                            | Ac | tion                                                                                                    |
|---------------|-----------------------|-------|----------------------------------------------------------|----|----------------------------------------------------------------------------------------------------|
| 0x806F010C    | 806F010C-<br>2581xxxx | Error | Group 1 (All DIMMs)<br>uncorrectable ECC memory<br>error | 1. | Check the IBM support website for an applicable retain tip or firmware update that applies to this memory error.                                                                                                    |
|               |                       |       |                                                          | 2. | Manually re-enable all affected memory<br>modules if the server firmware version is<br>older than UEFI v1.10. If the server<br>firmware version is UEFIv1.10 or newer,<br>disconnect and reconnect the server to the<br>power source and restart the server.                                                                    |
|               |                       |       |                                                          | 3. | Install the affected memory modules (as<br>indicated by the error LEDs on the system<br>board or the event logs) to a different<br>memory channel or microprocessor (see<br>"Installing a memory module" on page 69<br>for memory population sequence).                                                                         |
|               |                       |       |                                                          | 4. | If the error still occurs on the same memory<br>module, replace the affected memory<br>module.                                                                                                    |
|               |                       |       |                                                          | 5. | (Trained service technician only) If the<br>problem occurs on the same DIMM<br>connector, check the DIMM connector. If the<br>connector is damaged, replace the<br>system-board assembly (see "Removing the<br>system-board assembly" on page 102 and<br>"Installing the system-board assembly" on<br>page 103).                |
|               |                       |       |                                                          | 6. | (Trained service technician only) Remove the<br>affected microprocessor and check the<br>microprocessor socket pins for any damaged<br>pins. If a damage is found, replace the<br>system-board assembly (see "Removing the<br>system-board assembly" on page 102 and<br>"Installing the system-board assembly" on<br>page 103). |
|               |                       |       |                                                          | 7. | (Trained Service technician only) Replace the affected microprocessor (see "Removing a microprocessor and heat sink" on page 95 and "Installing a microprocessor and heat sink" on page 99).                                                                                                    |

- Follow the suggested actions in the order in which they are listed in the Action column until the problem is solved.
- See Chapter 4, "Parts listing," on page 41 to determine which components are CRUs and which components are FRUs.
- If an action step is preceded by "(Trained service technician only)," that step must be performed only by a trained service technician.

| Error<br>Code | Event ID              | Туре  | Error Message                                                    | Ac | tion                                                                                                    |
|---------------|-----------------------|-------|------------------------------------------------------------------|----|----------------------------------------------------------------------------------------------------|
| 0x806F010C    | 806F010C-<br>2581xxxx | Error | Group 1 (DIMM Group<br>Status) uncorrectable ECC<br>memory error | 1. | Check the IBM support website for an applicable retain tip or firmware update that applies to this memory error.                                                                                                    |
|               |                       |       |                                                                  | 2. | Manually re-enable all affected memory<br>modules if the server firmware version is<br>older than UEFI v1.10. If the server<br>firmware version is UEFIv1.10 or newer,<br>disconnect and reconnect the server to the<br>power source and restart the server.                                                     |
|               |                       |       |                                                                  | 3. | Install the affected memory modules (as<br>indicated by the error LEDs on the system<br>board or the event logs) to a different<br>memory channel or microprocessor (see<br>"Installing a memory module" on page 69<br>for memory population sequence).                                                          |
|               |                       |       |                                                                  | 4. | If the error still occurs on the same memory<br>module, replace the affected memory<br>module.                                                                                                    |
|               |                       |       |                                                                  | 5. | (Trained service technician only) If the<br>problem occurs on the same DIMM<br>connector, check the DIMM connector. If the<br>connector is damaged, replace the<br>system-board assembly (see "Removing the<br>system-board assembly" on page 102 and<br>"Installing the system-board assembly" on<br>page 103). |
|               |                       |       |                                                                  | 6. | (Trained service technician only) Remove the affected microprocessor and check the microprocessor socket pins for any damaged pins. If a damage is found, replace the system-board assembly (see "Removing the system-board assembly" on page 102 and "Installing the system-board assembly" on page 103).       |
|               |                       |       |                                                                  | 7. | (Trained Service technician only) Replace the affected microprocessor (see "Removing a microprocessor and heat sink" on page 95 and "Installing a microprocessor and heat sink" on page 99).                                                                                                    |

- Follow the suggested actions in the order in which they are listed in the Action column until the problem is solved.
- See Chapter 4, "Parts listing," on page 41 to determine which components are CRUs and which components are FRUs.
- If an action step is preceded by "(Trained service technician only)," that step must be performed only by a trained service technician.

| Error<br>Code | Event ID              | Туре  | Error Message                                              | Ac | tion                                                                                                    |
|---------------|-----------------------|-------|------------------------------------------------------------|----|----------------------------------------------------------------------------------------------------|
| 0x806F010C    | 816F010C-<br>2001xxxx | Error | Group 1 (DIMM Status)<br>uncorrectable ECC memory<br>error | 1. | Check the IBM support website for an applicable retain tip or firmware update that applies to this memory error.                                                                                                    |
|               |                       |       |                                                            | 2. | Manually re-enable all affected memory<br>modules if the server firmware version is<br>older than UEFI v1.10. If the server<br>firmware version is UEFIv1.10 or newer,<br>disconnect and reconnect the server to the<br>power source and restart the server.                                                                    |
|               |                       |       |                                                            | 3. | Install the affected memory modules (as<br>indicated by the error LEDs on the system<br>board or the event logs) to a different<br>memory channel or microprocessor (see<br>"Installing a memory module" on page 69<br>for memory population sequence).                                                                         |
|               |                       |       |                                                            | 4. | If the error still occurs on the same memory<br>module, replace the affected memory<br>module.                                                                                                    |
|               |                       |       |                                                            | 5. | (Trained service technician only) If the<br>problem occurs on the same DIMM<br>connector, check the DIMM connector. If the<br>connector is damaged, replace the<br>system-board assembly (see "Removing the<br>system-board assembly" on page 102 and<br>"Installing the system-board assembly" on<br>page 103).                |
|               |                       |       |                                                            | 6. | (Trained service technician only) Remove the<br>affected microprocessor and check the<br>microprocessor socket pins for any damaged<br>pins. If a damage is found, replace the<br>system-board assembly (see "Removing the<br>system-board assembly" on page 102 and<br>"Installing the system-board assembly" on<br>page 103). |
|               |                       |       |                                                            | 7. | (Trained Service technician only) Replace the affected microprocessor (see "Removing a microprocessor and heat sink" on page 95 and "Installing a microprocessor and heat sink" on page 99).                                                                                                    |

- Follow the suggested actions in the order in which they are listed in the Action column until the problem is solved.
- See Chapter 4, "Parts listing," on page 41 to determine which components are CRUs and which components are FRUs.
- If an action step is preceded by "(Trained service technician only)," that step must be performed only by a trained service technician.

| Error<br>Code | Event ID              | Туре  | Error Message                                                   | A  | ction                                                                                                    |
|---------------|-----------------------|-------|-----------------------------------------------------------------|----|----------------------------------------------------------------------------------------------------|
| 0x806F010C    | 816F010C-<br>2581xxxx | Error | Group 1 (One of the<br>DIMMs) uncorrectable ECC<br>memory error | 1. | Check the IBM support website for an applicable retain tip or firmware update that applies to this memory error.                                                                                                    |
|               |                       |       |                                                                 | 2. | Manually re-enable all affected memory<br>modules if the server firmware version is<br>older than UEFI v1.10. If the server<br>firmware version is UEFIv1.10 or newer,<br>disconnect and reconnect the server to the<br>power source and restart the server.                                                     |
|               |                       |       |                                                                 | 3. | Install the affected memory modules (as<br>indicated by the error LEDs on the system<br>board or the event logs) to a different<br>memory channel or microprocessor (see<br>"Installing a memory module" on page 69<br>for memory population sequence).                                                          |
|               |                       |       |                                                                 | 4. | If the error still occurs on the same memory<br>module, replace the affected memory<br>module.                                                                                                    |
|               |                       |       |                                                                 | 5. | (Trained service technician only) If the<br>problem occurs on the same DIMM<br>connector, check the DIMM connector. If the<br>connector is damaged, replace the<br>system-board assembly (see "Removing the<br>system-board assembly" on page 102 and<br>"Installing the system-board assembly" on<br>page 103). |
|               |                       |       |                                                                 | 6. | (Trained service technician only) Remove the affected microprocessor and check the microprocessor socket pins for any damaged pins. If a damage is found, replace the system-board assembly (see "Removing the system-board assembly" on page 102 and "Installing the system-board assembly" on page 103).       |
|               |                       |       |                                                                 | 7. | (Trained Service technician only) Replace the affected microprocessor (see "Removing a microprocessor and heat sink" on page 95 and "Installing a microprocessor and heat sink" on page 99).                                                                                                    |

- Follow the suggested actions in the order in which they are listed in the Action column until the problem is solved.
- See Chapter 4, "Parts listing," on page 41 to determine which components are CRUs and which components are FRUs.
- If an action step is preceded by "(Trained service technician only)," that step must be performed only by a trained service technician.

| Error<br>Code | Event ID              | Туре                         | Error Message                                                                       | Action                                                                                                    |
|---------------|-----------------------|------------------------------|-------------------------------------------------------------------------------------|----------------------------------------------------------------------------------------------------|
| 0x806F010C    | 806F010C-<br>2002xxxx | F010C-<br>2xxxx Frror 1<br>1 | Memory device X (DIMM X<br>Status) uncorrectable ECC<br>memory error [Note: X=1-12] | 1. Check the IBM support website for an applicable retain tip or firmware update that applies to this memory error.                                                                                                    |
|               |                       |                              |                                                                                     | 2. Manually re-enable all affected memory<br>modules if the server firmware version is<br>older than UEFI v1.10. If the server<br>firmware version is UEFIv1.10 or newer,<br>disconnect and reconnect the server to the<br>power source and restart the server.                                               |
|               |                       |                              |                                                                                     | 3. Install the affected memory modules (as<br>indicated by the error LEDs on the system<br>board or the event logs) to a different<br>memory channel or microprocessor (see<br>"Installing a memory module" on page 69<br>for memory population sequence).                                                    |
|               |                       |                              |                                                                                     | 4. If the error still occurs on the same memory module, replace the affected memory module.                                                                                                    |
|               |                       |                              |                                                                                     | 5. (Trained service technician only) If the problem occurs on the same DIMM connector, check the DIMM connector. If the connector is damaged, replace the system-board assembly (see "Removing the system-board assembly" on page 102 and "Installing the system-board assembly" on page 103).                |
|               |                       |                              |                                                                                     | 6. (Trained service technician only) Remove the affected microprocessor and check the microprocessor socket pins for any damaged pins. If a damage is found, replace the system-board assembly (see "Removing the system-board assembly" on page 102 and "Installing the system-board assembly" on page 103). |
|               |                       |                              |                                                                                     | 7. (Trained Service technician only) Replace the affected microprocessor (see "Removing a microprocessor and heat sink" on page 95 and "Installing a microprocessor and heat sink" on page 99).                                                                                                    |
| 0x806F010E    | 806F010D-<br>0400xxxx | Error                        | Hard drive X (Drive X<br>Status) fault Note: X=1-2                                  | Replace the storage drive (see "Removing a hot-swap storage drive" on page 66 and "Installing a hot-swap storage drive" on page 67).                                                                                                    |

- Follow the suggested actions in the order in which they are listed in the Action column until the problem is solved.
- See Chapter 4, "Parts listing," on page 41 to determine which components are CRUs and which components are FRUs.
- If an action step is preceded by "(Trained service technician only)," that step must be performed only by a trained service technician.

| Error<br>Code | Event ID              | Туре        | Error Message                                       | Ac | tion                                                                                                    |
|---------------|-----------------------|-------------|-----------------------------------------------------|----|----------------------------------------------------------------------------------------------------|
| 0x806F0112    | 806F0212-<br>2584xxxx | Information | Group 4 (CPU Fault Reboot)<br>OEM system boot event | 1. | Remove the blade server and ensure the processors are installed correctly (see "Installing a microprocessor and heat sink" on page 99).                                                                                |
|               |                       |             |                                                     | 2. | Verify that the system is running the latest<br>UEFI firmware (see "Firmware updates" on<br>page 34).                                                                                                    |
|               |                       |             |                                                     | 3. | Run the Setup utility (see "Using the Setup utility" on page 22).                                                                                                    |
|               |                       |             |                                                     |    | a. Make sure that both processors are displayed by the system.                                                                                                    |
|               |                       |             |                                                     |    | b. Load the default settings.                                                                                                    |
|               |                       |             |                                                     |    | <b>c.</b> Go to the <b>System Settings</b> menu and make sure the processor is enabled.                                                                                                    |
|               |                       |             |                                                     | 4. | If the problem continues, replace the<br>processor (see "Removing a microprocessor<br>and heat sink" on page 95 and "Installing a<br>microprocessor and heat sink" on page 99).                                        |
|               |                       |             |                                                     | 5. | (Trained service technician only) If the error<br>continues, replace the system-board<br>assembly (see "Removing the system-board<br>assembly" on page 102 and "Installing the<br>system-board assembly" on page 103). |
| 0x806F0207    | 806F0207-<br>0301xxxx | Error       | Group 4, processor (One of<br>CPUs) BIST failure    | 1. | Remove the blade server and ensure the processors are installed correctly (see "Installing a microprocessor and heat sink" on page 99).                                                                                |
|               |                       |             |                                                     | 2. | Verify that the system is running the latest<br>UEFI firmware (see "Firmware updates" on<br>page 34).                                                                                                    |
|               |                       |             |                                                     | 3. | Run the Setup utility (see "Using the Setup utility" on page 22).                                                                                                    |
|               |                       |             |                                                     |    | a. Make sure that both processors are displayed by the system.                                                                                                    |
|               |                       |             |                                                     |    | b. Load the default settings.                                                                                                    |
|               |                       |             |                                                     |    | <b>c</b> . Go to the <b>System Settings</b> menu and make sure the processor is enabled.                                                                                                    |
|               |                       |             |                                                     | 4. | If the problem continues, replace the processor (see "Removing a microprocessor                                                                                                    |
|               |                       |             |                                                     |    | and heat sink" on page 95 and "Installing a microprocessor and heat sink" on page 99).                                                                                                    |
|               |                       |             |                                                     | 5. | (Trained service technician only) If the error<br>continues, replace the system-board<br>assembly (see "Removing the system-board<br>assembly" on page 102 and "Installing the<br>system-board assembly" on page 103). |

- Follow the suggested actions in the order in which they are listed in the Action column until the problem is solved.
- See Chapter 4, "Parts listing," on page 41 to determine which components are CRUs and which components are FRUs.
- If an action step is preceded by "(Trained service technician only)," that step must be performed only by a trained service technician.

| Error<br>Code | Event ID              | Туре  | Error Message                                                       | Ac | tion                                                                                                    |
|---------------|-----------------------|-------|---------------------------------------------------------------------|----|----------------------------------------------------------------------------------------------------|
| 0x806F0207    | 806F0207-<br>2584xxxx | Error | Group 4, processor (all<br>CPUs) BIST failure                       | 1. | Remove the blade server and ensure the processors are installed correctly (see "Installing a microprocessor and heat sink" on page 99).                                                                                |
|               |                       |       |                                                                     | 2. | Verify that the system is running the latest UEFI firmware (see "Firmware updates" on page 34).                                                                                                    |
|               |                       |       |                                                                     | 3. | Run the Setup utility (see "Using the Setup utility" on page 22).                                                                                                    |
|               |                       |       |                                                                     |    | a. Make sure that both processors are displayed by the system.                                                                                                    |
|               |                       |       |                                                                     |    | b. Load the default settings.                                                                                                    |
|               |                       |       |                                                                     |    | <b>c.</b> Go to the <b>System Settings</b> menu and make sure the processor is enabled.                                                                                                    |
|               |                       |       |                                                                     | 4. | If the problem continues, replace the<br>processor (see "Removing a microprocessor<br>and heat sink" on page 95 and "Installing a<br>microprocessor and heat sink" on page 99).                                        |
|               |                       |       |                                                                     | 5. | (Trained service technician only) If the error<br>continues, replace the system-board<br>assembly (see "Removing the system-board<br>assembly" on page 102 and "Installing the<br>system-board assembly" on page 103). |
| 0x806F0207    | 806F0007-<br>0301xxxx | Error | Group 4, processor (CPU X<br>Status) internal error [Note<br>X=1,2] | 1. | Remove the blade server and ensure the processors are installed correctly (see "Installing a microprocessor and heat sink" on page 99).                                                                                |
|               |                       |       |                                                                     | 2. | Verify that the system is running the latest<br>UEFI firmware (see "Firmware updates" on<br>page 34).                                                                                                    |
|               |                       |       |                                                                     | 3. | Run the Setup utility (see "Using the Setup utility" on page 22).                                                                                                    |
|               |                       |       |                                                                     |    | a. Make sure that both processors are displayed by the system.                                                                                                    |
|               |                       |       |                                                                     |    | b. Load the default settings.                                                                                                    |
|               |                       |       |                                                                     |    | <b>c.</b> Go to the <b>System Settings</b> menu and make sure the processor is enabled.                                                                                                    |
|               |                       |       |                                                                     | 4. | If the problem continues, replace the processor (see "Removing a microprocessor and heat sink" on page 95 and "Installing a                                                                                            |
|               |                       |       |                                                                     |    | microprocessor and heat sink" on page 99).                                                                                                    |
|               |                       |       |                                                                     | 5. | (Trained service technician only) If the error<br>continues, replace the system-board<br>assembly (see "Removing the system-board<br>assembly" on page 102 and "Installing the<br>system-board assembly" on page 103). |

- Follow the suggested actions in the order in which they are listed in the Action column until the problem is solved.
- See Chapter 4, "Parts listing," on page 41 to determine which components are CRUs and which components are FRUs.
- If an action step is preceded by "(Trained service technician only)," that step must be performed only by a trained service technician.

| Error<br>Code | Event ID              | Туре    | Error Message                                         | Action                                                                                                    |
|---------------|-----------------------|---------|-------------------------------------------------------|----------------------------------------------------------------------------------------------------|
| 0x806F0212    | 806F0212-<br>2584xxxx | Error   | Group 4 (CPU Fault Reboot)<br>system hardware failure | No action is needed for this error code. This<br>error indicates a microprocessor fault and will<br>reboot the blade server up to three times to<br>correct the error. If the error continues, error<br>codes 0x806F0007 and 0x806F0807 will be<br>logged. Follow the corrective actions for these<br>error codes. |
| 0x806F020D    | 816F020D-<br>0400xxxx | Warning | Hard drive 1 (Drive 1 Status)<br>predictive failure   | <ol> <li>Replace the storage drive (see "Removing a<br/>hot-swap storage drive" on page 66 and<br/>"Installing a hot-swap storage drive" on<br/>page 67).</li> </ol>                                                                                                    |
|               |                       |         |                                                       | 2. Make sure that the LSI controller firmware level is up-to-date, upgrade if necessary; then, rerun the test.                                                                                                    |
|               |                       |         |                                                       | 3. Make sure that the hard disk drive firmware level is up-to-date, upgrade if necessary; then, rerun the test.                                                                                                    |

- Follow the suggested actions in the order in which they are listed in the Action column until the problem is solved.
- See Chapter 4, "Parts listing," on page 41 to determine which components are CRUs and which components are FRUs.
- If an action step is preceded by "(Trained service technician only)," that step must be performed only by a trained service technician.

| Error<br>Code | Event ID              | Туре  | Error Message                                                                            | Ac | ction                                                                                                    |
|---------------|-----------------------|-------|------------------------------------------------------------------------------------------|----|----------------------------------------------------------------------------------------------------|
| 0x806F030C    | 806F030C-<br>2001xxxx | Error | Memory device <i>X</i> (DIMM <i>X</i> Status) memory scrub failed [Note: <i>X</i> =1-16] | 1. | Check the IBM support website for an applicable retain tip or firmware update that applies to this memory error.                                                                                                    |
|               |                       |       |                                                                                          | 2. | Manually re-enable all affected memory<br>modules if the server firmware version is<br>older than UEFI v1.10. If the server<br>firmware version is UEFIv1.10 or newer,<br>disconnect and reconnect the server to the<br>power source and restart the server.                                                     |
|               |                       |       |                                                                                          | 3. | Install the affected memory modules (as<br>indicated by the error LEDs on the system<br>board or the event logs) to a different<br>memory channel or microprocessor (see<br>"Installing a memory module" on page 69<br>for memory population sequence).                                                          |
|               |                       |       |                                                                                          | 4. | If the error still occurs on the same memory module, replace the affected memory module.                                                                                                    |
|               |                       |       |                                                                                          | 5. | (Trained service technician only) If the<br>problem occurs on the same DIMM<br>connector, check the DIMM connector. If the<br>connector is damaged, replace the<br>system-board assembly (see "Removing the<br>system-board assembly" on page 102 and<br>"Installing the system-board assembly" on<br>page 103). |
|               |                       |       |                                                                                          | 6. | (Trained service technician only) Remove the affected microprocessor and check the microprocessor socket pins for any damaged pins. If a damage is found, replace the system-board assembly (see "Removing the system-board assembly" on page 102 and "Installing the system-board assembly" on page 103).       |
|               |                       |       |                                                                                          | 7. | (Trained Service technician only) Replace the affected microprocessor (see "Removing a microprocessor and heat sink" on page 95 and "Installing a microprocessor and heat sink" on page 99).                                                                                                    |

- Follow the suggested actions in the order in which they are listed in the Action column until the problem is solved.
- See Chapter 4, "Parts listing," on page 41 to determine which components are CRUs and which components are FRUs.
- If an action step is preceded by "(Trained service technician only)," that step must be performed only by a trained service technician.

| Error<br>Code | Event ID              | Type              | Frror Message                                                                              | Ac | tion                                                                                                    |
|---------------|-----------------------|-------------------|--------------------------------------------------------------------------------------------|----|----------------------------------------------------------------------------------------------------|
| 0x806F040C    | 806F040C-<br>2581xxxx | Information       | Group 1 (All DIMMs)<br>memory disabled                                                     | 1. | If the memory module was disabled due to<br>a memory fault (error code 0x806F010C,<br>0x806F030C, or 0x806F050C), follow the<br>procedure for that event and restart the<br>server.                                                                                                    |
|               |                       |                   |                                                                                            | 2. | Check the IBM support website for an<br>applicable retain tip or firmware update that<br>applies to this memory event. If no memory<br>fault is recorded in the logs and no DIMM<br>connector error LED is lit, re-enable the<br>memory modules using the Setup utility or<br>the Advanced Settings Utility (ASU). |
| 0x806F040C    | 806F040C-<br>2581xxxx | 040C- Information | Group 1 (One of the<br>DIMMs) memory disabled                                              | 1. | If the memory module was disabled due to<br>a memory fault (error code 0x806F010C,<br>0x806F030C, or 0x806F050C), follow the<br>procedure for that event and restart the<br>server.                                                                                                    |
|               |                       |                   |                                                                                            | 2. | Check the IBM support website for an<br>applicable retain tip or firmware update that<br>applies to this memory event. If no memory<br>fault is recorded in the logs and no DIMM<br>connector error LED is lit, re-enable the<br>memory modules using the Setup utility or<br>the Advanced Settings Utility (ASU). |
| 0x806F040C    | 806F040C-<br>2001xxxx | 040C- Information | Memory device <i>X</i> (DIMM <i>X</i><br>Status) memory disabled<br>[Note <i>X</i> = 1-12] | 1. | If the memory module was disabled because<br>of a memory fault (error code 0x806F010C,<br>0x806F030C, or 0x806F050C), follow the<br>procedure for that event and restart the<br>server.                                                                                                    |
|               |                       |                   |                                                                                            | 2. | Check the IBM support website for an<br>applicable retain tip or firmware update that<br>applies to this memory event. If no memory<br>fault is recorded in the logs and no DIMM<br>connector error LED is lit, re-enable the<br>memory modules using the Setup utility or<br>the Advanced Settings Utility (ASU). |

- Follow the suggested actions in the order in which they are listed in the Action column until the problem is solved.
- See Chapter 4, "Parts listing," on page 41 to determine which components are CRUs and which components are FRUs.
- If an action step is preceded by "(Trained service technician only)," that step must be performed only by a trained service technician.

| Error<br>Code | Event ID              | Туре  | Error Message                                     | Ac | tion                                                                                                    |
|---------------|-----------------------|-------|---------------------------------------------------|----|----------------------------------------------------------------------------------------------------|
| 0x806F0413    | 806F0413-<br>0701xxxx | Error | Expansion Card 2 (PCI Slot<br>1) PCI parity error | 1. | Verify that you have the latest system<br>firmware (see "Firmware updates" on page<br>34).                                                                                                    |
|               |                       |       |                                                   | 2. | If an expansion card is installed in the blade<br>server, verify that the firmware for each<br>expansion card is up to date.                                                                                           |
|               |                       |       |                                                   | 3. | Run the Setup utility and restore system setting to defaults (see "Using the Setup utility" on page 22).                                                                                                    |
|               |                       |       |                                                   | 4. | Check the event logs for other related error messages (see "Error logs" on page 109).                                                                                                    |
|               |                       |       |                                                   | 5. | Reseat any expansion cards that are installed<br>in the blade server (see "Removing an I/O<br>expansion card" on page 75 and "Installing<br>an I/O expansion card" on page 79).                                        |
|               |                       |       |                                                   | 6. | Remove each expansion card, one at a time<br>until the error does not occur (see<br>"Removing an I/O expansion card" on page<br>75).                                                                                   |
|               |                       |       |                                                   | 7. | Replace failing adapter and reinstall any<br>other expansion cards that were removed<br>(see "Installing an I/O expansion card" on<br>page 79).                                                                        |
|               |                       |       |                                                   | 8. | (Trained service technician only) If the error<br>continues, replace the system-board<br>assembly (see "Removing the system-board<br>assembly" on page 102 and "Installing the<br>system-board assembly" on page 103). |

- Follow the suggested actions in the order in which they are listed in the Action column until the problem is solved.
- See Chapter 4, "Parts listing," on page 41 to determine which components are CRUs and which components are FRUs.
- If an action step is preceded by "(Trained service technician only)," that step must be performed only by a trained service technician.

| Error<br>Code | Event ID              | Туре  | Error Message                                | Ac | tion                                                                                                    |
|---------------|-----------------------|-------|----------------------------------------------|----|----------------------------------------------------------------------------------------------------|
| 0x806F0413    | 806F0413-<br>2582xxxx | Error | Group 2 (One of PCI Err)<br>PCI parity error | 1. | Verify that you have the latest system<br>firmware (see "Firmware updates" on page<br>34).                                                                                                    |
|               |                       |       |                                              | 2. | If an expansion card is installed in the blade<br>server, verify that the firmware for each<br>expansion card is up to date.                                                                                           |
|               |                       |       |                                              | 3. | Run the Setup utility and restore system setting to defaults (see "Using the Setup utility" on page 22).                                                                                                    |
|               |                       |       |                                              | 4. | Check the event logs for other related error messages (see "Error logs" on page 109).                                                                                                    |
|               |                       |       |                                              | 5. | Reseat any expansion cards that are installed<br>in the blade server (see "Removing an I/O<br>expansion card" on page 75 and "Installing<br>an I/O expansion card" on page 79).                                        |
|               |                       |       |                                              | 6. | Remove each expansion card, one at a time<br>until the error does not occur (see<br>"Removing an I/O expansion card" on page<br>75).                                                                                   |
|               |                       |       |                                              | 7. | Replace failing adapter and reinstall any<br>other expansion cards that were removed<br>(see "Installing an I/O expansion card" on<br>page 79).                                                                        |
|               |                       |       |                                              | 8. | (Trained service technician only) If the error<br>continues, replace the system-board<br>assembly (see "Removing the system-board<br>assembly" on page 102 and "Installing the<br>system-board assembly" on page 103). |

- Follow the suggested actions in the order in which they are listed in the Action column until the problem is solved.
- See Chapter 4, "Parts listing," on page 41 to determine which components are CRUs and which components are FRUs.
- If an action step is preceded by "(Trained service technician only)," that step must be performed only by a trained service technician.

| Error<br>Code | Event ID              | Туре  | Error Message                           | Ac | tion                                                                                                    |
|---------------|-----------------------|-------|-----------------------------------------|----|----------------------------------------------------------------------------------------------------|
| 0x806F0413    | 806F0413-<br>2582xxxx | Error | Group 2 (All PCI Err) PCI parity error; | 1. | Verify that you have the latest system<br>firmware (see "Firmware updates" on page<br>34).                                                                                                    |
|               |                       |       |                                         | 2. | If an expansion card is installed in the blade<br>server, verify that the firmware for each<br>expansion card is up to date.                                                                                           |
|               |                       |       |                                         | 3. | Run the Setup utility and restore system<br>setting to defaults (see "Using the Setup<br>utility" on page 22).                                                                                                    |
|               |                       |       |                                         | 4. | Check the event logs for other related error messages (see "Error logs" on page 109).                                                                                                    |
|               |                       |       |                                         | 5. | Reseat any expansion cards that are installed<br>in the blade server (see "Removing an I/O<br>expansion card" on page 75 and "Installing<br>an I/O expansion card" on page 79).                                        |
|               |                       |       |                                         | 6. | Remove each expansion card, one at a time<br>until the error does not occur (see<br>"Removing an I/O expansion card" on page<br>75).                                                                                   |
|               |                       |       |                                         | 7. | Replace failing adapter and reinstall any<br>other expansion cards that were removed<br>(see "Installing an I/O expansion card" on<br>page 79).                                                                        |
|               |                       |       |                                         | 8. | (Trained service technician only) If the error<br>continues, replace the system-board<br>assembly (see "Removing the system-board<br>assembly" on page 102 and "Installing the<br>system-board assembly" on page 103). |

- Follow the suggested actions in the order in which they are listed in the Action column until the problem is solved.
- See Chapter 4, "Parts listing," on page 41 to determine which components are CRUs and which components are FRUs.
- If an action step is preceded by "(Trained service technician only)," that step must be performed only by a trained service technician.

| Error      | Fvent ID              | Type  | Error Message                                        |    | tion                                                                                                    |
|------------|-----------------------|-------|------------------------------------------------------|----|----------------------------------------------------------------------------------------------------|
| 0x806F0413 | 816F0413-             | Error | Expansion Card 3 (PCI Slot                           | 1. | Verify that you have the latest system                                                                                                    |
|            | 0701xxxx              |       | 2) PCI parity error                                  |    | firmware (see "Firmware updates" on page 34).                                                                                                    |
|            |                       |       |                                                      | 2. | If an expansion card is installed in the blade<br>server, verify that the firmware for each<br>expansion card is up to date.                                                                                           |
|            |                       |       |                                                      | 3. | Run the Setup utility and restore system setting to defaults (see "Using the Setup utility" on page 22).                                                                                                    |
|            |                       |       |                                                      | 4. | Check the event logs for other related error messages (see "Error logs" on page 109).                                                                                                    |
|            |                       |       |                                                      | 5. | Reseat any expansion cards that are installed<br>in the blade server (see "Removing an I/O<br>expansion card" on page 75 and "Installing<br>an I/O expansion card" on page 79).                                        |
|            |                       |       |                                                      | 6. | Remove each expansion card, one at a time<br>until the error does not occur (see<br>"Removing an I/O expansion card" on page<br>75).                                                                                   |
|            |                       |       |                                                      | 7. | Replace failing adapter and reinstall any<br>other expansion cards that were removed<br>(see "Installing an I/O expansion card" on<br>page 79).                                                                        |
|            |                       |       |                                                      | 8. | (Trained service technician only) If the error<br>continues, replace the system-board<br>assembly (see "Removing the system-board<br>assembly" on page 102 and "Installing the<br>system-board assembly" on page 103). |
| 0x806F0507 | 806F0507-<br>2584xxxx | Error | Group 4, processor (One of CPUs) configuration error | 1. | Remove the blade server and ensure the processors are installed correctly (see "Installing a microprocessor and heat sink" on page 99).                                                                                |
|            |                       |       |                                                      | 2. | Verify that the system is running the latest UEFI firmware (see "Firmware updates" on page 34).                                                                                                    |
|            |                       |       |                                                      | 3. | Run the Setup utility (see "Using the Setup utility" on page 22).                                                                                                    |
|            |                       |       |                                                      |    | a. Make sure that both processors are displayed by the system.                                                                                                    |
|            |                       |       |                                                      |    | b. Load the default settings.                                                                                                    |
|            |                       |       |                                                      |    | <b>c</b> . Go to the <b>System Settings</b> menu and make sure the processor is enabled.                                                                                                    |

- Follow the suggested actions in the order in which they are listed in the Action column until the problem is solved.
- See Chapter 4, "Parts listing," on page 41 to determine which components are CRUs and which components are FRUs.
- If an action step is preceded by "(Trained service technician only)," that step must be performed only by a trained service technician.

| Error<br>Code | Event ID              | Туре  | Error Message                                                            | Action                                                                                                    |
|---------------|-----------------------|-------|--------------------------------------------------------------------------|----------------------------------------------------------------------------------------------------|
| 0x806F0507    | 806F0507-<br>2584xxxx | Error | Group 4, processor (All<br>CPUs) configuration error                     | <ol> <li>Remove the blade server and ensure the<br/>processors are installed correctly (see<br/>"Installing a microprocessor and heat sink"<br/>on page 99).</li> </ol> |
|               |                       |       |                                                                          | <ol> <li>Verify that the system is running the latest<br/>UEFI firmware (see "Firmware updates" on<br/>page 34).</li> </ol>                                             |
|               |                       |       |                                                                          | 3. Run the Setup utility (see "Using the Setup utility" on page 22).                                                                                                    |
|               |                       |       |                                                                          | <ul> <li>Make sure that both processors are<br/>displayed by the system.</li> </ul>                                                                                     |
|               |                       |       |                                                                          | b. Load the default settings.                                                                                                    |
|               |                       |       |                                                                          | <b>c</b> . Go to the <b>System Settings</b> menu and make sure the processor is enabled.                                                                                |
| 0x806F0507    | 806F0507-<br>0301xxxx | Error | Group 4, processor (CPU X<br>Status) configuration error<br>[Note X=1,2] | 1. Remove the blade server and ensure the processors are installed correctly (see "Installing a microprocessor and heat sink" on page 99).                              |
|               |                       |       |                                                                          | <ol> <li>Verify that the system is running the latest<br/>UEFI firmware (see "Firmware updates" on<br/>page 34).</li> </ol>                                             |
|               |                       |       |                                                                          | <b>3</b> . Run the Setup utility (see "Using the Setup utility" on page 22).                                                                                            |
|               |                       |       |                                                                          | <ul> <li>Make sure that both processors are<br/>displayed by the system.</li> </ul>                                                                                     |
|               |                       |       |                                                                          | b. Load the default settings.                                                                                                    |
|               |                       |       |                                                                          | <b>c.</b> Go to the <b>System Settings</b> menu and make sure the processor is enabled.                                                                                 |

- Follow the suggested actions in the order in which they are listed in the Action column until the problem is solved.
- See Chapter 4, "Parts listing," on page 41 to determine which components are CRUs and which components are FRUs.
- If an action step is preceded by "(Trained service technician only)," that step must be performed only by a trained service technician.

| Error<br>Code | Event ID              | Туре  | Error Message                                                                | Action                                                                                                    |
|---------------|-----------------------|-------|------------------------------------------------------------------------------|----------------------------------------------------------------------------------------------------|
| 0x806F050C    | 806F050C-<br>2581xxxx | Error | Group 1 (All DIMMs)<br>correctable ECC memory<br>error logging limit reached | <ol> <li>Check the IBM support website for an<br/>applicable retain tip or firmware update th<br/>applies to this memory error.</li> </ol>                                                                                                    |
|               |                       |       |                                                                              | 2. Install the affected memory modules (as<br>indicated by the error LEDs on the system<br>board or the event logs) to a different<br>memory channel or microprocessor (see<br>"Installing a memory module" on page 69<br>for memory population sequence).                                                   |
|               |                       |       |                                                                              | <b>3.</b> If the error occurs again on the same memory module, replace the affected memory module.                                                                                                    |
|               |                       |       |                                                                              | 4. (Trained service technician only) If the problem occurs on the same DIMM connector, check the DIMM connector. If the connector is damaged, replace the system-board assembly (see "Removing the system-board assembly" on page 102 and "Installing the system-board assembly" on page 103).               |
|               |                       |       |                                                                              | 5. (Trained service technician only) Remove the affected microprocessor and check the microprocessor socket pins for any damage pins. If a damage is found, replace the system-board assembly (see "Removing the system-board assembly" on page 102 and "Installing the system-board assembly" on page 103). |
|               |                       |       |                                                                              | 6. (Trained Service technician only) Replace the affected microprocessor (see "Removing a microprocessor and heat sink" on page 95 and "Installing a microprocessor and heat sink" on page 99).                                                                                                    |

- Follow the suggested actions in the order in which they are listed in the Action column until the problem is solved.
- See Chapter 4, "Parts listing," on page 41 to determine which components are CRUs and which components are FRUs.
- If an action step is preceded by "(Trained service technician only)," that step must be performed only by a trained service technician.

| Error<br>Code | Event ID              | Туре  | Error Message                                                                 | Action                                                                                                    |
|---------------|-----------------------|-------|-------------------------------------------------------------------------------|----------------------------------------------------------------------------------------------------|
| 0x806F050C    | 806F050C-<br>2008xxxx | Error | Group 1 (DIMM Group)<br>correctable ECC memory<br>error logging limit reached | <ol> <li>Check the IBM support website for an<br/>applicable retain tip or firmware update th<br/>applies to this memory error.</li> </ol>                                                                                                    |
|               |                       |       |                                                                               | 2. Install the affected memory modules (as<br>indicated by the error LEDs on the system<br>board or the event logs) to a different<br>memory channel or microprocessor (see<br>"Installing a memory module" on page 69<br>for memory population sequence).                                                 |
|               |                       |       |                                                                               | <b>3</b> . If the error occurs again on the same memory module, replace the affected memory module.                                                                                                    |
|               |                       |       |                                                                               | 4. (Trained service technician only) If the problem occurs on the same DIMM connector, check the DIMM connector. If the connector is damaged, replace the system-board assembly (see "Removing the system-board assembly" on page 102 and "Installing the system-board assembly" on page 103).             |
|               |                       |       |                                                                               | 5. (Trained service technician only) Remove to affected microprocessor and check the microprocessor socket pins for any damag pins. If a damage is found, replace the system-board assembly (see "Removing the system-board assembly" on page 102 and "Installing the system-board assembly" on page 103). |
|               |                       |       |                                                                               | 6. (Trained Service technician only) Replace the affected microprocessor (see "Removing a microprocessor and heat sink" on page 95 and "Installing a microprocessor and heat sink" on page 99).                                                                                                    |

- Follow the suggested actions in the order in which they are listed in the Action column until the problem is solved.
- See Chapter 4, "Parts listing," on page 41 to determine which components are CRUs and which components are FRUs.
- If an action step is preceded by "(Trained service technician only)," that step must be performed only by a trained service technician.

| Error<br>Code | Event ID              | Туре  | Error Message                                                                  | Action                                                                                                    | on                                                                                                    |
|---------------|-----------------------|-------|--------------------------------------------------------------------------------|----------------------------------------------------------------------------------------------------|----------------------------------------------------------------------------------------------------|
| 0x806F050C    | 806F050C-<br>2008xxxx | Error | Group 1 (DIMM Status)<br>correctable ECC memory<br>error logging limit reached | <ol> <li>Check the IBM support website for an<br/>applicable retain tip or firmware update t<br/>applies to this memory error.</li> </ol>                                                                                                    | Theck the IBM support websit<br>pplicable retain tip or firmwa<br>pplies to this memory error.                                                                                                    |
|               |                       |       |                                                                                | 2. Install the affected memory modules (as<br>indicated by the error LEDs on the system<br>board or the event logs) to a different<br>memory channel or microprocessor (see<br>"Installing a memory module" on page 69<br>for memory population sequence).                                                                   | nstall the affected memory monotopic terms of the error LEDs or or oard or the event logs) to a domemory channel or microproce.<br>Installing a memory module" or memory population sequer                                                       |
|               |                       |       |                                                                                | <b>3</b> . If the error occurs again on the same memory module, replace the affected memory module.                                                                                                    | the error occurs again on the<br>nemory module, replace the a<br>nemory module.                                                                                                    |
|               |                       |       |                                                                                | 4. (Trained service technician only) If the<br>problem occurs on the same DIMM<br>connector, check the DIMM connector. If the<br>connector is damaged, replace the<br>system-board assembly (see "Removing the<br>system-board assembly" on page 102 and<br>"Installing the system-board assembly" of<br>page 103).          | Frained service technician onl<br>roblem occurs on the same D<br>onnector, check the DIMM co<br>onnector is damaged, replace<br>ystem-board assembly (see "F<br>ystem-board assembly" on pa<br>Installing the system-board as<br>age 103).       |
|               |                       |       |                                                                                | 5. (Trained service technician only) Remove<br>affected microprocessor and check the<br>microprocessor socket pins for any damag<br>pins. If a damage is found, replace the<br>system-board assembly (see "Removing the<br>system-board assembly" on page 102 and<br>"Installing the system-board assembly" of<br>page 103). | Irained service technician onl<br>ffected microprocessor and ch<br>ucroprocessor socket pins for<br>ins. If a damage is found, rep<br>ystem-board assembly (see "F<br>ystem-board assembly" on pa<br>Installing the system-board as<br>age 103). |
|               |                       |       |                                                                                | 6. (Trained Service technician only) Replace<br>affected microprocessor (see "Removing a<br>microprocessor and heat sink" on page 95<br>and "Installing a microprocessor and heat<br>sink" on page 99).                                                                                                    | Frained Service technician onl<br>ffected microprocessor (see "I<br>nicroprocessor and heat sink"<br>nd "Installing a microprocess<br>ink" on page 99).                                                                                          |

- Follow the suggested actions in the order in which they are listed in the Action column until the problem is solved.
- See Chapter 4, "Parts listing," on page 41 to determine which components are CRUs and which components are FRUs.
- If an action step is preceded by "(Trained service technician only)," that step must be performed only by a trained service technician.

| Error<br>Code | Event ID              | Туре    | Error Message                                                               | Act                                                                                                    | ion                                                                                                    |
|---------------|-----------------------|---------|-----------------------------------------------------------------------------|----------------------------------------------------------------------------------------------------|----------------------------------------------------------------------------------------------------|
| 0x806F050C    | 806F050C-<br>2581xxxx | Error   | Group 1 (One of the<br>DIMMs) correctable ECC<br>memory error logging limit | 1.                                                                                                    | Check the IBM support website for an<br>applicable retain tip or firmware update that<br>applies to this memory error.                                                                                                    |
|               |                       | reached | 2.                                                                          | Install the affected memory modules (as<br>indicated by the error LEDs on the system<br>board or the event logs) to a different<br>memory channel or microprocessor (see<br>"Installing a memory module" on page 69<br>for memory population sequence). |                                                                                                    |
|               |                       |         |                                                                             | 3.                                                                                                    | If the error occurs again on the same<br>memory module, replace the affected<br>memory module.                                                                                                    |
|               |                       |         |                                                                             | 4.                                                                                                    | (Trained service technician only) If the<br>problem occurs on the same DIMM<br>connector, check the DIMM connector. If the<br>connector is damaged, replace the<br>system-board assembly (see "Removing the<br>system-board assembly" on page 102 and<br>"Installing the system-board assembly" on<br>page 103).                |
|               |                       |         |                                                                             | 5.                                                                                                    | (Trained service technician only) Remove the<br>affected microprocessor and check the<br>microprocessor socket pins for any damaged<br>pins. If a damage is found, replace the<br>system-board assembly (see "Removing the<br>system-board assembly" on page 102 and<br>"Installing the system-board assembly" on<br>page 103). |
|               |                       |         |                                                                             | 6.                                                                                                    | (Trained Service technician only) Replace the affected microprocessor (see "Removing a microprocessor and heat sink" on page 95 and "Installing a microprocessor and heat sink" on page 99).                                                                                                    |

- Follow the suggested actions in the order in which they are listed in the Action column until the problem is solved.
- See Chapter 4, "Parts listing," on page 41 to determine which components are CRUs and which components are FRUs.
- If an action step is preceded by "(Trained service technician only)," that step must be performed only by a trained service technician.

| Error<br>Code | Event ID              | Туре  | Error Message                                                                                  | Action                                                                                                    |
|---------------|-----------------------|-------|------------------------------------------------------------------------------------------------|----------------------------------------------------------------------------------------------------|
| 0x806F050C    | 806F050C-<br>2008xxxx | Error | Memory device <i>X</i> (DIMM <i>X</i><br>Status) correctable ECC<br>memory error logging limit | <ol> <li>Check the IBM support website for an<br/>applicable retain tip or firmware update that<br/>applies to this memory error.</li> </ol>                                                                                                    |
|               |                       |       | reached [Note X = 1-12]                                                                        | 2. Install the affected memory modules (as indicated by the error LEDs on the system board or the event logs) to a different memory channel or microprocessor (see "Installing a memory module" on page 69 for memory population sequence).                                                                   |
|               |                       |       |                                                                                                | <b>3</b> . If the error occurs again on the same memory module, replace the affected memory module.                                                                                                    |
|               |                       |       |                                                                                                | 4. (Trained service technician only) If the problem occurs on the same DIMM connector, check the DIMM connector. If the connector is damaged, replace the system-board assembly (see "Removing the system-board assembly" on page 102 and "Installing the system-board assembly" on page 103).                |
|               |                       |       |                                                                                                | 5. (Trained service technician only) Remove the affected microprocessor and check the microprocessor socket pins for any damaged pins. If a damage is found, replace the system-board assembly (see "Removing the system-board assembly" on page 102 and "Installing the system-board assembly" on page 103). |
|               |                       |       |                                                                                                | 6. (Trained Service technician only) Replace the affected microprocessor (see "Removing a microprocessor and heat sink" on page 95 and "Installing a microprocessor and heat sink" on page 99).                                                                                                    |
| 0x806F050D    | 806F050D-<br>0400xxxx | Error | Hard drive <i>X</i> (Drive <i>X</i><br>Status) in critical array Note:<br><i>X</i> =1-2        | <ol> <li>Replace the storage drive (see "Removing a<br/>hot-swap storage drive" on page 66 and<br/>"Installing a hot-swap storage drive" on<br/>page 67).</li> </ol>                                                                                                    |
|               |                       |       |                                                                                                | 2. After the storage drive has been replaced, rebuild the RAID array (see "Configuring a RAID array" on page 36).                                                                                                    |
| 0x806F050D    | 806F060D-<br>0400xxxx | Error | Hard drive <i>X</i> (Drive <i>X</i><br>Status) in failed array Note:<br><i>X</i> =1-2          | 1. Replace the storage drive (see "Removing a hot-swap storage drive" on page 66 and "Installing a hot-swap storage drive" on page 67).                                                                                                    |
|               |                       |       |                                                                                                | 2. After the storage drive has been replaced, rebuild the RAID array (see "Configuring a RAID array" on page 36).                                                                                                    |

- Follow the suggested actions in the order in which they are listed in the Action column until the problem is solved.
- See Chapter 4, "Parts listing," on page 41 to determine which components are CRUs and which components are FRUs.
- If an action step is preceded by "(Trained service technician only)," that step must be performed only by a trained service technician.

| Error<br>Code | Event ID              | Туре  | Error Message                                     | Ac | tion                                                                                                    |
|---------------|-----------------------|-------|---------------------------------------------------|----|----------------------------------------------------------------------------------------------------|
| 0x806F0513    | 816F0513-<br>0701xxxx | Error | Expansion Card 2 (PCI Slot<br>1) PCI system error | 1. | Verify that you have the latest system<br>firmware (see "Firmware updates" on page<br>34).                                                                                                    |
|               |                       |       |                                                   | 2. | If an expansion card is installed in the blade<br>server, verify that the firmware for each<br>expansion card is up to date.                                                                                           |
|               |                       |       |                                                   | 3. | Run the Setup utility and restore system<br>setting to defaults (see "Using the Setup<br>utility" on page 22).                                                                                                    |
|               |                       |       |                                                   | 4. | Check the event logs for other related error messages (see "Error logs" on page 109).                                                                                                    |
|               |                       |       |                                                   | 5. | Reseat any expansion cards that are installed<br>in the blade server (see "Removing an I/O<br>expansion card" on page 75 and "Installing<br>an I/O expansion card" on page 79).                                        |
|               |                       |       |                                                   | 6. | Remove each expansion card, one at a time<br>until the error does not occur (see<br>"Removing an I/O expansion card" on page<br>75).                                                                                   |
|               |                       |       |                                                   | 7. | Replace failing adapter and reinstall any<br>other expansion cards that were removed<br>(see "Installing an I/O expansion card" on<br>page 79).                                                                        |
|               |                       |       |                                                   | 8. | (Trained service technician only) If the error<br>continues, replace the system-board<br>assembly (see "Removing the system-board<br>assembly" on page 102 and "Installing the<br>system-board assembly" on page 103). |

- Follow the suggested actions in the order in which they are listed in the Action column until the problem is solved.
- See Chapter 4, "Parts listing," on page 41 to determine which components are CRUs and which components are FRUs.
- If an action step is preceded by "(Trained service technician only)," that step must be performed only by a trained service technician.

| Error<br>Code | Event ID              | Туре  | Error Message                                     | Ac | tion                                                                                                    |
|---------------|-----------------------|-------|---------------------------------------------------|----|----------------------------------------------------------------------------------------------------|
| 0x806F0513    | 816F0513-<br>0701xxxx | Error | Expansion Card 3 (PCI Slot<br>2) PCI system error | 1. | Verify that you have the latest system<br>firmware (see "Firmware updates" on page<br>34).                                                                                                    |
|               |                       |       |                                                   | 2. | If an expansion card is installed in the blade<br>server, verify that the firmware for each<br>expansion card is up to date.                                                                                           |
|               |                       |       |                                                   | 3. | Run the Setup utility and restore system setting to defaults (see "Using the Setup utility" on page 22).                                                                                                    |
|               |                       |       |                                                   | 4. | Check the event logs for other related error messages (see "Error logs" on page 109).                                                                                                    |
|               |                       |       |                                                   | 5. | Reseat any expansion cards that are installed<br>in the blade server (see "Removing an I/O<br>expansion card" on page 75 and "Installing<br>an I/O expansion card" on page 79).                                        |
|               |                       |       |                                                   | 6. | Remove each expansion card, one at a time<br>until the error does not occur (see<br>"Removing an I/O expansion card" on page<br>75).                                                                                   |
|               |                       |       |                                                   | 7. | Replace failing adapter and reinstall any<br>other expansion cards that were removed<br>(see "Installing an I/O expansion card" on<br>page 79).                                                                        |
|               |                       |       |                                                   | 8. | (Trained service technician only) If the error<br>continues, replace the system-board<br>assembly (see "Removing the system-board<br>assembly" on page 102 and "Installing the<br>system-board assembly" on page 103). |

- Follow the suggested actions in the order in which they are listed in the Action column until the problem is solved.
- See Chapter 4, "Parts listing," on page 41 to determine which components are CRUs and which components are FRUs.
- If an action step is preceded by "(Trained service technician only)," that step must be performed only by a trained service technician.

| Error<br>Code | Event ID              | Туре  | Error Message                             | Ac | tion                                                                                                    |
|---------------|-----------------------|-------|-------------------------------------------|----|----------------------------------------------------------------------------------------------------|
| 0x806F0513    | 816F0513-<br>2582xxxx | Error | Group 2 (All PCI Err) PCI<br>system error | 1. | Verify that you have the latest system<br>firmware (see "Firmware updates" on page<br>34).                                                                                                    |
|               |                       |       |                                           | 2. | If an expansion card is installed in the blade<br>server, verify that the firmware for each<br>expansion card is up to date.                                                                                           |
|               |                       |       |                                           | 3. | Run the Setup utility and restore system<br>setting to defaults (see "Using the Setup<br>utility" on page 22).                                                                                                    |
|               |                       |       |                                           | 4. | Check the event logs for other related error messages (see "Error logs" on page 109).                                                                                                    |
|               |                       |       |                                           | 5. | Reseat any expansion cards that are installed<br>in the blade server (see "Removing an I/O<br>expansion card" on page 75 and "Installing<br>an I/O expansion card" on page 79).                                        |
|               |                       |       |                                           | 6. | Remove each expansion card, one at a time<br>until the error does not occur (see<br>"Removing an I/O expansion card" on page<br>75).                                                                                   |
|               |                       |       |                                           | 7. | Replace failing adapter and reinstall any<br>other expansion cards that were removed<br>(see "Installing an I/O expansion card" on<br>page 79).                                                                        |
|               |                       |       |                                           | 8. | (Trained service technician only) If the error<br>continues, replace the system-board<br>assembly (see "Removing the system-board<br>assembly" on page 102 and "Installing the<br>system-board assembly" on page 103). |

- Follow the suggested actions in the order in which they are listed in the Action column until the problem is solved.
- See Chapter 4, "Parts listing," on page 41 to determine which components are CRUs and which components are FRUs.
- If an action step is preceded by "(Trained service technician only)," that step must be performed only by a trained service technician.

| Error<br>Code | Event ID              | Туре  | Error Message                                                      | Ac | tion                                                                                                    |
|---------------|-----------------------|-------|--------------------------------------------------------------------|----|----------------------------------------------------------------------------------------------------|
| 0x806F0513    | 816F0513-<br>2582xxxx | Error | Group 2 (One of PCI Err)<br>PCI system error                       | 1. | Verify that you have the latest system<br>firmware (see "Firmware updates" on page<br>34).                                                                                                    |
|               |                       |       |                                                                    | 2. | If an expansion card is installed in the blade<br>server, verify that the firmware for each<br>expansion card is up to date.                                                                                                    |
|               |                       |       |                                                                    | 3. | Run the Setup utility and restore system setting to defaults (see "Using the Setup utility" on page 22).                                                                                                    |
|               |                       |       |                                                                    | 4. | Check the event logs for other related error messages (see "Error logs" on page 109).                                                                                                    |
|               |                       |       |                                                                    | 5. | Reseat any expansion cards that are installed<br>in the blade server (see "Removing an I/O<br>expansion card" on page 75 and "Installing<br>an I/O expansion card" on page 79).                                                         |
|               |                       |       |                                                                    | 6. | Remove each expansion card, one at a time<br>until the error does not occur (see<br>"Removing an I/O expansion card" on page<br>75).                                                                                                    |
|               |                       |       |                                                                    | 7. | Replace failing adapter and reinstall any<br>other expansion cards that were removed<br>(see "Installing an I/O expansion card" on<br>page 79).                                                                                         |
|               |                       |       |                                                                    | 8. | (Trained service technician only) If the error<br>continues, replace the system-board<br>assembly (see "Removing the system-board<br>assembly" on page 102 and "Installing the<br>system-board assembly" on page 103).                  |
| 0x806F0607    | 816F0607-<br>2584xxxx | Error | Group 4, processor (One of<br>CPUs) SM BIOS<br>uncorrectable error | 1. | Verify that you have the latest system<br>firmware (see "Firmware updates" on page<br>34).                                                                                                    |
|               |                       |       |                                                                    | 2. | (Trained service technician only) If the error<br>still occurs, replace the microprocessors one<br>at a time (see "Removing a microprocessor<br>and heat sink" on page 95 and "Removing a<br>microprocessor and heat sink" on page 95). |
|               |                       |       |                                                                    | 3. | (Trained service technician only) If the error<br>continues, replace the system-board<br>assembly (see "Removing the system-board<br>assembly" on page 102 and "Installing the<br>system-board assembly" on page 103).                  |

- Follow the suggested actions in the order in which they are listed in the Action column until the problem is solved.
- See Chapter 4, "Parts listing," on page 41 to determine which components are CRUs and which components are FRUs.
- If an action step is preceded by "(Trained service technician only)," that step must be performed only by a trained service technician.

| Error<br>Code | Event ID              | Туре  | Error Message                                                                                           | Action                                                                                                    |
|---------------|-----------------------|-------|----------------------------------------------------------------------------------------------------|----------------------------------------------------------------------------------------------------|
| 0x806F0607    | 816F0607-<br>2584xxxx | Error | Group 4, processor (all<br>CPUs) SM BIOS<br>uncorrectable error                                         | <ol> <li>Verify that you have the latest system<br/>firmware (see "Firmware updates" on page<br/>34).</li> </ol>                                                                                                    |
|               |                       |       |                                                                                                    | <ol> <li>(Trained service technician only) If the error<br/>continues, replace the system-board<br/>assembly (see "Removing the system-board<br/>assembly" on page 102 and "Installing the<br/>system-board assembly" on page 103).</li> </ol> |
| 0x806F0607    | 816F0607-<br>0301xxxx | Error | Processor X (CPU X Status)<br>SM BIOS uncorrectable error                                               | <ol> <li>Verify that you have the latest system<br/>firmware (see "Firmware updates" on page<br/>34).</li> </ol>                                                                                                    |
|               |                       |       |                                                                                                    | <ol> <li>(Trained service technician only) If the error<br/>still occurs, replace microprocessor X (see<br/>"Removing a microprocessor and heat sink"<br/>on page 95 and "Removing a microprocessor<br/>and heat sink" on page 95).</li> </ol> |
|               |                       |       |                                                                                                    | <b>3.</b> (Trained service technician only) If the error continues, replace the system-board assembly (see "Removing the system-board assembly" on page 102 and "Installing the system-board assembly" on page 103).                           |
| 0x806F070C    | 816F070C-<br>2581xxxx | Error | Group 1 (All DIMMs)<br>memory configuration error                                                       | Make sure that the memory modules are<br>installed in the correct order and configured<br>correctly (see "Installing a memory module" on<br>page 69).                                                                                          |
| 0x806F070C    | 806F070C-<br>2006xxxx | Error | Group 1 (DIMM Group Sta)<br>memory configuration error                                                  | Make sure that the memory modules are<br>installed in the correct order and configured<br>correctly (see "Installing a memory module" on<br>page 69).                                                                                          |
| 0x806F070C    | 806F070C-<br>2006xxxx | Error | Group 1 (DIMM Status)<br>memory configuration error                                                     | Make sure that the memory modules are<br>installed in the correct order and configured<br>correctly (see "Installing a memory module" on<br>page 69).                                                                                          |
| 0x806F070C    | 816F070C-<br>2581xxxx | Error | Group 1 (One of the<br>DIMMs) memory<br>configuration error                                             | Make sure that the memory modules are<br>installed in the correct order and configured<br>correctly (see "Installing a memory module" on<br>page 69).                                                                                          |
| 0x806F070C    | 806F070C-<br>2006xxxx | Error | Memory device <i>X</i> (DIMM <i>X</i><br>Status) memory<br>configuration error [Note<br><i>X</i> =1-12] | Make sure that the memory modules are<br>installed in the correct order and configured<br>correctly (see "Installing a memory module" on<br>page 69).                                                                                          |

- Follow the suggested actions in the order in which they are listed in the Action column until the problem is solved.
- See Chapter 4, "Parts listing," on page 41 to determine which components are CRUs and which components are FRUs.
- If an action step is preceded by "(Trained service technician only)," that step must be performed only by a trained service technician.

| Error<br>Code | Event ID              | Туре        | Error Message                                | Action                                                                                                    |
|---------------|-----------------------|-------------|----------------------------------------------|----------------------------------------------------------------------------------------------------|
| 0x806F0807    | 806F0807-<br>2584xxxx | Information | Group 4, processor (One of<br>CPUs) disabled | 1. Remove the blade server and ensure the processors are installed correctly (see "Installing a microprocessor and heat sink" on page 99). |
|               |                       |             |                                              | 2. Check the event logs for other related error messages (see "Error logs" on page 109).                                                   |
|               |                       |             |                                              | 3. Verify that the system is running the latest UEFI firmware (see "Firmware updates" on page 34).                                         |
|               |                       |             |                                              | 4. Run the Setup utility (see "Using the Setup utility" on page 22).                                                                       |
|               |                       |             |                                              | <ul> <li>Make sure that both processors are<br/>displayed by the system.</li> </ul>                                                        |
|               |                       |             |                                              | b. Load the default settings.                                                                                                    |
|               |                       |             |                                              | <b>c</b> . Go to the <b>System Settings</b> menu and make sure the processor is enabled.                                                   |
| 0x806F0807    | 806F0807-<br>2584xxxx | Information | Group 4, processor (All<br>CPUs) disabled    | 1. Remove the blade server and ensure the processors are installed correctly (see "Installing a microprocessor and heat sink" on page 99). |
|               |                       |             |                                              | 2. Check the event logs for other related error messages (see "Error logs" on page 109).                                                   |
|               |                       |             |                                              | <b>3</b> . Verify that the system is running the latest UEFI firmware (see "Firmware updates" on page 34).                                 |
|               |                       |             |                                              | 4. Run the Setup utility (see "Using the Setup utility" on page 22).                                                                       |
|               |                       |             |                                              | a. Make sure that both processors are displayed by the system.                                                                             |
|               |                       |             |                                              | b. Load the default settings.                                                                                                    |
|               |                       |             |                                              | c. Go to the System Settings menu and<br>make sure the processor is enabled.                                                               |

- Follow the suggested actions in the order in which they are listed in the Action column until the problem is solved.
- See Chapter 4, "Parts listing," on page 41 to determine which components are CRUs and which components are FRUs.
- If an action step is preceded by "(Trained service technician only)," that step must be performed only by a trained service technician.

| Error      | _                     |             |                                                     |    |                                                                                                    |
|------------|-----------------------|-------------|-----------------------------------------------------|----|----------------------------------------------------------------------------------------------------|
| Code       | Event ID              | Туре        | Error Message                                       | Ac | tion                                                                                                    |
| 0x806F0807 | 806F0807-<br>0301xxxx | Information | Processor X (CPU X Status)<br>disabled [Note X=1,2] | 1. | Remove the blade server and ensure the processors are installed correctly (see "Installing a microprocessor and heat sink" on page 99).                                                           |
|            |                       |             |                                                     | 2. | Check the event logs for other related error messages (see "Error logs" on page 109).                                                                                                    |
|            |                       |             |                                                     | 3. | Verify that the system is running the latest UEFI firmware (see "Firmware updates" on page 34).                                                                                                   |
|            |                       |             |                                                     | 4. | Run the Setup utility (see "Using the Setup utility" on page 22).                                                                                                    |
|            |                       |             |                                                     |    | a. Make sure that both processors are displayed by the system.                                                                                                    |
|            |                       |             |                                                     |    | b. Load the default settings.                                                                                                    |
|            |                       |             |                                                     |    | <b>c.</b> Go to the <b>System Settings</b> menu and make sure the processor is enabled.                                                                                                    |
| 0x806F0813 | 816F0813-<br>0701xxxx | Error       | Group 2 (Critical Int) bus<br>uncorrectable error   | 1. | Check the operating system event log and<br>the system event log as it may contain<br>additional information (see "Error logs" on<br>page 109).                                                   |
|            |                       |             |                                                     | 2. | Reseat the blade server in the BladeCenter<br>(see "Removing the blade server from the<br>BladeCenter unit" on page 56 and<br>"Installing the blade server in a BladeCenter<br>unit" on page 57). |
|            |                       |             |                                                     | 3. | Update the device drivers for any expansion cards that are installed into the blade server.                                                                                                    |
|            |                       |             |                                                     | 4. | Reseat the expansion card (see "Removing<br>an I/O expansion card" on page 75 and<br>"Installing an I/O expansion card" on page<br>79).                                                           |
|            |                       |             |                                                     | 5. | Replace the expansion card (see "Removing<br>an I/O expansion card" on page 75 and<br>"Installing an I/O expansion card" on page<br>79).                                                          |

- Follow the suggested actions in the order in which they are listed in the Action column until the problem is solved.
- See Chapter 4, "Parts listing," on page 41 to determine which components are CRUs and which components are FRUs.
- If an action step is preceded by "(Trained service technician only)," that step must be performed only by a trained service technician.

| Error<br>Code | Event ID              | Туре  | Error Message                                          | Ac | tion                                                                                                    |
|---------------|-----------------------|-------|--------------------------------------------------------|----|----------------------------------------------------------------------------------------------------|
| 0x806F0813    | 816F0813-<br>0701xxxx | Error | Group grou 2 (Critical Int)<br>bus uncorrectable error | 1. | Check the operating system event log and<br>the system event log as it may contain<br>additional information (see "Error logs" on<br>page 109).                                                                        |
|               |                       |       |                                                        | 2. | Reseat the blade server in the BladeCenter<br>(see "Removing the blade server from the<br>BladeCenter unit" on page 56 and<br>"Installing the blade server in a BladeCenter<br>unit" on page 57).                      |
|               |                       |       |                                                        | 3. | Update the device drivers for any expansion cards that are installed into the blade server.                                                                                                    |
|               |                       |       |                                                        | 4. | Reseat the expansion card (see "Removing<br>an I/O expansion card" on page 75 and<br>"Installing an I/O expansion card" on page<br>79).                                                                                |
|               |                       |       |                                                        | 5. | Replace the expansion card (see "Removing<br>an I/O expansion card" on page 75 and<br>"Installing an I/O expansion card" on page<br>79).                                                                               |
| 0x806F0813    | 806F0813-<br>2581xxxx | Error | Group 1 (Critical Int) bus uncorrectable error         | 1. | Make sure that the latest firmware is being used (see "Firmware updates" on page 34).                                                                                                    |
|               |                       |       |                                                        | 2. | Reseat the blade server in the BladeCenter<br>unit (see "Removing the blade server from<br>the BladeCenter unit" on page 56 and<br>"Installing the blade server in a BladeCenter<br>unit" on page 57).                 |
|               |                       |       |                                                        | 3. | Run the Setup utility and load the default<br>system settings (see "Using the Setup<br>utility" on page 22).                                                                                                    |
|               |                       |       |                                                        | 4. | Check the event logs for other related error messages (see "Error logs" on page 109).                                                                                                    |
|               |                       |       |                                                        | 5. | (Trained service technician only) If the error<br>continues, replace the system-board<br>assembly (see "Removing the system-board<br>assembly" on page 102 and "Installing the<br>system-board assembly" on page 103). |
| 0x806F0813    | 806F0813-<br>2584xxxx | Error | Group 4 (Critical Int) bus<br>uncorrectable error      | 1. | Verify that the system is running the latest UEFI firmware (see "Firmware updates" on page 34).                                                                                                    |
|               |                       |       |                                                        | 2. | (Trained service technician only) If the error<br>continues, replace the system-board<br>assembly (see "Removing the system-board<br>assembly" on page 102 and "Installing the<br>system-board assembly" on page 103). |

- Follow the suggested actions in the order in which they are listed in the Action column until the problem is solved.
- See Chapter 4, "Parts listing," on page 41 to determine which components are CRUs and which components are FRUs.
- If an action step is preceded by "(Trained service technician only)," that step must be performed only by a trained service technician.

| Error<br>Code | Event ID              | Туре    | Error Message                                                           | Action                                                                                                    |
|---------------|-----------------------|---------|-------------------------------------------------------------------------|----------------------------------------------------------------------------------------------------|
| 0x80010700    | 80010701-<br>1003xxxx | Warning | Expansion Module 1<br>(GPU_X TMP) temperature<br>over warning threshold | <ol> <li>Make sure that the room temperature is<br/>within the operating specifications (see<br/>"Features and specifications" on page 9).</li> </ol>                                                                                                    |
|               |                       |         | threshold.                                                              | 2. Make sure that none of the air vents on the BladeCenter unit and on the blade server are blocked.                                                                                                    |
|               |                       |         |                                                                         | <b>3</b> . Make sure that all of the fans on the BladeCenter unit are running.                                                                                                    |
| 0x80010B00    | 80010b01-<br>1003xxxx | Error   | Expansion Module 1<br>(GPU_X TMP) temperature<br>over non-recoverable   | <ol> <li>Make sure that the room temperature is<br/>within the operating specifications (see<br/>"Features and specifications" on page 9).</li> </ol>                                                                                                    |
|               |                       |         | threshold.                                                              | 2. Make sure that none of the air vents on the BladeCenter unit and on the blade server are blocked.                                                                                                    |
|               |                       |         |                                                                         | 3. Make sure that all of the fans on the BladeCenter unit are running.                                                                                                    |
| 0x80010200    | 81010202-<br>1001xxxx | Error   | Expansion Module 255 (BIE 1.5V) voltage under critical threshold.       | 1. If the under voltage problem is occurring on<br>all blade servers, look for other events in the<br>IMM event log related to power and resolve<br>those events (see "Error logs" on page 109).                                                                      |
|               |                       |         |                                                                         | 2. View the event log provided by the advanced management module for your BladeCenter unit and resolve any power related errors that might be displayed.                                                                                                    |
|               |                       |         |                                                                         | 3. If other modules or blades are logging the same issue then check the system power supply, otherwise replace the Blade PCI Express I/O expansion unit. See "Removing an optional expansion unit" on page 88 and "Installing an optional expansion unit" on page 89. |
| 0x80010200    | 81010202-<br>1001xxxx | Error   | Expansion Module 255 (BIE 3.3V) voltage under critical threshold.       | 1. If the under voltage problem is occurring on<br>all blade servers, look for other events in the<br>IMM event log related to power and resolve<br>those events (see "Error logs" on page 109).                                                                      |
|               |                       |         |                                                                         | 2. View the event log provided by the advanced management module for your BladeCenter unit and resolve any power related errors that might be displayed.                                                                                                    |
|               |                       |         |                                                                         | 3. If other modules or blades are logging the same issue then check the system power supply, otherwise replace the Blade PCI Express I/O expansion unit. See "Removing an optional expansion unit" on page 88 and "Installing an optional expansion unit" on page 89. |

- Follow the suggested actions in the order in which they are listed in the Action column until the problem is solved.
- See Chapter 4, "Parts listing," on page 41 to determine which components are CRUs and which components are FRUs.
- If an action step is preceded by "(Trained service technician only)," that step must be performed only by a trained service technician.

| Error<br>Code | Event ID              | Туре  | Error Message                                                    | Ac | tion                                                                                                    |
|---------------|-----------------------|-------|------------------------------------------------------------------|----|----------------------------------------------------------------------------------------------------|
| 0x80010200    | 81010202-<br>1001xxxx | Error | Expansion Module 255 (BIE 5V) voltage under critical threshold.  | 1. | If the under voltage problem is occurring on<br>all blade servers, look for other events in the<br>IMM event log related to power and resolve<br>those events (see "Error logs" on page 109).                                                                                        |
|               |                       |       |                                                                  | 2. | View the event log provided by the<br>advanced management module for your<br>BladeCenter unit and resolve any power<br>related errors that might be displayed.                                                                                                    |
|               |                       |       |                                                                  | 3. | If other modules or blades are logging the<br>same issue then check the system power<br>supply, otherwise replace the Blade PCI<br>Express I/O expansion unit. See "Removing<br>an optional expansion unit" on page 88 and<br>"Installing an optional expansion unit" on<br>page 89. |
| 0x80010200    | 81010202-<br>1001xxxx | Error | Expansion Module 255 (BIE 12V) voltage under critical threshold. | 1. | If the under voltage problem is occurring on<br>all blade servers, look for other events in the<br>IMM event log related to power and resolve<br>those events (see "Error logs" on page 109).                                                                                        |
|               |                       |       |                                                                  | 2. | View the event log provided by the<br>advanced management module for your<br>BladeCenter unit and resolve any power<br>related errors that might be displayed.                                                                                                    |
|               |                       |       |                                                                  | 3. | If other modules or blades are logging the<br>same issue then check the system power<br>supply, otherwise replace the Blade PCI<br>Express I/O expansion unit. See "Removing<br>an optional expansion unit" on page 88 and<br>"Installing an optional expansion unit" on<br>page 89. |
| 0x80010900    | 80010902-<br>1001xxxx | Error | Expansion Module 255 (BIE 1.5V) voltage over critical threshold. | 1. | If the over voltage problem is occurring on<br>all blade servers, look for other events in the<br>log related to power and resolve those<br>events.                                                                                                    |
|               |                       |       |                                                                  | 2. | View the event log provided by the<br>advanced management module for your<br>BladeCenter unit and resolve any power<br>related errors that might be displayed.                                                                                                    |
|               |                       |       |                                                                  | 3. | If other modules or blades are logging the<br>same issue then check the power supply for<br>the BladeCenter unit.                                                                                                    |
|               |                       |       |                                                                  | 4. | If the error continues, replace the Blade PCI Express I/O expansion unit. See "Removing an optional expansion unit" on page 88 and "Installing an optional expansion unit" on page 89.                                                                                               |

- Follow the suggested actions in the order in which they are listed in the Action column until the problem is solved.
- See Chapter 4, "Parts listing," on page 41 to determine which components are CRUs and which components are FRUs.
- If an action step is preceded by "(Trained service technician only)," that step must be performed only by a trained service technician.

| Error      |                       |       |                                                                      |    |                                                                                                    |
|------------|-----------------------|-------|----------------------------------------------------------------------|----|----------------------------------------------------------------------------------------------------|
| Code       | Event ID              | Туре  | Error Message                                                        | Ac | ction                                                                                                    |
| 0x80010900 | 80010902-<br>1001xxxx | Error | Expansion Module 255 (BIE 3.3V) voltage over critical threshold.     | 1. | If the over voltage problem is occurring on<br>all blade servers, look for other events in the<br>log related to power and resolve those<br>events.                                    |
|            |                       |       |                                                                      | 2. | View the event log provided by the<br>advanced management module for your<br>BladeCenter unit and resolve any power<br>related errors that might be displayed.                         |
|            |                       |       |                                                                      | 3. | If other modules or blades are logging the<br>same issue then check the power supply for<br>the BladeCenter unit.                                                                      |
|            |                       |       |                                                                      | 4. | If the error continues, replace the Blade PCI Express I/O expansion unit. See "Removing an optional expansion unit" on page 88 and "Installing an optional expansion unit" on page 89. |
| 0x80010900 | 80010902-<br>1001xxxx | Error | Expansion Module 255 (BIE<br>5V) voltage over critical<br>threshold. | 1. | If the over voltage problem is occurring on<br>all blade servers, look for other events in the<br>log related to power and resolve those<br>events.                                    |
|            |                       |       |                                                                      | 2. | View the event log provided by the<br>advanced management module for your<br>BladeCenter unit and resolve any power<br>related errors that might be displayed.                         |
|            |                       |       |                                                                      | 3. | If other modules or blades are logging the<br>same issue then check the power supply for<br>the BladeCenter unit.                                                                      |
|            |                       |       |                                                                      | 4. | If the error continues, replace the Blade PCI Express I/O expansion unit. See "Removing an optional expansion unit" on page 88 and "Installing an optional expansion unit" on page 89. |

- Follow the suggested actions in the order in which they are listed in the Action column until the problem is solved.
- See Chapter 4, "Parts listing," on page 41 to determine which components are CRUs and which components are FRUs.
- If an action step is preceded by "(Trained service technician only)," that step must be performed only by a trained service technician.

| Error      |                       |         |                                                                                   |    |                                                                                                    |
|------------|-----------------------|---------|-----------------------------------------------------------------------------------|----|----------------------------------------------------------------------------------------------------|
| Code       | Event ID              | Туре    | Error Message                                                                     | Ac | tion                                                                                                    |
| 0x80010900 | 80010902-<br>1001xxxx | Error   | Expansion Module 255 (BIE 12V) voltage over critical threshold.                   | 1. | If the over voltage problem is occurring on<br>all blade servers, look for other events in the<br>log related to power and resolve those<br>events.                                    |
|            |                       |         |                                                                                   | 2. | View the event log provided by the<br>advanced management module for your<br>BladeCenter unit and resolve any power<br>related errors that might be displayed.                         |
|            |                       |         |                                                                                   | 3. | If other modules or blades are logging the<br>same issue then check the power supply for<br>the BladeCenter unit.                                                                      |
|            |                       |         |                                                                                   | 4. | If the error continues, replace the Blade PCI Express I/O expansion unit. See "Removing an optional expansion unit" on page 88 and "Installing an optional expansion unit" on page 89. |
| 0x80010700 | 81010701-<br>1001xxxx | Warning | Expansion Module 255 (BIE<br>Temp) temperature over<br>warning threshold.         | 1. | Make sure that the room temperature is<br>within the operating specifications (see<br>"Features and specifications" on page 9).                                                        |
|            |                       |         |                                                                                   | 2. | Make sure that none of the air vents on the BladeCenter unit and on the blade server are blocked.                                                                                      |
|            |                       |         |                                                                                   | 3. | Make sure that all of the fans on the BladeCenter unit are running.                                                                                                    |
| 0x80010700 | 80010b01-<br>1001xxxx | Error   | Expansion Module 255 (BIE<br>Temp) temperature over<br>non-recoverable threshold. | 1. | Make sure that the room temperature is<br>within the operating specifications (see<br>"Features and specifications" on page 9).                                                        |
|            |                       |         |                                                                                   | 2. | Make sure that none of the air vents on the BladeCenter unit and on the blade server are blocked.                                                                                      |
|            |                       |         |                                                                                   | 3. | Make sure that all of the fans on the BladeCenter unit are running.                                                                                                    |

- Follow the suggested actions in the order in which they are listed in the Action column until the problem is solved.
- See Chapter 4, "Parts listing," on page 41 to determine which components are CRUs and which components are FRUs.
- If an action step is preceded by "(Trained service technician only)," that step must be performed only by a trained service technician.

| Error<br>Code | Event ID              | Туре  | Error Message                                                            | Action                                                                                                    |
|---------------|-----------------------|-------|--------------------------------------------------------------------------|----------------------------------------------------------------------------------------------------|
| 0x80010200    | 80010202-<br>1007xxxx | Error | Expansion Module 255<br>(PEU2 1.5V) voltage under<br>critical threshold. | <ol> <li>If the under voltage problem is occurring on<br/>all blade servers, look for other events in the<br/>IMM event log related to power and resolve<br/>those events (see "Error logs" on page 109).</li> </ol>                                                  |
|               |                       |       |                                                                          | 2. View the event log provided by the advanced management module for your BladeCenter unit and resolve any power related errors that might be displayed.                                                                                                    |
|               |                       |       |                                                                          | 3. If other modules or blades are logging the same issue then check the system power supply, otherwise replace the Blade PCI Express I/O expansion unit. See "Removing an optional expansion unit" on page 88 and "Installing an optional expansion unit" on page 89. |
| 0x80010200    | 80010202-<br>1007xxxx | Error | Expansion Module 255<br>(PEU2 3.3V) voltage under<br>critical threshold. | 1. If the under voltage problem is occurring on<br>all blade servers, look for other events in the<br>IMM event log related to power and resolve<br>those events (see "Error logs" on page 109).                                                                      |
|               |                       |       |                                                                          | <ol> <li>View the event log provided by the<br/>advanced management module for your<br/>BladeCenter unit and resolve any power<br/>related errors that might be displayed.</li> </ol>                                                                                 |
|               |                       |       |                                                                          | 3. If other modules or blades are logging the same issue then check the system power supply, otherwise replace the Blade PCI Express I/O expansion unit. See "Removing an optional expansion unit" on page 88 and "Installing an optional expansion unit" on page 89. |
| 0x80010200    | 80010202-<br>1007xxxx | Error | Expansion Module 255<br>(PEU2 5V) voltage under<br>critical threshold.   | 1. If the under voltage problem is occurring on<br>all blade servers, look for other events in the<br>IMM event log related to power and resolve<br>those events (see "Error logs" on page 109).                                                                      |
|               |                       |       |                                                                          | <ol> <li>View the event log provided by the<br/>advanced management module for your<br/>BladeCenter unit and resolve any power<br/>related errors that might be displayed.</li> </ol>                                                                                 |
|               |                       |       |                                                                          | 3. If other modules or blades are logging the same issue then check the system power supply, otherwise replace the Blade PCI Express I/O expansion unit. See "Removing an optional expansion unit" on page 88 and "Installing an optional expansion unit" on page 89. |

- Follow the suggested actions in the order in which they are listed in the Action column until the problem is solved.
- See Chapter 4, "Parts listing," on page 41 to determine which components are CRUs and which components are FRUs.
- If an action step is preceded by "(Trained service technician only)," that step must be performed only by a trained service technician.

| Error<br>Code | Fvent ID              | Type  | Error Message                                                           | Action                                                                                                    |
|---------------|-----------------------|-------|-------------------------------------------------------------------------|----------------------------------------------------------------------------------------------------|
| 0x80010200    | 80010202-<br>1007xxxx | Error | Expansion Module 255<br>(PEU2 12V) voltage under<br>critical threshold. | <ol> <li>If the under voltage problem is occurring on<br/>all blade servers, look for other events in the<br/>IMM event log related to power and resolve<br/>those events (see "Error logs" on page 109).</li> </ol>                                                  |
|               |                       |       |                                                                         | <ol> <li>View the event log provided by the<br/>advanced management module for your<br/>BladeCenter unit and resolve any power<br/>related errors that might be displayed.</li> </ol>                                                                                 |
|               |                       |       |                                                                         | 3. If other modules or blades are logging the same issue then check the system power supply, otherwise replace the Blade PCI Express I/O expansion unit. See "Removing an optional expansion unit" on page 88 and "Installing an optional expansion unit" on page 89. |
| 0x80010900    | 80010902-<br>1007xxxx | Error | Expansion Module 255<br>(PEU2 1.5V) voltage over<br>critical threshold. | 1. If the over voltage problem is occurring on all blade servers, look for other events in the log related to power and resolve those events.                                                                                                    |
|               |                       |       |                                                                         | <ol> <li>View the event log provided by the<br/>advanced management module for your<br/>BladeCenter unit and resolve any power<br/>related errors that might be displayed.</li> </ol>                                                                                 |
|               |                       |       |                                                                         | 3. If other modules or blades are logging the same issue then check the power supply for the BladeCenter unit.                                                                                                    |
|               |                       |       |                                                                         | 4. If the error continues, replace the Blade PCI Express I/O expansion unit. See "Removing an optional expansion unit" on page 88 and "Installing an optional expansion unit" on page 89.                                                                             |
| 0x80010900    | 80010902-<br>1007xxxx | Error | Expansion Module 255<br>(PEU2 3.3V) voltage over<br>critical threshold. | 1. If the over voltage problem is occurring on all blade servers, look for other events in the log related to power and resolve those events.                                                                                                    |
|               |                       |       |                                                                         | <ol> <li>View the event log provided by the<br/>advanced management module for your<br/>BladeCenter unit and resolve any power<br/>related errors that might be displayed.</li> </ol>                                                                                 |
|               |                       |       |                                                                         | <b>3</b> . If other modules or blades are logging the same issue then check the power supply for the BladeCenter unit.                                                                                                    |
|               |                       |       |                                                                         | 4. If the error continues, replace the Blade PCI Express I/O expansion unit. See "Removing an optional expansion unit" on page 88 and "Installing an optional expansion unit" on page 89.                                                                             |

- Follow the suggested actions in the order in which they are listed in the Action column until the problem is solved.
- See Chapter 4, "Parts listing," on page 41 to determine which components are CRUs and which components are FRUs.
- If an action step is preceded by "(Trained service technician only)," that step must be performed only by a trained service technician.

| Error      | Evont ID              | Tuno  | Error Massaga                                                         | 1  | tion                                                                                                    |
|------------|-----------------------|-------|-----------------------------------------------------------------------|----|----------------------------------------------------------------------------------------------------|
| Coue       |                       | Туре  |                                                                       | A  |                                                                                                    |
| 0x80010900 | 80010902-<br>1007xxxx | Error | Expansion Module 255<br>(PEU2 5V) voltage over<br>critical threshold. | 1. | If the over voltage problem is occurring on<br>all blade servers, look for other events in the<br>log related to power and resolve those<br>events.                                    |
|            |                       |       |                                                                       | 2. | View the event log provided by the<br>advanced management module for your<br>BladeCenter unit and resolve any power<br>related errors that might be displayed.                         |
|            |                       |       |                                                                       | 3. | If other modules or blades are logging the<br>same issue then check the power supply for<br>the BladeCenter unit.                                                                      |
|            |                       |       |                                                                       | 4. | If the error continues, replace the Blade PCI Express I/O expansion unit. See "Removing an optional expansion unit" on page 88 and "Installing an optional expansion unit" on page 89. |
| 0x80010900 | 80010902-<br>1007xxxx | Error | Expansion Module 255<br>(PEU2 5V) voltage over<br>critical threshold. | 1. | If the over voltage problem is occurring on<br>all blade servers, look for other events in the<br>log related to power and resolve those<br>events.                                    |
|            |                       |       |                                                                       | 2. | View the event log provided by the<br>advanced management module for your<br>BladeCenter unit and resolve any power<br>related errors that might be displayed.                         |
|            |                       |       |                                                                       | 3. | If other modules or blades are logging the<br>same issue then check the power supply for<br>the BladeCenter unit.                                                                      |
|            |                       |       |                                                                       | 4. | If the error continues, replace the Blade PCI Express I/O expansion unit. See "Removing an optional expansion unit" on page 88 and "Installing an optional expansion unit" on page 89. |
- Follow the suggested actions in the order in which they are listed in the Action column until the problem is solved.
- See Chapter 4, "Parts listing," on page 41 to determine which components are CRUs and which components are FRUs.
- If an action step is preceded by "(Trained service technician only)," that step must be performed only by a trained service technician.

| Error<br>Code | Event ID              | Туре  | Error Message                                                                     | Ac | tion                                                                                                    |
|---------------|-----------------------|-------|-----------------------------------------------------------------------------------|----|----------------------------------------------------------------------------------------------------|
| 0x80010900    | 80010902-<br>1007xxxx | Error | Expansion Module 255<br>(PEU2 12V) voltage over<br>critical threshold.            | 1. | If the over voltage problem is occurring on<br>all blade servers, look for other events in the<br>log related to power and resolve those<br>events.                                                                    |
|               |                       |       |                                                                                   | 2. | View the event log provided by the<br>advanced management module for your<br>BladeCenter unit and resolve any power<br>related errors that might be displayed.                                                         |
|               |                       |       |                                                                                   | 3. | If other modules or blades are logging the<br>same issue then check the power supply for<br>the BladeCenter unit.                                                                                                    |
|               |                       |       |                                                                                   | 4. | If the error continues, replace the Blade PCI Express I/O expansion unit. See "Removing an optional expansion unit" on page 88 and "Installing an optional expansion unit" on page 89.                                 |
| 0x806F0813    | 806f0813-<br>0701xxxx | Error | System board, (PCI Slot X)<br>bus uncorrectable error,<br>,(BPE4_X Slot 1) ,X=1-4 | 1. | Verify that you have the latest system<br>firmware (see "Firmware updates" on page<br>34).                                                                                                    |
|               |                       |       |                                                                                   | 2. | If an expansion card is installed in the blade<br>server, verify that the firmware for each<br>expansion card is up to date.                                                                                           |
|               |                       |       |                                                                                   | 3. | Run the Setup utility and restore system setting to defaults (see "Using the Setup utility" on page 22).                                                                                                    |
|               |                       |       |                                                                                   | 4. | Check the event logs for other related error messages (see "Error logs" on page 109).                                                                                                    |
|               |                       |       |                                                                                   | 5. | Reseat any expansion cards that are installed<br>in the blade server (see "Removing an I/O<br>expansion card" on page 75 and "Installing<br>an I/O expansion card" on page 79).                                        |
|               |                       |       |                                                                                   | 6. | Remove each expansion card, one at a time<br>until the error does not occur (see<br>"Removing an I/O expansion card" on page<br>75).                                                                                   |
|               |                       |       |                                                                                   | 7. | Replace failing adapter and reinstall any<br>other expansion cards that were removed<br>(see "Installing an I/O expansion card" on<br>page 79).                                                                        |
|               |                       |       |                                                                                   | 8. | (Trained service technician only) If the error<br>continues, replace the system-board<br>assembly (see "Removing the system-board<br>assembly" on page 102 and "Installing the<br>system-board assembly" on page 103). |

- Follow the suggested actions in the order in which they are listed in the Action column until the problem is solved.
- See Chapter 4, "Parts listing," on page 41 to determine which components are CRUs and which components are FRUs.
- If an action step is preceded by "(Trained service technician only)," that step must be performed only by a trained service technician.

| Error<br>Code | Event ID              | Туре    | Error Message                                                  | Ac | tion                                                                                                    |
|---------------|-----------------------|---------|----------------------------------------------------------------|----|----------------------------------------------------------------------------------------------------|
| 0x80070200    | 80070202-<br>1003xxxx | Error   | Expansion Module 1, voltage<br>(BPE4_X_VOL) critical           | 1. | If the over voltage problem is occurring on<br>all blade servers, look for other events in the<br>log related to power and resolve those<br>events.                                    |
|               |                       |         |                                                                | 2. | View the event log provided by the<br>advanced management module for your<br>BladeCenter unit and resolve any power<br>related errors that might be displayed.                         |
|               |                       |         |                                                                | 3. | If other modules or blades are logging the<br>same issue then check the power supply for<br>the BladeCenter unit.                                                                      |
|               |                       |         |                                                                | 4. | If the error continues, replace the Blade PCI Express I/O expansion unit. See "Removing an optional expansion unit" on page 88 and "Installing an optional expansion unit" on page 89. |
| 0x80070300    | 80070302-<br>1003xxxx | Error   | Expansion Module 1, voltage<br>(BPE4_X_VOL)<br>non-recoverable | 1. | If the over voltage problem is occurring on<br>all blade servers, look for other events in the<br>log related to power and resolve those<br>events.                                    |
|               |                       |         |                                                                | 2. | View the event log provided by the<br>advanced management module for your<br>BladeCenter unit and resolve any power<br>related errors that might be displayed.                         |
|               |                       |         |                                                                | 3. | If other modules or blades are logging the same issue then check the power supply for the BladeCenter unit.                                                                            |
|               |                       |         |                                                                | 4. | If the error continues, replace the Blade PCI Express I/O expansion unit. See "Removing an optional expansion unit" on page 88 and "Installing an optional expansion unit" on page 89. |
| 0x80070100    | 80070101-<br>1003xxxx | Warning | Expansion Module 1,<br>temperature (BPE4_1_TMP)<br>warning     | 1. | Make sure that the room temperature is<br>within the operating specifications (see<br>"Features and specifications" on page 9).                                                        |
|               |                       |         |                                                                | 2. | Make sure that none of the air vents on the BladeCenter unit and on the blade server are blocked.                                                                                      |
|               |                       |         |                                                                | 3. | Make sure that all of the fans on the BladeCenter unit are running.                                                                                                    |

- Follow the suggested actions in the order in which they are listed in the Action column until the problem is solved.
- See Chapter 4, "Parts listing," on page 41 to determine which components are CRUs and which components are FRUs.
- If an action step is preceded by "(Trained service technician only)," that step must be performed only by a trained service technician.

| Error<br>Code | Event ID              | Туре        | Error Message                                                      | Ac | tion                                                                                                    |
|---------------|-----------------------|-------------|--------------------------------------------------------------------|----|----------------------------------------------------------------------------------------------------|
| 0x80070300    | 81070201-<br>1003xxxx | Error       | Expansion Module 1,<br>temperature (BPE4_1_TMP)<br>critical        | 1. | Make sure that the room temperature is<br>within the operating specifications (see<br>"Features and specifications" on page 9).                                                                   |
|               |                       |             |                                                                    | 2. | Make sure that none of the air vents on the BladeCenter unit and on the blade server are blocked.                                                                                                 |
|               |                       |             |                                                                    | 3. | Make sure that all of the fans on the BladeCenter unit are running.                                                                                                    |
| 0x80070500    | 81070301-<br>1003xxxx | Error       | Expansion Module 1,<br>temperature (BPE4_1_TMP)<br>non-recoverable | 1. | Make sure that the room temperature is<br>within the operating specifications (see<br>"Features and specifications" on page 9).                                                                   |
|               |                       |             |                                                                    | 2. | Make sure that none of the air vents on the BladeCenter unit and on the blade server are blocked.                                                                                                 |
|               |                       |             |                                                                    | 3. | Make sure that all of the fans on the BladeCenter unit are running.                                                                                                    |
| 0x80070200    | 806f0813-<br>0b01xxxx | Error       | Expansion Module 1,<br>Expansion Card (BPE4-1<br>Fault) critical   | 1. | Check the operating system event log and<br>the system event log as it may contain<br>additional information (see "Error logs" on<br>page 109).                                                   |
|               |                       |             |                                                                    | 2. | Reseat the blade server in the BladeCenter<br>(see "Removing the blade server from the<br>BladeCenter unit" on page 56 and<br>"Installing the blade server in a BladeCenter<br>unit" on page 57). |
|               |                       |             |                                                                    | 3. | Update the device drivers for any expansion cards that are installed into the blade server.                                                                                                    |
|               |                       |             |                                                                    | 4. | Reseat the expansion card (see "Removing<br>an I/O expansion card" on page 75 and<br>"Installing an I/O expansion card" on page<br>79).                                                           |
|               |                       |             |                                                                    | 5. | Replace the expansion card (see "Removing<br>an I/O expansion card" on page 75 and<br>"Installing an I/O expansion card" on page<br>79).                                                          |
| 0x80070200    | 81070207-<br>1701xxxx | Error       | Unsupported blade/blower<br>combination                            | 1. | Upgrade the power modules to 2980 W<br>(Watt) power modules to properly support<br>HS22 blade servers with two 130 W<br>processors installed.                                                     |
| 0x806F0029    | 816f0029-<br>2801xxxx | Information | Battery 1, (SAS DC Stat) low                                       | 1. | Replace the system battery (see "Removing<br>the battery" on page 62 and "Installing the<br>battery" on page 64).                                                                                 |

- Follow the suggested actions in the order in which they are listed in the Action column until the problem is solved.
- See Chapter 4, "Parts listing," on page 41 to determine which components are CRUs and which components are FRUs.
- If an action step is preceded by "(Trained service technician only)," that step must be performed only by a trained service technician.

| Error<br>Code | Event ID              | Туре  | Error Message                                                | Ac | tion                                                                                                    |
|---------------|-----------------------|-------|--------------------------------------------------------------|----|----------------------------------------------------------------------------------------------------|
| 0x806F0129    | 806f0129-<br>2801xxxx | Error | Battery 1, (SAS DC Stat)<br>failed                           | 1. | Replace the system battery (see "Removing<br>the battery" on page 62 and "Installing the<br>battery" on page 64).                                                                                 |
| 0x80070200    | 80070217-<br>3101xxxx | Error | Expansion Card (BGE Config<br>Error) critical                | 1. | Check the operating system event log and<br>the system event log as it may contain<br>additional information (see "Error logs" on<br>page 109).                                                   |
|               |                       |       |                                                              | 2. | Reseat the blade server in the BladeCenter<br>(see "Removing the blade server from the<br>BladeCenter unit" on page 56 and<br>"Installing the blade server in a BladeCenter<br>unit" on page 57). |
|               |                       |       |                                                              | 3. | Update the device drivers for any expansion cards that are installed into the blade server.                                                                                                    |
|               |                       |       |                                                              | 4. | Reseat the expansion card (see "Removing<br>an I/O expansion card" on page 75 and<br>"Installing an I/O expansion card" on page<br>79).                                                           |
|               |                       |       |                                                              | 5. | Replace the expansion card (see "Removing<br>an I/O expansion card" on page 75 and<br>"Installing an I/O expansion card" on page<br>79).                                                          |
| 0x80070200    | 80070217-<br>3101xxxx | Error | PCI express bus 1,<br>Expansion Card (BIE Fault)<br>critical | 1. | Check the operating system event log and<br>the system event log as it may contain<br>additional information (see "Error logs" on<br>page 109).                                                   |
|               |                       |       |                                                              | 2. | Reseat the blade server in the BladeCenter<br>(see "Removing the blade server from the<br>BladeCenter unit" on page 56 and<br>"Installing the blade server in a BladeCenter<br>unit" on page 57). |
|               |                       |       |                                                              | 3. | Update the device drivers for any expansion cards that are installed into the blade server.                                                                                                    |
|               |                       |       |                                                              | 4. | Reseat the expansion card (see "Removing<br>an I/O expansion card" on page 75 and<br>"Installing an I/O expansion card" on page<br>79).                                                           |
|               |                       |       |                                                              | 5. | Replace the expansion card (see "Removing<br>an I/O expansion card" on page 75 and<br>"Installing an I/O expansion card" on page<br>79).                                                          |

- Follow the suggested actions in the order in which they are listed in the Action column until the problem is solved.
- See Chapter 4, "Parts listing," on page 41 to determine which components are CRUs and which components are FRUs.
- If an action step is preceded by "(Trained service technician only)," that step must be performed only by a trained service technician.

| Error<br>Code | Event ID              | Туре  | Error Message                                                 | A                                                                                                    | ction                                                                                                    |
|---------------|-----------------------|-------|---------------------------------------------------------------|----------------------------------------------------------------------------------------------------|----------------------------------------------------------------------------------------------------|
| 0x80070200    | 80070217-<br>3101xxxx | Error | PCI express bus 1,<br>Expansion Card (HSDC<br>Fault) critical | 1.                                                                                                    | Check the operating system event log and<br>the system event log as it may contain<br>additional information (see "Error logs" on<br>page 109).                                                   |
|               |                       |       |                                                               | 2.                                                                                                    | Reseat the blade server in the BladeCenter<br>(see "Removing the blade server from the<br>BladeCenter unit" on page 56 and<br>"Installing the blade server in a BladeCenter<br>unit" on page 57). |
|               |                       |       |                                                               | 3.                                                                                                    | Update the device drivers for any expansion cards that are installed into the blade server.                                                                                                    |
|               |                       |       | 4.                                                            | Reseat the expansion card (see "Removing<br>an I/O expansion card" on page 75 and<br>"Installing an I/O expansion card" on page<br>79). |                                                                                                    |
|               |                       |       |                                                               | 5.                                                                                                    | Replace the expansion card (see "Removing<br>an I/O expansion card" on page 75 and<br>"Installing an I/O expansion card" on page<br>79).                                                          |

## **POST error codes**

Use this information to diagnose and resolve POST error codes for the blade server.

The following table describes the POST error codes and suggested actions to correct the detected problems.

- Follow the suggested actions in the order in which they are listed in the Action column until the problem is solved.
- See Chapter 4, "Parts listing," on page 41 to determine which components are customer replaceable units (CRU) and which components are field replaceable units (FRU).
- If an action step is preceded by "(Trained service technician only)," that step must be performed only by a Trained service technician.

| Error code | Description                   | Action                                                                                                    |  |  |  |
|------------|-------------------------------|----------------------------------------------------------------------------------------------------|--|--|--|
| 0010002    | Microprocessor not supported. | 1. Reseat the following components one at a time in the order shown, restarting the server each time:                                                                                                    |  |  |  |
|            |                               | • (Trained service technician) Microprocessor 1 (see "Removing a microprocessor and heat sink" on page 95 and "Installing a microprocessor and heat sink" on page 99).                                                                                                    |  |  |  |
|            |                               | • (Trained service technician) Microprocessor 2, if installed (see "Removing a microprocessor and heat sink" on page 95 and "Installing a microprocessor and heat sink" on page 99).                                                                                                    |  |  |  |
|            |                               | 2. (Trained service technician) Complete the following steps:                                                                                                    |  |  |  |
|            |                               | a. Remove microprocessor 2 and restart the server (see "Removing<br>a microprocessor and heat sink" on page 95 and "Installing a<br>microprocessor and heat sink" on page 99).                                                                                                    |  |  |  |
|            |                               | <ul> <li>b. If the problem remains, remove microprocessor 1 and install microprocessor 2 in the connector for microprocessor 1; then, restart the server (see "Removing a microprocessor and heat sink" on page 95 and "Installing a microprocessor and heat sink" on page 99).</li> </ul> |  |  |  |
|            |                               | <b>c.</b> If the problem goes away, microprocessor 1 might have failed; replace the microprocessor.                                                                                                    |  |  |  |
|            |                               | <b>3</b> . Replace the following components one at a time in the order shown, restarting the server each time:                                                                                                    |  |  |  |
|            |                               | <ul> <li>(Trained service technician) Microprocessor 1 (see "Removing a<br/>microprocessor and heat sink" on page 95 and "Installing a<br/>microprocessor and heat sink" on page 99).</li> </ul>                                                                                           |  |  |  |
|            |                               | • (Trained service technician) Microprocessor 2, if installed (see "Removing a microprocessor and heat sink" on page 95 and "Installing a microprocessor and heat sink" on page 99).                                                                                                    |  |  |  |
|            |                               | • (Trained service technician) System board (see "Removing the system-board assembly" on page 102 and "Installing the system-board assembly" on page 103).                                                                                                    |  |  |  |
| 001100A    | Microcode update failed       | 1. Update the UEFI firmware (see "Firmware updates" on page 34.                                                                                                    |  |  |  |
|            |                               | 2. (Irained service technician only) Keplace the microprocessor.                                                                                                    |  |  |  |

• Follow the suggested actions in the order in which they are listed in the Action column until the problem is solved.

• See Chapter 4, "Parts listing," on page 41 to determine which components are customer replaceable units (CRU) and which components are field replaceable units (FRU).

| Error code | Description                    | Action                                                                                                    |
|------------|--------------------------------|----------------------------------------------------------------------------------------------------|
| 0011000    | Invalid microprocessor<br>type | 1. Reseat the following components one at a time in the order shown, restarting the server each time:                                                                                                    |
|            |                                | <ul> <li>(Trained service technician) Microprocessor 1 (see "Removing a<br/>microprocessor and heat sink" on page 95 and "Installing a<br/>microprocessor and heat sink" on page 99).</li> </ul>                                                                                           |
|            |                                | <ul> <li>(Trained service technician) Microprocessor 2, if installed (see<br/>"Removing a microprocessor and heat sink" on page 95 and<br/>"Installing a microprocessor and heat sink" on page 99).</li> </ul>                                                                             |
|            |                                | 2. (Trained service technician) Complete the following steps:                                                                                                    |
|            |                                | a. Remove microprocessor 2 and restart the server (see "Removing a microprocessor and heat sink" on page 95 and "Installing a microprocessor and heat sink" on page 99).                                                                                                    |
|            |                                | <ul> <li>b. If the problem remains, remove microprocessor 1 and install microprocessor 2 in the connector for microprocessor 1; then, restart the server (see "Removing a microprocessor and heat sink" on page 95 and "Installing a microprocessor and heat sink" on page 99).</li> </ul> |
|            |                                | <b>c.</b> If the problem goes away, microprocessor 1 might have failed; replace the microprocessor.                                                                                                    |
|            |                                | <b>3</b> . Replace the following components one at a time in the order shown, restarting the server each time:                                                                                                    |
|            |                                | <ul> <li>(Trained service technician) Microprocessor 1 (see "Removing a<br/>microprocessor and heat sink" on page 95 and "Installing a<br/>microprocessor and heat sink" on page 99).</li> </ul>                                                                                           |
|            |                                | <ul> <li>(Trained service technician) Microprocessor 2, if installed (see<br/>"Removing a microprocessor and heat sink" on page 95 and<br/>"Installing a microprocessor and heat sink" on page 99).</li> </ul>                                                                             |
|            |                                | • (Trained service technician) System board (see "Removing the system-board assembly" on page 102 and "Installing the system-board assembly" on page 103).                                                                                                    |

- Follow the suggested actions in the order in which they are listed in the Action column until the problem is solved.
- See Chapter 4, "Parts listing," on page 41 to determine which components are customer replaceable units (CRU) and which components are field replaceable units (FRU).
- If an action step is preceded by "(Trained service technician only)," that step must be performed only by a Trained service technician.

| Error code | Description              | Action                                                                                                    |  |  |  |  |
|------------|--------------------------|----------------------------------------------------------------------------------------------------|--|--|--|--|
| 0011002    | Microprocessor mismatch. | 1. Reseat the following components one at a time in the order shown, restarting the server each time:                                                                                                    |  |  |  |  |
|            |                          | <ul> <li>(Trained service technician) Microprocessor 1 (see "Removing a<br/>microprocessor and heat sink" on page 95 and "Installing a<br/>microprocessor and heat sink" on page 99).</li> </ul>                                                                                   |  |  |  |  |
|            |                          | <ul> <li>(Trained service technician) Microprocessor 2, if installed (see<br/>"Removing a microprocessor and heat sink" on page 95 and<br/>"Installing a microprocessor and heat sink" on page 99).</li> </ul>                                                                     |  |  |  |  |
|            |                          | 2. (Trained service technician) Complete the following steps:                                                                                                    |  |  |  |  |
|            |                          | a. Remove microprocessor 2 and restart the server (see "Removing a microprocessor and heat sink" on page 95 and "Installing a microprocessor and heat sink" on page 99).                                                                                                    |  |  |  |  |
|            |                          | b. If the problem remains, remove microprocessor 1 and install<br>microprocessor 2 in the connector for microprocessor 1; then,<br>restart the server (see "Removing a microprocessor and heat<br>sink" on page 95 and "Installing a microprocessor and heat<br>sink" on page 99). |  |  |  |  |
|            |                          | c. If the problem goes away, microprocessor 1 might have failed;<br>replace the microprocessor (see "Removing a microprocessor and<br>heat sink" on page 95 and "Installing a microprocessor and heat<br>sink" on page 99).                                                        |  |  |  |  |
|            |                          | <b>3</b> . Replace the following components one at a time in the order shown, restarting the server each time:                                                                                                    |  |  |  |  |
|            |                          | <ul> <li>(Trained service technician) Microprocessor 1 (see "Removing a<br/>microprocessor and heat sink" on page 95 and "Installing a<br/>microprocessor and heat sink" on page 99).</li> </ul>                                                                                   |  |  |  |  |
|            |                          | <ul> <li>(Trained service technician) Microprocessor 2, if installed (see<br/>"Removing a microprocessor and heat sink" on page 95 and<br/>"Installing a microprocessor and heat sink" on page 99).</li> </ul>                                                                     |  |  |  |  |
|            |                          | <ul> <li>(Trained service technician) System board (see "Removing the<br/>system-board assembly" on page 102 and "Installing the<br/>system-board assembly" on page 103).</li> </ul>                                                                                               |  |  |  |  |

• Follow the suggested actions in the order in which they are listed in the Action column until the problem is solved.

• See Chapter 4, "Parts listing," on page 41 to determine which components are customer replaceable units (CRU) and which components are field replaceable units (FRU).

| Error code | Description Action             |                                                                                                    |  |
|------------|--------------------------------|----------------------------------------------------------------------------------------------------|--|
| 0011004    | Microprocessor failed<br>BIST. | 1. Reseat the following components one at a time in the order shown, restarting the server each time:                                                                                                    |  |
|            |                                | <ul> <li>(Trained service technician) Microprocessor 1 (see "Removing a<br/>microprocessor and heat sink" on page 95 and "Installing a<br/>microprocessor and heat sink" on page 99).</li> </ul>                                                                                                    |  |
|            |                                | <ul> <li>(Trained service technician) Microprocessor 2, if installed (see<br/>"Removing a microprocessor and heat sink" on page 95 and<br/>"Installing a microprocessor and heat sink" on page 99).</li> </ul>                                                                                      |  |
|            |                                | 2. (Trained service technician) Complete the following steps:                                                                                                    |  |
|            |                                | a. Remove microprocessor 2 and restart the server (see "Removing a microprocessor and heat sink" on page 95 and "Installing a microprocessor and heat sink" on page 99).                                                                                                    |  |
|            |                                | b. If the problem remains, remove microprocessor 1 and install<br>microprocessor 2 in the connector for microprocessor 1; then,<br>restart the server (see "Removing a microprocessor and heat<br>sink" on page 95 and "Installing a microprocessor and heat<br>sink" on page 99).                  |  |
|            |                                | <b>c</b> . If the problem goes away, microprocessor 1 might have failed; replace the microprocessor.                                                                                                    |  |
|            |                                | 3. Replace the following components one at a time in the order shown, restarting the server each time:                                                                                                    |  |
|            |                                | <ul> <li>(Trained service technician) Microprocessor 1 (see "Removing a<br/>microprocessor and heat sink" on page 95 and "Installing a<br/>microprocessor and heat sink" on page 99).</li> </ul>                                                                                                    |  |
|            |                                | <ul> <li>(Trained service technician) Microprocessor 2, if installed (see<br/>"Removing a microprocessor and heat sink" on page 95 and<br/>"Installing a microprocessor and heat sink" on page 99).</li> </ul>                                                                                      |  |
|            |                                | <ul> <li>(Trained service technician) System board (see "Removing the<br/>system-board assembly" on page 102 and "Installing the<br/>system-board assembly" on page 103).</li> </ul>                                                                                                    |  |
| 0050001    | DIMM disabled.                 | 1. If the memory module was disabled due to a memory fault, follow the procedure for that event and restart the server.                                                                                                    |  |
|            |                                | 2. Check the IBM support website for an applicable retain tip or firmware update that applies to this memory event. If no memory fault is recorded in the logs and no DIMM connector error LED is lit, re-enable the memory modules using the Setup utility or the Advanced Settings Utility (ASU). |  |

- Follow the suggested actions in the order in which they are listed in the Action column until the problem is solved.
- See Chapter 4, "Parts listing," on page 41 to determine which components are customer replaceable units (CRU) and which components are field replaceable units (FRU).
- If an action step is preceded by "(Trained service technician only)," that step must be performed only by a Trained service technician.

| Error code | Description                | Action                                                                                                    |
|------------|----------------------------|----------------------------------------------------------------------------------------------------|
| 005100A    | No usable memory detected. | <ol> <li>Make sure one or more DIMMs are installed in the server.</li> <li>Reseat the DIMMs and restart the server (see "Removing a memory<br/>module" on page 68 and "Installing a memory module" on page<br/>69).</li> </ol>                                                                                                  |
|            |                            | 3. Make sure that the DIMMs are installed in the correct sequence (see "Installing a memory module" on page 69 for more information).                                                                                                    |
|            |                            | 4. Clear CMOS memory to ensure that all DIMM connectors are enabled (see "Removing the battery" on page 62 and "Installing the battery" on page 64). Note that all firmware settings will be reset to the default settings.                                                                                                    |
| 0051003    | Uncorrectable DIMM error   | 1. Check the IBM support website for an applicable retain tip or firmware update that applies to this memory error.                                                                                                    |
|            |                            | 2. Manually re-enable all affected DIMMs if the server firmware version is older than UEFI v1.10. If the server firmware version is UEFIv1.10 or newer, disconnect and reconnect the server to the power source and restart the server.                                                                                         |
|            |                            | 3. If the problem remains, replace the affected DIMMs.                                                                                                    |
|            |                            | 4. (Trained service technician only) If the problem occurs on the same DIMM connector, check the DIMM connector. If the connector contains any foreign material or is damaged, replace the system-board assembly (see "Removing the system-board assembly" on page 102 and "Installing the system-board assembly" on page 103). |
|            |                            | 5. (Trained service technician only) Remove the affected<br>microprocessor and check the microprocessor socket pins for any<br>damaged pins. If a damage is found, replace the system-board<br>assembly (see "Removing the system-board assembly" on page 102<br>and "Installing the system-board assembly" on page 103).       |
|            |                            | 6. (Trained Service technician only) Replace the affected microprocessor (see "Removing a microprocessor and heat sink" on page 95 and "Installing a microprocessor and heat sink" on page 99).                                                                                                    |
| 0051006    | DIMM mismatch detected.    | Make sure that the DIMMs have been installed in the correct sequence (see "Installing a memory module" on page 69).                                                                                                    |

- Follow the suggested actions in the order in which they are listed in the Action column until the problem is solved.
- See Chapter 4, "Parts listing," on page 41 to determine which components are customer replaceable units (CRU) and which components are field replaceable units (FRU).
- If an action step is preceded by "(Trained service technician only)," that step must be performed only by a Trained service technician.

| Error code | Description                                          | Action                                                                                                    |  |  |  |  |
|------------|------------------------------------------------------|----------------------------------------------------------------------------------------------------|--|--|--|--|
| 0051009    | No memory detected.                                  | <ol> <li>Make sure one or more DIMMs are installed in the server.</li> <li>Reseat the DIMMs and restart the server (see "Removing a memory module" on page 68 and "Installing a memory module" on page 69).</li> </ol> |  |  |  |  |
|            |                                                      | 3. Make sure that the DIMMs have been installed in the correct sequence (see "Installing a memory module" on page 69 for more information).                                                                            |  |  |  |  |
|            |                                                      | 4. (Trained service technician) Replace the microprocessor that controls the failing DIMMs (see "Removing a microprocessor and heat sink" on page 95 and "Installing a microprocessor and heat sink" on page 99).      |  |  |  |  |
|            |                                                      | 5. (Trained service technician only) Replace the system board (see "Removing the system-board assembly" on page 102 and "Installing the system-board assembly" on page 103).                                           |  |  |  |  |
| 00580A1    | Unsupported DIMM<br>populated for mirroring<br>mode. | 1. If a DIMM connector error LED is lit on the system board, check<br>the event logs and follow the procedure for that event and restart<br>the server.                                                                |  |  |  |  |
|            |                                                      | 2. Make sure that the DIMMs have been installed in the correct sequence for mirroring mode (see "Installing a memory module" on page 69).                                                                              |  |  |  |  |
| 00580A2    | Invalid DIMM population for memory mode.             | 1. Make sure that the DIMMs are installed in the proper sequence (see "Installing a memory module" on page 69).                                                                                                    |  |  |  |  |
|            |                                                      | 2. Reseat the DIMMs and restart the server (see "Removing a memory module" on page 68 and "Installing a memory module" on page 69).                                                                                    |  |  |  |  |
|            |                                                      | 3. Remove each DIMM one at a time, restarting the server after removing each DIMM until the error is gone (see "Removing a memory module" on page 68).                                                                 |  |  |  |  |
|            |                                                      | 4. Replace the failed DIMM; then, reinstall the DIMMs to their original connectors and restart the server (see "Installing a memory module" on page 69).                                                               |  |  |  |  |
|            |                                                      | 5. (Trained service technician only) Replace the system board (see "Removing the system-board assembly" on page 102 and "Installing the system-board assembly" on page 103).                                           |  |  |  |  |
| 00580A4    | Memory population changed.                           | Information only. Memory has been added, moved, or changed.                                                                                                    |  |  |  |  |
| 00580A5    | Mirror failover detected.                            | Information only. Memory redundancy has been lost. Check the event log for uncorrected DIMM failure events (see "Error logs" on page 109).                                                                             |  |  |  |  |

- Follow the suggested actions in the order in which they are listed in the Action column until the problem is solved.
- See Chapter 4, "Parts listing," on page 41 to determine which components are customer replaceable units (CRU) and which components are field replaceable units (FRU).
- If an action step is preceded by "(Trained service technician only)," that step must be performed only by a Trained service technician.

| Error code | Description               | Action                                                                                                    |  |  |  |
|------------|---------------------------|----------------------------------------------------------------------------------------------------|--|--|--|
| 0058001    | PFA threshold exceeded.   | 1. Check the IBM support website for an applicable retain tip or firmware update that applies to this memory error.                                                                                                    |  |  |  |
|            |                           | 2. Swap the affected DIMMs (as indicated by the error LEDs on the system board or the event logs) to a different memory channel or microprocessor (see "Installing a memory module" on page 69 for memory population sequence).                                                                               |  |  |  |
|            |                           | <b>3</b> . If the error still occurs on the same DIMM, replace the affected DIMM.                                                                                                    |  |  |  |
|            |                           | 4. (Trained service technician only) If the problem occurs on the same DIMM connector, check the DIMM connector. If the connector is damaged, replace the system-board assembly (see "Removing the system-board assembly" on page 102 and "Installing the system-board assembly" on page 103).                |  |  |  |
|            |                           | 5. (Trained service technician only) Remove the affected microprocessor and check the microprocessor socket pins for any damaged pins. If a damage is found, replace the system-board assembly (see "Removing the system-board assembly" on page 102 and "Installing the system-board assembly" on page 103). |  |  |  |
|            |                           | 6. (Trained Service technician only) Replace the affected microprocessor (see "Removing a microprocessor and heat sink" on page 95 and "Installing a microprocessor and heat sink" on page 99).                                                                                                    |  |  |  |
| 0058004    | Mirror failover complete. | 1. Make sure that the DIMMs are installed in the proper sequence (see "Installing a memory module" on page 69).                                                                                                    |  |  |  |
|            |                           | 2. Reseat the DIMMs and restart the server (see "Removing a memory module" on page 68 and "Installing a memory module" on page 69).                                                                                                    |  |  |  |
|            |                           | <b>3</b> . Remove each DIMM one at a time, restarting the server after removing each DIMM until the error is gone (see "Removing a memory module" on page 68).                                                                                                    |  |  |  |
|            |                           | 4. Replace the failed DIMM; then, reinstall the DIMMs to their original connectors and restart the server (see "Installing a memory module" on page 69).                                                                                                    |  |  |  |
|            |                           | 5. (Trained service technician only) Replace the system board (see "Removing the system-board assembly" on page 102 and "Installing the system-board assembly" on page 103).                                                                                                    |  |  |  |

- Follow the suggested actions in the order in which they are listed in the Action column until the problem is solved.
- See Chapter 4, "Parts listing," on page 41 to determine which components are customer replaceable units (CRU) and which components are field replaceable units (FRU).
- If an action step is preceded by "(Trained service technician only)," that step must be performed only by a Trained service technician.

| Error code | Description                   | Action                                                                                                    |
|------------|-------------------------------|----------------------------------------------------------------------------------------------------|
| 0058006    | Spare copy failover complete. | <ol> <li>Make sure that the DIMMs are installed in the proper sequence (see<br/>"Installing a memory module" on page 69).</li> <li>Reseat the DIMMs and restart the server (see "Removing a memory")</li> </ol>                                                                                                    |
|            |                               | module" on page 68 and "Installing a memory module" on page 69).                                                                                                    |
|            |                               | <b>3</b> . Remove each DIMM one at a time, restarting the server after removing each DIMM until the error is gone (see "Removing a memory module" on page 68).                                                                                                    |
|            |                               | 4. Replace the failed DIMM; then, reinstall the DIMMs to their original connectors and restart the server (see "Installing a memory module" on page 69).                                                                                                    |
|            |                               | <ol> <li>(Trained service technician only) Replace the system board (see<br/>"Removing the system-board assembly" on page 102 and "Installing<br/>the system-board assembly" on page 103).</li> </ol>                                                                                                    |
| 0058007    | Unsupported DIMM population   | 1. Reseat the DIMMs and restart the server (see "Removing a memory module" on page 68 and "Installing a memory module" on page 69).                                                                                                    |
|            |                               | 2. Make sure that the DIMMs are installed in the proper sequence (see "Installing a memory module" on page 69).                                                                                                    |
| 0058008    | DIMM failed memory test       | 1. Check the IBM support website for an applicable retain tip or firmware update that applies to this memory error.                                                                                                    |
|            |                               | 2. Manually re-enable all affected DIMMs if the server firmware version is older than UEFI v1.10. If the server firmware version is UEFIv1.10 or newer, disconnect and reconnect the server to the power source and restart the server.                                                                                                    |
|            |                               | <ol> <li>Install the affected DIMMs (as indicated by the error LEDs on the<br/>system board or the event logs) to a different memory channel or<br/>microprocessor (see "Installing a memory module" on page 69 for<br/>memory population sequence).</li> </ol>                                                                                |
|            |                               | 4. If the error still occurs on the same DIMM, replace the affected DIMM.                                                                                                    |
|            |                               | 5. (Trained service technician only) If the problem occurs on the same<br>DIMM connector, check the DIMM connector. If the connector is<br>damaged, replace the system-board assembly (see "Removing the<br>system-board assembly" on page 102 and "Installing the<br>system-board assembly" on page 103).                                     |
|            |                               | <ol> <li>(Trained service technician only) Remove the affected<br/>microprocessor and check the microprocessor socket pins for any<br/>damaged pins. If a damage is found, replace the system-board<br/>assembly (see "Removing the system-board assembly" on page 102<br/>and "Installing the system-board assembly" on page 103).</li> </ol> |
|            |                               | <ol> <li>(Trained Service technician only) Replace the affected<br/>microprocessor (see "Removing a microprocessor and heat sink" on<br/>page 95 and "Installing a microprocessor and heat sink" on page<br/>99).</li> </ol>                                                                                                    |

- Follow the suggested actions in the order in which they are listed in the Action column until the problem is solved.
- See Chapter 4, "Parts listing," on page 41 to determine which components are customer replaceable units (CRU) and which components are field replaceable units (FRU).
- If an action step is preceded by "(Trained service technician only)," that step must be performed only by a Trained service technician.

| Error code | Description                                                   | Action                                                                                                    |
|------------|---------------------------------------------------------------|----------------------------------------------------------------------------------------------------|
| 0058009    | All DIMM slots disabled.<br>Slot 2 re-enabled, no OS<br>boot. | <ol> <li>If you disabled the DIMM, run the Setup utility and enable the<br/>DIMM (see "Using the Setup utility" on page 22).</li> <li>Make sure that the DIMM is installed correctly (see "Installing a<br/>memory module" on page 69 for more information).</li> <li>Reseat the DIMM (see "Removing a memory module" on page 68<br/>and "Installing a memory module" on page 69).</li> <li>Replace the DIMM (see "Removing a memory module" on page 68<br/>and "Installing a memory module" on page 69).</li> </ol>                                                                                                    |
| 0068001    | Planar POST failure.                                          | <ol> <li>Restart the server.</li> <li>(Trained service technician only) If the problem remains, replace the system board. See "Removing the system-board assembly" on page 102 and "Installing the system-board assembly" on page 103.</li> </ol>                                                                                                    |
| 0068002    | CMOS battery cleared.                                         | <ol> <li>Reseat the battery.</li> <li>Clear the CMOS memory (see "System-board switches" on page 16).</li> <li>Replace the following components one at a time in the order shown, restarting the server each time:         <ul> <li>Battery (see "Removing the battery" on page 62 and "Installing the battery" on page 64).</li> <li>(Trained service technician only) System board. See "Removing the system-board assembly" on page 102 and "Installing the system-board assembly" on page 103.</li> </ul> </li> </ol>                                                                                                    |
| 0068003    | Event timer failure.                                          | (Trained service technician only) Replace the system board. See<br>"Removing the system-board assembly" on page 102 and "Installing<br>the system-board assembly" on page 103.                                                                                                    |
| 2018001    | PCI Express uncorrected<br>or uncorrectable error.            | <ol> <li>Reseat the expansion cards (see "Removing an I/O expansion card" on page 75 and "Installing an I/O expansion card" on page 79).</li> <li>Replace the following components one at a time in the order shown, restarting the server each time:         <ul> <li>Expansion cards (see "Removing an I/O expansion card" on page 75 and "Installing an I/O expansion card" on page 75 and "Installing an I/O expansion card" on page 79).</li> <li>(Trained service technician only) Replace the system board (see "Removing the system-board assembly" on page 102 and "Installing the system-board assembly" on page 103).</li> </ul> </li> </ol> |
| 2010000    | PCI-X PERR                                                    | <ol> <li>Reseat the expansion cards (see "Removing an I/O expansion card" on page 75 and "Installing an I/O expansion card" on page 79).</li> <li>Replace the following components one at a time in the order shown, restarting the server each time:</li> <li>Expansion cards (see "Removing an I/O expansion card" on page 75 and "Installing an I/O expansion card" on page 75 and "Installing an I/O expansion card" on page 79).</li> <li>(Trained service technician only) Replace the system board (see "Removing the system-board assembly" on page 102 and "Installing the system-board assembly" on page 103).</li> </ol>                     |

- Follow the suggested actions in the order in which they are listed in the Action column until the problem is solved.
- See Chapter 4, "Parts listing," on page 41 to determine which components are customer replaceable units (CRU) and which components are field replaceable units (FRU).
- If an action step is preceded by "(Trained service technician only)," that step must be performed only by a Trained service technician.

| Error code | Description                             | Action                                                                                                    |
|------------|-----------------------------------------|----------------------------------------------------------------------------------------------------|
| 2010001    | PCI-X SERR                              | 1. Reseat the expansion cards (see "Removing an I/O expansion card" on page 75 and "Installing an I/O expansion card" on page 79).                                                                                               |
|            |                                         | 2. Replace the following components one at a time in the order shown, restarting the server each time:                                                                                                    |
|            |                                         | • Expansion cards (see "Removing an I/O expansion card" on page 75 and "Installing an I/O expansion card" on page 79).                                                                                                    |
|            |                                         | <ul> <li>(Trained service technician only) Replace the system board (see<br/>"Removing the system-board assembly" on page 102 and<br/>"Installing the system-board assembly" on page 103).</li> </ul>                            |
| 2018002    | Option Rom resource allocation failure. | <ol> <li>Run the Setup utility (see "Using the Setup utility" on page 22).<br/>Select Start Options from the menu and modify the boot sequence<br/>so that you change the load order of the optional-device ROM code.</li> </ol> |
|            |                                         | 2. Run the Setup utility (see "Using the Setup utility" on page 22) and disable unused resource to make more space available:                                                                                                    |
|            |                                         | Select Start Options                                                                                                    |
|            |                                         | • Select <b>Planar Ethernet (PXE/DHCP)</b> to disable the on-board Ethernet controller ROM.                                                                                                    |
|            |                                         | <ul> <li>Select Advanced Functions, followed by PCI Bus Control, and<br/>then PCI ROM Control Execution to disable the ROM of the<br/>adapters in the PCI slots.</li> </ul>                                                      |
|            |                                         | <ul> <li>Select Devices and I/O Ports to disable any of the on-board devices.</li> </ul>                                                                                                    |
|            |                                         | <b>3</b> . If the problem remains, replace the following components one at a time in the order shown, restarting the server each time:                                                                                           |
|            |                                         | <ul> <li>Expansion cards (see "Removing an I/O expansion card" on page<br/>75 and "Installing an I/O expansion card" on page 79).</li> </ul>                                                                                     |
|            |                                         | <ul> <li>(Trained service technician only) Replace the system board (see<br/>"Removing the system-board assembly" on page 102 and<br/>"Installing the system-board assembly" on page 103).</li> </ul>                            |

- Follow the suggested actions in the order in which they are listed in the Action column until the problem is solved.
- See Chapter 4, "Parts listing," on page 41 to determine which components are customer replaceable units (CRU) and which components are field replaceable units (FRU).
- If an action step is preceded by "(Trained service technician only)," that step must be performed only by a Trained service technician.

| Error code | Description                             | Action                                                                                                    |
|------------|-----------------------------------------|----------------------------------------------------------------------------------------------------|
| 2018003    | One or more option Roms were disabled.  | <ol> <li>Run the Setup utility (see "Using the Setup utility" on page 22).<br/>Select Start Options from the menu and modify the boot sequence<br/>so that you change the load order of the optional-device ROM code.</li> </ol> |
|            |                                         | 2. Run the Setup utility (see "Using the Setup utility" on page 22) and disable unused resource to make more space available:                                                                                                    |
|            |                                         | Select Start Options                                                                                                    |
|            |                                         | • Select <b>Planar Ethernet (PXE/DHCP)</b> to disable the on-board Ethernet controller ROM.                                                                                                    |
|            |                                         | <ul> <li>Select Advanced Functions, followed by PCI Bus Control, and<br/>then PCI ROM Control Execution to disable the ROM of the<br/>adapters in the PCI slots.</li> </ul>                                                      |
|            |                                         | <ul> <li>Select Devices and I/O Ports to disable any of the on-board<br/>devices.</li> </ul>                                                                                                    |
|            |                                         | <b>3</b> . If the problem remains, replace the following components one at a time in the order shown, restarting the server each time:                                                                                           |
|            |                                         | • Expansion cards (see "Removing an I/O expansion card" on page 75 and "Installing an I/O expansion card" on page 79).                                                                                                    |
|            |                                         | • (Trained service technician only) Replace the system board (see "Removing the system-board assembly" on page 102 and "Installing the system-board assembly" on page 103).                                                      |
| 3018000    | TPM communication failure.              | (Trained service technician only) Replace the system board (see "Removing the system-board assembly" on page 102 and "Installing the system-board assembly" on page 103).                                                        |
| 3018001    | Primary FW bank<br>signature invalid.   | <ol> <li>Run the Setup utility (see "Using the Setup utility" on page 22),<br/>select Load Default Settings, and save the settings.</li> </ol>                                                                                   |
|            |                                         | 2. (Trained service technician only) Replace the system board (see "Removing the system-board assembly" on page 102 and "Installing the system-board assembly" on page 103).                                                     |
| 3018002    | Secondary FW bank<br>signature invalid. | <ol> <li>Run the Setup utility (see "Using the Setup utility" on page 22),<br/>select Load Default Settings, and save the settings.</li> </ol>                                                                                   |
|            |                                         | <ol> <li>(Trained service technician only) Replace the system board (see<br/>"Removing the system-board assembly" on page 102 and "Installing<br/>the system-board assembly" on page 103).</li> </ol>                            |
| 3018003    | CRTM corrupt image.                     | 1. Run the Setup utility (see "Using the Setup utility" on page 22), select Load Default Settings, and save the settings.                                                                                                    |
|            |                                         | 2. (Trained service technician only) Replace the system board (see "Removing the system-board assembly" on page 102 and "Installing the system-board assembly" on page 103).                                                     |

- Follow the suggested actions in the order in which they are listed in the Action column until the problem is solved.
- See Chapter 4, "Parts listing," on page 41 to determine which components are customer replaceable units (CRU) and which components are field replaceable units (FRU).
- If an action step is preceded by "(Trained service technician only)," that step must be performed only by a Trained service technician.

| Error code | Description                      | Action                                                                                                    |
|------------|----------------------------------|----------------------------------------------------------------------------------------------------|
| 3000007    | Illegal software state (halted). | <ol> <li>Run the Setup utility (see "Using the Setup utility" on page 22).<br/>Select Load Default Settings and save the settings.</li> </ol>                                                         |
|            |                                  | 2. Reseat the following components one at a time in the order shown, restarting the server each time:                                                                                                 |
|            |                                  | • Battery (see "Removing the battery" on page 62 and "Installing the battery" on page 64).                                                                                                    |
|            |                                  | <ul> <li>Expansion cards (see "Removing an I/O expansion card" on page<br/>75 and "Installing an I/O expansion card" on page 79).</li> </ul>                                                          |
|            |                                  | <b>3</b> . Replace the following components one at a time in the order shown, restarting the server each time:                                                                                        |
|            |                                  | <ul> <li>Battery (see "Removing the battery" on page 62 and "Installing<br/>the battery" on page 64).</li> </ul>                                                                                      |
|            |                                  | <ul> <li>Expansion cards (see "Removing an I/O expansion card" on page<br/>75 and "Installing an I/O expansion card" on page 79).</li> </ul>                                                          |
|            |                                  | <ul> <li>(Trained service technician only) Replace the system board (see<br/>"Removing the system-board assembly" on page 102 and<br/>"Installing the system-board assembly" on page 103).</li> </ul> |
| 3008001    | System configuration invalid.    | <ol> <li>Run the Setup utility (see "Using the Setup utility" on page 22).<br/>Select Load Default Settings and save the settings.</li> </ol>                                                         |
|            |                                  | 2. Reseat the following components one at a time in the order shown, restarting the server each time:                                                                                                 |
|            |                                  | • Battery (see "Removing the battery" on page 62 and "Installing the battery" on page 64).                                                                                                    |
|            |                                  | <ul> <li>Expansion cards (see "Removing an I/O expansion card" on page<br/>75 and "Installing an I/O expansion card" on page 79).</li> </ul>                                                          |
|            |                                  | 3. Replace the following components one at a time in the order shown, restarting the server each time:                                                                                                |
|            |                                  | <ul> <li>Battery (see "Removing the battery" on page 62 and "Installing<br/>the battery" on page 64).</li> </ul>                                                                                      |
|            |                                  | <ul> <li>Expansion cards (see "Removing an I/O expansion card" on page<br/>75 and "Installing an I/O expansion card" on page 79).</li> </ul>                                                          |
|            |                                  | <ul> <li>(Trained service technician only) Replace the system board (see<br/>"Removing the system-board assembly" on page 102 and<br/>"Installing the system-board assembly" on page 103).</li> </ul> |

- Follow the suggested actions in the order in which they are listed in the Action column until the problem is solved.
- See Chapter 4, "Parts listing," on page 41 to determine which components are customer replaceable units (CRU) and which components are field replaceable units (FRU).
- If an action step is preceded by "(Trained service technician only)," that step must be performed only by a Trained service technician.

| Error code | Description                        | Action                                                                                                    |
|------------|------------------------------------|----------------------------------------------------------------------------------------------------|
| 3008002    | Date, time, or both are incorrect. | <ol> <li>Run the Setup utility (see "Using the Setup utility" on page 22).<br/>Select Load Default Settings and save the settings.</li> </ol>                                                         |
|            |                                    | 2. Reseat the following components one at a time in the order shown, restarting the server each time:                                                                                                 |
|            |                                    | • Battery (see "Removing the battery" on page 62 and "Installing the battery" on page 64).                                                                                                    |
|            |                                    | <ul> <li>Expansion cards (see "Removing an I/O expansion card" on page<br/>75 and "Installing an I/O expansion card" on page 79).</li> </ul>                                                          |
|            |                                    | <b>3</b> . Replace the following components one at a time in the order shown, restarting the server each time:                                                                                        |
|            |                                    | • Battery (see "Removing the battery" on page 62 and "Installing the battery" on page 64).                                                                                                    |
|            |                                    | • Expansion cards (see "Removing an I/O expansion card" on page 75 and "Installing an I/O expansion card" on page 79).                                                                                |
|            |                                    | <ul> <li>(Trained service technician only) Replace the system board (see<br/>"Removing the system-board assembly" on page 102 and<br/>"Installing the system-board assembly" on page 103).</li> </ul> |
| 3008003    | Firmware corrupt.                  | <ol> <li>Run the Setup utility (see "Using the Setup utility" on page 22).<br/>Select Load Default Settings and save the settings.</li> </ol>                                                         |
|            |                                    | 2. Follow the UEFI recovery procedure in "Recovering from a UEFI update failure" on page 244.                                                                                                    |
|            |                                    | <b>3</b> . (Trained service technician only) Replace the system board (see "Removing the system-board assembly" on page 102 and "Installing the system-board assembly" on page 103).                  |
| 3008004    | Three boot failure.                | <ol> <li>Run the Setup utility (see "Using the Setup utility" on page 22).<br/>Select Load Default Settings and save the settings.</li> </ol>                                                         |
|            |                                    | 2. Update the firmware to the latest level (see "Firmware updates" on page 34for more information).                                                                                                   |
|            |                                    | 3. Reseat the following components one at a time in the order shown, restarting the server each time:                                                                                                 |
|            |                                    | <ul> <li>Battery (see "Removing the battery" on page 62 and "Installing<br/>the battery" on page 64).</li> </ul>                                                                                      |
|            |                                    | <ul> <li>(Trained service technician only) Microprocessor (see "Removing<br/>a microprocessor and heat sink" on page 95 and "Installing a<br/>microprocessor and heat sink" on page 99).</li> </ul>   |
|            |                                    | 4. Replace the following components one at a time in the order shown, restarting the server each time:                                                                                                |
|            |                                    | <ul> <li>Battery (see "Removing the battery" on page 62 and "Installing<br/>the battery" on page 64).</li> </ul>                                                                                      |
|            |                                    | <ul> <li>(Trained service technician only) Microprocessor (see "Removing<br/>a microprocessor and heat sink" on page 95 and "Installing a<br/>microprocessor and heat sink" on page 99).</li> </ul>   |
|            |                                    | <ul> <li>(Trained service technician only) System board (see "Removing<br/>the system-board assembly" on page 102 and "Installing the<br/>system-board assembly" on page 103).</li> </ul>             |

• Follow the suggested actions in the order in which they are listed in the Action column until the problem is solved.

• See Chapter 4, "Parts listing," on page 41 to determine which components are customer replaceable units (CRU) and which components are field replaceable units (FRU).

| Error code | Description                                            | Action                                                                                                    |
|------------|--------------------------------------------------------|----------------------------------------------------------------------------------------------------|
| 3048005    | Booted secondary<br>(backup) UEFI image.               | Set SW1–4 and SW1–5 to the primary position (see "System-board switches" on page 16).                                                                                                    |
| 3048006    | Booted secondary<br>(backup) UEFI image due<br>to ABR. | <ol> <li>Run the Setup utility (see "Using the Setup utility" on page 22).<br/>Select Load Default Settings and save the settings.</li> <li>Follow the UEFI recovery procedure in "Recovering from a UEFI update failure" on page 244.</li> </ol>                                                                                                    |
| 3138002    | Boot configuration error.                              | <ol> <li>Run the Setup utility and remove any recent changes made to the settings (see "Using the Setup utility" on page 22).</li> <li>Run the Setup utility (see "Using the Setup utility" on page 22). Select Load Default Settings and save the settings.</li> </ol>                                                                                                    |
| 3008000    | IMM communication failure.                             | <ol> <li>Reseat the blade server (see "Removing the blade server from the<br/>BladeCenter unit" on page 56 and "Installing the blade server in a<br/>BladeCenter unit" on page 57).</li> <li>Update the IMM firmware (see "Firmware updates" on page 34).</li> <li>(Trained service technician only) If the problem remains, replace the<br/>system board (see "Removing the system-board assembly" on page<br/>102 and "Installing the system-board assembly" on page 103).</li> </ol> |
| 3008001    | IMM incompatible<br>firmware level.                    | <ol> <li>Reseat the blade server (see "Removing the blade server from the<br/>BladeCenter unit" on page 56 and "Installing the blade server in a<br/>BladeCenter unit" on page 57).</li> <li>Update the IMM firmware (see "Firmware updates" on page 34).</li> <li>(Trained service technician only) If the problem remains, replace the<br/>system board (see "Removing the system-board assembly" on page<br/>102 and "Installing the system-board assembly" on page 103).</li> </ol> |
| 3008002    | Configuration update to<br>IMM failed.                 | <ol> <li>Reseat the blade server (see "Removing the blade server from the<br/>BladeCenter unit" on page 56 and "Installing the blade server in a<br/>BladeCenter unit" on page 57).</li> <li>Update the IMM firmware (see "Firmware updates" on page 34).</li> <li>(Trained service technician only) If the problem remains, replace the<br/>system board (see "Removing the system-board assembly" on page<br/>102 and "Installing the system-board assembly" on page 103).</li> </ol> |
| 3008003    | Configuration retrieval<br>from IMM failed.            | <ol> <li>Reseat the blade server (see "Removing the blade server from the<br/>BladeCenter unit" on page 56 and "Installing the blade server in a<br/>BladeCenter unit" on page 57).</li> <li>Update the IMM firmware (see "Firmware updates" on page 34).</li> <li>(Trained service technician only) If the problem remains, replace the<br/>system board (see "Removing the system-board assembly" on page<br/>102 and "Installing the system-board assembly" on page 103).</li> </ol> |
| 3008004    | IMM system event log full.                             | Clear system event logs using the Setup utility (see "Setup utility menu" on page 22).                                                                                                    |

- Follow the suggested actions in the order in which they are listed in the Action column until the problem is solved.
- See Chapter 4, "Parts listing," on page 41 to determine which components are customer replaceable units (CRU) and which components are field replaceable units (FRU).
- If an action step is preceded by "(Trained service technician only)," that step must be performed only by a Trained service technician.

| Error code | Description       | Action                                                                                                    |
|------------|-------------------|----------------------------------------------------------------------------------------------------|
| 3008005    | IMM not detected. | <ol> <li>Reseat the blade server (see "Removing the blade server from the<br/>BladeCenter unit" on page 56 and "Installing the blade server in a<br/>BladeCenter unit" on page 57).</li> <li>Update the IMM firmware (see "Firmware updates" on page 34).</li> <li>(Trained service technician only) If the problem remains, replace the<br/>system board (see "Removing the system-board assembly" on page<br/>102 and "Installing the system-board assembly" on page 103).</li> </ol> |

#### **Checkout procedure**

Use this information to perform the checkout procedure for the blade server.

The checkout procedure is the sequence of tasks that you should follow to diagnose a problem in the blade server.

### About the checkout procedure

Use this information to run diagnostics, locate error codes, and identify device errors for the blade server.

Before you perform the checkout procedure for diagnosing hardware problems, review the following information:

- Read "Safety" on page v and "Installation guidelines" on page 53.
- The diagnostic programs provide the primary methods of testing the major components of the blade server. If you are not sure whether a problem is caused by the hardware or by the software, you can use the diagnostic programs to confirm that the hardware is working correctly.
- When you run the diagnostic programs, a single problem might cause more than one error message. When this happens, correct the cause of the first error message. The other error messages usually will not occur the next time you run the diagnostic programs.
- If the blade server is halted and a POST error code is displayed, see "POST error codes" on page 172. If the blade server is halted and no error message is displayed, see "Troubleshooting tables" on page 187 and "Solving undetermined problems" on page 254.
- For intermittent problems, check the error log; see "Error logs" on page 109 and "Dynamic system analysis diagnostic programs and messages" on page 210.
- If no LEDs are lit on the blade server front panel, verify the blade server status and errors in the Advanced-Management-Module Web interface; also see "Solving undetermined problems" on page 254.
- If device errors occur, see "Troubleshooting tables" on page 187.

## Performing the checkout procedure

Use this information to perform the checkout procedure for the blade server.

To perform the checkout procedure, complete the following steps:

- 1. If the blade server is running, turn off the blade server.
- 2. Turn on the blade server. Make sure that the blade server has control of the video (the LED on the keyboard/video/mouse button is lit). If the blade server does not start, see "Troubleshooting tables."
- **3**. Record any POST error messages that are displayed on the monitor. If an error is displayed, look up the first error in the "POST error codes" on page 172.
- 4. Check the control panel blade-error LED; if it is lit, check the light path diagnostics LEDs (see "Light path diagnostics" on page 204).
- 5. Check for the following results:
  - Successful completion of POST, indicated by beginning the startup of the operating system.
  - Successful completion of startup, indicated by a readable display of the operating-system desktop.

### **Troubleshooting tables**

Use this information to troubleshoot problems in the blade server.

Use the troubleshooting tables to find solutions to problems that have identifiable symptoms. If these symptoms are related to shared BladeCenter unit resources, see "Solving shared BladeCenter resource problems" on page 249.

If you cannot find a problem in these tables, see Chapter 6, "Diagnostics," on page 107 for information about testing the blade server.

If you have just added new software or a new optional device, and the blade server is not working, complete the following steps before you use the troubleshooting tables:

- 1. Remove the software or device that you just added.
- 2. Run the diagnostic tests to determine whether the blade server is running correctly. For more information, see "POST" on page 108.
- **3**. Reinstall the new software or new device. For more information, see the documentation that came with the new software or device.

#### **General problems**

Use this information to resolve a general hardware problem.

Follow the suggested actions in the order in which they are listed in the Action column until the problem is solved.

- See Chapter 4, "Parts listing," on page 41 to determine which components are CRUs and which components are FRUs.
- If an action step is preceded by "(Trained service technician only)," that step must be performed only by a trained service technician.

| Symptom                                                                                   | Action                                                                                                    |  |
|-------------------------------------------------------------------------------------------|----------------------------------------------------------------------------------------------------|--|
| A cover lock is broken, an LED<br>is not working, or a similar<br>problem has occurred.   | <ul> <li>If the part is a CRU, replace it - See "Removing and replacing Tier 1 customer replaceable units (CRUs)" on page 59 to replace the failed component.</li> <li>If the part is a FRU, the part must be replaced by a trained service technician. See "Removing and replacing field replaceable units (FRUs)" on page 88. Or contact an IBM service representative, see "Hardware service and support" on page 259.</li> </ul> |  |
| The server is hung while the screen is on. Cannot start the Setup utility by pressing F1. | <ol> <li>See "Nx boot failure" on page 248 for more information.</li> <li>See "Recovering from a UEFI update failure" on page 244 for more information.</li> </ol>                                                                                                    |  |

# Storage drive problems

Use this information to resolve storage drive problems. This information does not apply to the IBM WebSphere DataPower Integration Blade XI50B Type 4195 appliance.

Follow the suggested actions in the order in which they are listed in the Action column until the problem is solved.

See Chapter 4, "Parts listing," on page 41 to determine which components are CRUs and which components are FRUs.

# • If an action step is preceded by "(Trained service technician only)," that step must be performed only by a trained service technician.

| Symptom                                                                            | Action                                                                                                    |  |
|------------------------------------------------------------------------------------|----------------------------------------------------------------------------------------------------|--|
| Not all storage drives are<br>recognized by the Fixed Disk or                      | <ol> <li>Remove the storage drive that is indicated by the diagnostic tests. See<br/>Chapter 5, "Removing and replacing blade server components," on page 53.</li> </ol>                                                      |  |
| SAS Attached Disk diagnostic test.                                                 | <ol> <li>Run the SAS Fixed Disk or SAS Attached Disk diagnostic test again. See<br/>"Diagnostic tools overview" on page 107.</li> </ol>                                                                                       |  |
|                                                                                    | <b>3</b> . If the Fixed drive or SAS Attached Disk diagnostic test runs successfully, replace the storage drive that you removed with a new one. See Chapter 5, "Removing and replacing blade server components," on page 53. |  |
| The blade server stops<br>responding during the Fixed<br>Disk or SAS Attached Disk | 1. Remove the storage drive that was being tested when the blade server stopped responding. See Chapter 5, "Removing and replacing blade server components," on page 53.                                                      |  |
| diagnostic test.                                                                   | <ol> <li>Run the SAS Fixed Disk or SAS Attached Disk diagnostic test again (see<br/>"Diagnostic tools overview" on page 107).</li> </ol>                                                                                      |  |
|                                                                                    | 3. If the Fixed drive or SAS Attached Disk diagnostic test runs successfully, replace the storage drive that you removed with a new one. See Chapter 5, "Removing and replacing blade server components," on page 53.         |  |
| A storage drive passes the<br>Fixed Disk or SAS Attached                           | <ol> <li>Run the SAS Fixed Disk or SAS Attached Disk diagnostic test again. See<br/>"Diagnostic tools overview" on page 107.</li> </ol>                                                                                       |  |
| problem remains.                                                                   | 2. If the Fixed drive or SAS Attached Disk diagnostic test runs successfully but the storage drive continues to have a problem, replace the drive with a new one.                                                             |  |

**188** BladeCenter HS22 Types 7870, 1936, and 1911, WebSphere Datapower Integration Blade XI50B Type 4195: Problem Determination and Service Guide

# Intermittent problems

Use this information to resolve intermittent problems with the blade server.

Follow the suggested actions in the order in which they are listed in the Action column until the problem is solved.

See Chapter 4, "Parts listing," on page 41 to determine which components are CRUs and which components are FRUs.

• If an action step is preceded by "(Trained service technician only)," that step must be performed only by a trained service technician.

| Symptom                                                                | Action                                                                                                    |
|------------------------------------------------------------------------|----------------------------------------------------------------------------------------------------|
| A problem occurs only<br>occasionally and is difficult to<br>diagnose. | <ol> <li>Make sure that:</li> <li>When the blade server is turned on, air is flowing from the rear of the<br/>BladeCenter unit at the blower grille. If there is no airflow, the blower is not<br/>working. This causes the blade server to overheat and shut down.</li> <li>The SAS storage drives are configured correctly.</li> </ol> |
|                                                                        | 2. Check the AMM and IMM logs for an error message (see "Error logs" on page 109).                                                                                                    |
|                                                                        | <b>3.</b> Make sure that the UEFI and IMM firmware level is up-to-date, update if necessary.                                                                                                    |
|                                                                        | 4. See "Solving undetermined problems" on page 254.                                                                                                    |

## Keyboard or mouse problems

Use this information to lookup and resolve keyboard or mouse problems.

Follow the suggested actions in the order in which they are listed in the Action column until the problem is solved. The keyboard and mouse are shared BladeCenter unit resources. First, make sure that the keyboard and mouse are assigned to the blade server; then, see the following table and "Solving shared BladeCenter resource problems" on page 249.

• See Chapter 4, "Parts listing," on page 41 to determine which components are CRUs and which components are FRUs.

| • | • If an action step is preceded by "(Trained service technician only)," that step must b | e performed | only by a |
|---|------------------------------------------------------------------------------------------|-------------|-----------|
|   | trained service technician.                                                              |             |           |

| Symptom                          | Action                                                                                                    |  |
|----------------------------------|----------------------------------------------------------------------------------------------------|--|
| All keyboard and mouse problems. | <ol> <li>Make sure that the keyboard/video/mouse select button LED on the front of<br/>the blade server is lit, indicating that the blade server is connected to the<br/>shared keyboard and mouse.</li> </ol>                                                                                                    |  |
|                                  | 2. Check the function of the shared BladeCenter unit resources (see "Solving shared BladeCenter resource problems" on page 249).                                                                                                    |  |
|                                  | 3. Make sure that:                                                                                                    |  |
|                                  | • The device drivers are installed correctly. See "Firmware updates" on page 34                                                                                                    |  |
|                                  | • The keyboard and mouse are recognized as USB, not PS/2, devices by the blade server. Although the keyboard and mouse might be a PS/2-style devices, communication with them is through USB in the BladeCenter unit. Some operating systems allow you to select the type of keyboard and mouse during installation of the operating system. If this is the case, select USB. |  |
|                                  | 4. (Trained service technician only) Replace the system-board assembly - See "Removing the system-board assembly" on page 102 and "Installing the system-board assembly" on page 103.                                                                                                    |  |

## **Memory problems**

Use this information to diagnose and resolve memory problems with the blade server.

Follow the suggested actions in the order in which they are listed in the Action column until the problem is solved.

- See Chapter 4, "Parts listing," on page 41 to determine which components are CRUs and which components are FRUs.
- If an action step is preceded by "(Trained service technician only)," that step must be performed only by a trained service technician.

| Symptom                                                                                                    | Action                                                                                                    |  |
|----------------------------------------------------------------------------------------------------|----------------------------------------------------------------------------------------------------|--|
| The amount of system memory<br>that is displayed is less than the<br>amount of installed physical<br>memory. | <ol> <li>Make sure that:         <ul> <li>You have installed the correct type of memory (see "Installing a memory module" on page 69).</li> <li>If you changed the memory, you updated the memory configuration in the Setup utility (see "Using the Setup utility" on page 22).</li> <li>All banks of memory are enabled. The blade server might have automatically disabled a memory bank when it detected a problem, or a memory bank might have been manually disabled (see "Using the Setup utility" on page 22).</li> </ul> </li> </ol>                                                                  |  |
|                                                                                                    | <ul> <li>2. Check the IMM event log for a memory error (see "Viewing event logs through the Setup utility" on page 109):</li> <li>If a DIMM was disabled by a systems-management interrupt (SMI), replace the DIMM (see "Removing a memory module" on page 68 and "Installing a memory module" on page 69).</li> <li>If a DIMM was disabled by the user or by POST, run the Setup utility and enable the DIMM (see "Using the Setup utility" on page 22).</li> </ul>                                                                                                    |  |
|                                                                                                    | <b>3</b> . Reseat the DIMM, and the optional expansion unit, if one is installed (see "Removing a memory module" on page 68, "Installing a memory module" on page 69, "Removing an optional expansion unit" on page 88, and "Installing an optional expansion unit" on page 89).                                                                                                    |  |
|                                                                                                    | <ol> <li>Replace the following components one at a time, in the order shown, restarting the blade server each time:         <ul> <li>Optional expansion unit, if one is installed (see "Removing an optional expansion unit" on page 88, and "Installing an optional expansion unit" on page 89)</li> <li>DIMM (see "Removing a memory module" on page 68 and "Installing a memory module" on page 69).</li> <li>(Trained service technician only) System-board assembly (see "Removing the system-board assembly" on page 102 and "Installing the system-board assembly" on page 103).</li> </ul> </li> </ol> |  |

- See Chapter 4, "Parts listing," on page 41 to determine which components are CRUs and which components are FRUs.
- If an action step is preceded by "(Trained service technician only)," that step must be performed only by a trained service technician.

| Symptom                                                       | Action                                                                                                    |  |
|---------------------------------------------------------------|----------------------------------------------------------------------------------------------------|--|
| Multiple rows of DIMMs in a branch are identified as failing. | 1. Make sure that the DIMMs are installed in the proper sequence (see "Installing a memory module" on page 69).                                                                   |  |
|                                                               | 2. Reseat the DIMMs and restart the server (see "Removing a memory module" on page 68 and "Installing a memory module" on page 69).                                               |  |
|                                                               | <b>3</b> . Remove each DIMM one at a time, restarting the server after removing each DIMM until the error is gone (see "Removing a memory module" on page 68).                    |  |
|                                                               | <ol> <li>Replace the failed DIMM; then, reinstall the DIMMs to their original<br/>connectors and restart the server (see "Installing a memory module" on page<br/>69).</li> </ol> |  |
|                                                               | 5. (Trained service technician only) Replace the system board (see "Removing the system-board assembly" on page 102 and "Installing the system-board assembly" on page 103).      |  |

## Monitor or video problems

Use this information to diagnose and resolve monitor or video errors.

Follow the suggested actions in the order in which they are listed in the Action column until the problem is solved.

The video monitor is a shared BladeCenter unit resource. First, make sure that the video monitor is assigned to the blade server; then, see the following table and "Solving shared BladeCenter resource problems" on page 249.

| • | See Chapter 4, "Parts listing," | on page 41 to determine | which components are | CRUs and which co | mponents |
|---|---------------------------------|-------------------------|----------------------|-------------------|----------|
|   | are FRUs.                       |                         |                      |                   |          |

| Symptom              | Action                                                                                                    |  |
|----------------------|----------------------------------------------------------------------------------------------------|--|
| The screen is blank. | 1. Check the function of the shared BladeCenter unit resources (see "Solving shared BladeCenter resource problems" on page 249).                                                      |  |
|                      | 2. Make sure that the blade server is turned on (see "Turning on the blade server" on page 14).                                                                                       |  |
|                      | <b>3</b> . Make sure that the monitor is connected properly. See the documentation for your BladeCenter unit for more information.                                                    |  |
|                      | 4. Make sure that:                                                                                                    |  |
|                      | • Damaged BIOS code is not affecting the video; see "Recovering from a UEFI update failure" on page 244.                                                                              |  |
|                      | • The device drivers are installed correctly.                                                                                                    |  |
|                      | 5. Follow the UEFI recovery procedure in "Recovering from a UEFI update failure" on page 244).                                                                                        |  |
|                      | 6. (Trained service technician only) Replace the system-board assembly (see "Removing the system-board assembly" on page 102 and "Installing the system-board assembly" on page 103). |  |

- See Chapter 4, "Parts listing," on page 41 to determine which components are CRUs and which components are FRUs.
- If an action step is preceded by "(Trained service technician only)," that step must be performed only by a trained service technician.

| Symptom                                                                                                 | Action                                                                                                    |  |
|----------------------------------------------------------------------------------------------------|----------------------------------------------------------------------------------------------------|--|
| The monitor has screen jitter, or<br>the screen image is wavy,<br>unreadable, rolling, or<br>distorted. | <ol> <li>Check the function of the shared BladeCenter unit resources (see "Solving<br/>shared BladeCenter resource problems" on page 249).</li> <li>(Trained service technician only) Replace the system-board assembly (see<br/>"Removing the system-board assembly" on page 102 and "Installing the<br/>system-board assembly" on page 103).</li> </ol> |  |
| Wrong characters appear on the screen.                                                                  | 1. If the wrong language is displayed, update the firmware or operating system with the correct language in the blade server that has ownership of the monitor.                                                                                                    |  |
|                                                                                                    | 2. Check the function of the shared BladeCenter unit resources (see "Solving shared BladeCenter resource problems" on page 249).                                                                                                    |  |
|                                                                                                    | <b>3</b> . (Trained service technician only) Replace the system-board assembly (see "Removing the system-board assembly" on page 102 and "Installing the system-board assembly" on page 103).                                                                                                    |  |

#### Network connection problems

Use this information to diagnose and resolve network connection errors.

Follow the suggested actions in the order in which they are listed in the Action column until the problem is solved. The blade server connects to the network by using shared BladeCenter unit resources. See the following table and "Solving shared BladeCenter resource problems" on page 249.

- See Chapter 4, "Parts listing," on page 41 to determine which components are CRUs and which components are FRUs.
- If an action step is preceded by "(Trained service technician only)," that step must be performed only by a trained service technician.

| Symptom                                                                     | Action                                                                                                    |
|-----------------------------------------------------------------------------|----------------------------------------------------------------------------------------------------|
| One or more blade servers are<br>unable to communicate with<br>the network. | <ol> <li>Check the function of the shared BladeCenter unit resources. See "Solving shared BladeCenter resource problems" on page 249).</li> <li>Make sure that:         <ul> <li>The correct device drivers are installed. See "Firmware updates" on page 34.</li> <li>The Ethernet controller is correctly configured. See "Configuring the Gigabit Ethernet controller" on page 35.</li> <li>Optional I/O expansion cards are correctly installed and configured. See "Installing an I/O expansion card" on page 79 and Chapter 3, "Configuring the blade server," on page 21.</li> </ul> </li> </ol> |
|                                                                             | <b>3.</b> (Trained service technician only) Replace the system-board assembly. See "Removing the system-board assembly" on page 102 and "Installing the system-board assembly" on page 103.                                                                                                    |

## **Optional-device problems**

Use this information to diagnose and resolve optional-device problems.

Follow the suggested actions in the order in which they are listed in the Action column until the problem is solved.

See Chapter 4, "Parts listing," on page 41 to determine which components are CRUs and which components are FRUs.

| Symptom                                                             | Action                                                                                                    |
|---------------------------------------------------------------------|----------------------------------------------------------------------------------------------------|
| An IBM optional device that<br>was just installed does not<br>work. | <ol> <li>Make sure that:         <ul> <li>The device is designed for the blade server. See http://www.ibm.com/servers/eserver/serverproven/compat/us/.</li> <li>You followed the installation instructions that came with the device and the device is installed correctly. See the instructions that came with the device.</li> <li>You have not loosened any other installed devices or cables.</li> <li>You updated the configuration information in the Setup utility program. Whenever memory or any other device is changed, you must update the configuration. See "Setup utility menu" on page 22.</li> </ul> </li> </ol> |
|                                                                     | 2. If the device comes with its own test instructions, use those instructions to test the device.                                                                                                    |
|                                                                     | <b>3.</b> Reseat the device that you just installed. See "Removing and replacing field replaceable units (FRUs)" on page 88.                                                                                                    |
|                                                                     | 4. Replace the device that you just installed. See "Removing and replacing field replaceable units (FRUs)" on page 88.                                                                                                    |

#### **Power error messages**

Use this information to diagnose and resolve power error messages for the blade server.

Follow the suggested actions in the order in which they are listed in the Action column until the problem is solved. Power to the blade server is provided by shared BladeCenter unit resources. See the following table and "Solving shared BladeCenter resource problems" on page 249.

- See Chapter 4, "Parts listing," on page 41 to determine which components are CRUs and which components are FRUs.
- If an action step is preceded by "(Trained service technician only)," that step must be performed only by a trained service technician.

| Message                                       | Action                                                                                                    |  |
|-----------------------------------------------|----------------------------------------------------------------------------------------------------|--|
| System Power Good fault                       | 1. Reseat the blade server - See "Removing the blade server from the BladeCenter unit" on page 56 and "Installing the blade server in a BladeCenter unit" on page 57.                                                                                                    |  |
|                                               | 2. Check the function of the shared BladeCenter unit resources. See "Solving shared BladeCenter resource problems" on page 249.                                                                                                    |  |
|                                               | <ol> <li>If an optional expansion unit is installed, reseat it - See<br/>"Removing an optional expansion unit" on page 88 and<br/>"Installing an optional expansion unit" on page 89.</li> </ol>                                                                                                    |  |
|                                               | <ul> <li>4. Replace the following components one at a time, in the order shown, restarting the blade server each time:</li> <li>a. Optional expansion unit (if one is installed) - See "Removing an optional expansion unit" on page 88 and "Installing an optional expansion unit" on page 89.</li> <li>b. (Trained service technician only) System-board assembly - See "Removing the system-board assembly" on page 102 and "Installing the system-board assembly" on page 103.</li> </ul> |  |
| VRD Power Good fault                          | 1. Reseat the blade server - See "Removing the blade server from the BladeCenter unit" on page 56 and "Installing the blade server in a BladeCenter unit" on page 57.                                                                                                    |  |
|                                               | 2. Check the function of the shared BladeCenter unit resources. See "Solving shared BladeCenter resource problems" on page 249.                                                                                                    |  |
|                                               | <ol> <li>(Trained service technician only) Replace the system-board<br/>assembly - See "Removing the system-board assembly" on page<br/>102 and "Installing the system-board assembly" on page 103.</li> </ol>                                                                                                    |  |
| System over recommended voltage for +12<br>V. | Informational only.<br><b>Note:</b> If the problem remains, complete the following steps:                                                                                                    |  |
|                                               | 1. Reseat the blade server - See "Removing the blade server from the BladeCenter unit" on page 56 and "Installing the blade server in a BladeCenter unit" on page 57.                                                                                                    |  |
|                                               | 2. Check the function of the shared BladeCenter unit resources. See "Solving shared BladeCenter resource problems" on page 249.                                                                                                    |  |
|                                               | <ol> <li>(Trained service technician only) Replace the system-board<br/>assembly - See "Removing the system-board assembly" on page<br/>102 and "Installing the system-board assembly" on page 103.</li> </ol>                                                                                                    |  |

• See Chapter 4, "Parts listing," on page 41 to determine which components are CRUs and which components are FRUs.

| trained service technician.                    |                                                                                                    |  |  |
|------------------------------------------------|----------------------------------------------------------------------------------------------------|--|--|
| Message                                        | Action                                                                                                    |  |  |
| System over recommended voltage for +0.9<br>V. | <ul> <li>Informational only.</li> <li>Note: If the problem remains, complete the following steps:</li> <li>1. Reseat the blade server - See "Removing the blade server from the BladeCenter unit" on page 56 and "Installing the blade server in a BladeCenter unit" on page 57.</li> <li>2. Check the function of the shared BladeCenter unit resources. See "Solving shared BladeCenter resource problems" on page 249.</li> <li>3. (Trained service technician only) Replace the system-board</li> </ul>                                                                                                    |  |  |
|                                                | assembly - See "Removing the system-board assembly" on page 102 and "Installing the system-board assembly" on page 103.                                                                                                    |  |  |
| System over recommended voltage for +3.3<br>V. | <ul> <li>Informational only.</li> <li>Note: If the problem remains, complete the following steps:</li> <li>1. Reseat the blade server - See "Removing the blade server from the BladeCenter unit" on page 56 and "Installing the blade server in a</li> </ul>                                                                                                    |  |  |
|                                                | <ol> <li>BladeCenter unit" on page 57.</li> <li>Check the function of the shared BladeCenter unit resources. See "Solving shared BladeCenter resource problems" on page 249.</li> <li>(Trained service technician only) Replace the system-board assembly - See "Removing the system-board assembly" on page 102 and "Installing the system-board assembly" on page 103.</li> </ol>                                                                                                    |  |  |
| System over recommended 5 V fault.             | <ul> <li>Informational only.</li> <li>Note: If the problem remains, complete the following steps:</li> <li>1. Reseat the blade server - See "Removing the blade server from the BladeCenter unit" on page 56 and "Installing the blade server in a BladeCenter unit" on page 57.</li> <li>2. Check the function of the shared BladeCenter unit resources. See "Solving shared BladeCenter resource problems" on page 249.</li> <li>3. (Trained service technician only) Replace the system-board assembly - See "Removing the system-board assembly" on page 102 and "Installing the system-board assembly" on page 103.</li> </ul> |  |  |
| System under recommended voltage for +12<br>V. | <ul> <li>Informational only.</li> <li>Note: If the problem remains, complete the following steps:</li> <li>1. Reseat the blade server - See "Removing the blade server from the BladeCenter unit" on page 56 and "Installing the blade server in a BladeCenter unit" on page 57.</li> <li>2. Check the function of the shared BladeCenter unit resources. See "Solving shared BladeCenter resource problems" on page 249.</li> <li>3. (Trained service technician only) Replace the system-board assembly - See "Removing the system-board assembly" on page 102 and "Installing the system-board assembly" on page 103.</li> </ul> |  |  |

• See Chapter 4, "Parts listing," on page 41 to determine which components are CRUs and which components are FRUs.

| • | If an action step is preceded by "(Trained service technician only)," that step must be performed o | only | by a | a |
|---|----------------------------------------------------------------------------------------------------|------|------|---|
|   | trained service technician.                                                                         |      |      |   |

| Message                                         | Action                                                                                                    |
|-------------------------------------------------|----------------------------------------------------------------------------------------------------|
| System under recommended voltage for +0.9<br>V. | Informational only.<br><b>Note:</b> If the problem remains, complete the following steps:<br>1. Reseat the blade server - See "Removing the blade server from the<br>PladeCenter unit" on many 56 and "Installing the blade server in a |
|                                                 | BladeCenter unit on page 57.<br>2 Check the function of the charad BladeCenter unit recourses See                                                                                                    |
|                                                 | "Solving shared BladeCenter resource problems" on page 249.                                                                                                    |
|                                                 | <ol> <li>(Trained service technician only) Replace the system-board<br/>assembly - See "Removing the system-board assembly" on page<br/>102 and "Installing the system-board assembly" on page 103.</li> </ol>                          |
| System under recommended voltage for +3.3 V.    | Informational only.<br><b>Note:</b> If the problem remains, complete the following steps:                                                                                                    |
|                                                 | 1. Reseat the blade server - See "Removing the blade server from the BladeCenter unit" on page 56 and "Installing the blade server in a BladeCenter unit" on page 57.                                                                   |
|                                                 | 2. Check the function of the shared BladeCenter unit resources. See "Solving shared BladeCenter resource problems" on page 249.                                                                                                    |
|                                                 | <ol> <li>(Trained service technician only) Replace the system-board<br/>assembly - See "Removing the system-board assembly" on page<br/>102 and "Installing the system-board assembly" on page 103.</li> </ol>                          |
| System under recommended +5 V fault.            | Informational only.<br><b>Note:</b> If the problem remains, complete the following steps:                                                                                                    |
|                                                 | 1. Reseat the blade server - See "Removing the blade server from the BladeCenter unit" on page 56 and "Installing the blade server in a BladeCenter unit" on page 57.                                                                   |
|                                                 | 2. Check the function of the shared BladeCenter unit resources. See "Solving shared BladeCenter resource problems" on page 249.                                                                                                    |
|                                                 | <ol> <li>(Trained service technician only) Replace the system-board<br/>assembly - See "Removing the system-board assembly" on page<br/>102 and "Installing the system-board assembly" on page 103.</li> </ol>                          |

## **Power problems**

Use this information to diagnose and resolve power problems for the blade server.

Follow the suggested actions in the order in which they are listed in the Action column until the problem is solved.

See Chapter 4, "Parts listing," on page 41 to determine which components are CRUs and which components are FRUs.

| Symptom                                 | Action                                                                                                    |
|-----------------------------------------|----------------------------------------------------------------------------------------------------|
| The power-control button does not work. | 1. Reseat the control-panel connector - See "Blade server controls and LEDs" on page 11.                                                                                                    |
|                                         | 2. Replace the bezel assembly - See "Removing the bezel assembly" on page 84 and "Installing the bezel assembly" on page 85.                                                                 |
|                                         | <b>3.</b> (Trained service technician only) Replace the system-board assembly - See "Removing the system-board assembly" on page 102 and "Installing the system-board assembly" on page 103. |

• See Chapter 4, "Parts listing," on page 41 to determine which components are CRUs and which components are FRUs.

• If an action step is preceded by "(Trained service technician only)," that step must be performed only by a trained service technician.

| Symptom                            | Action                                                                                                    |
|------------------------------------|----------------------------------------------------------------------------------------------------|
| The blade server does not turn on. | <ol> <li>Check the function of the shared BladeCenter unit resources. See "Solving<br/>shared BladeCenter resource problems" on page 249.</li> </ol>                                                                                                    |
|                                    | 2. If you have just updated the IMM firmware, use the SW1-4 switch to set the blade server to start using the backup IMM firmware (see "System-board switches" on page 16)                                                                                                    |
|                                    | 3. Use the SW1-6 switch to allow the blade server to boot without permission from the AMM (see "System-board switches" on page 16); then, update the IMM firmware using the latest Bootable Media Creator (BoMC). The BoMC application is available at http://www.ibm.com/systems/support/supportsite.wss/docdisplay?Indocid=TOOL-BOMC&brandind=5000008. After you have updated the IMM firmware successfully, return the SW1-6 switch to the off position.                                                                                                    |
|                                    | <ul> <li>4. Make sure that the power-on LED on the blade server control panel is flashing slowly. See "Blade server controls and LEDs" on page 11.</li> <li>If the power LED is flashing rapidly and continues to do so, the blade server is not communicating with the Advanced Management Module; reseat the blade server. See "Removing the blade server from the BladeCenter unit" on page 56 and "Installing the blade server in a BladeCenter unit" on page 57.</li> <li>If the power LED is off, the blade server bay is not receiving power, the blade server is defective, or the LED information panel is loose or defective. See "Removing the blade server from the BladeCenter unit" on page 56 and "Installing the blade server in a BladeCenter unit" on page 56 and "Installing the blade server from the BladeCenter unit" on page 56 and "Installing the blade server from the BladeCenter unit" on page 56 and "Installing the blade server in a BladeCenter unit" on page 56 and "Installing the blade server from the BladeCenter unit" on page 56 and "Installing the blade server in a BladeCenter unit" on page 56 and "Installing the blade server in a BladeCenter unit" on page 56 and "Installing the blade server in a BladeCenter unit" on page 57.</li> </ul> |
|                                    | <ul><li>5. Check the power-management policies in the operating system for the blade server. See the <i>Advanced Management Module User's Guide</i> for more information.</li></ul>                                                                                                    |
|                                    | <ol> <li>Check the Advanced-Management-Module log of the corresponding blade<br/>server for an error that is preventing the blade server from turning on. See<br/>"Error logs" on page 109.</li> </ol>                                                                                                    |
|                                    | <ol> <li>Reseat the blade server - See "Removing the blade server from the<br/>BladeCenter unit" on page 56 and "Installing the blade server in a<br/>BladeCenter unit" on page 57.</li> </ol>                                                                                                    |
|                                    | 8. If you just installed a device in the blade server, remove it and restart the blade server. If the blade server now starts, you might have installed more devices than the power to that blade server bay supports.                                                                                                    |
|                                    | <ul> <li>9. If you tried another blade server in the blade server bay when you check the function of the shared BladeCenter unit resources and the other blade server worked, complete the following tasks on the blade server that you removed:</li> <li>a. If an optional expansion unit is installed, reseat it - See "Removing an optional expansion unit" on page 88 and "Installing an optional expansion unit" on page 89.</li> <li>b. Replace the following components one at a time, in the order shown, restarting the blade server each time: <ol> <li>Optional expansion unit (if one is installed) - See "Removing an optional expansion unit" on page 89.</li> <li>(Irained service technician only) System-board assembly - See</li> </ol> </li> </ul>                                                                                                    |
|                                    | <ul> <li>"Removing the system-board assembly" on page 102 and "Installing the system-board assembly" on page 103.</li> <li>10 See "Solving undetermined problems" on page 254.</li> </ul>                                                                                                    |
|                                    | 10. See Solving undetermined problems on page 254.                                                                                                    |

**198** BladeCenter HS22 Types 7870, 1936, and 1911, WebSphere Datapower Integration Blade XI50B Type 4195: Problem Determination and Service Guide

- See Chapter 4, "Parts listing," on page 41 to determine which components are CRUs and which components are FRUs.
- If an action step is preceded by "(Trained service technician only)," that step must be performed only by a trained service technician.

| Symptom                                            |    | Action                                                                                                    |  |  |
|----------------------------------------------------|----|----------------------------------------------------------------------------------------------------|--|--|
| The blade server turns off for no apparent reason. | 1. | Check the function of the shared BladeCenter unit resources. See "Solving shared BladeCenter resource problems" on page 249.                                                                                                    |  |  |
|                                                    | 2. | (Trained service technician only) If the microprocessor error LED is lit, replace<br>the microprocessor - See "Removing a microprocessor and heat sink" on page<br>95 and "Installing a microprocessor and heat sink" on page 99.                                                                     |  |  |
|                                                    | 3. | (Trained service technician only) Replace the system-board assembly - See "Removing the system-board assembly" on page 102 and "Installing the system-board assembly" on page 103.                                                                                                    |  |  |
| The blade server does not turn off.                | 1. | Verify whether you are using an Advanced Configuration and Power Interface (ACPI) or non-ACPI operating system.                                                                                                    |  |  |
|                                                    | 2. | If you are using a non-ACPI operating system, complete the following steps:                                                                                                    |  |  |
|                                                    |    | a. Turn off the blade server by pressing the power-control button for 4 seconds. See "Blade server controls and LEDs" on page 11.                                                                                                    |  |  |
|                                                    |    | <ul> <li>b. If the blade server fails during POST and the power-control button does not work, remove the blade server from the bay and reseat it. See "Removing the blade server from the BladeCenter unit" on page 56 and "Installing the blade server in a BladeCenter unit" on page 57.</li> </ul> |  |  |
|                                                    | 3. | If the problem remains or if you are using an ACPI-aware operating system, complete the following steps:                                                                                                    |  |  |
|                                                    |    | a. Check the power-management policies in the operating system for the blade server.                                                                                                    |  |  |
|                                                    |    | <ul> <li>b. (Trained service technician only) Replace the system-board assembly - See<br/>"Removing the system-board assembly" on page 102 and "Installing the<br/>system-board assembly" on page 103.</li> </ul>                                                                                     |  |  |

## **Removable-media drive problems**

Use this information to diagnose and resolve removable-media drive problems in the blade server.

Follow the suggested actions in the order in which they are listed in the Action column until the problem is solved. The removable-media (CD, DVD, or diskette) drives are shared BladeCenter unit resources. First, make sure that the drives are assigned to the blade server; then, see the following table and "Solving shared BladeCenter resource problems" on page 249.

• See Chapter 4, "Parts listing," on page 41 to determine which components are CRUs and which components are FRUs.

| • | If an action step is preceded by "(Trained service technician only)," that step must be performed only by a |
|---|----------------------------------------------------------------------------------------------------|
|   | trained service technician.                                                                                 |

| Symptom                                                                                                    | Action                                                                                                    |
|----------------------------------------------------------------------------------------------------|----------------------------------------------------------------------------------------------------|
| All removable-media drive problems.                                                                                                    | 1. The media-tray select button LED on the front of the blade server is lit, indicating that the blade server is connected to the shared removable-media drives.                                               |
|                                                                                                    | 2. Check the function of the shared BladeCenter unit resources. See "Solving shared BladeCenter resource problems" on page 249.                                                                                |
|                                                                                                    | 3. Run the Setup utility and make sure that the drive is enabled. See "Setup utility menu" on page 22.                                                                                                    |
|                                                                                                    | 4. For SAS storage drive problems, make sure that the correct device driver is installed. For the latest device drivers, go to http://www.ibm.com/systems/ support/.                                           |
|                                                                                                    | 5. Reseat the battery - See "Removing the battery" on page 62 and "Installing the battery" on page 64.                                                                                                    |
| 6<br>7                                                                                                    | 6. Replace the battery - See "Removing the battery" on page 62 and "Installing the battery" on page 64.                                                                                                    |
|                                                                                                    | <ol> <li>(Trained service technician only) Replace the system-board assembly - See<br/>"Removing the system-board assembly" on page 102 and "Installing the<br/>system-board assembly" on page 103.</li> </ol> |
| The CD or DVD drive is                                                                                                    | Establish a link between /dev/sr0 and /dev/cdrom as follows:                                                                                                    |
| detected as /dev/sr0 by SUSE                                                                                                    | 1. Enter the following command:                                                                                                    |
| operating system is installed                                                                                                    | rm /dev/cdrom; ln -s /dev/sr0 /dev/cdrom                                                                                                    |
| remotely on a blade server that                                                                                                    | 2. Insert the following line in the /etc/fstab file:                                                                                                    |
| not the current owner of the<br>nedia tray [CD or DVD drive,<br>iskette drive, and USB port],<br>USE Linux detects the CD or<br>VD drive as /dev/sr0 instead<br>f /dev/cdrom ) | /dev/cdrom /media/cdrom auto ro,noauto,user,exec 0 0                                                                                                    |

# ServerGuide problems

Use this information to locate ServerGuide problems and suggested actions.

| Symptom                                                                                                    | Suggested action                                                                                                    |
|----------------------------------------------------------------------------------------------------|----------------------------------------------------------------------------------------------------|
| The ServerGuide Setup and Installation CD will not start.                                                                 | • Make sure that the CD drive is associated with the blade server that you are configuring.                                                                                                    |
|                                                                                                    | • Make sure that the blade server supports the ServerGuide program and has a bootable CD (or DVD) drive.                                                                                                    |
|                                                                                                    | • If the startup (boot) sequence settings have been changed, make sure that the CD drive is first in the startup sequence.                                                                                                    |
| The RAID configuration<br>program cannot view all<br>installed drives, or the<br>operating system cannot be<br>installed. | <ul> <li>Make sure that there are no duplicate SCSI/SAS IDs or interrupt request (IRQ) assignments. See "Configuring a RAID array" on page 36.</li> <li>Make sure that the storage drive is connected correctly. See "Blade server connectors" on page 15 to locate the storage drive connector.</li> </ul> |
| The operating-system<br>installation program<br>continuously loops.                                                       | Make more space available on the hard disk.                                                                                                    |
| The ServerGuide program will<br>not start the operating-system<br>CD.                                                     | Make sure that the operating-system CD is supported by the ServerGuide program. See the <i>ServerGuide Setup and Installation</i> CD label for a list of supported operating-system versions.                                                                                                    |
| The operating system cannot be<br>installed; the option is not<br>available.                                              | Make sure that the operating system is supported on the blade server. If the operating system is supported, either no logical drive is defined (SCSI/SAS RAID systems) or the ServerGuide System Partition is not present. Run the ServerGuide program and make sure that setup is complete.                |

The following table lists problem symptoms and suggested solutions.

# Software problems

Use this information to diagnose and resolve software problems for the blade server.

Follow the suggested actions in the order in which they are listed in the Action column until the problem is solved.

- See Chapter 4, "Parts listing," on page 41 to determine which components are CRUs and which components are FRUs.
- If an action step is preceded by "(Trained service technician only)," that step must be performed only by a trained service technician.

| Symptom                            | Action                                                                                                    |
|------------------------------------|----------------------------------------------------------------------------------------------------|
| You suspect a software<br>problem. | <ol> <li>To determine whether the problem is caused by the software, make sure that:         <ul> <li>The blade server has the minimum memory that is needed to use the software. For memory requirements, see the information that comes with the software.</li> <li>Note: If you have just installed an adapter or memory, the blade server might have a memory-address conflict.</li> <li>The software is designed to operate on the blade server.</li> <li>Other software works on the blade server.</li> </ul> </li> </ol> |
|                                    | 2. If you receive any error messages while you use the software, see the information that comes with the software for a description of the messages and suggested solutions to the problem.                                                                                                    |
|                                    | 3. Contact your place of purchase of the software.                                                                                                    |
# Universal Serial Bus (USB) port problems

Use this information to diagnose and resolve USB port problems in the blade server.

The USB ports are shared BladeCenter unit resources. First, make sure that the USB ports are assigned to the blade server; then, see the following table and "Solving shared BladeCenter resource problems" on page 249.

Follow the suggested actions in the order in which they are listed in the Action column until the problem is solved.

| • | See Chapter 4, "Parts listing," | on page 41 to determine | which components are | CRUs and which | components |
|---|---------------------------------|-------------------------|----------------------|----------------|------------|
|   | are FRUs.                       |                         |                      |                |            |

| Symptom                     | Action                                                                                                    |
|-----------------------------|----------------------------------------------------------------------------------------------------|
| A USB device does not work. | 1. Make sure that the media-tray select button LED on the front of the blade server is lit, indicating that the blade server is connected to the shared media tray.                                               |
|                             | <ol> <li>Check the function of the shared BladeCenter unit resources. See "Solving<br/>shared BladeCenter resource problems" on page 249.</li> </ol>                                                              |
|                             | <ul> <li>3. Make sure that:</li> <li>The operating system supports USB devices.</li> <li>The correct USB device driver is installed. For the latest device drivers, go to http://www.ibm.com/support/.</li> </ul> |
|                             | <ol> <li>(Trained service technician only) Replace the system-board assembly. See<br/>"Removing the system-board assembly" on page 102 and "Installing the<br/>system-board assembly" on page 103.</li> </ol>     |

### Light path diagnostics

Use this information as an overview of light path diagnostics.

Light path diagnostics is a system of LEDs on the control panel and on various internal components of the blade server or expansion unit. When an error occurs, LEDs can be lit throughout the blade server or expansion unit to help identify the source of the error.

After you remove the blade server or expansion unit, you can press and hold the light path diagnostics switch for a maximum of 25 seconds to light the LEDs and locate the failing component.

For information about the light path diagnostics on the IBM WebSphere DataPower Integration Blade XI50B appliance, see the *Installation and User's Guide* that came with the blade appliance.

#### Viewing the light path diagnostics LEDs in the blade server

Use this information to locate and identify the light path diagnostics LEDs.

Before you work inside the blade server to view light path diagnostics LEDs, read "Safety" on page v and "Installation guidelines" on page 53.

If an error occurs, view the light path diagnostics LEDs in the following order:

- 1. Look at the control panel on the front of the blade server (see "Blade server controls and LEDs" on page 11).
  - If the information LED is lit, it indicates that information about a suboptimal condition in the blade server is available in the IMM log or in the Advanced-Management-Module event log.
  - If the blade-error LED is lit, it indicates that an error has occurred; view the light path diagnostics panel and LEDs to isolate the failing component.
- **2.** To view the light path diagnostics panel and LEDs, complete the following steps:
  - a. Remove the blade server from the BladeCenter unit. See "Removing the blade server from the BladeCenter unit" on page 56.
  - b. Place the blade server on a flat, static-protective surface.
  - c. Remove the cover from the blade server. See "Removing the blade server cover" on page 59.
  - d. Press and hold the light path diagnostics switch to light the LEDs of the failing components in the blade server. The LEDs will remain lit for as long as you press the switch, to a maximum of 25 seconds.

The following illustration shows the locations of the system-board error LEDs.

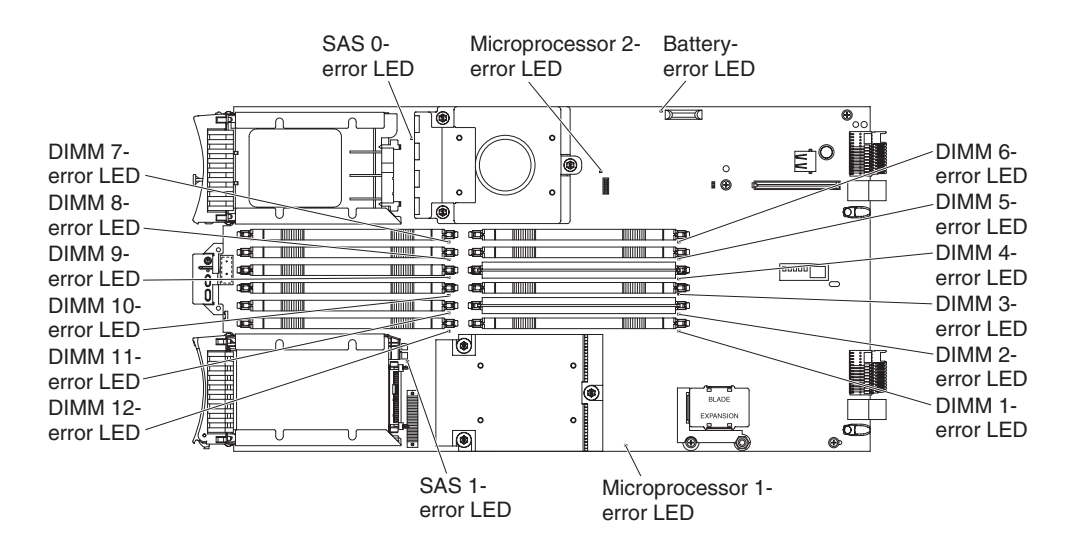

The following illustrations show the system-board light path diagnostics panel and LEDs on the system-board light path diagnostics panel.

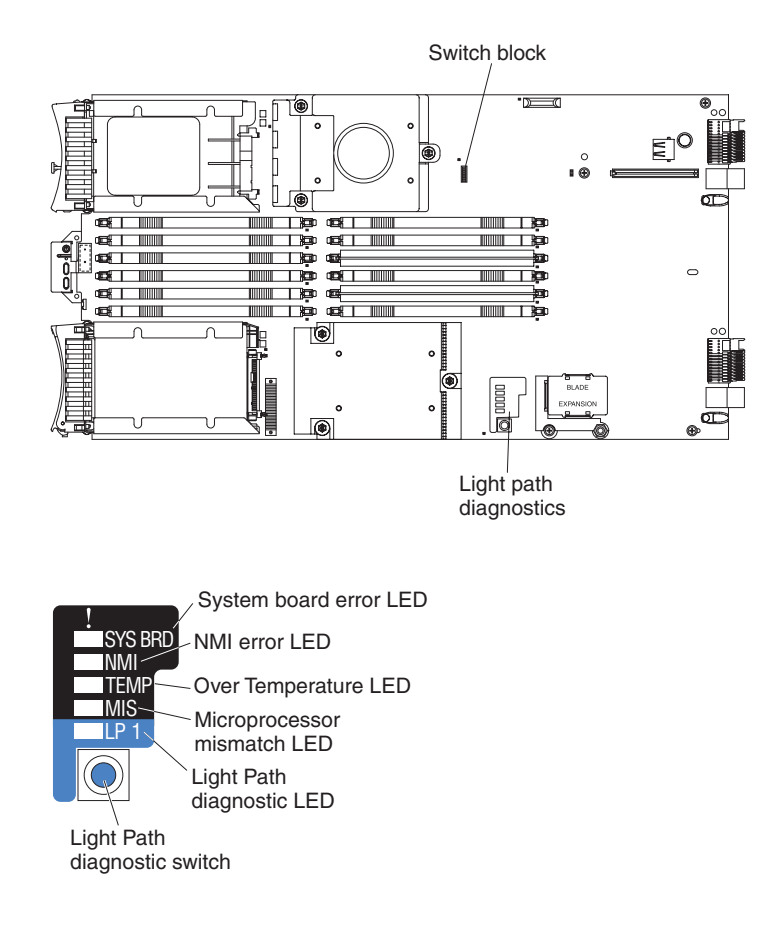

## Blade server light path diagnostics LEDs

Use this information to diagnose and resolve possible errors displayed by the light path diagnostic LEDs.

The following table describes the LEDs on the light path diagnostics panels, on the system board, and on the optional expansion unit and suggested actions to correct the detected problems.

- Follow the suggested actions in the order in which they are listed in the Action column until the problem is solved.
- See Chapter 4, "Parts listing," on page 41 to determine which components are CRUs and which components are FRUs.
- If an action step is preceded by "(Trained service technician only)," that step must be performed only by a trained service technician.

| Lit light path<br>diagnostics LED           | Description                                                                                                    | Action                                                                                                    |
|---------------------------------------------|----------------------------------------------------------------------------------------------------|----------------------------------------------------------------------------------------------------|
| None                                        | An error has occurred and cannot be isolated,<br>or the service processor has failed.                                                                                                    | <ol> <li>Make sure that the light path diagnostics<br/>LED is lit, to ensure that there is enough<br/>power in the blade server to light the rest<br/>of the LEDs. See "Viewing the light path<br/>diagnostics LEDs in the blade server" on<br/>page 204.</li> </ol> |
|                                             |                                                                                                    | 2. Check the BMC log for information about<br>an error that is not represented by a light<br>path diagnostics LED. See "Using the<br>Setup utility" on page 22.                                                                                                    |
| Battery error                               | The system battery is not installed or is not working.                                                                                                    | <ol> <li>Reseat the battery. See "Removing the<br/>battery" on page 62 and "Installing the<br/>battery" on page 64.</li> </ol>                                                                                                    |
|                                             |                                                                                                    | 2. Replace the battery. See "Removing the battery" on page 62 and "Installing the battery" on page 64.                                                                                                    |
| DIMM x error                                | A memory error occurred.                                                                                                    | Look for system-event and IMM/AMM logs<br>related to memory and resolve those events<br>(see "IMM error messages" on page 111 and<br>"POST error codes" on page 172).                                                                                                |
| LP1                                         | <ul> <li>LP1 LED on system board: system-board assembly light path diagnostic LEDs have power.</li> <li>LP1 LED on optional expansion unit: check light path LEDs on the system board.</li> </ul> | Check for error LEDs that are lit on the<br>system-board assembly. See "Viewing the light<br>path diagnostics LEDs in the blade server" on<br>page 204.                                                                                                    |
| LP2<br>(optional<br>expansion unit<br>only) | Light path diagnostic LEDs on the optional expansion unit have power.                                                                                                    | Check for error LEDs that are lit on the optional expansion unit. See "Viewing the light path diagnostics LEDs in the blade server" on page 204.                                                                                                    |

- Follow the suggested actions in the order in which they are listed in the Action column until the problem is solved.
- See Chapter 4, "Parts listing," on page 41 to determine which components are CRUs and which components are FRUs.
- If an action step is preceded by "(Trained service technician only)," that step must be performed only by a trained service technician.

| Lit light path<br>diagnostics LED | Description                                                                             | Action                                                                                                    |
|-----------------------------------|-----------------------------------------------------------------------------------------|----------------------------------------------------------------------------------------------------|
| Microprocessor<br>error           | The microprocessor has failed or overheated,<br>or the start microprocessor is missing. | <ol> <li>Check the AMM event logs.</li> <li>If the log shows that a microprocessor is disabled or that a microprocessor error has occurred, perform one of the following actions:         <ul> <li>a. (Trained service technician only) Reseat the microprocessor that is indicated by the lit LED. See "Removing a microprocessor and heat sink" on page 95 and "Installing a microprocessor and heat sink" on page 99.</li> <li>b. (Trained service technician only) Replace the microprocessor that is indicated by the lit LED. See "Removing a microprocessor and heat sink" on page 99.</li> </ul> </li> </ol> |
| MIS                               | Microprocessor mismatch.                                                                | <ul> <li>Make sure that microprocessors 1 and 2 are identical (number of cores, cache size and type, clock speed, internal and external clock frequencies).</li> <li>1. Verify the type of microprocessors installed by using the Configuration/Setup utility. See "Using the Setup utility" on page 22.</li> <li>2. (Trained service technician only) Replace microprocessor 2 with an identical microprocessor to microprocessor 1. See "Removing a microprocessor and heat sink" on page 95 and "Installing a microprocessor and heat sink" on page 99.</li> </ul>                                                |
| NMI (NMI error)                   | The system board has failed.                                                            | <ol> <li>Replace the blade server cover, reinsert the<br/>blade server in the BladeCenter unit, and<br/>then restart the blade server. Check the<br/>BMC log for information about the error.<br/>See "Using the Setup utility" on page 22.</li> <li>(Trained service technician only) Replace<br/>the system-board assembly - See<br/>"Removing the system-board assembly" on<br/>page 102 and "Installing the system-board<br/>assembly" on page 103.</li> </ol>                                                                                                    |
| SAS storage drive<br>error        | A storage drive has failed.                                                             | Run the SAS Attached Disk diagnostic test. If<br>the drives passes diagnostics but continues to<br>have a problem, replace the storage drive with<br>a new one. See "Dynamic system analysis<br>diagnostic programs and messages" on page<br>210.                                                                                                    |

- Follow the suggested actions in the order in which they are listed in the Action column until the problem is solved.
- See Chapter 4, "Parts listing," on page 41 to determine which components are CRUs and which components are FRUs.
- If an action step is preceded by "(Trained service technician only)," that step must be performed only by a trained service technician.

| Lit light path<br>diagnostics LED | Description                                            | Action                                                                                                    |
|-----------------------------------|--------------------------------------------------------|----------------------------------------------------------------------------------------------------|
| SYS BRD (System<br>board error)   | The system board has failed                            | (Trained service technician only) Replace the<br>system-board assembly - See "Removing the<br>system-board assembly" on page 102 and<br>"Installing the system-board assembly" on<br>page 103. |
| TEMP (Over<br>temperature error)  | The system temperature has exceeded a threshold level. | 1. Check the function of the shared<br>BladeCenter unit resources. See "Solving<br>shared BladeCenter resource problems" on<br>page 249.                                                       |
|                                   |                                                        | 2. Make sure the air vents are not blocked<br>and that all blade bays in the BladeCenter<br>unit have a blade server or a blade filler<br>installed.                                           |
|                                   |                                                        | 3. Make sure that the room temperature is not too high. See "Features and specifications" on page 9 for temperature information.                                                               |

# Viewing the light path diagnostics LEDs in the BladeCenter GPU expansion unit

When an error is indicated by the fault LED on the front of the BladeCenter GPU expansion (BGE) unit, these LEDs inside the expansion unit can be lit to help identify the source of the error. The fault LED on the blade server on which the expansion unit is installed is also lit. If the blade server supports transfer of error and LED information, fault-related information will be shown by the BladeCenter advanced management module (see the *BladeCenter Advanced Management Module User's Guide* for additional information).

Before you work inside the expansion unit to view light path diagnostics LEDs, read "Safety" on page v and "Installation guidelines" on page 53.

To view the light path diagnostics LEDs in the expansion unit:

- 1. Remove the combined blade server and expansion units from the BladeCenter unit (see "Removing the blade server from the BladeCenter unit" on page 56).
- 2. Place the expansion unit on a flat, static-protective surface.
- **3**. Remove the expansion unit cover and other expansion blades, if applicable, to expose the expansion unit that has the lit fault LED. See "Removing the blade server cover" on page 59.
- 4. Press and hold the light path diagnostics switch for a maximum of 25 seconds. The light path diagnostics (LP) LED will be lit (green) to indicate that there is enough power present to light the error LEDs, and LEDs indicating additional failure information also will be lit.

The following illustration shows the locations of the light path LEDs and the light path diagnostics switch on the expansion unit system board.

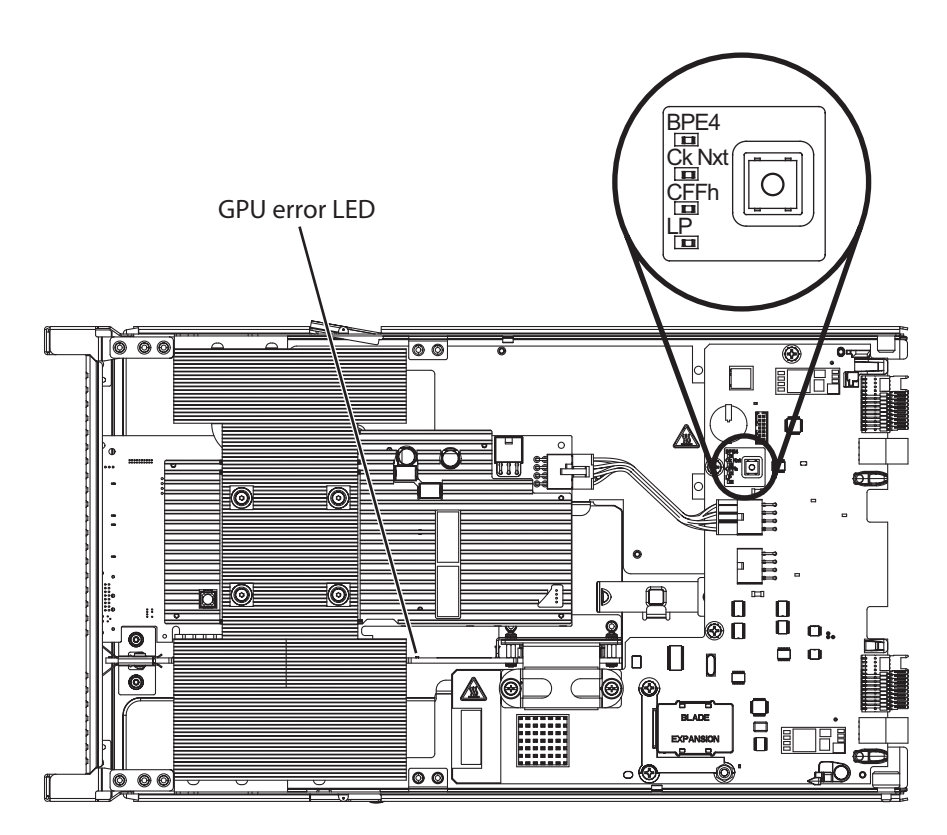

## BladeCenter GPU expansion unit light path diagnostics LEDs

Use this information to diagnose and resolve possible errors displayed by the light path diagnostic LEDs in the BladeCenter GPU expansion unit.

The following table describes the LEDs on the expansion unit system board and suggested actions to correct the detected problems. Follow the suggested actions in the order in which they are listed in the Action column until the problem is solved.

• Follow the suggested actions in the order in which they are listed in the Action column until the problem is solved.

• See Chapter 4, "Parts listing," on page 41 to determine which components are CRUs and which components are FRUs.

| Lit light path<br>diagnostics LED | Description                     | Action                                                                                                    |
|-----------------------------------|---------------------------------|----------------------------------------------------------------------------------------------------|
| LP                                | The light path LEDs have power. | If the LP LED is green, check for error LEDs<br>that are lit in the expansion unit.<br>If the LP LED is off, install the expansion unit<br>on the blade server and install the combined<br>assembly into the BladeCenter for 5 to 10<br>minutes to recharge the LEDs. |

- Follow the suggested actions in the order in which they are listed in the Action column until the problem is solved.
- See Chapter 4, "Parts listing," on page 41 to determine which components are CRUs and which components are FRUs.
- If an action step is preceded by "(Trained service technician only)," that step must be performed only by a trained service technician.

| Lit light path<br>diagnostics LED | Description                                                                                        | Action                                                                                                    |  |
|-----------------------------------|----------------------------------------------------------------------------------------------------|----------------------------------------------------------------------------------------------------|--|
| None                              | An error has occurred and cannot be isolated.                                                      | <ol> <li>Make sure that the LP LED is lit to ensure<br/>that there is enough power in the<br/>expansion unit to light the rest of the<br/>LEDs.</li> </ol>                     |  |
|                                   |                                                                                                    | 2. Check the event logs on the blade server<br>and Advanced Management Module for<br>information about an error that is not<br>represented by a light path diagnostics<br>LED. |  |
| GPU                               | A GPU adapter error has occurred.                                                                  | 1. Make sure that the GPU adapter installed in the PCIe connector is supported.                                                                                                |  |
|                                   |                                                                                                    | 2. Check the auxiliary power cable.                                                                                                    |  |
|                                   |                                                                                                    | <b>3</b> . Replace the GPU adapter installed in the PCIe connector.                                                                                                    |  |
|                                   |                                                                                                    | 4. (Trained service technician only) Replace the expansion unit.                                                                                                    |  |
| CFFh                              | A CFFh adapter error has occurred.                                                                 | 1. Make sure that the adapter installed in the CFFh connector is supported.                                                                                                    |  |
|                                   |                                                                                                    | 2. Reseat the adapter installed in the CFFh connector.                                                                                                    |  |
|                                   |                                                                                                    | <b>3</b> . Replace the adapter installed in the CFFh connector.                                                                                                    |  |
|                                   |                                                                                                    | 4. (Trained service technician only) Replace the expansion unit.                                                                                                    |  |
| BPE4                              | An error has occurred in the expansion unit.                                                       | 1. Check for other specific error LEDs that are lit in the expansion unit.                                                                                                    |  |
|                                   |                                                                                                    | 2. (Trained service technician only) If no other error LEDs are lit, replace the expansion unit.                                                                               |  |
| Ck Nxt                            | An error has occurred in an expansion unit<br>installed below this expansion unit in the<br>stack. | (Trained service technician only) Remove this<br>expansion unit and check for error LEDs that<br>are lit in the expansion unit beneath it.                                     |  |

## Dynamic system analysis diagnostic programs and messages

Use this information to learn more about using the dynamic system analysis (DSA) diagnostic programs and messages to resolve blade server errors.

The Dynamic System Analysis (DSA) Preboot diagnostic programs are the primary method of testing the major components of the server. DSA is a system information collection and analysis tool that you can use to provide information IBM service and support to aid in the diagnosis of the system problems.

As you run the diagnostic programs, text messages are displayed on the screen and are saved in the test log. A diagnostic text message indicates that a problem has been detected and provides the action you should take as a result of the text message. The diagnostic programs collect the following information about the blade server:

- System configuration
- · Network interfaces and settings
- Installed hardware
- Light path diagnostics status
- Vital product data, firmware, and UEFI configuration
- Hard disk drive health
- Baseboard Management Controller logs

The DSA diagnostic programs can also provide diagnostics for the following system components, if they are installed in the system:

- BroadCom Ethernet controller
- Optical (CD or DVD) drives
- Storage drives
- LSI 1064e SAS RAID controller
- · Baseboard management controller
- Memory
- Microprocessor

The diagnostic programs create a merged log, called the DSA error log, that includes events from all collected logs. You can output all of the collected XML file that you can send to the IBM service and support, view the information locally through a generated text report file, or copy the log to a removable media and view the log from a Web browser. See "Running the diagnostic programs" for more information.

If you cannot find the problem using the diagnostic programs, see "Solving undetermined problems" on page 254 for information about testing the blade server.

#### Running the diagnostic programs

Use this information to start the diagnostic programs for the blade server.

**Important:** The DSA diagnostic programs do not support USB CD-ROM drives. If you run the DSA diagnostic programs while any USB CD-ROM drives are attached, ignore any optical drive test results that are returned for USB CD-ROM drives. You can also remove USB CD-ROM drives before you run the DSA diagnostic programs to get accurate optical drive test results.

To run the DSA Preboot diagnostic programs, complete the following steps:

- 1. If the blade server is running, turn off the blade server and all attached devices.
- 2. Turn on all attached devices; then, turn on the blade server.
- 3. When the prompt Press F2 for Dynamic System Analysis (DSA) is displayed, press F2.
- 4. From the diagnostic programs screen, select the test that you want to run and follow the instructions on the screen.

For help with the diagnostic programs, press F1. You also can press F1 from within a help screen to obtain online documentation from which you can select different categories. To exit from the help information, press Esc.

To determine what action you should take as a result of a diagnostic text message or error code, see the table in "Diagnostic messages" on page 213.

If the diagnostic programs do not detect any hardware errors but the problem remains during normal server operations, a software error might be the cause. If you suspect a software problem, see the information that comes with your software.

A single problem might cause more than one error message. When this happens, correct the cause of the first error message. The other error messages usually will not occur the next time you run the diagnostic programs.

**Exception:** If there are multiple error codes or light path diagnostics LEDs that indicate a microprocessor error, the error might be in a microprocessor or in a microprocessor socket.

If the blade server stops responding during testing and you cannot continue, restart the blade server and try running the diagnostic programs again. If the problem remains, replace the component that was being tested when the blade server stopped.

The diagnostic programs assume that a keyboard and mouse are attached to the BladeCenter unit and that the blade server controls them. If you run the diagnostic programs with either no mouse or a mouse attached to the BladeCenter unit that is not controlled by the blade server, you cannot use the **Next Cat** and **Prev Cat** buttons to select categories. All other mouse-selectable functions are available through function keys.

To view server configuration information such as system configuration, memory contents, interrupt request (IRQ) use, direct memory access (DMA) use, or device drivers, select **Hardware Info** from the top of the screen.

#### Diagnostic text messages

Use this information to understand the diagnostic text messages that display while the tests are running.

A diagnostic text message contains one of the following results:

**Passed:** The test was completed without any errors.

Failed: The test detected an error.

User Aborted: You stopped the test before it was completed.

**Not Applicable:** You attempted to test a device that is not present in the blade server.

Aborted: The test could not proceed because of the blade server configuration.

**Warning:** The test could not be run. There was no failure of the hardware that was being tested, but there might be a hardware failure elsewhere, or another problem

prevented the test from running; for example, there might be a configuration problem, or the hardware might be missing or is not being recognized.

The result is followed by an error code or other additional information about the error.

## Viewing the test log

Use this information to view the test log of the blade server.

You can use one of the following methods to access the test log when the tests are completed:

- From the DSA command line, issue the DSA CLI View command or select the Diagnostic Event Log option from the DSA graphical user interface (GUI)
- From the DSA interactive menu, select the getextendedresults option.
- From the DSA interactive menu, select the View option to view all of the collected results and error log data.
- In the DSA GUI, select DSA Error Log from the System Information page.

You can send the DSA error log file to IBM service and support to aid in diagnosing the server problems or you can use the DSA CLI copy command to copy the log to an external USB device.

#### **Diagnostic messages**

Use this information to review the diagnostic error messages and resolve any errors that might occur in the blade server.

If the diagnostic programs generate error codes that are not listed in the table, make sure that the latest level of the UEFI code is installed. To download the latest firmware for the blade server, go to http://www.ibm.com/systems/support/.

The following table describes the messages that the diagnostic programs might generate and suggested actions to correct the detected problems. Follow the suggested actions in the order in which they are listed in the action column. In the error codes, *x* can be any numeral or letter. However, if the three-digit number in the central position of the code is 000, 195, or 197, *do not* replace a CRU or FRU. These numbers appearing in the central position of the code have the following meanings:

- 000 The blade server passed the test. Do not replace a CRU or FRU.
- **195** The Esc key was pressed to end the test. Do not replace a CRU or FRU.
- **197** This is a warning error, but it does not indicate a hardware failure; do not replace a CRU or FRU. Take the action that is indicated in the Action column, but *do not replace a CRU or a FRU*. See the description for **Warning** in the section "Diagnostic text messages" on page 212 for more information.

## **IMM self tests**

C

Use this information to resolve IMM self-test errors by referencing the error codes and following the suggested corrective actions.

For information about the IBM WebSphere DataPower Integration Blade XI50B appliance, see the Installation and User's Guide that came with the blade appliance.

Follow the suggested actions in the order in which they are listed in the Action column until the problem is solved.

| • See Chapter 4, "Parts listing," on page 41 to determine which components are CRUs and which components are FRUs.                        |                                                       |                                                                                                    |  |  |
|----------------------------------------------------------------------------------------------------|-------------------------------------------------------|----------------------------------------------------------------------------------------------------|--|--|
| • If an action step is preceded by "(Trained service technician only)," that step must be performed only by a trained service technician. |                                                       |                                                                                                    |  |  |
| Error code                                                                                                    | Description                                           | Action                                                                                                    |  |  |
| 166-901-xxx                                                                                                    | Failed the IMM test due to a failure in the host bus. | <ol> <li>Turn off the blade server, open the blade server<br/>release levers and pull the blade server away<br/>from the blade server bay, but do not remove it.<br/>See "Removing the blade server from the<br/>BladeCenter unit" on page 56.</li> </ol>                                                                                                    |  |  |
|                                                                                                    |                                                       | 2. Wait 45 seconds and reseat the blade server in the blade server bay and turn on the blade server. See "Installing the blade server in a BladeCenter unit" on page 57 and "Turning on the blade server" on page 14.                                                                                                    |  |  |
|                                                                                                    |                                                       | <b>3</b> . Rerun the test. See "Diagnostic tools overview" on page 107.                                                                                                    |  |  |
|                                                                                                    |                                                       | <ul> <li>4. Make sure that the DSA Diagnostic code is up-to-date, upgrade if necessary; then, rerun the test. The latest code can be found on the IBM support Web site at http://www.ibm.com/systems/support/supportsite.wss/docdisplay?brandind=5000008&amp;Indocid=MIGR-63017.</li> </ul>                                                                                                    |  |  |
|                                                                                                    |                                                       | 5. Make sure that the component firmware level is<br>up-to-date, upgrade if necessary; then, rerun the<br>test. The installed firmware level can be found<br>in the DSA Diagnostic Event Log within the<br>Firmware/VPD section for this component. The<br>latest level firmware for this component can be<br>found on the IBM support Web site at<br>http://www.ibm.com/systems/support/<br>supportsite.wss/docdisplay?brandind=5000008<br>&lndocid=MIGR-63017. |  |  |
|                                                                                                    |                                                       | <ol> <li>Furn off the blade server and reseat the blade<br/>server in the blade server bay and turn on the<br/>blade server. See "Removing the blade server<br/>from the BladeCenter unit" on page 56 and<br/>"Turning on the blade server" on page 14.</li> </ol>                                                                                                    |  |  |
|                                                                                                    |                                                       | 7. Rerun the test. See "Diagnostic tools overview" on page 107.                                                                                                    |  |  |
|                                                                                                    |                                                       | 8. If the failure remains, refer to Chapter 5,<br>"Removing and replacing blade server<br>components," on page 53 to replace the failed<br>component.                                                                                                    |  |  |

214 BladeCenter HS22 Types 7870, 1936, and 1911, WebSphere Datapower Integration Blade XI50B Type 4195: Problem Determination and Service Guide

| Error code  | Description                                                        | Action                                                                                                    |
|-------------|--------------------------------------------------------------------|----------------------------------------------------------------------------------------------------|
| 166-902-xxx | Failed the IMM self test due to a failure in SIO Bus and DASD SEP. | <ol> <li>Turn off the blade server, open the blade server<br/>release levers and pull the blade server away<br/>from the blade server bay, but do not remove it.<br/>See "Removing the blade server from the<br/>BladeCenter unit" on page 56 for more<br/>information.</li> </ol>                                                                                                    |
|             |                                                                    | <ol> <li>Wait 45 seconds and reseat the blade server in<br/>the blade server bay and turn on the blade<br/>server. See "Installing the blade server in a<br/>BladeCenter unit" on page 57 and "Turning on<br/>the blade server" on page 14.</li> </ol>                                                                                                    |
|             |                                                                    | 3. Rerun the test. See "Diagnostic tools overview" on page 107.                                                                                                    |
|             |                                                                    | <ol> <li>Make sure that the DSA Diagnostic code is<br/>up-to-date, upgrade if necessary; then, rerun the<br/>test. The latest code can be found on the IBM<br/>support Web site at http://www.ibm.com/<br/>systems/support/supportsite.wss/<br/>docdisplay?brandind=5000008&amp;Indocid=MIGR-<br/>63017.</li> </ol>                                                                                                    |
|             |                                                                    | 5. Make sure that the component firmware level is<br>up-to-date, upgrade if necessary; then, rerun the<br>test. The installed firmware level can be found<br>in the DSA Diagnostic Event Log within the<br>Firmware/VPD section for this component. The<br>latest level firmware for this component can be<br>found on the IBM support Web site at<br>http://www.ibm.com/systems/support/<br>supportsite.wss/docdisplay?brandind=5000008<br>&lndocid=MIGR-63017. |
|             |                                                                    | 6. Turn off the blade server and reseat the blade<br>server in the blade server bay and turn on the<br>blade server. See "Removing the blade server<br>from the BladeCenter unit" on page 56 for more<br>information.                                                                                                    |
|             |                                                                    | 7. Rerun the test.                                                                                                    |
|             |                                                                    | <ol> <li>If the failure remains, refer to Chapter 5,<br/>"Removing and replacing blade server<br/>components," on page 53 to replace the failed<br/>component.</li> </ol>                                                                                                    |

• If an action step is preceded by "(Trained service technician only)," that step must be performed only by a trained service technician.

| Error code  | Description                                               | Action                                                                                                    |  |
|-------------|-----------------------------------------------------------|----------------------------------------------------------------------------------------------------|--|
| 166-903-xxx | Failed the IMM self test due to a failure in the LAN bus. | <ol> <li>Turn off the blade server, open the blade server<br/>release levers and pull the blade server away<br/>from the blade module bay, but do not remove<br/>it. See "Removing the blade server from the<br/>BladeCenter unit" on page 56 for more<br/>information.</li> </ol>                                                                                                    |  |
|             |                                                           | 2. Wait 45 seconds and reseat the blade server in the blade module bay and turn on the blade server. See "Installing the blade server in a BladeCenter unit" on page 57 and "Turning on the blade server" on page 14.                                                                                                    |  |
|             |                                                           | <b>3.</b> Rerun the test. See "Diagnostic tools overview" on page 107.                                                                                                    |  |
|             |                                                           | 4. Make sure that the DSA Diagnostic code is<br>up-to-date, upgrade if necessary; then, rerun the<br>test. The latest code can be found on the IBM<br>support Web site at http://www.ibm.com/<br>systems/support/supportsite.wss/<br>docdisplay?brandind=5000008&Indocid=MIGR-<br>63017.                                                                                                    |  |
|             |                                                           | 5. Make sure that the component firmware level is<br>up-to-date, upgrade if necessary; then, rerun the<br>test. The installed firmware level can be found<br>in the DSA Diagnostic Event Log within the<br>Firmware/VPD section for this component. The<br>latest level firmware for this component can be<br>found on the IBM support Web site at<br>http://www.ibm.com/systems/support/<br>supportsite.wss/docdisplay?brandind=5000008<br>&Indocid=MIGR-63017.           |  |
|             |                                                           | 6. Make sure that the Ethernet device firmware<br>level is up-to-date, upgrade if necessary; then,<br>rerun the test. The installed firmware level can<br>be found in the DSA Diagnostic Event Log<br>within the Firmware/VPD section for this<br>component. The latest level firmware for this<br>component can be found on the IBM support<br>Web site at http://www.ibm.com/systems/<br>support/supportsite.wss/<br>docdisplay?brandind=5000008&Indocid=MIGR-<br>63017. |  |
|             |                                                           | 7. Turn off the blade server and reseat the blade<br>server in the blade server bay and turn on the<br>blade server. See "Removing the blade server<br>from the BladeCenter unit" on page 56 for more<br>information.                                                                                                    |  |
|             |                                                           | 8. Rerun the test.                                                                                                    |  |
|             |                                                           | <ol> <li>If the failure remains, refer to Chapter 5,<br/>"Removing and replacing blade server<br/>components," on page 53 to replace the failed<br/>component.</li> </ol>                                                                                                    |  |

• If an action step is preceded by "(Trained service technician only)," that step must be performed only by a trained service technician.

**216** BladeCenter HS22 Types 7870, 1936, and 1911, WebSphere Datapower Integration Blade XI50B Type 4195: Problem Determination and Service Guide

| Error code  | Description                                                     | Action                                                                                                    |
|-------------|-----------------------------------------------------------------|----------------------------------------------------------------------------------------------------|
| 166-904-xxx | Failed the IMM self test due to a failure in the main expander. | <ol> <li>Turn off the blade server, open the blade server<br/>release levers and pull the blade server away<br/>from the blade server bay, but do not remove it.<br/>See "Removing the blade server from the<br/>BladeCenter unit" on page 56 for more<br/>information.</li> </ol>                                                                                                    |
|             |                                                                 | 2. Wait 45 seconds and reseat the blade server in the blade module bay and turn on the blade server. See "Installing the blade server in a BladeCenter unit" on page 57 and "Turning on the blade server" on page 14.                                                                                                    |
|             |                                                                 | <b>3</b> . Rerun the test. See "Diagnostic tools overview" on page 107.                                                                                                    |
|             |                                                                 | <ol> <li>Make sure that the DSA Diagnostic code is<br/>up-to-date, upgrade if necessary; then, rerun the<br/>test. The latest code can be found on the IBM<br/>support Web site at http://www.ibm.com/<br/>systems/support/supportsite.wss/<br/>docdisplay?brandind=5000008&amp;Indocid=MIGR-<br/>63017.</li> </ol>                                                                                                    |
|             |                                                                 | 5. Make sure that the component firmware level is<br>up-to-date, upgrade if necessary; then, rerun the<br>test. The installed firmware level can be found<br>in the DSA Diagnostic Event Log within the<br>Firmware/VPD section for this component. The<br>latest level firmware for this component can be<br>found on the IBM support Web site at<br>http://www.ibm.com/systems/support/<br>supportsite.wss/docdisplay?brandind=5000008<br>&lndocid=MIGR-63017. |
|             |                                                                 | 6. Turn off the blade server and reseat the blade<br>server in the blade server bay and turn on the<br>blade server. See "Removing the blade server<br>from the BladeCenter unit" on page 56 for more<br>information.                                                                                                    |
|             |                                                                 | 7. Rerun the test. See "Diagnostic tools overview" on page 107.                                                                                                    |
|             |                                                                 | 8. If the failure remains, refer to Chapter 5,<br>"Removing and replacing blade server<br>components," on page 53 to replace the failed<br>component.                                                                                                    |

| Error code  | Description                                                   | Action                                                                                                    |
|-------------|---------------------------------------------------------------|----------------------------------------------------------------------------------------------------|
| 166-905-xxx | Failed the IMM self test due to a failure in the CPU/VRD bus. | <b>Note:</b> Ignore this error if the direct access storage device (DASD) planar is not installed.                                                                                                    |
|             |                                                               | <ol> <li>Turn off the blade server, open the blade server<br/>release levers and pull the blade server away<br/>from the blade server bay, but do not remove<br/>it. See "Removing the blade server from the<br/>BladeCenter unit" on page 56 for more<br/>information.</li> </ol>                                                                                                    |
|             |                                                               | 2. Wait 45 seconds and reseat the blade server in the blade module bay and turn on the blade server. See "Installing the blade server in a BladeCenter unit" on page 57 and "Turning on the blade server" on page 14.                                                                                                    |
|             |                                                               | 3. Rerun the test. See "Diagnostic tools overview" on page 107.                                                                                                    |
|             |                                                               | 4. Make sure that the DSA Diagnostic code is<br>up-to-date, upgrade if necessary; then, rerun<br>the test. The latest code can be found on the<br>IBM support Web site at http://<br>www.ibm.com/systems/support/<br>supportsite.wss/docdisplay?brandind=5000008<br>&lndocid=MIGR-63017.                                                                                                    |
|             |                                                               | 5. Make sure that the IMM firmware level is<br>up-to-date, upgrade if necessary; then, rerun<br>the test. The installed firmware level can be<br>found in the DSA Diagnostic Event Log within<br>the Firmware/VPD section for this component.<br>The latest level firmware for this component<br>can be found on the IBM support Web site at<br>http://www.ibm.com/systems/support/<br>supportsite.wss/docdisplay?brandind=5000008<br>&lndocid=MIGR-63017. |
|             |                                                               | 6. Turn off the blade server, remove the blade<br>server from the blade server bay and remove<br>the cover. (See "Removing the blade server<br>cover" on page 59 for more information).                                                                                                    |
|             |                                                               | <ol> <li>Locate the microprocessor and reseat it. (See<br/>"Removing a microprocessor and heat sink" on<br/>page 95 for more information.)</li> </ol>                                                                                                    |
|             |                                                               | 8. Close the cover and reseat the blade server in the blade server bay and turn on the blade server.                                                                                                    |
|             |                                                               | <ol> <li>Rerun the test. See "Diagnostic tools overview"<br/>on page 107.</li> </ol>                                                                                                    |
|             |                                                               | <ol> <li>If the failure remains, refer to Chapter 5,<br/>"Removing and replacing blade server<br/>components," on page 53 to replace the failed<br/>component.</li> </ol>                                                                                                    |

• If an action step is preceded by "(Trained service technician only)," that step must be performed only by a trained service technician.

**218** BladeCenter HS22 Types 7870, 1936, and 1911, WebSphere Datapower Integration Blade XI50B Type 4195: Problem Determination and Service Guide

| Error code  | Description                                                     | Action                                                                                                    |
|-------------|-----------------------------------------------------------------|----------------------------------------------------------------------------------------------------|
| 166-906-xxx | Failed the IMM self test due to a failure in VPD or Power PSOC. | 1. Turn off the blade server, open the blade server<br>release levers and pull the blade server away<br>from the blade server bay, but do not remove it<br>from the bay. See "Removing the blade server<br>from the BladeCenter unit" on page 56 for more<br>information.                                                                                                    |
|             |                                                                 | <ol> <li>Wait 45 seconds and reseat the blade server in<br/>the blade module bay and turn on the blade<br/>server. See "Installing the blade server in a<br/>BladeCenter unit" on page 57 and "Turning on<br/>the blade server" on page 14.</li> </ol>                                                                                                    |
|             |                                                                 | 3. Rerun the test. See "Diagnostic tools overview" on page 107.                                                                                                    |
|             |                                                                 | 4. Make sure that the DSA Diagnostic code is<br>up-to-date, upgrade if necessary; then, rerun the<br>test. The latest code can be found on the IBM<br>support Web site at http://www.ibm.com/<br>systems/support/supportsite.wss/<br>docdisplay?brandind=5000008&Indocid=MIGR-<br>63017.                                                                                                    |
|             |                                                                 | 5. Make sure that the IMM firmware level is<br>up-to-date, upgrade if necessary; then, rerun the<br>test. The installed firmware level can be found<br>in the DSA Diagnostic Event Log within the<br>Firmware/VPD section for this component. The<br>latest level firmware for this component can be<br>found on the IBM support Web site at<br>http://www.ibm.com/systems/support/<br>supportsite.wss/docdisplay?brandind=5000008<br>&lndocid=MIGR-63017. |
|             |                                                                 | 6. Turn off the blade server, open the blade server release levers and pull the blade server away from the blade server bay, but do not remove it from the bay. See "Removing the blade server from the BladeCenter unit" on page 56 for more information.                                                                                                    |
|             |                                                                 | 7. Wait 45 seconds and reseat the blade server in<br>the blade module bay and turn on the blade<br>server. See "Installing the blade server in a<br>BladeCenter unit" on page 57 and "Turning on<br>the blade server" on page 14.                                                                                                    |
|             |                                                                 | 8. Rerun the test. See "Diagnostic tools overview" on page 107.                                                                                                    |
|             |                                                                 | <ol> <li>If the failure remains, refer to Chapter 5,<br/>"Removing and replacing blade server<br/>components," on page 53 to replace the failed<br/>component.</li> </ol>                                                                                                    |

• If an action step is preceded by "(Trained service technician only)," that step must be performed only by a trained service technician.

| Error code  | Description                                                  | Action                                                                                                    |
|-------------|--------------------------------------------------------------|----------------------------------------------------------------------------------------------------|
| 166-907-xxx | Failed the IMM self test due to a failure in the EXP A0 bus. | <ol> <li>Turn off the blade server, open the blade server<br/>release levers and pull the blade server away<br/>from the blade server bay, but do not remove it.<br/>See "Removing the blade server from the<br/>BladeCenter unit" on page 56 for more<br/>information.</li> </ol>                                                                                                    |
|             |                                                              | 2. Wait 45 seconds and reseat the blade server in the blade module bay and turn on the blade server. See "Installing the blade server in a BladeCenter unit" on page 57 and "Turning on the blade server" on page 14.                                                                                                    |
|             |                                                              | 3. Rerun the test. See "Diagnostic tools overview" on page 107.                                                                                                    |
|             |                                                              | <ol> <li>Make sure that the DSA Diagnostic code is<br/>up-to-date, upgrade if necessary; then, rerun the<br/>test. The latest code can be found on the IBM<br/>support Web site at http://www.ibm.com/<br/>systems/support/supportsite.wss/<br/>docdisplay?brandind=5000008&amp;Indocid=MIGR-<br/>63017.</li> </ol>                                                                                                    |
|             |                                                              | 5. Make sure that the IMM firmware level is<br>up-to-date, upgrade if necessary; then, rerun the<br>test. The installed firmware level can be found<br>in the DSA Diagnostic Event Log within the<br>Firmware/VPD section for this component. The<br>latest level firmware for this component can be<br>found on the IBM support Web site at<br>http://www.ibm.com/systems/support/<br>supportsite.wss/docdisplay?brandind=5000008<br>&lndocid=MIGR-63017. |
|             |                                                              | 6. Turn off the blade server, open the blade server release levers and pull the blade server away from the blade server bay, but do not remove it from the bay. See "Removing the blade server from the BladeCenter unit" on page 56 for more information.                                                                                                    |
|             |                                                              | 7. Wait 45 seconds and reseat the blade server in the blade module bay and turn on the blade server. See "Installing the blade server in a BladeCenter unit" on page 57 and "Turning on the blade server" on page 14.                                                                                                    |
|             |                                                              | 8. Rerun the test. See "Diagnostic tools overview" on page 107.                                                                                                    |
|             |                                                              | <ol> <li>If the failure remains, refer to Chapter 5,<br/>"Removing and replacing blade server<br/>components," on page 53 to replace the failed<br/>component.</li> </ol>                                                                                                    |

• If an action step is preceded by "(Trained service technician only)," that step must be performed only by a trained service technician.

**220** BladeCenter HS22 Types 7870, 1936, and 1911, WebSphere Datapower Integration Blade XI50B Type 4195: Problem Determination and Service Guide

| Error code  | Description                                                  | Action                                                                                                    |
|-------------|--------------------------------------------------------------|----------------------------------------------------------------------------------------------------|
| 166-908-xxx | Failed the IMM self test due to a failure in the EXP A1 bus. | <ol> <li>Turn off the blade server, open the blade server<br/>release levers and pull the blade server away<br/>from the blade server bay, but do not remove it.<br/>See "Removing the blade server from the<br/>BladeCenter unit" on page 56 for more<br/>information.</li> </ol>                                                                                                    |
|             |                                                              | 2. Wait 45 seconds and reseat the blade server in the blade module bay and turn on the blade server. See "Installing the blade server in a BladeCenter unit" on page 57 and "Turning on the blade server" on page 14.                                                                                                    |
|             |                                                              | <b>3</b> . Rerun the test. See "Diagnostic tools overview" on page 107.                                                                                                    |
|             |                                                              | 4. Make sure that the DSA Diagnostic code is<br>up-to-date, upgrade if necessary; then, rerun the<br>test. The latest code can be found on the IBM<br>support Web site at http://www.ibm.com/<br>systems/support/supportsite.wss/<br>docdisplay?brandind=5000008&Indocid=MIGR-<br>63017.                                                                                                    |
|             |                                                              | 5. Make sure that the IMM firmware level is<br>up-to-date, upgrade if necessary; then, rerun the<br>test. The installed firmware level can be found<br>in the DSA Diagnostic Event Log within the<br>Firmware/VPD section for this component. The<br>latest level firmware for this component can be<br>found on the IBM support Web site at<br>http://www.ibm.com/systems/support/<br>supportsite.wss/docdisplay?brandind=5000008<br>&lndocid=MIGR-63017. |
|             |                                                              | 6. Turn off the blade server, open the blade server release levers and pull the blade server away from the blade server bay, but do not remove it from the bay. See "Removing the blade server from the BladeCenter unit" on page 56 for more information.                                                                                                    |
|             |                                                              | 7. Wait 45 seconds and reseat the blade server in<br>the blade module bay and turn on the blade<br>server. See "Installing the blade server in a<br>BladeCenter unit" on page 57 and "Turning on<br>the blade server" on page 14.                                                                                                    |
|             |                                                              | 8. Rerun the test. See "Diagnostic tools overview" on page 107.                                                                                                    |
|             |                                                              | <ol> <li>If the failure remains, refer to Chapter 5,<br/>"Removing and replacing blade server<br/>components," on page 53 to replace the failed<br/>component.</li> </ol>                                                                                                    |

| Error code  | Description                                                 | Action                                                                                                    |
|-------------|-------------------------------------------------------------|----------------------------------------------------------------------------------------------------|
| 166-909-xxx | Failed the IMM self test due to a failure in the EXP B bus. | <ol> <li>Turn off the blade server, open the blade server<br/>release levers and pull the blade server away<br/>from the blade server bay, but do not remove it.<br/>See "Removing the blade server from the<br/>BladeCenter unit" on page 56 for more<br/>information.</li> </ol>                                                                                                    |
|             |                                                             | 2. Wait 45 seconds and reseat the blade server in the blade module bay and turn on the blade server. See "Installing the blade server in a BladeCenter unit" on page 57 and "Turning on the blade server" on page 14.                                                                                                    |
|             |                                                             | <b>3.</b> Rerun the test. See "Diagnostic tools overview" on page 107.                                                                                                    |
|             |                                                             | 4. Make sure that the DSA Diagnostic code is<br>up-to-date, upgrade if necessary; then, rerun the<br>test. The latest code can be found on the IBM<br>support Web site at http://www.ibm.com/<br>systems/support/supportsite.wss/<br>docdisplay?brandind=5000008&Indocid=MIGR-<br>63017.                                                                                                    |
|             |                                                             | 5. Make sure that the IMM firmware level is<br>up-to-date, upgrade if necessary; then, rerun the<br>test. The installed firmware level can be found<br>in the DSA Diagnostic Event Log within the<br>Firmware/VPD section for this component. The<br>latest level firmware for this component can be<br>found on the IBM support Web site at<br>http://www.ibm.com/systems/support/<br>supportsite.wss/docdisplay?brandind=5000008<br>&Indocid=MIGR-63017. |
|             |                                                             | 6. Turn off the blade server, open the blade server release levers and pull the blade server away from the blade server bay, but do not remove it from the bay. See "Removing the blade server from the BladeCenter unit" on page 56 for more information.                                                                                                    |
|             |                                                             | 7. Wait 45 seconds and reseat the blade server in the blade module bay and turn on the blade server. See "Installing the blade server in a BladeCenter unit" on page 57 and "Turning on the blade server" on page 14.                                                                                                    |
|             |                                                             | 8. Rerun the test. See "Diagnostic tools overview" on page 107.                                                                                                    |
|             |                                                             | 9. If the failure remains, refer to Chapter 5,<br>"Removing and replacing blade server components," on page 53 to replace the failed component.                                                                                                    |

• If an action step is preceded by "(Trained service technician only)," that step must be performed only by a trained service technician.

**222** BladeCenter HS22 Types 7870, 1936, and 1911, WebSphere Datapower Integration Blade XI50B Type 4195: Problem Determination and Service Guide

| Error code  | Description                                                                    | Action                                                                                                    |
|-------------|--------------------------------------------------------------------------------|----------------------------------------------------------------------------------------------------|
| 166-910-xxx | Failed the IMM self test due to a failure in the onboard legacy daughter card. | <ul> <li>1. Turn off the blade server, open the blade server release levers and pull the blade server away from the blade server bay, but do not remove it. See "Removing the blade server from the BladeCenter unit" on page 56 for more information.</li> </ul>                                                                                                    |
|             |                                                                                | 2. Wait 45 seconds and reseat the blade server in the blade module bay and turn on the blade server. See "Installing the blade server in a BladeCenter unit" on page 57 and "Turning on the blade server" on page 14.                                                                                                    |
|             |                                                                                | 3. Rerun the test. See "Diagnostic tools overview" on page 107.                                                                                                    |
|             |                                                                                | 4. Make sure that the DSA Diagnostic code is<br>up-to-date, upgrade if necessary; then, rerun the<br>test. The latest code can be found on the IBM<br>support Web site at http://www.ibm.com/<br>systems/support/supportsite.wss/<br>docdisplay?brandind=5000008&Indocid=MIGR-<br>63017.                                                                                                    |
|             |                                                                                | 5. Make sure that the IMM firmware level is<br>up-to-date, upgrade if necessary; then, rerun the<br>test. The installed firmware level can be found<br>in the DSA Diagnostic Event Log within the<br>Firmware/VPD section for this component. The<br>latest level firmware for this component can be<br>found on the IBM support Web site at<br>http://www.ibm.com/systems/support/<br>supportsite.wss/docdisplay?brandind=5000008<br>&lndocid=MIGR-63017. |
|             |                                                                                | 6. Turn off the blade server, open the blade server release levers and pull the blade server away from the blade server bay, but do not remove it from the bay. See "Removing the blade server from the BladeCenter unit" on page 56 for more information.                                                                                                    |
|             |                                                                                | 7. Wait 45 seconds and reseat the blade server in<br>the blade module bay and turn on the blade<br>server.See "Installing the blade server in a<br>BladeCenter unit" on page 57 and "Turning on<br>the blade server" on page 14.                                                                                                    |
|             |                                                                                | 8. Rerun the test. See "Diagnostic tools overview" on page 107.                                                                                                    |
|             |                                                                                | <ol> <li>If the failure remains, see Chapter 5, "Removing<br/>and replacing blade server components," on<br/>page 53 to replace the failed component.</li> </ol>                                                                                                    |

| Error code  | Description                                                          | Action                                                                                                    |
|-------------|----------------------------------------------------------------------|----------------------------------------------------------------------------------------------------|
| 166-911-xxx | Failed the IMM self test due to a failure in the BSE-3 PCI-X A slot. | <ol> <li>Turn off the blade server. See "Turning off the<br/>blade server" on page 14.</li> </ol>                                                                                                    |
|             |                                                                      | 2. Open the blade server release levers and pull<br>the blade server away from the blade server<br>bay, but do not remove it. See "Removing the<br>blade server from the BladeCenter unit" on<br>page 56.                                                                                                    |
|             |                                                                      | 3. Wait 45 seconds and reseat the blade server in the blade module bay and turn on the blade server. See "Installing the blade server in a BladeCenter unit" on page 57 and "Turning on the blade server" on page 14.                                                                                                    |
|             |                                                                      | 4. Rerun the test. See "Diagnostic tools overview" on page 107.                                                                                                    |
|             |                                                                      | 5. Make sure that the DSA Diagnostic code is<br>up-to-date, upgrade if necessary; then, rerun<br>the test. The latest code can be found on the<br>IBM support Web site at http://<br>www.ibm.com/systems/support/<br>supportsite.wss/docdisplay?brandind=5000008<br>&lndocid=MIGR-63017.                                                                                                    |
|             |                                                                      | 6. Make sure that the IMM firmware level is<br>up-to-date, upgrade if necessary; then, rerun<br>the test. The installed firmware level can be<br>found in the DSA Diagnostic Event Log within<br>the Firmware/VPD section for this component.<br>The latest level firmware for this component<br>can be found on the IBM support Web site at<br>http://www.ibm.com/systems/support/<br>supportsite.wss/docdisplay?brandind=5000008<br>&lndocid=MIGR-63017. |
|             |                                                                      | 7. Turn off the blade server, open the blade server release levers and pull the blade server away from the blade server bay, but do not remove it from the bay. See "Removing the blade server from the BladeCenter unit" on page 56.                                                                                                    |
|             |                                                                      | 8. Wait 45 seconds and reseat the blade server in the blade module bay and turn on the blade server. See "Installing the blade server in a BladeCenter unit" on page 57 and "Turning on the blade server" on page 14.                                                                                                    |
|             |                                                                      | 9. Rerun the test. See "Diagnostic tools overview" on page 107.                                                                                                    |
|             |                                                                      | <ol> <li>If the failure remains, see Chapter 5,<br/>"Removing and replacing blade server<br/>components," on page 53.</li> </ol>                                                                                                    |

| Error code  | Description                                                          | Action                                                                                                    |
|-------------|----------------------------------------------------------------------|----------------------------------------------------------------------------------------------------|
| 166-912-xxx | Failed the IMM self test due to a failure in the BSE-3 PCI-X B slot. | <ol> <li>Turn off the blade server, open the blade server<br/>release levers and pull the blade server away<br/>from the blade server bay, but do not remove it.<br/>See "Removing the blade server from the<br/>BladeCenter unit" on page 56 for more<br/>information.</li> </ol>                                                                                                    |
|             |                                                                      | 2. Wait 45 seconds and reseat the blade server in the blade module bay and turn on the blade server. See "Installing the blade server in a BladeCenter unit" on page 57 and "Turning on the blade server" on page 14.                                                                                                    |
|             |                                                                      | <b>3.</b> Rerun the test. See "Diagnostic tools overview" on page 107.                                                                                                    |
|             |                                                                      | 4. Make sure that the DSA Diagnostic code is<br>up-to-date, upgrade if necessary; then, rerun the<br>test. The latest code can be found on the IBM<br>support Web site at http://www.ibm.com/<br>systems/support/supportsite.wss/<br>docdisplay?brandind=5000008&Indocid=MIGR-<br>63017.                                                                                                    |
|             |                                                                      | 5. Make sure that the IMM firmware level is<br>up-to-date, upgrade if necessary; then, rerun the<br>test. The installed firmware level can be found<br>in the DSA Diagnostic Event Log within the<br>Firmware/VPD section for this component. The<br>latest level firmware for this component can be<br>found on the IBM support Web site at<br>http://www.ibm.com/systems/support/<br>supportsite.wss/docdisplay?brandind=5000008<br>&Indocid=MIGR-63017. |
|             |                                                                      | 6. Turn off the blade server, open the blade server release levers and pull the blade server away from the blade server bay, but do not remove it from the bay. See "Removing the blade server from the BladeCenter unit" on page 56 for more information.                                                                                                    |
|             |                                                                      | 7. Wait 45 seconds and reseat the blade server in<br>the blade module bay and turn on the blade<br>server. See "Installing the blade server in a<br>BladeCenter unit" on page 57 and "Turning on<br>the blade server" on page 14.                                                                                                    |
|             |                                                                      | 8. Rerun the test. See "Diagnostic tools overview" on page 107.                                                                                                    |
|             |                                                                      | <ol> <li>If the failure remains, refer to Chapter 5,<br/>"Removing and replacing blade server<br/>components," on page 53 to replace the failed<br/>component.</li> </ol>                                                                                                    |

## **Broadcom Ethernet device tests**

Use this information to resolve Broadcom Ethernet device errors.

Follow the suggested actions in the order in which they are listed in the Action column until the problem is solved.

See Chapter 4, "Parts listing," on page 41 to determine which components are CRUs and which components are FRUs. If an action step is preceded by "(Trained service technician only)," that step must be performed only by a trained service technician. Error code Description Action 405-002-xxx Passed the EEPROM test on the system board. N/A 405-903-xxx Failed the EEPROM test on the system board. 1. Make sure that the component firmware level is up-to-date, upgrade if necessary; then, rerun the test. The installed firmware level can be found in the DSA Diagnostic Event Log within the Firmware/VPD section for this component. The latest level firmware for this component can be found on the IBM support Web site at http://www.ibm.com/support/ docview.wss?uid=psg1MIGR-63017. 2. If the failure remains, refer to Chapter 5, "Removing and replacing blade server components," on page 53 to replace the failed component. N/A 405-003-xxx Passed the Internal memory test. 405-904-xxx Failed the Internal memory test. 1. Make sure that the component firmware level is up-to-date, upgrade if necessary; then, rerun the test. The installed firmware level can be found in the DSA Diagnostic Event Log within the Firmware/VPD section for this component. The latest level firmware for this component can be found on the IBM support Web site at http://www.ibm.com/support/ docview.wss?uid=psg1MIGR-63017. 2. If the failure remains, refer to Chapter 5, "Removing and replacing blade server components," on page 53 to replace the failed component.

## **CPU stress tests**

Use this information to view CPU stress test error codes and resolve CPU stress test errors.

Follow the suggested actions in the order in which they are listed in the Action column until the problem is solved.

• See Chapter 4, "Parts listing," on page 41 to determine which components are CRUs and which components are FRUs.

| • | If an action step is preceded by "(Trained service technician only)," that step must be performed on | aly I | by | a |
|---|----------------------------------------------------------------------------------------------------|-------|----|---|
|   | trained service technician.                                                                          |       |    |   |

| Error code  | Description                               | Action                                                                                                    |
|-------------|-------------------------------------------|----------------------------------------------------------------------------------------------------|
| 089-801-xxx | Aborted due to an internal program error. | 1. If the blade server has stopped responding, turn off and restart the blade server. See "Turning off the blade server" on page 14 and "Turning on the blade server" on page 14.                                                                                                    |
|             |                                           | <ol> <li>Make sure that the DSA Diagnostic code is<br/>up-to-date, upgrade if necessary; then, rerun the<br/>test. The latest code can be found on the IBM<br/>support Web site at http://www.ibm.com/<br/>support/docview.wss?uid=psg1SERV-DSA.</li> </ol>                                                                                                    |
|             |                                           | 3. Make sure that the system firmware level is<br>up-to-date, upgrade if necessary; then, rerun the<br>test. The installed firmware level can be found<br>in the DSA Diagnostic Event Log within the<br>Firmware/VPD section for this component. The<br>latest level firmware for this component can be<br>found on the IBM support Web site at<br>http://www.ibm.com/support/<br>docview.wss?uid=psg1MIGR-63017. |
|             |                                           | 4. If the blade server has stopped responding, turn off and restart the blade server; then, rerun the test. See "Turning off the blade server" on page 14 and "Turning on the blade server" on page 14.                                                                                                    |
|             |                                           | <ol> <li>(Trained service technician only) If the<br/>component failure remains, refer to Chapter 5,<br/>"Removing and replacing blade server<br/>components," on page 53 to replace the failed<br/>component.</li> </ol>                                                                                                    |

| Error code  | Description                                       | Action                                                                                                    |
|-------------|---------------------------------------------------|----------------------------------------------------------------------------------------------------|
| 089-802-xxx | Aborted due a system resource availability error. | <ol> <li>If the blade server has stopped responding, turn<br/>off and restart the blade server. See "Turning off<br/>the blade server" on page 14 and "Turning on<br/>the blade server" on page 14.</li> </ol>                                                                                                    |
|             |                                                   | 2. Make sure that the DSA Diagnostic code is<br>up-to-date, upgrade if necessary; then, rerun the<br>test. The latest code can be found on the IBM<br>support Web site at http://www.ibm.com/<br>support/docview.wss?uid=psg1SERV-DSA.                                                                                                    |
|             |                                                   | 3. Make sure that the system firmware level is<br>up-to-date, upgrade if necessary; then, rerun the<br>test. The installed firmware level can be found<br>in the DSA Diagnostic Event Log within the<br>Firmware/VPD section for this component. The<br>latest level firmware for this component can be<br>found on the IBM support Web site at<br>http://www.ibm.com/systems/support/<br>supportsite.wss/docdisplay?brandind=5000008<br>&lndocid=MIGR-63017. |
|             |                                                   | 4. If the blade server has stopped responding, turn off and restart the blade server; then, rerun the test. See "Turning off the blade server" on page 14 and "Turning on the blade server" on page 14.                                                                                                    |
|             |                                                   | <ul> <li>5. (Trained service technician only) If the component failure remains, refer to Chapter 5, "Removing and replacing blade server components," on page 53 to replace the failed component.</li> </ul>                                                                                                    |

| Error code  | Description                 | Action                                                                                                    |
|-------------|-----------------------------|----------------------------------------------------------------------------------------------------|
| 089-901-xxx | Failed the CPU stress test. | 1. If the blade server has stopped responding, turn off and restart the blade server; then, rerun the test. See "Turning off the blade server" on page 14 and "Turning on the blade server" on page 14.                                                                                                    |
|             |                             | <ol> <li>Make sure that the DSA Diagnostic code is<br/>up-to-date, upgrade if necessary; then, rerun the<br/>test. up-to-date, upgrade if necessary. The latest<br/>code can be found on the IBM support Web site<br/>at http://www.ibm.com/support/<br/>docview.wss?uid=psg1SERV-DSA.</li> </ol>                                                                                                    |
|             |                             | 3. Make sure that the system firmware level is<br>up-to-date, upgrade if necessary; then, rerun the<br>test. The installed firmware level can be found<br>in the DSA Diagnostic Event Log within the<br>Firmware/VPD section for this component. The<br>latest level firmware for this component can be<br>found on the IBM support Web site at<br>http://www.ibm.com/systems/support/<br>supportsite.wss/docdisplay?brandind=5000008<br>&lndocid=MIGR-63017. |
|             |                             | 4. If the blade server has stopped responding, turn off and restart the blade server; then, rerun the test.                                                                                                    |
|             |                             | <ol> <li>(Trained service technician only) If the<br/>component failure remains, refer to Chapter 5,<br/>"Removing and replacing blade server<br/>components," on page 53 to replace the failed<br/>component.</li> </ol>                                                                                                    |

#### Memory self tests

Use this information to diagnose and resolve memory-self test errors.

Follow the suggested actions in the order in which they are listed in the Action column until the problem is solved.

See Chapter 4, "Parts listing," on page 41 to determine which components are CRUs and which components are FRUs. If an action step is preceded by "(Trained service technician only)," that step must be performed only by a trained service technician. Error code Description Action 210-000-000 Passed the memory self test. N/A 201-811-xxx Aborted the memory self test because the test 1. If the blade server has stopped responding, turn was unable to locate the \_SM\_ key when off and restart the blade server; then, rerun the locating the SMBIOS structure data. test. See "Turning off the blade server" on page 14, "Turning on the blade server" on page 14 and "Diagnostic tools overview" on page 107. 2. Make sure that the system BIOS firmware is at the latest level, upgrade if necessary; then, rerun the test ("Diagnostic tools overview" on page 107). The BIOS firmware level can be found in the DSA Diagnostic Event Log within the Firmware/VPD section for this component. The latest level firmware for this component can be found on the IBM support Web site at http://www.ibm.com/support/ docview.wss?uid=psg1MIGR-63017. 3. Rerun the test. See "Diagnostic tools overview" on page 107. 4. If the component failure remains, refer to Chapter 5, "Removing and replacing blade server components," on page 53 to replace the failed component. 5. Rerun the test. See "Diagnostic tools overview" on page 107.

| Error code  | Description                                                                                                    | Action                                                                                                    |
|-------------|----------------------------------------------------------------------------------------------------|----------------------------------------------------------------------------------------------------|
| 201-812-xxx | Aborted the memory self test because the SMBIOS type 0 structure indicates a non-supported, invalid machine ID. | 1. If the blade server has stopped responding, turn off and restart the blade server; then, rerun the test. See "Turning off the blade server" on page 14, "Turning on the blade server" on page 14 and "Diagnostic tools overview" on page 107.                                                                                                    |
|             |                                                                                                    | 2. Make sure that the system BIOS firmware is at<br>the latest level, upgrade if necessary; then, rerun<br>the test ("Diagnostic tools overview" on page<br>107). The BIOS firmware level can be found in<br>the DSA Diagnostic Event Log within the<br>Firmware/VPD section for this component. The<br>latest level firmware for this component can be<br>found on the IBM support Web site at<br>http://www.ibm.com/support/<br>docview.wss?uid=psg1MIGR-63017. |
|             |                                                                                                    | <ul> <li>3. If the component failure remains, refer to Chapter 5, "Removing and replacing blade server components," on page 53 to replace the failed component.</li> <li>4. Rerun the test.</li> </ul>                                                                                                    |
| 201-815-xxx | Aborted the memory self test because of a programming error in the Quick Memory menu item selection process.    | <ol> <li>If the blade server has stopped responding, turn<br/>off and restart the blade server; then, rerun the<br/>test. See "Turning off the blade server" on page<br/>14, "Turning on the blade server" on page 14<br/>and "Diagnostic tools overview" on page 107.</li> </ol>                                                                                                    |
|             |                                                                                                    | <ol> <li>Make sure that the DSA Diagnostic code is at<br/>the latest level; then, rerun the test ("Diagnostic<br/>tools overview" on page 107). The latest code<br/>can be found on the IBM support Web site at<br/>http://www.ibm.com/support/<br/>docview.wss?uid=psg1SERV-DSA.</li> </ol>                                                                                                    |
|             |                                                                                                    | 3. Make sure that the system BIOS firmware is at<br>the latest level, upgrade if necessary; then, rerun<br>the test ("Diagnostic tools overview" on page<br>107). The BIOS firmware level can be found in<br>the DSA Diagnostic Event Log within the<br>Firmware/VPD section for this component. The<br>latest level firmware for this component can be<br>found on the IBM support Web site at<br>http://www.ibm.com/support/<br>docview.wss?uid=psg1MIGR-63017. |
|             |                                                                                                    | 4. If the component failure remains, refer to<br>Chapter 5, "Removing and replacing blade<br>server components," on page 53 to replace the<br>failed component.                                                                                                    |

| Error code  | Description                                                                                                    | Action                                                                                                    |
|-------------|----------------------------------------------------------------------------------------------------|----------------------------------------------------------------------------------------------------|
| 201-818-xxx | Aborted the memory self test because the test<br>was unable to locate the _SM_ key when<br>locating the SMBIOS structure data for the<br>memory information. | 1. If the blade server has stopped responding, turn off and restart the blade server; then, rerun the test. See "Turning off the blade server" on page 14, "Turning on the blade server" on page 14 and "Diagnostic tools overview" on page 107.                                                                                                    |
|             |                                                                                                    | 2. Make sure that the system BIOS firmware is at<br>the latest level, upgrade if necessary; then, rerun<br>the test ("Diagnostic tools overview" on page<br>107). The BIOS firmware level can be found in<br>the DSA Diagnostic Event Log within the<br>Firmware/VPD section for this component. The<br>latest level firmware for this component can be<br>found on the IBM support Web site at<br>http://www.ibm.com/support/<br>docview.wss?uid=psg1MIGR-63017. |
|             |                                                                                                    | <b>3</b> . If the component failure remains, refer to Chapter 5, "Removing and replacing blade server components," on page 53 to replace the failed component.                                                                                                    |
| 201-819-xxx | Aborted the memory self test because the START-END address ranges are located in the restricted area of memory.                                              | 1. If the blade server has stopped responding, turn off and restart the blade server; then, rerun the test. See "Turning off the blade server" on page 14, "Turning on the blade server" on page 14 and "Diagnostic tools overview" on page 107.                                                                                                    |
|             |                                                                                                    | 2. Make sure that the DSA Diagnostic code is at<br>the latest level; then, rerun the test ("Diagnostic<br>tools overview" on page 107). The latest code<br>can be found on the IBM support Web site at<br>http://www.ibm.com/support/<br>docview.wss?uid=psg1SERV-DSA.                                                                                                    |
|             |                                                                                                    | 3. Make sure that the system BIOS firmware is at<br>the latest level, upgrade if necessary; then, rerun<br>the test ("Diagnostic tools overview" on page<br>107). The BIOS firmware level can be found in<br>the DSA Diagnostic Event Log within the<br>Firmware/VPD section for this component. The<br>latest level firmware for this component can be<br>found on the IBM support Web site at<br>http://www.ibm.com/support/<br>docview.wss?uid=psg1MIGR-63017. |
|             |                                                                                                    | 4. If the component failure remains, refer to Chapter 5, "Removing and replacing blade server components," on page 53 to replace the failed component.                                                                                                    |

| Error code  | Description                                                            | Action                                                                                                    |
|-------------|------------------------------------------------------------------------|----------------------------------------------------------------------------------------------------|
| 201-877-xxx | Aborted the memory self test because the Mirroring feature is enabled. | 1. If the blade server has stopped responding, turn off and restart the blade server. See "Turning off the blade server" on page 14, "Turning on the blade server" on page 14.                                                                                                    |
|             |                                                                        | 2. Press F1 during start up and turn off the Mirroring feature; then, rerun the test. See "Diagnostic tools overview" on page 107.                                                                                                    |
|             |                                                                        | 3. Make sure that the system BIOS firmware is at<br>the latest level, upgrade if necessary; then, rerun<br>the test ("Diagnostic tools overview" on page<br>107). The BIOS firmware level can be found in<br>the DSA Diagnostic Event Log within the<br>Firmware/VPD section for this component. The<br>latest level firmware for this component can be<br>found on the IBM support Web site at<br>http://www.ibm.com/support/<br>docview.wss?uid=psg1MIGR-63017. |
|             |                                                                        | 4. If the component failure remains, refer to<br>Chapter 5, "Removing and replacing blade<br>server components," on page 53 to replace the<br>failed component.                                                                                                    |
| 201-878-xxx | Aborted the memory self test because the Sparing feature is enabled.   | 1. If the blade server has stopped responding, turn off and restart the blade server. See "Turning off the blade server" on page 14, "Turning on the blade server" on page 14.                                                                                                    |
|             |                                                                        | 2. Press F1 during start up and turn off the Sparing feature; then, rerun the test. See "Diagnostic tools overview" on page 107.                                                                                                    |
|             |                                                                        | 3. Make sure that the system BIOS firmware is at<br>the latest level, upgrade if necessary; then, rerun<br>the test ("Diagnostic tools overview" on page<br>107). The BIOS firmware level can be found in<br>the DSA Diagnostic Event Log within the<br>Firmware/VPD section for this component. The<br>latest level firmware for this component can be<br>found on the IBM support Web site at<br>http://www.ibm.com/support/<br>docview.wss?uid=psg1MIGR-63017. |
|             |                                                                        | 4. If the component failure remains, refer to<br>Chapter 5, "Removing and replacing blade<br>server components," on page 53 to replace the<br>failed component.                                                                                                    |

| Error code  | Description                                                                                                    | Action                                                                                                    |
|-------------|----------------------------------------------------------------------------------------------------|----------------------------------------------------------------------------------------------------|
| 201-885-xxx | Aborted the memory self test because the microprocessor does not support MTRR functions and cannot de-cache available memory. | <ol> <li>If the blade server has stopped responding, turn<br/>off and restart the blade server; then, rerun the<br/>test. See "Turning off the blade server" on page<br/>14, "Turning on the blade server" on page 14<br/>and "Diagnostic tools overview" on page 107.</li> </ol>                                                                                                    |
|             |                                                                                                    | 2. Make sure that the DSA Diagnostic code is at<br>the latest level; then, rerun the test ("Diagnostic<br>tools overview" on page 107). The latest code<br>can be found on the IBM support Web site at<br>http://www.ibm.com/support/<br>docview.wss?uid=psg1SERV-DSA.                                                                                                    |
|             |                                                                                                    | <ol> <li>Make sure that the system BIOS firmware is at the latest level, upgrade if necessary; then, rerun the test ("Diagnostic tools overview" on page 107). The BIOS firmware level can be found in the DSA Diagnostic Event Log within the Firmware/VPD section for this component. The latest level firmware for this component can be found on the IBM support Web site at http://www.ibm.com/support/docview.wss?uid=psg1MIGR-63017.</li> <li>If the component failure remains, refer to</li> </ol> |
|             |                                                                                                    | Chapter 5, "Removing and replacing blade<br>server components," on page 53 to replace the<br>failed component.                                                                                                    |
| 201-886-xxx | Aborted due to a program error in the E820 function call, which indicates there is not enough available memory for testing.   | <ol> <li>If the blade server has stopped responding, turn<br/>off and restart the blade server; then, rerun the<br/>test. See "Turning off the blade server" on page<br/>14, "Turning on the blade server" on page 14<br/>and "Diagnostic tools overview" on page 107.</li> </ol>                                                                                                    |
|             |                                                                                                    | 2. Make sure that the system BIOS firmware is at<br>the latest level, upgrade if necessary; then, rerun<br>the test ("Diagnostic tools overview" on page<br>107). The BIOS firmware level can be found in<br>the DSA Diagnostic Event Log within the<br>Firmware/VPD section for this component. The<br>latest level firmware for this component can be<br>found on the IBM support Web site at<br>http://www.ibm.com/support/<br>docview.wss?uid=psg1MIGR-63017.                                          |
|             |                                                                                                    | <b>3</b> . If the component failure remains, refer to Chapter 5, "Removing and replacing blade server components," on page 53 to replace the failed component.                                                                                                    |

| Error code  | Description                                   | Action                                                                                                    |
|-------------|-----------------------------------------------|----------------------------------------------------------------------------------------------------|
| 201-894-xxx | Aborted due to an unexpected error code.      | <ol> <li>If the blade server has stopped responding, turn<br/>off and restart the blade server; then, rerun the<br/>test. See "Turning off the blade server" on page<br/>14, "Turning on the blade server" on page 14<br/>and "Diagnostic tools overview" on page 107.</li> </ol>                                                                                                    |
|             |                                               | 2. Make sure that the DSA Diagnostic code is at<br>the latest level; then, rerun the test ("Diagnostic<br>tools overview" on page 107). The latest code<br>can be found on the IBM support Web site at<br>http://www.ibm.com/support/<br>docview.wss?uid=psg1SERV-DSA.                                                                                                    |
|             |                                               | 3. Make sure that the system BIOS firmware is at<br>the latest level, upgrade if necessary; then, rerun<br>the test ("Diagnostic tools overview" on page<br>107). The BIOS firmware level can be found in<br>the DSA Diagnostic Event Log within the<br>Firmware/VPD section for this component. The<br>latest level firmware for this component can be<br>found on the IBM support Web site at<br>http://www.ibm.com/support/<br>docview.wss?uid=psg1MIGR-63017. |
|             |                                               | 4. If the component failure remains, refer to<br>Chapter 5, "Removing and replacing blade<br>server components," on page 53 to replace the<br>failed component.                                                                                                    |
| 201-899-xxx | The memory self test was aborted by the user. | The memory self test was terminated by the user before test completion.                                                                                                    |

| Error code  | Description                                                                                                    | Action                                                                                                    |
|-------------|----------------------------------------------------------------------------------------------------|----------------------------------------------------------------------------------------------------|
| 201-901-xxx | Failed the memory self test due to a single-bit<br>error in DIMM <i>x</i> OR failed the memory self<br>test due to a multi-bit error in DIMMs <i>x</i> and<br><i>y</i> . | 1. If the blade server has stopped responding, turn<br>off the blade server and pull it out of the bay to<br>disconnect it from power. See "Turning off the<br>blade server" on page 14 and "Removing the<br>blade server from the BladeCenter unit" on<br>page 56.                                                                                                    |
|             |                                                                                                    | <ol> <li>Reseat DIMM x. See "Removing a memory<br/>module" on page 68 and "Installing a memory<br/>module" on page 69.</li> </ol>                                                                                                    |
|             |                                                                                                    | <ol> <li>Return the blade server to the blade server bay<br/>and turn on the blade server. See "Installing the<br/>blade server in a BladeCenter unit" on page 57<br/>and "Turning on the blade server" on page 14.</li> </ol>                                                                                                    |
|             |                                                                                                    | 4. Make sure that the DSA Diagnostic code is at<br>the latest level; then, rerun the test ("Diagnostic<br>tools overview" on page 107). The latest code<br>can be found on the IBM support Web site at<br>http://www.ibm.com/support/<br>docview.wss?uid=psg1SERV-DSA.                                                                                                    |
|             |                                                                                                    | 5. Make sure that the system BIOS firmware is at<br>the latest level, upgrade if necessary; then, rerun<br>the test ("Diagnostic tools overview" on page<br>107). The BIOS firmware level can be found in<br>the DSA Diagnostic Event Log within the<br>Firmware/VPD section for this component. The<br>latest level firmware for this component can be<br>found on the IBM support Web site at<br>http://www.ibm.com/support/<br>docview.wss?uid=psg1MIGR-63017. |
|             |                                                                                                    | 6. If the component failure remains, refer to Chapter 5, "Removing and replacing blade server components," on page 53 to replace the failing DIMMs.                                                                                                    |
|             |                                                                                                    | 7. Return the blade server to the blade server bay<br>("Installing the blade server in a BladeCenter<br>unit" on page 57), press F1 during start up and<br>in the Setup utility > Resource Utilization<br>section, click Available System Memory to<br>re-enable all memory; then, rerun the test<br>("Diagnostic tools overview" on page 107).                                                                                                    |

• If an action step is preceded by "(Trained service technician only)," that step must be performed only by a trained service technician.

# **Optical drive self tests**

Use this information to diagnose and resolve optical drive self-test errors.

Follow the suggested actions in the order in which they are listed in the Action column until the problem is solved.

• See Chapter 4, "Parts listing," on page 41 to determine which components are CRUs and which components are FRUs.

| • | If an action step is preceded by "(Trained service technician only)," that step must be performed only by | a |
|---|----------------------------------------------------------------------------------------------------|---|
|   | trained service technician.                                                                               |   |

| Error code  | Description                                                                                            | Action                                                                                                    |
|-------------|----------------------------------------------------------------------------------------------------|----------------------------------------------------------------------------------------------------|
| 215-000-xxx | Passed the optical drive self test.                                                                    | N/A                                                                                                    |
| 215-801-xxx | Aborted the optical drive self test because it<br>was unable to communicate with the device<br>driver. | <ol> <li>Make sure that the DSA Diagnostic code is at<br/>the latest level, upgrade if necessary; then, rerun<br/>the test ("Diagnostic tools overview" on page<br/>107). The latest code can be found IBM support<br/>Web site at http://www.ibm.com/support/<br/>docview.wss?uid=psg1SERV-DSA.</li> </ol>                                                                                                    |
|             |                                                                                                    | 2. Make sure that the cable for the optical drive is securely connected at both ends of the cable, then; tighten any loose connections. See your BladeCenter documentation for information about replacing the optical drive (media tray).                                                                                                    |
|             |                                                                                                    | <b>3.</b> Make sure that the cable for the optical drive is not damaged, then; replace the cable if damage is present. See your BladeCenter documentation for information about replacing the optical drive.                                                                                                    |
|             |                                                                                                    | 4. Rerun the test. See "Diagnostic tools overview" on page 107.                                                                                                    |
|             |                                                                                                    | <ol> <li>For additional troubleshooting information, go<br/>to http://www-947.ibm.com/support/entry/<br/>portal/docdisplay?lndocid=MIGR-41559</li> </ol>                                                                                                    |
|             |                                                                                                    | 6. Make sure that the system firmware level is at<br>the latest level and upgrade if necessary; then,<br>rerun the test. The installed firmware level can<br>be found in the DSA Diagnostic Event Log<br>within the Firmware/VPD section for this<br>component. The latest level firmware for this<br>component can be found on the IBM support<br>Web site at http://www.ibm.com/support/<br>docview.wss?uid=psg1MIGR-63017 |
|             |                                                                                                    | 7. Rerun the test. See "Diagnostic tools overview" on page 107.                                                                                                    |
|             |                                                                                                    | 8. Replace the CD or DVD drive. See your<br>BladeCenter documentation for information<br>about replacing the optical drive (media tray).                                                                                                    |
|             |                                                                                                    | 9. If the failure remains, collect the data from the DSA event log and sent it to IBM Service. For information about contacting and sending data to IBM Service, see "Hardware service and support" on page 259.                                                                                                    |

| Error code  | Description                                                       | Action                                                                                                    |
|-------------|-------------------------------------------------------------------|----------------------------------------------------------------------------------------------------|
| 215-802-xxx | Aborted the optical drive self test due to media tray being open. | <ol> <li>Close the media tray and wait 15 seconds. See<br/>your BladeCenter documentation for<br/>information about the optical drive (media<br/>tray).</li> </ol>                                                            |
|             |                                                                   | 2. Rerun the test. See "Diagnostic tools overview" on page 107.                                                                                                    |
|             |                                                                   | 3. Insert a new CD or DVD into the drive and wait for 15 seconds for the media to be recognized; then, rerun the test. See "Diagnostic tools overview" on page 107.                                                           |
|             |                                                                   | 4. Make sure that the cable for the optical drive is securely connected at both ends of the cable and tighten any loose connections. See your BladeCenter documentation for information about the optical drive (media tray). |
|             |                                                                   | 5. Make sure that the cable for the optical drive is<br>not damaged and replace the cable if damage<br>is present. See your BladeCenter<br>documentation for information about the<br>optical drive (media tray).             |
|             |                                                                   | 6. Rerun the test. See "Diagnostic tools overview" on page 107.                                                                                                    |
|             |                                                                   | 7. Make sure that the DSA Diagnostic code is at<br>the latest level, upgrade if necessary. The latest<br>code can be found at http://www.ibm.com/<br>support/docview.wss?uid=psg1SERV-DSA.                                    |
|             |                                                                   | 8. Rerun the test. See "Diagnostic tools overview" on page 107.                                                                                                    |
|             |                                                                   | <ol> <li>For additional troubleshooting information, go<br/>to http://www-947.ibm.com/support/entry/<br/>portal/docdisplay?lndocid=MIGR-41559</li> </ol>                                                                      |
|             |                                                                   | 10. Rerun the test. See "Diagnostic tools overview" on page 107.                                                                                                    |
|             |                                                                   | <ol> <li>Replace the CD or DVD drive (media tray). See<br/>your BladeCenter documentation for<br/>information about replacing the optical drive.</li> </ol>                                                                   |
|             |                                                                   | 12. If the failure remains, collect the data from the DSA event log and send it to IBM Service. For information about contacting and sending data to IBM Service, see "Hardware service and support" on page 259.             |
| Error code  | Description                                                                             | Action |                                                                                                    |  |
|-------------|-----------------------------------------------------------------------------------------|--------|----------------------------------------------------------------------------------------------------|--|
| 215-803-xxx | Failed the optical drive self test due to the disk possibly being in use by the system. | 1.     | Wait for the system activity to stop; then, rerun the test. See .                                                                                                    |  |
|             |                                                                                         | 2.     | Turn off and turn on the system, then; rerun the test. See "Turning off the blade server" on page 14, "Turning on the blade server" on page 14 and "Diagnostic tools overview" on page 107.                                                             |  |
|             |                                                                                         | 3.     | If the component failure remains, see your<br>BladeCenter documentation for information<br>about replacing the optical drive (media tray).                                                                                                    |  |
|             |                                                                                         | 4.     | If the failure remains, collect the data from the DSA event log ("Diagnostic tools overview" on page 107) and send it to IBM Service. For information about contacting and sending data to IBM Service, see "Hardware service and support" on page 259. |  |
| 215-901-xxx | Aborted the optical drive self test because the drive media was not detected.           | 1.     | Insert a new CD or DVD into the drive and<br>wait for 15 seconds for the media to be<br>recognized; then, rerun the test. See"Diagnostic<br>tools overview" on page 107.                                                                                |  |
|             |                                                                                         | 2.     | Make sure that the cable for the optical drive is<br>securely connected at both ends of the cable and<br>tighten any loose connections. See your<br>BladeCenter documentation for information<br>about the optical drive (media tray).                  |  |
|             |                                                                                         | 3.     | Make sure that the cable for the optical drive is<br>not damaged and replace the cable if damage is<br>present. See your BladeCenter documentation<br>for information about the optical drive (media<br>tray).                                          |  |
|             |                                                                                         | 4.     | Rerun the test. See "Diagnostic tools overview" on page 107.                                                                                                    |  |
|             |                                                                                         | 5.     | For additional troubleshooting information, go<br>to http://www-947.ibm.com/support/entry/<br>portal/docdisplay?lndocid=MIGR-41559.                                                                                                    |  |
|             |                                                                                         | 6.     | Rerun the test. See "Diagnostic tools overview" on page 107.                                                                                                    |  |
|             |                                                                                         | 7.     | Replace the CD or DVD drive. See your<br>BladeCenter documentation for information<br>about replacing the optical drive (media tray).                                                                                                    |  |
|             |                                                                                         | 8.     | If the failure remains, collect the data from the DSA event log ("Diagnostic tools overview" on page 107) and send it to IBM Service. For information about contacting and sending data to IBM Service, see "Hardware service and support" on page 259. |  |

| Error code  | Description                                                  | Action                                                                                                    |  |  |
|-------------|--------------------------------------------------------------|----------------------------------------------------------------------------------------------------|--|--|
| 215-902-xxx | Failed the optical drive self test due to a read miscompare. | <ol> <li>Insert a new CD or DVD into the drive and<br/>wait for 15 seconds for the media to be<br/>recognized; then, rerun the test. See "Diagnostic<br/>tools overview" on page 107.</li> </ol>                                                               |  |  |
|             |                                                              | <ol> <li>Make sure that the cable for the optical drive is<br/>securely connected at both ends of the cable and<br/>tighten any loose connections. See your<br/>BladeCenter documentation for information<br/>about the optical drive (media tray).</li> </ol> |  |  |
|             |                                                              | 3. Make sure that the cable for the optical drive is<br>not damaged and replace the cable if damage is<br>present. See your BladeCenter documentation<br>for information about the optical drive (media<br>tray).                                              |  |  |
|             |                                                              | 4. Rerun the test. See"Diagnostic tools overview" on page 107.                                                                                                    |  |  |
|             |                                                              | <ol> <li>For additional troubleshooting information, go<br/>to http://www-947.ibm.com/support/entry/<br/>portal/docdisplay?Indocid=MIGR-41559.</li> </ol>                                                                                                    |  |  |
|             |                                                              | 6. Rerun the test. See "Diagnostic tools overview" on page 107.                                                                                                    |  |  |
|             |                                                              | <ol> <li>Replace the CD or DVD drive. See your<br/>BladeCenter documentation for information<br/>about replacing the optical drive (media tray).</li> </ol>                                                                                                    |  |  |
|             |                                                              | 8. If the failure remains, collect the data from the DSA event log and send it to IBM Service. For information about contacting and sending data to IBM Service, see "Hardware service and support" on page 259.                                               |  |  |

| Error code  | Description                                                                  | Action                                                                                                    |  |
|-------------|------------------------------------------------------------------------------|----------------------------------------------------------------------------------------------------|--|
| 215-903-xxx | Aborted the optical drive self test because the drive could not be accessed. | <ol> <li>Insert a new CD or DVD into the optical drive<br/>and wait for 15 seconds for the media to be<br/>recognized; then, rerun the test. See "Diagnostic<br/>tools overview" on page 107.</li> </ol>                                              |  |
|             |                                                                              | 2. Make sure that the cable for the optical drive is securely connected at both ends of the cable. See your BladeCenter documentation for information about the optical drive (media tray).                                                           |  |
|             |                                                                              | <b>3.</b> Make sure that the cable for the optical drive is not damaged; then, replace the cable if damage is present. See your BladeCenter documentation for information about replacing the optical drive (media tray).                             |  |
|             |                                                                              | 4. Make sure that the DSA Diagnostic code is at<br>the latest level and upgrade if necessary; then,<br>rerun the test. The latest code can be found on<br>the IBM support Web site at<br>http://www.ibm.com/support/<br>docview.wss?uid=psg1SERV-DSA. |  |
|             |                                                                              | <ol> <li>For additional troubleshooting information, go<br/>to http://www-947.ibm.com/support/entry/<br/>portal/docdisplay?lndocid=MIGR-41559.</li> </ol>                                                                                             |  |
|             |                                                                              | 6. Rerun the test. See "Diagnostic tools overview" on page 107.                                                                                                    |  |
|             |                                                                              | <ol> <li>Replace the CD or DVD drive. Refer to your<br/>BladeCenter documentation for information<br/>about replacing the drive.</li> </ol>                                                                                                    |  |
|             |                                                                              | 8. If the failure remains, collect the data from the DSA event log and send it to IBM Service. For information about contacting and sending data to IBM Service, see "Hardware service and support" on page 259.                                      |  |

| Error code  | Description                                                      | Action                                                                                                    |  |  |
|-------------|------------------------------------------------------------------|----------------------------------------------------------------------------------------------------|--|--|
| 215-904-xxx | Failed the optical drive self test due to a possible read error. | <ol> <li>Insert a new CD or DVD into the optical drive<br/>and wait for 15 seconds for the media to be<br/>recognized; then, rerun the test. See "Diagnostic<br/>tools overview" on page 107.</li> </ol>                      |  |  |
|             |                                                                  | <ol> <li>Make sure that the cable for the optical drive is<br/>securely connected at both ends of the cable. Se<br/>your BladeCenter documentation for<br/>information about the optical drive (media tray</li> </ol>         |  |  |
|             |                                                                  | 3. Make sure that the cable for the optical drive is<br>not damaged; then, replace the cable if damage<br>is present. See your BladeCenter documentation<br>for information about replacing the optical driv<br>(media tray). |  |  |
|             |                                                                  | 4. Rerun the test. See "Diagnostic tools overview" on page 107.                                                                                                    |  |  |
|             |                                                                  | 5. For additional troubleshooting information, go to http://www-947.ibm.com/support/entry/portal/docdisplay?lndocid=MIGR-41559.                                                                                               |  |  |
|             |                                                                  | 6. Rerun the test. See "Diagnostic tools overview" on page 107.                                                                                                    |  |  |
|             |                                                                  | <ol> <li>Replace the CD or DVD drive. See your<br/>BladeCenter documentation for information<br/>about replacing the optical drive (media tray).</li> </ol>                                                                   |  |  |
|             |                                                                  | 8. If the failure remains, collect the data from the DSA event log and send it to IBM Service. For information about contacting and sending data to IBM Service, see "Hardware service and support" on page 259.              |  |  |

#### Storage drive self tests

Use this information to diagnose and resolve storage drive self test problems for the blade server.

Follow the suggested actions in the order in which they are listed in the Action column until the problem is solved.

• See Chapter 4, "Parts listing," on page 41 to determine which components are CRUs and which components are FRUs.

| • | If an action step is preceded by "(Trained service | technician only)," | that step | must be | performed | only | by a |
|---|----------------------------------------------------|--------------------|-----------|---------|-----------|------|------|
|   | trained service technician.                        |                    |           |         |           |      |      |

| Error code  | Description                                             | Action                                                                                                    |  |
|-------------|---------------------------------------------------------|----------------------------------------------------------------------------------------------------|--|
| 217-000-000 | Passed the storage drive self test.                     | N/A                                                                                                    |  |
| 217-900-xxx | Failed the storage drive self test.                     | <ol> <li>Make sure that the storage drive is securely<br/>connected in the storage drive connector, then;<br/>reseat the storage drive.</li> </ol>                                                                                                    |  |
|             |                                                         | 2. Rerun the test.                                                                                                    |  |
|             |                                                         | 3. Make sure that the system BIOS firmware is at<br>the latest level, upgrade if necessary; then, rerun<br>the test. The BIOS firmware level can be found<br>in the DSA Diagnostic Event Log within the<br>Firmware/VPD section for this component. The<br>latest level firmware for this component can be<br>found on the IBM support Web site at<br>http://www.ibm.com/support/<br>docview.wss?uid=psg1MIGR-63017. |  |
|             |                                                         | 4. Rerun the test.                                                                                                    |  |
|             |                                                         | <ol> <li>If the component failure remains, refer to<br/>Chapter 5, "Removing and replacing blade<br/>server components," on page 53 to replace the<br/>failed component.</li> </ol>                                                                                                    |  |
| 217-800-xxx | The storage drive self test was terminated by the user. | N/A                                                                                                    |  |

#### Tape alert flags

Use this information to diagnose and resolve tape alert flags for the blade server.

Tape alert flags are numbered 1 through 64 and indicate a specific media-changer error condition. Each tape alert is returned as an individual log parameter, and its state is indicated in bit 0 of the 1-byte Parameter Value field of the log parameter. When this bit is set to 1, the alert is active.

Each tape alert flag has one of the following severity levels:

- C Critical
- W Warning
- I Information

Different tape drives support some or all of the following flags in the tape alert log:

Flag 2: Library Hardware B (W) This flag is set when an unrecoverable mechanical error occurs.

**Flag 4: Library Hardware D (C)** This flag is set when the tape drive fails the power-on self-test or a mechanical error occurs that requires a power cycle to recover. This flag is internally cleared when the drive is powered-off.

**Flag 13: Library Pick Retry (W)** This flag is set when a high retry count threshold is passed during an operation to pick a cartridge from a slot before the operation succeeds. This flag is internally cleared when another pick operation is attempted.

**Flag 14: Library Place Retry (W)** This flag is set when a high retry count threshold is passed during an operation to place a cartridge back into a slot before the operation succeeds. This flag is internally cleared when another place operation is attempted.

**Flag 15: Library Load Retry (W)** This flag is set when a high retry count threshold is passed during an operation to load a cartridge into a drive before the operation succeeds. This flag is internally cleared when another load operation is attempted. Note that if the load operation fails because of a media or drive problem, the drive sets the applicable tape alert flags.

**Flag 16: Library Door (C)** This flag is set when media move operations cannot be performed because a door is open. This flag is internally cleared when the door is closed.

**Flag 23: Library Scan Retry (W)** This flag is set when a high retry count threshold is passed during an operation to scan the bar code on a cartridge before the operation succeeds. This flag is internally cleared when another bar code scanning operation is attempted.

### Recovering from a UEFI update failure

Use this information to recover from a UEFI update failure in the blade server. For related information for the IBM WebSphere DataPower Integration Blade XI50B appliance, see the *Installation and User's Guide* that came with the blade appliance.

**Important:** Some cluster solutions require specific code levels or coordinated code updates. If the device is part of a cluster solution, verify that the latest level of code is supported for the cluster solution before you update the code.

If the server firmware has become corrupted, such as from a power failure during an update, you can recover the server firmware in one of four ways:

- In-band manual recovery method (See "In-band manual recovery method.")
- **Out-of-band manual recovery method** (See "Out-of-band manual recovery method" on page 246.)
- **In-band automated boot recovery method** (See "In-band automated boot recovery method" on page 247.)
- **Out-of-band automated boot recovery method** (See "Out-of-band automated boot recovery method" on page 247.)

#### In-band manual recovery method

**Note:** These instructions do not apply to the IBM WebSphere DataPower Integration Blade XI50B Type 4195 appliance.

To recover the server firmware and restore the server operation to the primary bank, complete the following steps:

1. Download the blade server UEFI firmware update from the World Wide Web (see "Firmware updates" on page 34).

- 2. Turn off the server (see "Turning off the blade server" on page 14).
- **3.** Remove the blade server from the BladeCenter unit (see "Removing the blade server from the BladeCenter unit" on page 56).
- 4. Remove the server cover. See "Removing the blade server cover" on page 59 for more information.
- 5. Locate the UEFI boot block recovery switch (SW1-5) on the system board (see "System-board switches" on page 16).
- 6. Use your finger to move switch SW1-5 to the ON position.
- 7. Replace the cover and reinstall the blade server in the BladeCenter unit, making sure that the media tray is selected by the relevant blade server. See "Closing the blade server cover" on page 60 and "Installing the blade server in a BladeCenter unit" on page 57.
- **8**. Restart the blade server (see "Turning on the blade server" on page 14). The system begins the power-on self-test (POST).
- **9**. Boot the server to an operating system that is supported by the firmware update package that you downloaded.
- **10**. Perform the firmware update by following the instructions that are in the firmware update package readme file.
- 11. Copy the downloaded firmware update package into a directory.
- 12. From a command line, type *filename*-s, where *filename* is the name of the executable file that you downloaded with the firmware update package.
- **13.** Reboot the server and verify that it completes POST (see "Turning off the blade server" on page 14).
- 14. Turn off the server (see "Turning off the blade server" on page 14).
- **15.** Remove the blade server form the BladeCenter unit (see "Removing the blade server from the BladeCenter unit" on page 56).
- 16. Remove the server cover. See "Removing the blade server cover" on page 59.
- 17. Move the UEFI boot block recovery switch (SW1-5) to the OFF position (see "System-board switches" on page 16).
- 18. Replace the cover and reinstall the blade server in the BladeCenter unit, making sure that the media tray is selected by the relevant blade server. See "Closing the blade server cover" on page 60 and "Installing the blade server in a BladeCenter unit" on page 57.
- **19**. Restart the blade server (see "Turning off the blade server" on page 14 and "Turning on the blade server" on page 14). The system begins the power-on self-test (POST).If this does not recover the primary bank continue with the following steps.
- **20.** Remove the blade server form the BladeCenter unit (see "Removing the blade server from the BladeCenter unit" on page 56).
- 21. Remove the server cover. See "Removing the blade server cover" on page 59.
- 22. Reset the CMOS by removing the battery (see "Removing the battery" on page 62.
- **23**. Leave the battery out of the server for 5 minutes.
- 24. Reinstall the CMOS battery (see "Installing the battery" on page 64.
- 25. Replace the cover and reinstall the blade server in the BladeCenter unit, making sure that the media tray is selected by the relevant blade server. See "Closing the blade server cover" on page 60 and "Installing the blade server in a BladeCenter unit" on page 57.
- **26**. Restart the blade server (see "Turning off the blade server" on page 14 and "Turning on the blade server" on page 14).

The system begins the power-on self-test (POST).

#### Out-of-band manual recovery method

**Note:** These instructions do not apply to the IBM WebSphere DataPower Integration Blade XI50B Type 4195 appliance.

To recover the server firmware and restore the server operation to the primary bank, complete the following steps:

- 1. Download the blade server UEFI firmware update from the World Wide Web (see "Firmware updates" on page 34).
- 2. Turn off the server (see "Turning off the blade server" on page 14).
- **3.** Remove the blade server from the BladeCenter unit (see "Removing the blade server from the BladeCenter unit" on page 56).
- 4. Remove the server cover. See "Removing the blade server cover" on page 59 for more information.
- 5. Locate the UEFI boot block recovery switch (SW1-5) on the system board (see "System-board switches" on page 16).
- 6. Use your finger to move switch SW1-5 to the ON position.
- 7. Replace the cover and reinstall the blade server in the BladeCenter unit, making sure that the media tray is selected by the relevant blade server. See "Closing the blade server cover" on page 60 and "Installing the blade server in a BladeCenter unit" on page 57.
- **8**. Restart the blade server (see "Turning on the blade server" on page 14). The system begins the power-on self-test (POST).
- 9. Boot the server to the operating system or the F1 UEFI configuration menu.
- 10. Log into the Advanced Management's web interface.
- 11. After you log in, select **MM Control -> Network Protocol** and ensure that TFTP is enabled on the management module. The default setting is disable.
- 12. Select **Blade Tasks -> Firmware update** and select the blade server you want to recover.
- 13. Use the browse button to point to the UEFI update file.
- 14. Click the **Update** button to update the UEFI firmware.
- **15.** Reboot the server and verify that it completes POST (see "Turning off the blade server" on page 14).
- 16. Turn off the server (see "Turning off the blade server" on page 14).
- 17. Remove the blade server form the BladeCenter unit (see "Removing the blade server from the BladeCenter unit" on page 56).
- 18. Remove the server cover. See "Removing the blade server cover" on page 59.
- **19.** Move the UEFI boot block recovery switch (SW1-5) to the OFF position (see "System-board switches" on page 16).
- 20. Replace the cover and reinstall the blade server in the BladeCenter unit, making sure that the media tray is selected by the relevant blade server. See "Closing the blade server cover" on page 60 and "Installing the blade server in a BladeCenter unit" on page 57.
- **21.** Restart the blade server (see "Turning off the blade server" on page 14 and "Turning on the blade server" on page 14). The system begins the power-on self-test (POST). If this does not recover the primary bank continue with the following steps.

- **22**. Remove the blade server form the BladeCenter unit (see "Removing the blade server from the BladeCenter unit" on page 56).
- 23. Remove the server cover. See "Removing the blade server cover" on page 59.
- 24. Reste the CMOS by removing the battery (see "Removing the battery" on page 62.
- 25. Leave the battery out of the server for 5 minutes.
- 26. Reinstall the CMOS battery (see "Installing the battery" on page 64.
- 27. Replace the cover and reinstall the blade server in the BladeCenter unit, making sure that the media tray is selected by the relevant blade server. See "Closing the blade server cover" on page 60 and "Installing the blade server in a BladeCenter unit" on page 57.
- **28**. Restart the blade server (see "Turning off the blade server" on page 14 and "Turning on the blade server" on page 14).

The system begins the power-on self-test (POST).

#### In-band automated boot recovery method

**Note:** These instructions do not apply to the IBM WebSphere DataPower Integration Blade XI50B Type 4195 appliance.

To download the server UEFI firmware update package from the World Wide Web, complete the following steps.

**Note:** Use this method if the SYS BRD LED on the light path diagnostics panel is lit and there is an AMM event log entry or Booting Backup Image is displayed on the firmware splash screen; otherwise, use the in-band manual recovery method.

- 1. Download the blade server UEFI firmware update from the World Wide Web (see "Firmware updates" on page 34).
- 2. Boot the server to an operating system that is supported by the firmware update package that you downloaded (see "Turning on the blade server" on page 14).
- **3**. Perform the firmware update by following the instructions that are in the firmware update package readme file.
- 4. Restart the server (see "Turning off the blade server" on page 14 and "Turning on the blade server" on page 14).
- **5**. At the firmware splash screen, press F3 when prompted to restore to the primary bank. The server boots from the primary bank.

#### Out-of-band automated boot recovery method

**Note:** These instructions do not apply to the IBM WebSphere DataPower Integration Blade XI50B Type 4195 appliance.

To download the server UEFI firmware update package from the World Wide Web, complete the following steps.

**Note:** Use this method if the SYS BRD LED on the light path diagnostics panel is lit and there is an AMM event log entry or Booting Backup Image is displayed on the firmware splash screen; otherwise, use the out-of-band manual recovery method.

- 1. Download the blade server UEFI firmware update for your blade server (see "Firmware updates" on page 34).
- 2. Log into the Advanced Management Module's web interface.
- **3**. After you log in, select **MM Control** → **Network Protocols** and ensure that TFTP is enabled on the management module. It is disabled by default.
- 4. Select **Blade Tasks** > **Firmware update** and select the blade server to recover.
- 5. Use the browse button to point to the UEFI update file.
- 6. Click the Update button to update the UEFI firmware.
- 7. Restart the server (see "Turning off the blade server" on page 14 and "Turning on the blade server" on page 14).
- **8**. At the firmware splash screen, press F3 when prompted to restore to the primary bank. The server boots from the primary bank.

#### Automated boot recovery (ABR)

While the server is starting, if the integrated management module detects problems with the server firmware in the primary bank, the server automatically switches to the backup firmware bank and gives you the opportunity to recover the firmware in the primary bank. For instructions for recovering the UEFI firmware, see "Recovering from a UEFI update failure" on page 244. After you have recovered the firmware in the primary bank, complete the following steps:

- 1. Restart the server.
- 2. When the prompt Press F3 to restore to primary is displayed, press F3 to start the server from the primary bank.

#### Nx boot failure

Configuration changes, such as added devices or adapter firmware updates, and firmware or application code problems can cause the server to fail POST (the power-on self-test). If this occurs, the server responds in either of the following ways:

- The server restarts automatically and attempts POST again.
- The server hangs, and you must manually restart the server for the server to attempt POST again.

After a specified number of consecutive attempts (automatic or manual), the Nx boot failure feature causes the server to revert to the default UEFI configuration and start the Setup utility so that you can make the necessary corrections to the configuration and restart the server. If the server is unable to successfully complete POST with the default configuration, there might be a problem with the system board.

To specify the number of consecutive restart attempts that will trigger the Nx boot failure feature, perform the following steps:

- In the Setup utility, click System Settings > Operating Modes > POST Attempts Limit.
- 2. The available options are 3, 6, 9, and 255 (disable Nx boot failure). Select your option.

#### Service processor (IMM) error codes

Use this information to view the IMM error log.

**248** BladeCenter HS22 Types 7870, 1936, and 1911, WebSphere Datapower Integration Blade XI50B Type 4195: Problem Determination and Service Guide

The Integrated Management Module (IMM) log contains up to 512 of the most recent service processor errors, in IPMI format. These messages are a combination of plain text and error-code numbers. You can view the IMM log from the Configuration/Setup Utility menu by selecting Advanced Setup → Integrated Management Module(IMM) Settings → IMM System Event Log.

You can view additional information and error codes in plain text by viewing the Advanced-Management-Module event log in your BladeCenter unit.

#### Solving SAS hard disk drive problems

Use this information to diagnose and resolve SAS hard disk drive issues. This information does not apply to the IBM WebSphere DataPower Integration Blade XI50B Type 4195 appliance.

For any SAS error message, one or more of the following devices might be causing the problem:

- A failing SAS device (adapter, drive, or controller)
- An incorrect SAS configuration

For any SAS error message, make sure that the SAS devices are configured correctly.

#### Solving shared BladeCenter resource problems

Use this information to diagnose and resolve shared BladeCenter resource issues.

Problems with BladeCenter shared resources might appear to be in the blade server. The following sections provide procedures to help you isolate blade server problems from shared BladeCenter resource problems. If the problem is thought to be with a shared resource, see the *Problem Determination and Service Guide* for your BladeCenter unit and other BladeCenter component documentation for additional information. If the problem cannot be solved, see "Solving undetermined problems" on page 254.

To check the general function of shared BladeCenter resources, complete the following tasks:

- Make sure that:
  - The BladeCenter unit has the required power modules and is connected to a working power source.
  - Power management has been correctly set for your BladeCenter unit configuration.
- Determine whether the problem is being experienced with more than one blade server. Perform a test of the function on a known-good blade server.
- Try the blade server in a different blade server bay.
- Try a known-good blade server in the blade server bay.

#### Keyboard or mouse problems

Use this information to diagnose and resolve keyboard and mouse issues.

To check for keyboard or mouse problems, complete the following steps until the problem is solved:

1. Make sure that:

- Both the blade server and the monitor are turned on.
- The keyboard/video/mouse select button LED on the front of the blade server is lit, indicating that the blade server is connected to the shared keyboard and mouse.
- The keyboard or mouse cable is securely connected to the active BladeCenter Advanced Management Module.
- The keyboard or mouse works with another blade server.
- 2. Check for correct Advanced-Management-Module operation (see the documentation for your BladeCenter unit).

**Note:** Some BladeCenter unit types have several management-module components that might have to be tested or replaced (see the *Installation Guide* for your Advanced Management Module for more information).

- 3. Replace the keyboard or mouse.
- 4. Replace the Advanced Management Module (see the documentation for your BladeCenter unit).

If these steps do not solve the problem, it is likely a problem with the blade server. See "Keyboard or mouse problems" on page 189.

#### Media tray problems

Use this information to diagnose and resolve media tray issues for the blade server.

To check for problems with the media tray (removable media drives and USB ports), complete the following steps until the problem is solved:

- 1. Make sure that:
  - The media-tray select button LED on the front of the blade server is lit, indicating that the blade server is connected to the shared media tray.
  - The media tray devices work with another blade server.
- 2. Determine whether the problem affects more than one media tray component:
  - USB ports
  - Diskette drive
  - CD or DVD drive
- 3. For problems that affect only a USB port:
  - a. Make sure that the USB device is operational. If you are using a USB hub, make sure that the hub is operating correctly and that any software that the hub requires is installed. Connect the USB device directly to the USB port, bypassing the hub, to check its operation.
  - b. Reseat the following components:
    - 1) USB device cable
    - 2) Media tray cable (if applicable)
    - 3) Media tray
  - **c.** Replace the following components one at a time, in the order shown, restarting the blade server each time:
    - 1) USB cable (if applicable)
    - 2) Media tray cable (if applicable)
    - 3) Media tray
  - d. Continue with "Media tray problems."
- 4. For problems that affect only the diskette drive, make sure that:

- a. The diskette is inserted correctly in the drive.
- b. The diskette is good and not damaged; the drive LED flashes once per second when the diskette is inserted. (Try another diskette if you have one.)
- c. The diskette contains the necessary files to start the blade server.
- d. The software program is working correctly.
- e. The distance between monitors and diskette drives is at least 76 mm (3 in.).
- 5. For problems that affect only the CD or DVD drive, make sure that:
  - **a**. The CD or DVD is inserted correctly in the drive. If necessary, insert the end of a straightened paper clip into the manual tray-release opening to eject the CD or DVD. The drive LED light flashes once per second when the CD or DVD is inserted.
  - b. The CD or DVD is clean and not damaged. (Try another CD or DVD if you have one.)
  - c. The software program is working properly.
- 6. For problems that affect one or more of the removable media drives:
  - a. Reseat the following components:
    - 1) Removable-media drive cable (if applicable)
    - 2) Removable-media drive
    - 3) Media tray cable (if applicable)
    - 4) Media tray
  - b. Replace the following components one at a time, in the order shown, restarting the blade server each time:
    - 1) Removable-media drive cable (if applicable)
    - 2) Media tray cable (if applicable)
    - 3) Removable-media drive
    - 4) Media tray
- 7. Check for correct Advanced-Management-Module operation (see the documentation for your BladeCenter unit).

**Note:** Some BladeCenter unit types have several management-module components that might have to be tested or replaced (see the *Installation Guide* for your Advanced Management Module for more information).

8. Replace the Advanced Management Module (see the documentation for your BladeCenter unit).

If these steps do not solve the problem, it is likely a problem with the blade server. See "Removable-media drive problems" on page 200 or "Universal Serial Bus (USB) port problems" on page 203.

#### Network connection problems

Use this information to diagnose and resolve network connection issues with the blade server.

To check for network connection problems, complete the following steps until the problem is solved:

- 1. Make sure that:
  - The network cables are securely connected to the I/O module.
  - Power configuration of the BladeCenter unit supports the I/O-module configuration.

- Installation of the I/O-module type is supported by the BladeCenter unit and blade server hardware.
- The I/O modules for the network interface that is being used are installed in the correct BladeCenter I/O-module bays and are configured and operating correctly.
- The settings in the I/O module are correct for the blade server (settings in the I/O module are specific to each blade server).
- 2. Check for correct I/O-module operation; troubleshoot and replace the I/O module as indicated in the documentation for the I/O module.
- **3**. Check for correct management-module operation (see the documentation for your BladeCenter unit).

**Note:** Some BladeCenter unit types have several management-module components that might have to be tested or replaced (see the *Installation Guide* for your Advanced Management Module for more information).

4. Replace the Advanced Management Module (see the documentation for your BladeCenter unit).

If these steps do not solve the problem, it is likely a problem with the blade server. See "Network connection problems" on page 192.

#### **Power problems**

Use this information to diagnose and resolve power issues with the blade server.

To check for power problems, make sure that:

- The LEDs on all the BladeCenter power modules are lit.
- Power is being supplied to the BladeCenter unit.
- The BladeCenter unit support installation of the blade server type.
- The BladeCenter unit has the correct power configuration to operate the blade server bay where the blade server is installed (see the documentation for your BladeCenter unit).
- The BladeCenter unit power-management configuration and status support blade server operation (see the *Advanced Management Module User's Guide* or the *Management Module Command-Line Interface Reference Guide* for information).
- Local power control for the blade server is correctly set (see the *Management Module User's Guide* or the *Advanced Management Module Command-Line Interface Reference Guide* for information).
- The power-on LED on the blade server flashes slowly before you press the power-control button.

**Note:** While the service processor in the blade server is initializing and synchronizing with the management module, the power-on LED flashes rapidly, and the power-control button on the blade server does not respond. This process can take approximately two minutes after the blade server has been installed.

• The BladeCenter unit blowers are correctly installed and operational.

If these procedures do not solve the problem, it is likely a problem with the blade server. See "Power error messages" on page 194 and "Power problems" on page 197.

#### Video problems

Use this information to diagnose and resolve video issues .

To check for video problems, complete the following steps until the problem is solved:

- 1. Make sure that:
  - Both the blade server and the monitor are turned on, and the monitor brightness and contrast controls are correctly adjusted.
  - The keyboard/video/mouse select button LED on the front of the blade server is lit, indicating that the blade server is connected to the shared BladeCenter monitor.
  - The video cable is securely connected to the BladeCenter Advanced Management Module. Non-IBM monitor cables might cause unpredictable problems.
  - The monitor works with another blade server.
  - Some IBM monitors have their own self-tests. If you suspect a problem with the monitor, see the information that comes with the monitor for instructions for adjusting and testing the monitor. If the monitor self-tests show that the monitor is working correctly, consider the location of the monitor. Magnetic fields around other devices (such as transformers, appliances, fluorescent lights, and other monitors) can cause screen jitter or wavy, unreadable, rolling, or distorted screen images. If this happens, turn off the monitor.

**Attention:** Moving a color monitor while it is turned on might cause screen discoloration.

Move the device and the monitor at least 305 mm (12 in.) apart. Turn on the monitor. To prevent diskette drive read/write errors, make sure that the distance between the monitor and any diskette drive is at least 76 mm (3 in.).

2. Check for correct Advanced-Management-Module operation (see the documentation for your BladeCenter unit).

**Note:** Some BladeCenter unit types have several management-module components that might have to be tested or replaced (see the *Installation Guide* for your Advanced Management Module for more information).

- 3. Replace the monitor cable, if applicable.
- 4. Replace the monitor.
- 5. Replace the Advacned Management Module (see the documentation for your BladeCenter unit).

If these steps do not solve the problem, it is likely a problem with the blade server. See "Monitor or video problems" on page 191.

#### Solving undetermined problems

Use this information to diagnose and resolve undetermined issues with the blade server. For related information for the IBM WebSphere DataPower Integration Blade XI50B appliance, see the *Installation and User's Guide* that came with the blade appliance.

**Note:** When you are diagnosing a problem in the blade server, you must determine whether the problem is in the blade server or in the BladeCenter unit.

- If all of the blade servers have the same symptom, the problem is probably in the BladeCenter unit. For more information, see the *Hardware Maintenance Manual and Troubleshooting Guide* or *Problem Determination and Service Guide* for your BladeCenter unit.
- If the BladeCenter unit contains more than one blade server and only one of the blade servers has the problem, troubleshoot the blade server that has the problem.

If the blade server fails to turn on, perform one of the following steps:

- If you have updated the IMM firmware, use the SW1-4 switch to set the blade server to start using the backup IMM firmware (see "System-board switches" on page 16)
- Use the SW1-6 switch to allow the blade server to boot without permission from the AMM (see "System-board switches" on page 16); then, update the IMM firmware using the latest Bootable Media Creator (BoMC). The BoMC application is available at http://www.ibm.com/systems/support/supportsite.wss/docdisplay?Indocid=TOOL-BOMC&brandind=5000008. After you have successfully updated the IMM firmware, return the SW1-6 switch to the off position.

If the diagnostic tests did not diagnose the failure or if the blade server is inoperative, use the information in this section.

If you suspect that a software problem is causing failures (continuous or intermittent), see "Software problems" on page 201.

Damaged data in CMOS memory or damaged UEFI code can cause undetermined problems. To reset the CMOS data, remove and replace the battery to override the power-on password and clear the CMOS memory; see "Removing the battery" on page 62. If you suspect that the UEFI code is damaged, see "Recovering from a UEFI update failure" on page 244.

Check the LEDs on all the power supplies of the BladeCenter unit in which the blade server is installed. If the LEDs indicate that the power supplies are working correctly and reseating the blade server does not correct the problem, complete the following steps:

- 1. Make sure that the control panel connector is correctly seated on the system board (see "Blade server connectors" on page 15 for the location of the connector).
- 2. If no LEDs on the control panel are working, replace the bezel assembly; then, try to turn on the blade server from the Advanced Management Module (see the documentation for the BladeCenter unit and Advanced Management Module for more information).
- **3**. Turn off the blade server.
- 4. Remove the blade server from the BladeCenter unit and remove the cover.

- 5. Remove or disconnect the following devices, one at a time, until you find the failure. Reinstall, turn on, and reconfigure the blade server each time.
  - I/O expansion card.
  - Storage drives.
  - Memory modules. The minimum configuration requirement is 1 GB (two 512 MB DIMMs on the system board).

The following minimum configuration is required for the blade server to start:

- System board
- One microprocessor
- Two 512 MB DIMMs
- A functioning BladeCenter unit
- 6. Install and turn on the blade server. If the problem remains, suspect the following components in the following order:
  - a. DIMM
  - b. System board
  - c. Microprocessor

If the problem is solved when you remove an I/O expansion card from the blade server but the problem recurs when you reinstall the same card, suspect the I/O expansion card; if the problem recurs when you replace the card with a different one, suspect the system board.

If you suspect a networking problem and the blade server passes all the system tests, suspect a network cabling problem that is external to the system.

#### **Problem determination tips**

Use these tips to determine problems with the blade server.

Because of the variety of hardware and software combinations that you can encounter, use the following information to assist you in problem determination. If possible, have this information available when you request assistance from IBM.

- Machine type and model
- Microprocessor and hard disk drive upgrades
- Failure symptoms
  - Does the blade server fail the diagnostic tests?
  - What occurs? When? Where?
  - Does the failure occur on a single server or on multiple servers?
  - Is the failure repeatable?
  - Has this configuration ever worked?
  - What changes, if any, were made before the configuration failed?
  - Is this the original reported failure?
- Diagnostic program type and version level
- Hardware configuration (print screen of the system summary)
- UEFI code level
- Operating-system type and version level

You can solve some problems by comparing the configuration and software setups between working and nonworking servers. When you compare servers to each other for diagnostic purposes, consider them identical only if all the following factors are exactly the same in all the blade servers:

• Machine type and model

- UEFI level
- · Adapters and attachments, in the same locations
- Address jumpers, terminators, and cabling
- Software versions and levels
- · Diagnostic program type and version level
- Configuration option settings
- Operating-system control-file setup

For related information for the IBM WebSphere DataPower Integration Blade XI50B appliance, see the following documentation:

- The Installation and User's Guide that came with the blade appliance
- IBM WebSphere DataPower SOA Appliances: Administrators Guide: ftp://ftp.software.ibm.com/software/integration/datapower/library/ prod\_docs/2Q2009/3.7.3-AdministratorsGuide.pdf
- IBM Troubleshooting IBM WebSphere DataPower SOA Appliances: https://www-304.ibm.com/support/docview.wss?uid=swg21239595

# Appendix. Getting help and technical assistance

If you need help, service, or technical assistance or just want more information about IBM products, you will find a wide variety of sources available from IBM to assist you.

Use this information to obtain additional information about IBM and IBM products, determine what to do if you experience a problem with your IBM system or optional device, and determine whom to call for service, if it is necessary.

#### Before you call

Before you call, make sure that you have taken these steps to try to solve the problem yourself.

If you believe that you require IBM to perform warranty service on your IBM product, the IBM service technicians will be able to assist you more efficiently if you prepare before you call.

- Check all cables to make sure that they are connected.
- Check the power switches to make sure that the system and any optional devices are turned on.
- Check for updated software, firmware, and operating-system device drivers for your IBM product. The IBM Warranty terms and conditions state that you, the owner of the IBM product, are responsible for maintaining and updating all software and firmware for the product (unless it is covered by an additional maintenance contract). Your IBM service technician will request that you upgrade your software and firmware if the problem has a documented solution within a software upgrade.
- If you have installed new hardware or software in your environment, check to make sure that the hardware and software is supported by your IBM product.
- Go to to check for information to help you solve the problem.
- Gather the following information to provide to IBM Support. This data will help IBM Support quickly provide a solution to your problem and ensure that you receive the level of service for which you might have contracted.
  - Hardware and Software Maintenance agreement contract numbers, if applicable
  - Machine type number (IBM 4-digit machine identifier)
  - Model number
  - Serial number
  - Current system UEFI and firmware levels
  - Other pertinent information such as error messages and logs
- Go to submit an Electronic Service Request. Submitting an Electronic Service Request will start the process of determining a solution to your problem by making the pertinent information available to IBM Support quickly and efficiently. IBM service technicians can start working on your solution as soon as you have completed and submitted an Electronic Service Request.

You can solve many problems without outside assistance by following the troubleshooting procedures that IBM provides in the online help or in the

documentation that is provided with your IBM product. The documentation that comes with IBM systems also describes the diagnostic tests that you can perform. Most systems, operating systems, and programs come with documentation that contains troubleshooting procedures and explanations of error messages and error codes. If you suspect a software problem, see the documentation for the operating system or program.

#### Using the documentation

Information about your IBM system and preinstalled software, if any, or optional device is available in the documentation that comes with the product. That documentation can include printed documents, online documents, readme files, and help files.

See the troubleshooting information in your system documentation for instructions for using the diagnostic programs. The troubleshooting information or the diagnostic programs might tell you that you need additional or updated device drivers or other software. IBM maintains pages on the World Wide Web where you can get the latest technical information and download device drivers and updates. To access these pages, go to .

#### Getting help and information from the World Wide Web

Up-to-date information about IBM products and support is available on the World Wide Web.

On the World Wide Web, up-to-date information about IBM systems, optional devices, services, and support is available at . IBM System x information is at . IBM BladeCenter information is at . IBM IntelliStation information is at .

#### How to send DSA data to IBM

Use the IBM Enhanced Customer Data Repository to send diagnostic data to IBM.

Before you send diagnostic data to IBM, read the terms of use at .

You can use any of the following methods to send diagnostic data to IBM:

- Standard upload:
- Standard upload with the system serial number:
- Secure upload:
- · Secure upload with the system serial number:

#### Creating a personalized support web page

You can create a personalized support web page by identifying IBM products that are of interest to you.

To create a personalized support web page, go to . From this personalized page, you can subscribe to weekly email notifications about new technical documents, search for information and downloads, and access various administrative services.

#### Software service and support

Through IBM Support Line, you can get telephone assistance, for a fee, with usage, configuration, and software problems with your IBM products.

**258** BladeCenter HS22 Types 7870, 1936, and 1911, WebSphere Datapower Integration Blade XI50B Type 4195: Problem Determination and Service Guide

For information about which products are supported by Support Line in your country or region, see http://www.ibm.com/services/sl/products/.

For more information about Support Line and other IBM services, see http://www.ibm.com/services/us/index.wss or see http://www.ibm.com/planetwide/ for support telephone numbers. In the U.S. and Canada, call 1-800-IBM-SERV (1-800-426-7378).

For information about IBM WebSphere Appliance M/T 4195 support, visit the following Web sites:

- Contacting IBM for support http://www-01.ibm.com/support/docview.wss?uid=swg21236322
- MustGather: Read first for WebSphere DataPower SOA Appliances http://www-01.ibm.com/support/docview.wss?rs=2362&uid=swg21269260
- MustGather: Collecting data: WebSphere DataPower SOA Appliances problem determination

http://www-01.ibm.com/support/docview.wss?rs=2362&uid=swg21235587

#### Hardware service and support

You can receive hardware service through your IBM reseller or IBM Services.

To locate a reseller authorized by IBM to provide warranty service, go to http://www.ibm.com/partnerworld/ and click **Find Business Partners** on the right side of the page. For IBM support telephone numbers, see http://www.ibm.com/planetwide/. In the U.S. and Canada, call 1-800-IBM-SERV (1-800-426-7378).

In the U.S. and Canada, hardware service and support is available 24 hours a day, 7 days a week. In the U.K., these services are available Monday through Friday, from 9 a.m. to 6 p.m.

The following lists related documentation for servicing IBM WebSphere DataPower Integration Blade XI50B appliance:

• IBM WebSphere DataPower Integration Blade XI50B Type 4195, Installation and User's Guide

http://publib.boulder.ibm.com/infocenter/bladectr/documentation/topic/ com.ibm.bladecenter.dp\_xi50b.doc/dw1ji\_installation\_guide.pdf

- IBM WebSphere DataPower SOA Appliances: Administrators Guide ftp://ftp.software.ibm.com/software/integration/datapower/library/ prod\_docs/2Q2009/3.7.3-AdministratorsGuide.pdf
- IBM Troubleshooting IBM WebSphere DataPower SOA Appliances https://www-304.ibm.com/support/docview.wss?uid=swg21239595
- IBM WebSphere DataPower SOA Appliances Product documentation http://www-01.ibm.com/software/integration/datapower/library/ documentation/v3.8.0/XI50.html
- WebSphere DataPower Integration Appliances firmware, documentation download Web site

http://www-01.ibm.com/support/docview.wss?rs=2362&uid=swg24014405

#### **IBM Taiwan product service**

Use this information to contact IBM Taiwan product service.

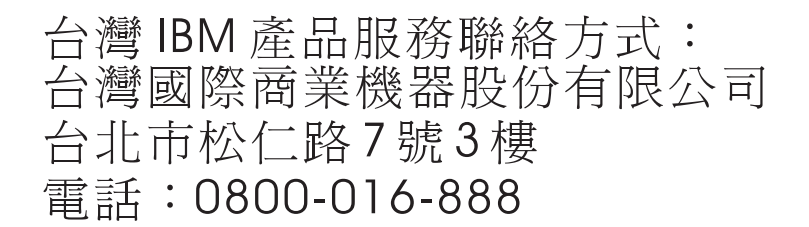

IBM Taiwan product service contact information:

IBM Taiwan Corporation 3F, No 7, Song Ren Rd. Taipei, Taiwan Telephone: 0800-016-888

# Notices

This information was developed for products and services offered in the U.S.A.

IBM may not offer the products, services, or features discussed in this document in other countries. Consult your local IBM representative for information on the products and services currently available in your area. Any reference to an IBM product, program, or service is not intended to state or imply that only that IBM product, program, or service may be used. Any functionally equivalent product, program, or service that does not infringe any IBM intellectual property right may be used instead. However, it is the user's responsibility to evaluate and verify the operation of any non-IBM product, program, or service.

IBM may have patents or pending patent applications covering subject matter described in this document. The furnishing of this document does not give you any license to these patents. You can send license inquiries, in writing, to:

IBM Director of Licensing IBM Corporation North Castle Drive Armonk, NY 10504-1785 U.S.A.

INTERNATIONAL BUSINESS MACHINES CORPORATION PROVIDES THIS PUBLICATION "AS IS" WITHOUT WARRANTY OF ANY KIND, EITHER EXPRESS OR IMPLIED, INCLUDING, BUT NOT LIMITED TO, THE IMPLIED WARRANTIES OF NON-INFRINGEMENT, MERCHANTABILITY OR FITNESS FOR A PARTICULAR PURPOSE. Some states do not allow disclaimer of express or implied warranties in certain transactions, therefore, this statement may not apply to you.

This information could include technical inaccuracies or typographical errors. Changes are periodically made to the information herein; these changes will be incorporated in new editions of the publication. IBM may make improvements and/or changes in the product(s) and/or the program(s) described in this publication at any time without notice.

Any references in this information to non-IBM websites are provided for convenience only and do not in any manner serve as an endorsement of those websites. The materials at those websites are not part of the materials for this IBM product, and use of those websites is at your own risk.

IBM may use or distribute any of the information you supply in any way it believes appropriate without incurring any obligation to you.

#### Trademarks

IBM, the IBM logo, and ibm.com are trademarks of International Business Machines Corp., registered in many jurisdictions worldwide. Other product and service names might be trademarks of IBM or other companies.

A current list of IBM trademarks is available on the web at .

Adobe and PostScript are either registered trademarks or trademarks of Adobe Systems Incorporated in the United States and/or other countries.

Cell Broadband Engine is a trademark of Sony Computer Entertainment, Inc., in the United States, other countries, or both and is used under license therefrom.

Intel, Intel Xeon, Itanium, and Pentium are trademarks or registered trademarks of Intel Corporation or its subsidiaries in the United States and other countries.

Java and all Java-based trademarks and logos are trademarks or registered trademarks of Oracle and/or its affiliates.

Linux is a registered trademark of Linus Torvalds in the United States, other countries, or both.

Microsoft, Windows, and Windows NT are trademarks of Microsoft Corporation in the United States, other countries, or both.

UNIX is a registered trademark of The Open Group in the United States and other countries.

#### Important notes

Processor speed indicates the internal clock speed of the microprocessor; other factors also affect application performance.

CD or DVD drive speed is the variable read rate. Actual speeds vary and are often less than the possible maximum.

When referring to processor storage, real and virtual storage, or channel volume, KB stands for 1024 bytes, MB stands for 1,048,576 bytes, and GB stands for 1,073,741,824 bytes.

When referring to hard disk drive capacity or communications volume, MB stands for 1,000,000 bytes, and GB stands for 1,000,000 bytes. Total user-accessible capacity can vary depending on operating environments.

Maximum internal hard disk drive capacities assume the replacement of any standard hard disk drives and population of all hard disk drive bays with the largest currently supported drives that are available from IBM.

Maximum memory might require replacement of the standard memory with an optional memory module.

Each solid-state memory cell has an intrinsic, finite number of write cycles that the cell can incur. Therefore, a solid-state device has a maximum number of write cycles that it can be subjected to, expressed as "total bytes written" (TBW). A device that has exceeded this limit might fail to respond to system-generated commands or might be incapable of being written to. IBM is not responsible for replacement of a device that has exceeded its maximum guaranteed number of program/erase cycles, as documented in the Official Published Specifications for the device.

IBM makes no representation or warranties regarding non-IBM products and services that are ServerProven, including but not limited to the implied warranties of merchantability and fitness for a particular purpose. These products are offered and warranted solely by third parties.

IBM makes no representations or warranties with respect to non-IBM products. Support (if any) for the non-IBM products is provided by the third party, not IBM.

Some software might differ from its retail version (if available) and might not include user manuals or all program functionality.

#### Particulate contamination

Attention: Airborne particulates (including metal flakes or particles) and reactive gases acting alone or in combination with other environmental factors such as humidity or temperature might pose a risk to the device that is described in this document.

Risks that are posed by the presence of excessive particulate levels or concentrations of harmful gases include damage that might cause the device to malfunction or cease functioning altogether. This specification sets forth limits for particulates and gases that are intended to avoid such damage. The limits must not be viewed or used as definitive limits, because numerous other factors, such as temperature or moisture content of the air, can influence the impact of particulates or environmental corrosives and gaseous contaminant transfer. In the absence of specific limits that are set forth in this document, you must implement practices that maintain particulate and gas levels that are consistent with the protection of human health and safety. If IBM determines that the levels of particulates or gases in your environment have caused damage to the device, IBM may condition provision of repair or replacement of devices or parts on implementation of appropriate remedial measures to mitigate such environmental contamination. Implementation of such remedial measures is a customer responsibility.

| Contaminant | Limits                                                                                                    |
|-------------|----------------------------------------------------------------------------------------------------|
| Particulate | • The room air must be continuously filtered with 40% atmospheric dust spot efficiency (MERV 9) according to ASHRAE Standard 52.2 <sup>1</sup> .              |
|             | • Air that enters a data center must be filtered to 99.97% efficiency or greater, using high-efficiency particulate air (HEPA) filters that meet MIL-STD-282. |
|             | • The deliquescent relative humidity of the particulate contamination must be more than 60% <sup>2</sup> .                                                    |
|             | • The room must be free of conductive contamination such as zinc whiskers.                                                                                    |
| Gaseous     | Copper: Class G1 as per ANSI/ISA 71.04-1985 <sup>3</sup>                                                                                                    |
|             | • Silver: Corrosion rate of less than 300 Å in 30 days                                                                                                    |

Table 10. Limits for particulates and gases

Table 10. Limits for particulates and gases (continued)

| Contaminant                                                                                                    | Limits                                                                                                    |  |  |  |
|----------------------------------------------------------------------------------------------------|----------------------------------------------------------------------------------------------------|--|--|--|
| ASHRAE 52.2-2008 - Method of Testing General Ventilation Air-Cleaning Devices for Removal Efficiency by Particle Size. Atlanta: American Society of Heating, Refrigerating and Air-Conditioning Engineers, Inc. |                                                                                                    |  |  |  |
| <sup>2</sup> The deliquescent relative humidity of particulate contamination is the relative humidity at which the dust absorbs enough water to become wet and promote ionic conduction.                        |                                                                                                    |  |  |  |
| <sup>3</sup> ANSI/ISA-71.04-<br><i>Airborne contamina</i><br>Carolina, U.S.A.                                                                                                    | 1985. Environmental conditions for process measurement and control systems:<br>nts. Instrument Society of America, Research Triangle Park, North |  |  |  |

#### **Documentation format**

The publications for this product are in Adobe Portable Document Format (PDF) and should be compliant with accessibility standards. If you experience difficulties when you use the PDF files and want to request a web-based format or accessible PDF document for a publication, direct your mail to the following address:

Information Development IBM Corporation 205/A015 3039 E. Cornwallis Road P.O. Box 12195 Research Triangle Park, North Carolina 27709-2195 U.S.A.

In the request, be sure to include the publication part number and title.

When you send information to IBM, you grant IBM a nonexclusive right to use or distribute the information in any way it believes appropriate without incurring any obligation to you.

#### Telecommunication regulatory statement

This product may not be certified in your country for connection by any means whatsoever to interfaces of public telecommunications networks. Further certification may be required by law prior to making any such connection. Contact an IBM representative or reseller for any questions.

#### **Electronic emission notices**

When you attach a monitor to the equipment, you must use the designated monitor cable and any interference suppression devices that are supplied with the monitor.

#### Federal Communications Commission (FCC) statement

**Note:** This equipment has been tested and found to comply with the limits for a Class A digital device, pursuant to Part 15 of the FCC Rules. These limits are designed to provide reasonable protection against harmful interference when the equipment is operated in a commercial environment. This equipment generates, uses, and can radiate radio frequency energy and, if not installed and used in accordance with the instruction manual, may cause harmful interference to radio

communications. Operation of this equipment in a residential area is likely to cause harmful interference, in which case the user will be required to correct the interference at his own expense.

Properly shielded and grounded cables and connectors must be used in order to meet FCC emission limits. IBM is not responsible for any radio or television interference caused by using other than recommended cables and connectors or by unauthorized changes or modifications to this equipment. Unauthorized changes or modifications could void the user's authority to operate the equipment.

This device complies with Part 15 of the FCC Rules. Operation is subject to the following two conditions: (1) this device may not cause harmful interference, and (2) this device must accept any interference received, including interference that might cause undesired operation.

#### Industry Canada Class A emission compliance statement

This Class A digital apparatus complies with Canadian ICES-003.

## Avis de conformité à la réglementation d'Industrie Canada

Cet appareil numérique de la classe A est conforme à la norme NMB-003 du Canada.

#### Australia and New Zealand Class A statement

**Attention:** This is a Class A product. In a domestic environment this product may cause radio interference in which case the user may be required to take adequate measures.

#### **European Union EMC Directive conformance statement**

This product is in conformity with the protection requirements of EU Council Directive 2004/108/EC on the approximation of the laws of the Member States relating to electromagnetic compatibility. IBM cannot accept responsibility for any failure to satisfy the protection requirements resulting from a nonrecommended modification of the product, including the fitting of non-IBM option cards.

**Attention:** This is an EN 55022 Class A product. In a domestic environment this product may cause radio interference in which case the user may be required to take adequate measures.

Responsible manufacturer:

International Business Machines Corp. New Orchard Road Armonk, New York 10504 914-499-1900

European Community contact:

IBM Deutschland GmbH Technical Regulations, Department M372 IBM-Allee 1, 71139 Ehningen, Germany Telephone: +49 7032 15 2941 Email: lugi@de.ibm.com

#### **Germany Class A statement**

Deutschsprachiger EU Hinweis: Hinweis für Geräte der Klasse A EU-Richtlinie zur Elektromagnetischen Verträglichkeit

Dieses Produkt entspricht den Schutzanforderungen der EU-Richtlinie 2004/108/EG zur Angleichung der Rechtsvorschriften über die elektromagnetische Verträglichkeit in den EU-Mitgliedsstaaten und hält die Grenzwerte der EN 55022 Klasse A ein.

Um dieses sicherzustellen, sind die Geräte wie in den Handbüchern beschrieben zu installieren und zu betreiben. Des Weiteren dürfen auch nur von der IBM empfohlene Kabel angeschlossen werden. IBM übernimmt keine Verantwortung für die Einhaltung der Schutzanforderungen, wenn das Produkt ohne Zustimmung der IBM verändert bzw. wenn Erweiterungskomponenten von Fremdherstellern ohne Empfehlung der IBM gesteckt/eingebaut werden.

EN 55022 Klasse A Geräte müssen mit folgendem Warnhinweis versehen werden: "Warnung: Dieses ist eine Einrichtung der Klasse A. Diese Einrichtung kann im Wohnbereich Funk-Störungen verursachen; in diesem Fall kann vom Betreiber verlangt werden, angemessene Maßnahmen zu ergreifen und dafür aufzukommen."

#### Deutschland: Einhaltung des Gesetzes über die elektromagnetische Verträglichkeit von Geräten

Dieses Produkt entspricht dem "Gesetz über die elektromagnetische Verträglichkeit von Geräten (EMVG)". Dies ist die Umsetzung der EU-Richtlinie 2004/108/EG in der Bundesrepublik Deutschland.

#### Zulassungsbescheinigung laut dem Deutschen Gesetz über die elektromagnetische Verträglichkeit von Geräten (EMVG) (bzw. der EMC EG Richtlinie 2004/108/EG) für Geräte der Klasse A

Dieses Gerät ist berechtigt, in Übereinstimmung mit dem Deutschen EMVG das EG-Konformitätszeichen - CE - zu führen.

Verantwortlich für die Einhaltung der EMV Vorschriften ist der Hersteller:

International Business Machines Corp. New Orchard Road Armonk, New York 10504 914-499-1900

Der verantwortliche Ansprechpartner des Herstellers in der EU ist:

IBM Deutschland GmbH Technical Regulations, Abteilung M372 IBM-Allee 1, 71139 Ehningen, Germany Telephone: +49 7032 15 2941 Email: lugi@de.ibm.com

#### Generelle Informationen:

Das Gerät erfüllt die Schutzanforderungen nach EN 55024 und EN 55022 Klasse A.

# Japan VCCI Class A statement

この装置は、クラスA情報技術装置です。この装置を家庭環境で使用する と電波妨害を引き起こすことがあります。この場合には使用者が適切な対策 を講ずるよう要求されることがあります。 VCCI-A

This is a Class A product based on the standard of the Voluntary Control Council for Interference (VCCI). If this equipment is used in a domestic environment, radio interference may occur, in which case the user may be required to take corrective actions.

#### Japan Electronics and Information Technology Industries Association (JEITA) statement

高調波ガイドライン準用品

Japan Electronics and Information Technology Industries Association (JEITA) Confirmed Harmonics Guidelines with Modifications (products greater than 20 A per phase)

# Korea Communications Commission (KCC) statement

이 기기는 업무용(A급)으로 전자파적합기기로 서 판매자 또는 사용자는 이 점을 주의하시기 바라며, 가정외의 지역에서 사용하는 것을 목 적으로 합니다.

This is electromagnetic wave compatibility equipment for business (Type A). Sellers and users need to pay attention to it. This is for any areas other than home.

## **Russia Electromagnetic Interference (EMI) Class A statement**

ВНИМАНИЕ! Настоящее изделие относится к классу А. В жилых помещениях оно может создавать радиопомехи, для снижения которых необходимы дополнительные меры

# People's Republic of China Class A electronic emission statement

中华人民共和国"A类"警告声明

声 明 此为A级产品,在生活环境中,该产品可能会造成无线电干扰。在这种情况下,可能需要用户对其干扰采取切实可行的措施。

# **Taiwan Class A compliance statement**

警告使用者: 這是甲類的資訊產品,在 居住的環境中使用時,可 能會造成射頻干擾,在這 種情況下,使用者會被要 求採取某些適當的對策。

# Index

# Α

accessible documentation 264 advanced configuration settings 22 Advanced Management Module (AMM) 38 advanced management module event log 109 Advanced Settings Utility (ASU) 37 advanced setup 22 array, SAS 67 ASM event log 109 assertion event, system-event log 109 assistance, getting 257 Australia Class A statement 265 Automated boot recovery 248

# В

battery replacing 62 battery, removing 62 bezel assembly installing 85 BGE 18 BIOS update failure 244 blade appliance base assembly replacement 50 blade appliance parts 49 blade filler 57 blade handle installing 62 removing 61 blade server 41 installing 57 removing 56 blade server cover closing 60 opening 59 BladeCenter GPU expansion (BGE) unit LED 18 BladeCenter GPU expansion unit light path diagnostics LEDs 209 BladeCenter HS22 specifications 9 blank screen 191 boot block recovery switch 17 Boot Menu program 25 Broadcom Ethernet device error codes 405-002-xxx 226 405-003-xxx 226 405-903-xxx 226 405-904-xxx 226 buttons keyboard/video/mouse 11 media-tray select 11 power-control 11

#### С

Canada Class A electronic emission statement 265 CFFh expansion card I/O expansion card 76, 80 check out procedure 186 checkout procedure 186 performing 187 China Class A electronic emission statement 267 CIOv-form-factor expansion card I/O expansion card 75, 79 installing 79 removing 75 Class A electronic emission notice 265 code updates 3 collecting data 1 compact-form-factor expansion card I/O expansion card 76, 80 installing 80 removing 76 components system board 15 configuration Configuration/Setup Utility 21 minimum 254 PXE Boot Agent Utility program 21 Setup utility 21 with ServerGuide 33 configuring Gigabit Ethernet controller 35 RAID array 36 UEFI compatible devices 35 configuring a RAID array 36 configuring your blade server 21 configuring your server 29 connectors 15 I/O expansion card 15 memory 15 microprocessor 15 SAS hard disk drives 15 system board 15 contamination, particulate and gaseous 263 control panel installing 87 removing 86 supported 87 controller enable or disable Ethernet 22 enable or disable SCSI 22 cover closing 60 opening 59 CPU stress test error codes 089-801-xxx 227 089-802-xxx 227 089-901-xxx 227 creating a personalized support web page 258 custom support web page 258

# D

data collection 1 date and time 22 deassertion event, system-event log 109 debug serial port select switch 16 description SW1 - 2 system board switch 16 SW1 - 3 system board switch 16 SW1 - 4 system board switch 16 SW1 - 5 system board switch 17 SW1 - 6 system board switch 17 SW1 - 7 system board switch 17 SW1 - 8 system board switch 17 SW1-1 system board switch 16 SW3 system board switch 17 devices and I/O ports 22 diagnostic error codes 000 213 195 213 197 213 programs, overview 210 programs, starting 211 text message format 212 diagnostic error codes 186 diagnostic text messages aborted 212 failed 212 not applicable 212 passed 212 user aborted 212 warning 212 diagnostic tools 107 diagnostics 107 DIMM. 69 disabling USB in-band interface from Advanced Management Module (AMM) 38 from IMM 38 display problems 191 documentation format 264 using 258 documentation, related 8 drive connectors 15 option, SAS 67 DSA log 109 DSA preboot diagnostic program 210 DSA, sending data to IBM 258

## Ε

electronic emission Class A notice 265 error codes CPU stress test 227 error codes and messages diagnostic 213 POST/BIOS 172 SAS 249 error LEDs 204, 208 error log 107 error logs IMM event 109 viewing 109 error messages front panel cable is not connected to system board 111 high-speed expansion card fault 111 I/O board fault 111 IMM 111 error symptoms general 187 intermittent 189 monitor 191 optional devices 193 software 201 storage drive 188 USB port 203 video 191 errors 201-811-xxx 230 201-812-xxx 230 201-815-xxx 230 201-818-xxx 230 201-819-xxx 230 201-877-xxx 230 201-878-xxx 230 201-885-xxx 230 201-886-xxx 230 201-894-xxx 230 201-899-xxx 230 201-901-xxx 230 210-000-000 230 215-000-xxx 237 215-801-xxx 237 215-802-xxx 237 215-803-xxx 237 215-901-xxx 237 215-902-xxx 237 215-903-xxx 237 215-904-xxx 237 BIOS update 244 Broadcom Ethernet device error codes 226 DIMM x error 206 format, diagnostic code 212 IMM 249 keyboard and mouse 244, 246, 247, 248, 249 light path diagnostic LEDs 206 LP1 206 LP2 206 media tray 250 memory 190 memory self tests 230 messages, diagnostic 210 microprocessor error 206 network connection 192, 251 NMI 206 optical drive self tests 237 optional device problems 193 POST error codes 001100A 172 005100A 172 005800A 172 00580A1 172

event log 107 event logs 109 exit configuration utility 22 expansion card installing 93 expansion unit 51 removing 88

# F

FCC Class A notice 265 features ServerGuide 32 filler blade 56 microprocessor heat sink 54 filler, blade 57 firmware updates 35 force H8 update switch 17 forgotten power-on password, bypassing 25

# G

gaseous contamination 263 Germany Class A statement 266 Gigabit Ethernet controller configuring 35 GPU adapter installing 93 removing 90 grease, thermal 101

# Η

hard disk drive connectors 15 hot swap, installing 67 problems 188 hardware problems 107 hardware service and support telephone numbers 259 help from the World Wide Web 258 from World Wide Web 258 sending diagnostic data to IBM 258 sources of 257 hot-swap hard disk drive removing 66 hot-swap storage device SAS hard disk drive 67

I/O expansion card CFFh 76, 80
CIOv-form-factor expansion card 75, 79
compact-form-factor expansion card 76, 80
connectors 15
I/O-expansion cards installing 79
removing 75
IBM Taiwan product service 260

**270** BladeCenter HS22 Types 7870, 1936, and 1911, WebSphere Datapower Integration Blade XI50B Type 4195: Problem Determination and Service Guide

ICH9 RTC reset switch 16 IMM LAN over USB 37 self-test error codes 214 IMM controller settings 22 IMM CPU reset switch 17 IMM error codes 249 IMM error log 249 viewing from Setup utility 109 IMM error messages 111 IMM event log 109 IMM self test error codes 166-901-xxx 214 166-902-xxx 214 166-903-xxx 214 166-904-xxx 214 166-905-xxx 214 166-906-xxx 214 166-907-xxx 214 166-908-xxx 214 166-909-xxx 214 166-910-xxx 214 166-911-xxx 214 166-912-xxx 214 important notices 262 information center 258 installation procedure 93 installation order for memory modules 69 installing bezel assembly 85 blade handle 62 blade server 57 CFFh 80 CIOv-form-factor expansion card 79 compact-form-factor expansion card 80 control panel 87 GPU adapter 93 hot-swap hard disk drives 67 I/O-expansion cards 79 memory module 69 optional expansion unit 89 options 53 SAS hard disk drive 67 storage interface card 81 system-board assembly 103 USB Flash key 74 installing the battery 64 installing the blade handle 62 integrated functions 9 integrated management module event log 109 intermittent problems 186, 189 IPMI event log 109

## J

Japan Class A electronic emission statement 267 Japan Electronics and Information Technology Industries Association statement 267 JEITA statement 267 jittery screen 191

#### Κ

Korea Class A electronic emission statement 267

LAN over USB conflicts 37 description 37 Linux driver 40 manual configuration of 38 settings 37 Windows driver 39 Windows IPMI device driver 38 LAN over USB Linux driver 40 LAN over USB Windows driver 39 LEDs activity 11 blade-error 11 error, locations 204, 208 information 11 light path diagnostics, viewing without power 204 light path, locations 204, 208 location 11 power-on 11 system board 18 light path diagnostics 204 Light path diagnostics 107 light path diagnostics LEDs 206 BladeCenter GPU expansion unit 209 light path diagnostics panel 18 light path diagnostics switch 17 light path LED locations 204 expansion unit 208 load default settings 22 LSI logic configuration utility program description 21 LSI Logic Configuration Utility program 36

# Μ

media tray errors 250 media-tray select button 11 memory configuration changes 69 specifications 9 memory module installing 69 order of installation 69 removing 68 specifications 9 supported 9, 69 memory problems 190 memory settings 22 messages diagnostic 210 microprocessor connectors 15 heat sink 100 install guidelines 99 removal guidelines 95 specifications 9 microprocessor options 22 microprocessor problems 186 minimum configuration 254 monitor problems 191

# Ν

network connection problems 192, 251 Network operating system (NOS) installation with ServerGuide 33 New Zealand Class A statement 265 NOS installation without ServerGuide 34 notes, important 262 notices 261 electronic emission 265 FCC, Class A 265 Nx boot failure 248

# 0

online service request 5 opening the blade server cover 59 operating system installing 33 option installing 53 optional expansion unit installing 89 order of installation for memory modules 69

# Ρ

particulate contamination 263 parts listing 41, 49, 51 password power-on 25 password override switch 16 PCI bus control settings 22 People's Republic of China Class A electronic emission statement 267 POST about 108 error log 109 POST event log 109 POST/BIOS error codes 172 power errors 194 power problems 197 power-on password 25 Preboot eXecution Environment (PXE) option 22 disabling 22 enabling 22 problem determination tips 255 problems general 187 hardware 107 intermittent 189 keyboard 189 memory 190 monitor 191 mouse 189 network connection 192 optional devices 193 POST/BIOS 172 power 197

problems (continued) software 201 storage drive 188 undetermined 254 USB port 203 video 191 processor summary information 22 product data 22 product service, IBM Taiwan 260 publications related 8 PXE boot agent utility program 21 using 34

# R

recovering from a BIOS failure 244 recovering from a UEFI failure 244 redundant array of independent disks (RAID) SAS array 67 related documentation 8 remote console redirection 22 removable-media drive errors 200 removing bezel assembly 84 blade handle 61 blade server 56 CFFh 76 CIOv-form-factor expansion card 75 compact-form-factor expansion card 76 control panel 86 GPU adapter 90 hot-swap hard disk drive 66 I/O-expansion cards 75 memory module 68 SAS controller 77 storage interface card 77 USB Flash key 73 removing a microprocessor and heat sink 95 removing and replacing blade server components field replaceable unit (FRU) 53 Tier 1 CRU 53 Tier 2 CRU 53 removing and replacing CRUs 59 removing and replacing FRUs 88 removing the bezel assembly 84 removing the blade handle 61 replacement blade appliance base assembly 50 USB key 50 replacing battery 62 system-board assembly 102 thermal grease 101 restore settings 22 returning a device or component 55 Russia Class A electronic emission statement 267

#### S

safety v safety statements v, vi SAS array type supported 67 SAS error messages 249 SAS hard disk drive hot-swap storage device 67 installing 67 save settings 22 screen jitter 191 SCSI 67 sending diagnostic data to IBM 258 Serial Attached SCSI (SAS) hard disk drive connectors 15 hot-swap hard disk drive installing 67 ServerGuide error symptoms 201 features 32 network operating system (NOS) installation 33 using 32 service and support before you call 257 hardware 259 software 259 service bulletins 4 service processor error codes 249 service request, online 5 setup with ServerGuide 33 Setup utility 21, 22, 29 software problems 201 software service and support telephone numbers 259 solving problems 186 specifications BladeCenter HS22 9 start options 22 starting the blade server 14 startup sequence options 22 startup sequence, setting 22 static electricity 55 static-sensitive devices, handling 55 stopping the blade server 14 storage drive connectors 15 problems 188 storage interface card 77 installing 81 removing 77 SAS controller 77 support web page, custom 258 SW1 - 2 system board switch description 16 SW1 - 3 system board switch description 16 SW1 - 4 system board switch description 16 SW1 - 5 system board switch description 17 SW1 - 6 system board switch description 17

SW1 - 7 system board switch description 17 SW1 - 8 system board switch description 17 SW1-1 system board switch description 16 SW3 system board switch description 17 system board LEDs 18 switches 16 system board layouts 15 system information 22 system MAC addresses 22 system reliability 54 system security 22 system summary information 22 system-board assembly replacement 102 system-board connectors 15 system-event log 109

## Т

Taiwan Class A electronic emission statement 268 telecommunication regulatory statement 264 thermal grease, replacing 101 thermal material heat sink 99 TPM physical presence switch 16 trademarks 261 troubleshooting Light path diagnostics 107 Problem isolation tables 107 troubleshooting procedures 4 troubleshooting tables 187 turning off the blade server 14 turning on the blade server 14

# U

UEFI compatible devices configuring 35 UEFI update failure 244 unable to communicate 192 undetermined problems 254 undocumented problems 5 United States FCC Class A notice 265 Universal Serial Bus (USB) problems 203 universal unique identifier, updating 26 UpdateXpress 3 updating universal unique identifier 26 updating firmware 35 updating the DMI/SMBIOS data 29 Setup utility 29 USB Flash key installing 74 removing 73 supported 74 USB in-band interface, disabling 38 USB key replacement 50

**272** BladeCenter HS22 Types 7870, 1936, and 1911, WebSphere Datapower Integration Blade XI50B Type 4195: Problem Determination and Service Guide

utility PXE boot agent program, using 34 Setup utility 21 Setup Utility 21

# V

video problems 191 viewing event logs 110 viewing the test log 213

# W

Web site ServerGuide 32 Windows IPMI device driver 38 WOL disable switch 17 wrong characters 191

BladeCenter HS22 Types 7870, 1936, and 1911, WebSphere Datapower Integration Blade XI50B Type 4195: Problem Determination and Service Guide
## IBW ®

Part Number: 00AK723

Printed in USA

(1P) P/N: 00AK723

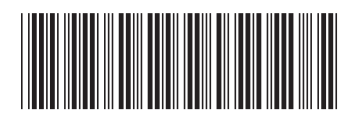